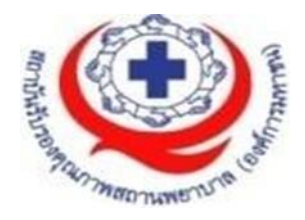

# คู่มือการใช้งาน

## ระบบสารสนเทศการบริหารจัดการความเสี่ยงของ

### สถานพยาบาล

Healthcare Risk Management System on Cloud (HRMS on Cloud)

Version 3.4 (15/12/2019)

(ธันวาคม 2562)

สนับสนุนโดย

สถาบันรับรองคุณภาพสถานพยาบาล (องค์การมหาชน) (สรพ.)

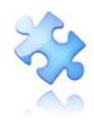

### สารบัญ

| ระบบสารสนเทศการบริหารจัดการความเสี่ยงของสถานพยาบาล                                   | 4  |
|--------------------------------------------------------------------------------------|----|
| ภาพรวมระบบ HRMS on Cloud                                                             | 4  |
| เมนูระบบ                                                                             | 5  |
| ข้อมูลผู้เข้าใช้งานและการออกจากระบบ                                                  | 6  |
| การเปลี่ยน Password                                                                  | 6  |
| การออกจากระบบ (การ Logout/Log off)                                                   | 7  |
| ปุ่มบันทึกรายงานอุบัติการณ์ความเสี่ยง                                                | 7  |
| แสดงข้อมูลการติดตาม เฝ้าระวังรายงานอุบัติการณ์ความเสี่ยง/อุบัติการณ์ความเสี่ยงรุนแรง | 8  |
| 1. ติดตาม เฝ้าระวังรายงานอุบัติการณ์ความเสี่ยงแยกตามสถานะของอุบัติการณ์ความเสี่ยง    | 8  |
| 2. เฝ้าระวังอุบัติการณ์ความเสี่ยงรุนแรง                                              | 9  |
| 3. อุบัติการณ์ความเสี่ยงที่มีการบันทึกรายงานเข้าสู่ระบบ                              | 9  |
| สถิติรายงานอุบัติการณ์ความเสี่ยงที่อยู่ระหว่างรอการดำเนินการ/ดำเนินการแก้ไข          | 11 |
| Webboard                                                                             | 13 |
| ข่าวสารจากส่วนกลาง (ระบบ NRLS)                                                       | 17 |
| กลุ่มผู้ใช้ และระดับสิทธิ์การใช้งานระบบ HRMS on Cloud                                | 17 |
| 1. กลุ่มผู้ดูแลระบบ (Admin)                                                          | 17 |
| 2. กลุ่มกรรมการบริหารความเสี่ยง                                                      | 17 |
| 3. กลุ่มหัวหน้ากลุ่ม/หน่วยงาน                                                        |    |
| 4. กลุ่มผู้กรอกข้อมูล Data set                                                       |    |
| 5. กลุ่มเจ้าหน้าที่ หรือผู้ใช้ทั่วไป                                                 |    |
| การใช้งานระบบในสิทธิ์ของผู้ดูแลระบบ (Admin)                                          |    |
| การ Set up ระบบตามบริบทของสถานพยาบาล                                                 |    |
| 1. การบันทึกข้อมูล "พนักงาน"                                                         | 19 |
| 2. การบันทึกข้อมูลพื้นฐานด้านโครงสร้างหน่วยงานของสถานพยาบาล                          | 24 |
| 2.1 บันทึกข้อมูล "กลุ่มหน่วยงาน" (กลุ่มภารกิจ)                                       | 24 |
| 2.2 บันทึกข้อมูล "ประเภทหน่วยงาน" (กลุ่มงาน)                                         | 24 |
| 2.3 บันทึกข้อมูล "หน่วยงาน"                                                          | 25 |
| 3. การบันทึกข้อมูล "สถานที่เกิดเหตุ"                                                 |    |
| 4. การเพิ่มเติมข้อมูล "อุบัติการณ์ความเสี่ยงย่อย (ภายใน รพ.)"                        | 27 |

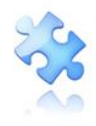

| 5. การเลือกรูปแบบและกำหนดหน่วยงานที่ต้องบันทึกข้อมูล "รายการชุดข้อมูลกลางของระบบ (Da             | ata    |
|--------------------------------------------------------------------------------------------------|--------|
| set)"                                                                                            | 28     |
| 6. การสร้างและบันทึก "ผู้ใช้งานระบบ (Users)"                                                     | 31     |
| การ Reset Password                                                                               | 32     |
| 7. การกำหนด "สิทธิ์การใช้งานระบบ" และการเข้าถึงข้อมูล                                            | 33     |
| 7.1 สิทธิ์การเข้าถึงรายงานอุบัติการณ์ความเสี่ยงระดับกลุ่มหน่วยงาน (กลุ่มภารกิจ)                  | 33     |
| 7.2 สิทธิ์การเข้าถึงรายงานอุบัติการณ์ความเสี่ยงระดับประเภทหน่วยงาน (กลุ่มงาน)                    | 35     |
| 7.3 สิทธิ์การเข้าถึงรายงานอุบัติการณ์ความเสี่ยงระดับหน่วยงาน                                     | 35     |
| การดูแลและบริหารจัดการระบบในสิทธิ์ Admin                                                         | 35     |
| 1. การแก้ไขข้อมูลรายงานอุบัติการณ์ความเสี่ยงที่อยู่ในสถานะ "รอยืนยัน"                            | 35     |
| 2. การแก้ไขข้อมูลรายงานอุบัติการณ์ความเสี่ยงที่อยู่ในสถานะ "ยืนยันแล้วเป็นอุบัติการณ์ความ เสี่ย  | ัปง/รอ |
| แก้ไข"                                                                                           | 37     |
| 3. การขอปลดล็อกเพื่อกรอก/แก้ไขข้อมูล Data set ในแต่ละรอบเดือน                                    | 39     |
| 4. การขอลบรายงานอุบัติการณ์ความเสี่ยงออกจากฐานข้อมูล                                             | 40     |
| การบันทึกรายงานอุบัติการณ์ความเสี่ยง                                                             | 42     |
| การใช้งานระบบในสิทธิ์ของกรรมการบริหารความเสี่ยง                                                  | 45     |
| การบันทึกรายงานอุบัติการณ์ความเสี่ยง                                                             | 45     |
| การกรอกและบันทึกข้อมูล Data set                                                                  | 45     |
| การยืนยันอุบัติการณ์ความเสี่ยงที่อยู่ในสถานะ "รอยืนยัน"                                          | 45     |
| การแก้ไขอุบัติการณ์ความเสี่ยงที่อยู่ในสถานะ "อยู่ระหว่างดำเนินการของกรรมการความเสี่ยง"/ ปิดเศ    | าส50   |
| การบันทึกองค์ความรู้การแก้ไขอุบัติการณ์ความเสี่ยงขององค์กร                                       | 55     |
| การใช้งานระบบในสิทธิ์ของหัวหน้ากลุ่ม/หน่วยงาน                                                    | 56     |
| การบันทึกรายงานอุบัติการณ์ความเสี่ยง                                                             | 56     |
| การยืนยันอุบัติการณ์ความเสี่ยงที่อยู่ในสถานะ "รอยืนยัน"                                          | 57     |
| การแก้ไขอุบัติการณ์ความเสี่ยงที่อยู่ในสถานะ "ยืนยันแล้วเป็นอุบัติการณ์ความเสี่ยง/รอแก้ไข หรือ สถ | านะ    |
| "อยู่ระหว่างดำเนินการของกลุ่ม/หน่วยงานหลัก"                                                      | 57     |
| การใช้งานระบบในสิทธิ์ของเจ้าหน้าที่ (ผู้ใช้ทั่วไป)                                               | 62     |
| ้<br>การติดตามและเฝ้าระวังรายงานอุบัติการณ์ความเสี่ยงซึ่งอยู่ในสถานะต่างๆ                        | 62     |
| การบันทึกรายงานอุบัติการณ์ความเสี่ยง                                                             | 64     |
| การใช้งานระบบในสิทธิ์ของผู้กรอกข้อมูล Data set                                                   | 64     |
| การติดตามและเฝ้าระวังรายงานอุบัติการณ์ความเสี่ยงซึ่งอยู่ในสถานะต่างๆ                             | 64     |

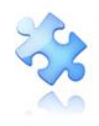

| การบันทึกรายงานอุบัติการณ์ความเสี่ยง                                  | 64 |
|-----------------------------------------------------------------------|----|
| การกรอกและบันทึกข้อมูล Data set                                       | 65 |
| การบันทึกข้อมูล Data set แบบรายวัน                                    | 65 |
| การบันทึกข้อมูล Data set แบบรายเดือน                                  | 67 |
| รายการใช้งานซึ่งมีขั้นตอนและวิธีการใช้เหมือนกันในทุกกลุ่มผู้ใช้       | 69 |
| การเรียกดูรายละเอียดของรายงานอุบัติการณ์ความเสี่ยงที่อยู่ในสถานะต่างๆ | 70 |
| การพิมพ์/save รายละเอียดรายงานความเสี่ยงเป็นไฟล์ PDF (Export to PDF)  | 71 |
| ระบบรายงานและการเรียกดูรายงาน                                         | 75 |
| ตัวอย่างขั้นตอนการเรียกดูรายงาน                                       | 76 |
|                                                                       |    |

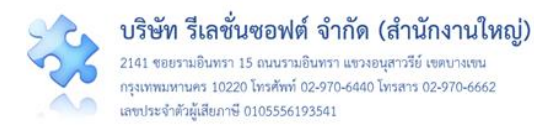

### ระบบสารสนเทศการบริหารจัดการความเสี่ยงของสถานพยาบาล (Healthcare Risk Management System: HRMS)

เมื่อสถานพยาบาลได้รับการอนุมัติจาก สรพ. ให้เป็นสมาชิกระบบเรียบร้อยแล้ว ทีม Support ทางด้าน เทคนิคจะประสานงานกับบุคคลที่เป็น Contact Point ของสถานพยาบาลเพื่อทำการติดตั้งโปรแกรม ลงบน คลาวด์ (G-Cloud Server) ให้แก่สถานพยาบาล ซึ่งสามารถเข้าใช้งานผ่านระบบ Internet Web Browser ต่างๆ (เช่น Google Chrome หรือหากเป็น Internet Explorer: IE ควรเป็น version 9 ขึ้นไป) ได้ แบบ Any-time, Any-where, Any-Device, Any-Platform ด้วยโดเมนเนม (URL) ของสถานพยาบาลตามที่มีระบุ ไว้ในใบลงทะเบียนเข้าร่วมโครงการ NRLS หรือ ใบต่ออายุสมาชิกโครงการ NRLS ของสถานพยาบาล ดัง ตัวอย่างการเข้าสู่เว็บไซต์ระบบ HRMS on Cloud ของโรงพยาบาลทดสอบ **รูปที่ 1** 

| ← → C © โม่ปลออ/iu   hrms.thai-nrls.org                                                                               | 아 ☆ 😻 🛃 📭 🔝 🚱 🔞 🕴                                    |
|----------------------------------------------------------------------------------------------------|------------------------------------------------------|
| HRMS ระบบสารสนเทศการบริหารจัดการความเสี่ย<br>Healthcare Risk Management System                                        | งของสถานพยาบาล                                       |
| Risk Management System                                                                                                | รพ.สรพ(ทดสอบ)<br><sup>Version: 34 (27/03/2019)</sup> |
| User ID: Username และ<br>Password: Password เพื่อเข้าสู่ระบบ<br>Log In                                                | แสดงซื้อสถานพยาบาล<br>และ Version ของระบบ            |
| $\ensuremath{\mathbb{O}}$ 2019 - All Rights Reserved The Healthcare Accreditation Institute (Public Organization) Pow | er by [ RelationSoft Co.,Ltd.]                       |

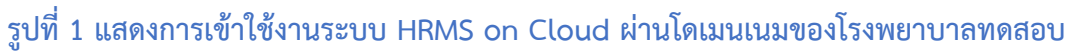

### ภาพรวมระบบ HRMS on Cloud

เมื่อสถานพยาบาลได้รับการติดตั้งโปรแกรม HRMS on Cloud เสร็จเรียบร้อย ผู้ดูแลระบบ (Admin) ของสถานพยาบาล (ซึ่งเป็นบุคคลที่สถานพยาบาลแจ้งให้ทีม support ทำการสร้างสิทธิ์ Admin ให้ สถานพยาบาลพร้อมกับการติดตั้งระบบ) สามารถเข้าใช้งานผ่านระบบ Internet Web Browser ทางโดเมน เนม (URL) ของสถานพยาบาล หลังการ Login เข้าสู่ระบบจะพบหน้าจอแรก **ดังรูปที่ 2** ซึ่งประกอบด้วยส่วน ของการใช้งาน 7 ส่วน

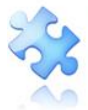

บริษัท รีเลชั่นซอฟต์ จำกัด (สำนักงานใหญ่)

2141 ขอยรามอินทรา 15 ถนนรามอินทรา แขวงอนุสาวรีย์ เขตบางเขน กรุงเทพมหานคร 10220 โทรศัพท์ 02-970-6440 โทรสาร 02-970-6662 เลขประจำตัวผู้เสียภาษี 0105556193541

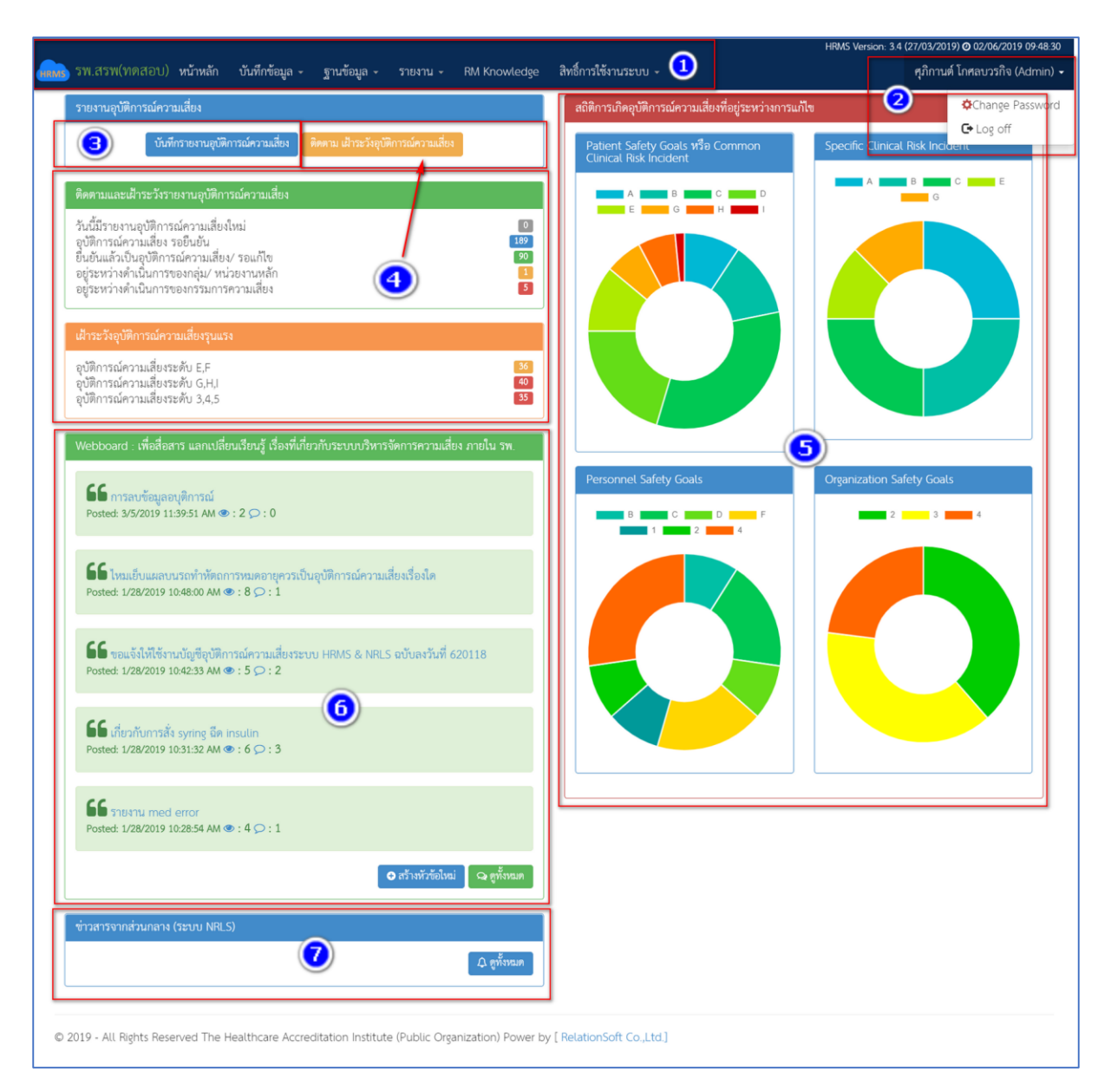

### รูปที่ 2 แสดงหน้าจอแรกของระบบ HRMS on Cloud เมื่อผ่านการ Login แล้ว

#### ເມນູรະບບ

เป็นเมนูที่ใช้สำหรับการควบคุมการใช้งานระบบ (**รูปที่ 3**) โดยผู้ดูแลระบบ (Admin) เป็นผู้ตั้งค่าและ กำหนดสิทธิ์ในการใช้งาน

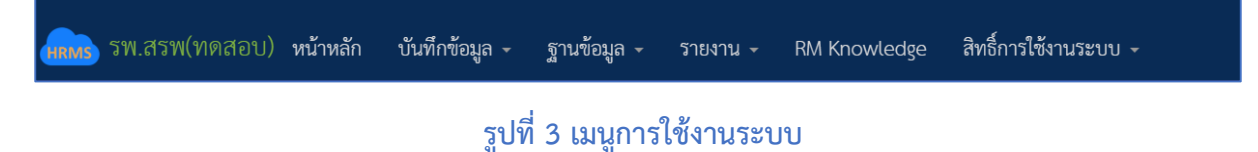

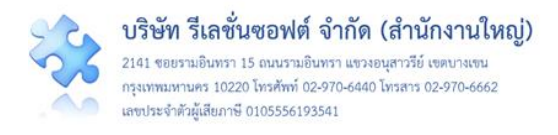

#### ข้อมูลผู้เข้าใช้งานและการออกจากระบบ

เป็นส่วนของการแสดงข้อมูลเกี่ยวกับระดับสิทธิ์ของผู้ใช้งานระบบ เมื่อผ่านการ login เข้าสู่ระบบ เรียบร้อยแล้ว รวมถึงการเปลี่ยน Password และการออกจากระบบ โดยคลิกที่ปุ่ม 🔽 ดังร**ูปที่ 4** 

| (HRMS) รพ.สรพ(ทดสอบ) | หน้าหลัก | บันทึกข้อมูล - | ฐานข้อมูล + | รายงาน - | RM Knowledge | สิทธิ์การใช้งานระบบ -          | ทพพร version: 3.4 (27/03/2019) © 02/04/2019 11:08:56<br>ศุภิกานต์ โกศลบวรกิจ (Admin) → |
|----------------------|----------|----------------|-------------|----------|--------------|--------------------------------|----------------------------------------------------------------------------------------|
|                      |          |                |             |          |              | ศุภิกานต์ โกศลบวรกิจ (Admin) 😽 | Change Password                                                                        |
|                      |          |                |             |          |              | Change Password                |                                                                                        |
|                      |          |                |             |          |              | C+ Log off                     |                                                                                        |
|                      |          |                |             |          |              |                                |                                                                                        |

รูปที่ 4 แสดงข้อมูลเกี่ยวกับระดับสิทธิ์ของผู้เข้าใช้งาน การเปลี่ยน Password และการออกจากระบบ

### การเปลี่ยน Password

หากผู้ใช้งานระบบ มีความประสงค์จะเปลี่ยน Password ใหม่ตามต้องการ สามารถทำได้โดยการคลิกที่ ปุ่ม <sup>Change Password</sup> ระบบจะแสดงหน้าจอสำหรับการเปลี่ยน Password ดัง**รูปที่ 5** จากนั้น ให้กรอก ข้อมูลตามช่องที่ระบุไว้ให้ถูกต้อง เสร็จแล้วกดปุ่ม <sup>©</sup>บบทีก ระบบจะแสดงข้อความให้ยืนยันการบันทึกข้อมูล กดปุ่ม <sup>ใช่</sup>, ยืนยัน! ระบบจะแสดงข้อความบอกให้ทราบว่าการบันทึกข้อมูลสำเร็จ กดปุ่ม <sup>OK</sup> ระบบจะกลับ ไปสู่หน้าจอให้ Login เข้าใช้งานระบบใหม่ ดังรูปที่ 6

| ۵,                                                                                 |                                                                                                    | รพ.สรพ(ทดสอบ)                                                           |                                                                  |
|------------------------------------------------------------------------------------|----------------------------------------------------------------------------------------------------|-------------------------------------------------------------------------|------------------------------------------------------------------|
| iecurity Level:<br>Jser ID:<br>Old Password:<br>Jew Password:<br>Confirm Password: | sk Management System spikadmin Password Password Password Password vomuEinesmenEinguszeiFazewihräu diu (s-21/-220-9) 6-10 fizifiner | ()<br>กรุณายืนยัน?<br>คณย่องการปังที่ชนัญล ไม่ห้อไม่!<br>ไป. ยังยัง มาย | งันทึกข้อมูลสำเร็จ<br>วันศึกช่อมูลสำเร็จ<br>วงศาชมุลสับเรื่องเคิ |

### รูปที่ 5 แสดงหน้าจอการเปลี่ยน Password สำเร็จ

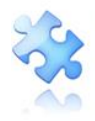

| • > C (               | ใม่ปลอดภัย   hrms.thai-nrls.org                                                    |                                           | or 🕁 |
|-----------------------|------------------------------------------------------------------------------------|-------------------------------------------|------|
| HRIV                  | ระบบสารสนเทศการบริหารจัดการความเสี่ยงขอ<br>Healthcare Risk Management System       | องสถานพยาบาล                              |      |
| R<br>Health           | care Risk Management System                                                        | รพ.สรพ(ทคสอบ)<br>Version: 34 (27/03/2019) |      |
| User ID:<br>Password: | Username<br>Password<br>Log in                                                     |                                           |      |
| © 2019 - All Rig      | hts Reserved The Healthcare Accreditation Institute (Public Organization) Power by | [ RelationSoft Co.,Ltd.]                  |      |

### รูปที่ 6 แสดงหน้าจอสำหรับการ Login เข้าใช้งานระบบใหม่หลังจากเปลี่ยน Password สำเร็จ

#### การออกจากระบบ (การ Logout/Log off)

เมื่อผู้ใช้ต้องการเลิกใช้งานระบบ ควรออกจากระบบอย่างถูกต้องทุกครั้ง เนื่องจากระบบจะทำการบันทึก การ logout ออกจากระบบ และป้องกันการแอบอ้างหรือสวมสิทธิ์ในการใช้งาน การออกจากระบบทำได้โดย การคลิกที่ปุ่ม C Log off หลังจากนั้นระบบจะกลับสู่หน้าจอสำหรับการ Login เข้าใช้งานระบบใหม่ต่อไป

### ปุ่มบันทึกรายงานอุบัติการณ์ความเสี่ยง

เป็นปุ่มสำหรับการบันทึกรายงานอุบัติการณ์ความเสี่ยงที่เกิดขึ้นเข้าสู่ระบบได้ทันที เมื่อผ่านการ Login เข้าสู่หน้าหลักของระบบแล้ว โดยผู้ใช้งานระบบ (Users) ทุกระดับสิทธิ์ที่มีบัญชีผู้ใช้ในระบบตามที่ Admin กำหนดให้ สามารถทำการรายงานอุบัติการณ์ความเสี่ยงได้ทุกระดับสิทธิ์ ดัง**รูปที่ 7** 

| รายงานอุบัติการณ์ความเสี่ยง                                             | HRMS | รพ.สรพ(ทด      | สอบ)    | หน้าหลัก      | บันทึกข้อมูล -  | ฐานข้อมูล 🗸         | รายงาน 🗸            | RM Knowledge | สิทธิ์การใช้งานระบบ 🗸 |
|-------------------------------------------------------------------------|------|----------------|---------|---------------|-----------------|---------------------|---------------------|--------------|-----------------------|
|                                                                         |      | รายงานอุบัติกา | ารณ์ควา | มเสี่ยง       |                 |                     |                     |              |                       |
| บันทึกรายงานอุบัติการณ์ความเสี่ยง ติดตาม เฝ้าระวังอุบัติการณ์ความเสี่ยง |      |                | บันทึ   | กรายงานอุบัติ | การณ์ความเสี่ยง | ติดตาม เฝ้าระวังอุข | มัติการณ์ความเสี่ยง |              |                       |

### รูปที่ 7 ปุ่มบันทึกรายงานความเสี่ยง

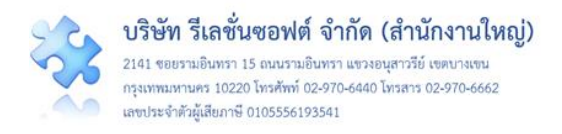

### แสดงข้อมูลการติดตาม เฝ้าระวังรายงานอุบัติการณ์ความเสี่ยง/อุบัติการณ์ความเสี่ยงรุนแรง

เป็นส่วนที่ใช้ในการแสดงข้อมูลเกี่ยวกับรายงานอุบัติการณ์ความเสี่ยงที่เกิดขึ้นซึ่งได้รับการบันทึกเข้าสู่ ระบบ และรายงานอุบัติการณ์ความเสี่ยงที่อยู่ระหว่างการดำเนินการจัดการ ได้แก่

### 1. ติดตาม เฝ้าระวังรายงานอุบัติการณ์ความเสี่ยงแยกตามสถานะของอุบัติการณ์ความเสี่ยง

#### ติดตามและเฝ้าระวังรายงานอุบัติการณ์ความเสี่ยง

วันนี้มีรายงานอุบัติการณ์ความเสี่ยงใหม่ อุบัติการณ์ความเสี่ยง รอยืนยัน ยืนยันแล้วเป็นอุบัติการณ์ความเสี่ยง/ รอแก้ไข อยู่ระหว่างดำเนินการของกลุ่ม/ หน่วยงานหลัก อยู่ระหว่างดำเนินการของกรรมการความเสี่ยง

รายงานอุบัติการณ์ความเสี่ยงที่ได้รับการบันทึกลงในระบบ สามารถจัดแบ่งเป็นสถานะต่างๆ ดังนี้ **1) วันนี้มีรายงานอุบัติการณ์ความเสี่ยงใหม่** หมายถึง การแจ้งจำนวนที่มีการรายงานการเกิดเหตุการณ์ ที่เป็นอุบัติการณ์ความเสี่ยงในวันปัจจุบัน (วันนี้) หากมีการรายงานอุบัติการณ์ความเสี่ยงใหม่เข้ามาในระบบ ตัว เลขที่บอกจำนวนรายงานอุบัติการณ์ความเสี่ยงของหัวข้อนี้ จะแสดงเป็นตัวเลขที่เคลื่อนไหวที่เด่นชัดขึ้น

2) อุบัติการณ์ความเสี่ยงรอยืนยัน หมายถึง จำนวนรายงานอุบัติการณ์ความเสี่ยงที่มีการรายงานเข้าสู่ ระบบ แต่ยังไม่ได้รับการตรวจสอบเพื่อยืนยันว่าเป็นอุบัติการณ์ความเสี่ยงจริงหรือไม่ โดยจะรวมรายงานที่ เกิดขึ้นในระบบที่มีการบันทึกเข้ามาในอดีตจนถึงปัจจุบัน

3) ยืนยันแล้วเป็นอุบัติการณ์ความเสี่ยง/รอแก้ไข หมายถึง รายงานอุบัติการณ์ความเสี่ยงที่ได้รับการ ยืนยันแล้วว่าเป็นอุบัติการณ์ความเสี่ยงที่เกิดขึ้นจริงในสถานพยาบาล แต่ยังไม่ได้รับการตรวจสอบและแก้ไขจาก กลุ่ม/หน่วยงานหลักที่เกี่ยวข้อง หรือกลุ่ม/หน่วยงานที่ถูกระบุให้เป็นผู้แก้ไขอุบัติการณ์ความเสี่ยงรายการนี้ ดังนั้น สถานะรายงานจึงอยู่ระหว่างรอการแก้ไข

4) อยู่ระหว่างดำเนินการของกลุ่ม/หน่วยงานหลัก หมายถึง รายงานอุบัติการณ์ความเสี่ยงที่อยู่ระหว่าง การแก้ไขของกลุ่ม/หน่วยงานหลัก ซึ่งได้ทำการตรวจสอบและเริ่มดำเนินการแก้ไขแล้ว แต่ยังอยู่ระหว่างการ แก้ไขอุบัติการณ์ความเสี่ยงนั้นๆ คือ ยังไม่ยุติการแก้ไขปัญหาในระดับกลุ่ม/หน่วยงานหลัก (กลุ่ม/หน่วยงานหลัก หมายถึง กลุ่ม/หน่วยงานที่ได้รับมอบหมายหรือถูกระบุให้ทำการแก้ไขอุบัติการณ์ความเสี่ยงที่เกิดขึ้น โดยอาจมี กลุ่ม/หน่วยงานร่วม เข้าร่วมแก้ปัญหาอุบัติการณ์ความเสี่ยงที่เกิดขึ้นหรือไม่ก็ได้ ทั้งนี้ขึ้นอยู่กับดุลพินิจของ เจ้าหน้าที่ผู้ยืนยันรายงานอุบัติการณ์ความเสี่ยงนั้น)

5) อยู่ระหว่างดำเนินการของกรรมการความเสี่ยง หมายถึง รายงานอุบัติการณ์ความเสี่ยงที่สิ้นสุดการ แก้ไขในระดับกลุ่ม/หน่วยงานหลักแล้ว ซึ่งการสิ้นสุดการแก้ไขปัญหานั้นมี 2 กรณี คือ 1.) สิ้นสุดการแก้ไข ปัญหาโดยยุติปัญหาได้ในระดับกลุ่ม/หน่วยงานหลัก และ 2.) สิ้นสุดการแก้ไขปัญหาโดยไม่สามารถยุติปัญหาได้

0

189

90

5

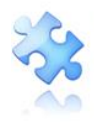

ในระดับกลุ่ม/หน่วยงานหลัก หลังจากนั้นรายงานอุบัติการณ์ความเสี่ยงนี้จะถูกส่งต่อให้กับกรรมการความเสี่ยง ดำเนินการต่อไป โดยกรรมการความเสี่ยงจะเป็นผู้ตรวจสอบผลการแก้ไขปัญหาในระดับกลุ่ม/หน่วยงานหลัก และยุติการแก้ไขปัญหา (ปิดเคสอุบัติการณ์ความเสี่ยง) ซึ่งแยกเป็น 2 กรณีคือ 1.) แก้ไขได้ในระดับกลุ่ม/ หน่วยงาน (กรณีการสิ้นสุดและยุติปัญหาได้ของกลุ่ม/หน่วยงานหลักมีความเหมาะสม) หรือ 2.) แก้ไขได้ในระดับ กรรมการความเสี่ยง (กรณีการสิ้นสุดและยุติปัญหาได้ของกลุ่ม/หน่วยงานหลักมีความเหมาะสม) หรือ 2.) แก้ไขได้ในระดับ กรรมการความเสี่ยง (กรณีการสิ้นสุดและยุติปัญหาได้ของกลุ่ม/หน่วยงานหลักมีความเหมาะสม และ/หรือไม่สามารถยุติปัญหาได้ในระดับกลุ่ม/หน่วยงาน จำเป็นต้องดำเนินการแก้ไขในระดับกรรมการความ เสี่ยงต่อไป)

### 2. เฝ้าระวังอุบัติการณ์ความเสี่ยงรุนแรง

เป็นส่วนของการแสดงข้อมูลรายงานอุบัติการณ์ความเสี่ยงรุนแรงที่เกิดขึ้น และมีการบันทึกเข้าสู่ระบบ ซึ่ง อยู่ในสถานะต่างๆ (สถานะของอุบัติการณ์ความเสี่ยง ในข้อ 4.1)

#### เฝ้าระวังอุบัติการณ์ความเสี่ยงรุนแรง

อุบัติการณ์ความเสี่ยงระดับ E,F อุบัติการณ์ความเสี่ยงระดับ G,H,I อุบัติการณ์ความเสี่ยงระดับ 3,4,5

### 3. อุบัติการณ์ความเสี่ยงที่มีการบันทึกรายงานเข้าสู่ระบบ

สามารถเรียกดูได้โดยคลิกที่ปุ่ม <sup>๑๓ตาม เฝ้าระวังอุบัติการณ์ความเสี่ยง</sup> ระบบจะแสดงข้อมูลเกี่ยวกับ รายงานอุบัติการณ์ความเสี่ยงทั้งหมดที่มีการบันทึกรายงานเข้าสู่ระบบในทุกสถานะของอุบัติการณ์ความเสี่ยงที่ ต้องเฝ้าระวัง ติดตาม แต่ไม่มีปุ่มให้คลิกเพื่อดำเนินการใดๆ ดัง**รูปที่ 8** หรือ หากคลิกที่ตัวเลขบอกจำนวนของ รายงานอุบัติการณ์ความเสี่ยงในสถานะต่างๆ ระบบจะแสดงผลดัง**รูปที่ 9** ซึ่งจะมีปุ่มสำหรับดำเนินการตาม ระดับสิทธิ์ของผู้ใช้แต่ละราย ได้แก่ "ดูรายละเอียด", "ยืนยัน", "แก้ไข", "ร่วมแก้ไข", "แก้ไขข้อมูล (Admin)"

40

35

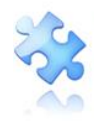

🔿 รายงานอุบัติการณ์ความเสี่ย แสดง 10 เร็คคอร์ด ด่อหน้า แสดง 1 ถึง 10 ของ 285 เร็คคอร์ด ค้นหา : ความ ่⊥† กลุ่ม⁄ หน่วยงานหลัก ⊥† กลุ่ม⁄ หน่วยงานร่วม รหัส 1. เรื่อง รุนแรง 📺 สถานะ 1905000001 CPE202:ผู้ป่วย Acute Coronary Syndrome ไม่ได้รับการตรวจรักษาในช่วงเวลา golden period งานห้องผ่าตัด (OR) รอยืนยัน в วันที่เกิดเหตุ : 01/05/2019 วันที่ค้น พบ : 10/05/2019 วันที่ปันทีกรายงาน : 13/05/2019 วันที่ยืนชัน : - วันที่แจ้งเหตุ : -วันที่ของสถานะ : 13/05/2019 วันที่เริ่มดำเนินการแก้ไข : -1903000003 CPE101:Un-planed Cardiopulmonary Resuscitation (CPR) PCT อายุรกรรม G รันที่เกิดเหตุ : 25/03/2019 รันที่คัน พบ : 25/03/2019 รันที่บันทึกรายงาน : 26/03/2019 รันที่ยืนยัน : - วันที่แจ้งเหตุ :-วันที่เริ่มดำเนินการแก้ไข : -1903000002 CPS101:ผ่าตัดผิดดำแหน่ง ผิดข้าง (Surgery or other invasive procedure performed on the wrong body รอยืนยัน งานเจาะเลือดและตรวจ รับสิ่งส่งตรวจ วันที่เกิดเหตุ : 10/03/2019 วันที่ต้น พบ : 13/03/2019 วันที่บันทีกรายงาน : 13/03/2019 วันที่ยืนยัน : - วันที่แจ้งเหตุ : -วันที่ของสถานะ : 13/03/2019 วันที่เวิ่มดำเนินการแก้ไข : -1903000001 CPE202:ผู้ป่วย Acute Coronary Syndrome ไม่ได้รับการตรวจรักษาในช่วงเวลา golden period PCT กุมารเวชกรรม รอยืนยัน วันที่เกิดเหตุ : 08/03/2019 วันที่ต้น พบ : 08/03/2019 วันที่บันทีกรายงาน : 08/03/2019 วันที่ยืนยัน : - วันที่แจ้งเหตุ : -วันที่เริ่มดำเนินการแก้ไข : -1902000001 GOE201 เกิดปัญหาด้านการควบคุมงบประมาณ เช่น ไม่กำหนดระเบียบ/ ผู้รับผิดชอบ, ไม่มีทะเบียนคุม/ เอกสารหลัก PCT อายุรกรรม ฐานกำกับ, ขาดการตรวจสอบหรือสอบทาน เป็นต้น รถยืนยัน วันที่เกิดเหตุ : 31/01/2019 วันที่ค้น พบ : 02/02/2019 วันที่บันทีกรายงาน : 21/02/2019 วันที่ยืนยัน : - วันที่แจ้งเหตุ : -วันที่ยองสถาย : 21/02/2019 วันที่เริ่มดำเนินการแก้ไข : -1901000003 CPL202:สิ่งส่งตรวจ ผิดชนิต/ ผิด container/ ไม่ตรงกับใบส่งตรวจ/ ไม่เพียงพอหรือมีสภาพไม่พร้อมตรวจ/ ไม่ครบ PCT กุมารเวชกรรม รอยืนยัน С วันที่เกิดเหตุ : 04/01/2019 วันที่ค้น พบ : 04/01/2019 วันที่ปันที่กรายงาน : 04/01/2019 วันที่ยื่นยัน : - วันที่แจ้งเหตุ : -วันที่เริ่มดำเนินการแก้ไข : -1901000002 GOI201:กิดปัญหาด้านการควบคุมทรัพย์สิน เช่น ไม่กำหนดระเบียบ/ ผู้รับผิดชอบ, ไม่มีทะเบียนคุม/ เอกสารหลัก ฐานกำกับ, จาดการตรวจสอบหรือสอบทาน งานข่างและช่อมบำรุง รอยืนยัน วันที่เกิดเหตุ : 04/01/2019 วันที่ค้น พบ : 04/01/2019 วันที่ปันทีกรายงาน : 04/01/2019 วันที่ยืนยัน : - วันที่แจ้งเหตุ : -วันที่ของสถานะ : 04/01/2019 วันที่เวิ่มดำเนินการแก้ไข : -1901000001 GOS301:อันตรายจากภัยธรรมชาติ อุทกภัย อัคคีภัย วาดภัย งานเทคโนโลยี รอยืนยัน 2 สารสนเทศ วันที่เกิดเหตุ : 04/01/2019 วันที่ค้น พบ : 04/01/2019 วันที่บันที่กรายงาน : 04/01/2019 วันที่ของสถานะ : 04/01/2019 วันที่เริ่มดำเนินการแก้ไข : -งานเจาะเลือดและตรวจ รับสิ่งส่งตรวจ 1812000016 CPI101:ไม่ล้างมือ/ ล้างไม่เหมาะสมตามข้อบ่งซึ่ของการทำความสะอาดมือ (5 moments for hand hygiene) รอยืนยัน С วันที่เกิดเหตุ : 14/12/2018 วันที่ค้น พบ : 14/12/2018 วันที่บันทึกรายงาน : 14/12/2018 วันที่ยืนยัน : - วันที่แจ้งเหตุ : -วันที่ของสถานะ : 14/12/2018 วันที่เริ่มดำเนินการแก้ไข : -1812000015 CPI204:การไม่ปฏิบัติตามแนวทางป้องกันการแพร่กระจายเชื้อก่อโรคโนสถานพยาบาล Standard Precautions (ยกเว้นการล้างมือ) ยืนยันแล้วเป็นอุบัติการณ์ความเสี่ยง/ PCT กมารเวชกรรม PCT อายุรกรรม,PCT ศัลยกรรม С รอแก้ไข วันที่เกิดเหตุ : 14/12/2018 วันที่ค้น พบ : 14/12/2018 วันที่ปั้นที่กรยงาม : 14/12/2018 วันที่ยืนอัน : 14/12/2018 วันที่แจ้ง วันที่ยืงสถายนะ : 14/12/2018 วันที่เริ่มดำเนินการแก้ไข : -

### รูปที่ 8 แสดงรายละเอียด สถานะ ของรายงานอุบัติการณ์ความเสี่ยงที่มีในระบบ

ก่อนหน้า: 1 2 3 4 5 ... 29 ถัดไป

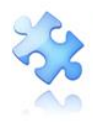

เลขประจำตัวผู้เสียภาษี 0105556193541

HBMS Version: 3.4 (27/03/2019) @ 02/06/2019 14-00-06 รพ.สรพ(ทดสอบ) หน้าหลัก บันทึกข้อมูล - ฐานข้อมูล - รายงาน - RM Knowledge ติดตามระบบการรายงานอุบัติการณ์ความเสี่ยง 🛪 กลับหน้าแรก 🛛 😋 รายงานอุบัติการณ์ความเสี่ยง แสดง 10 🔹 เร็คคอร์ด ต่อหน้า แสดง 1 ถึง 10 ของ 189 เร็คคอร์ด ค้นหา : กลุ่ม∕ หน่วยงาน ⊥† ร่วม กลุ่ม/ หน่วยงาน หลัก ความ รหัส ุ1,∓ เรื่อง รุนแรง 📋 สถานะ 1905000001 CPE202:ผู้ป่วย Acute Coronary Syndrome ไม่ได้รับการตรวจรักษาในช่วงเวลา golden period งานห้องผ่าตัด (OR) รอยืนยัน в วันที่เกิดเหตุ : 01/05/2019 วันที่ ค้นพบ : 10/05/2019 วันที่บันทึกรายงาน : รมท่อนที่กระองไน 13/05/2019 วันที่ยืนยัน : - วันที่แจ้งเหตุ : -วันที่ของสถานะ : 13/05/2019 วันที่เริ่มดำเนินการแก้ไข : -👁 ดูรายละเอียด 1903000003 CPE101:Un-planed Cardiopulmonary Resuscitation (CPR) PCT อายุรกรรม G วันที่เกิดเหตุ : 25/03/2019 วันที่ ค้นพบ : 25/03/2019 วันที่บันทึกรายงาน : 26/03/2019 วันที่ยืนยัน : - วันที่แจ้งเหตุ : -วันที่ของสถานะ : 26/03/2019 วันที่เริ่มดำเนินการแก้ไข : -👁 ดูรายละเอียด 1903000002 CPS101:ผ่าตัดผิดดำแหน่ง ผิดข้าง (Surgery or other invasive procedure performed on the wrong งานเจาะเลือดและ ตรวจรับสิ่งส่งตรวจ รอยืนยัน body part) วันที่เกิดเหตุ : 10/03/2019 วันที่ ค้นพบ : 13/03/2019 วันที่บันทึกรายงาน : ามางมากรางเน 13/03/2019 วันที่ยืนยัน : - วันที่แจ้งเหตุ : -วันที่ของสถานะ : 13/03/2019 วันที่เริ่มดำเนินการแก้ไข : -👁 ดูรายละเอียด 1903000001 CPE202:ผู้ป่วย Acute Coronary Syndrome ไม่ได้รับการตรวจรักษาในช่วงเวลา golden period รอยืนยัน PCT กุมารเวชกรรม D วันที่เกิดเหตุ : 08/03/2019 วันที่ คันทุง: 08/03/2019 วันที่บันทึกรายงาน : 08/03/2019 วันที่ยืนยัน : - วันที่แจ้งเหตุ : -วันที่ยองสถานะ : 08/03/2019 วันที่เริ่มดำเนินการแก้ไข : -👁 ดูรายละเอียด

### รูปที่ 9 แสดงรายละเอียด สถานะ รายงานอุบัติการณ์ความเสี่ยงที่รอการดำเนินการ

### สถิติรายงานอุบัติการณ์ความเสี่ยงที่อยู่ระหว่างรอการดำเนินการ/ดำเนินการแก้ไข

แสดงจำนวนรายงานอุบัติการณ์ความเสี่ยงที่ได้รับการยืนยันแล้วว่าเป็นอุบัติการณ์ความเสี่ยงจริง โดย แสดงเป็นสถิติของรายงานอุบัติการณ์ความเสี่ยงที่อยู่ระหว่างการดำเนินการ แยกออกเป็น 4 หมวดอุบัติการณ์ ความเสี่ยง ดังร**ูปที่ 10** 

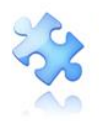

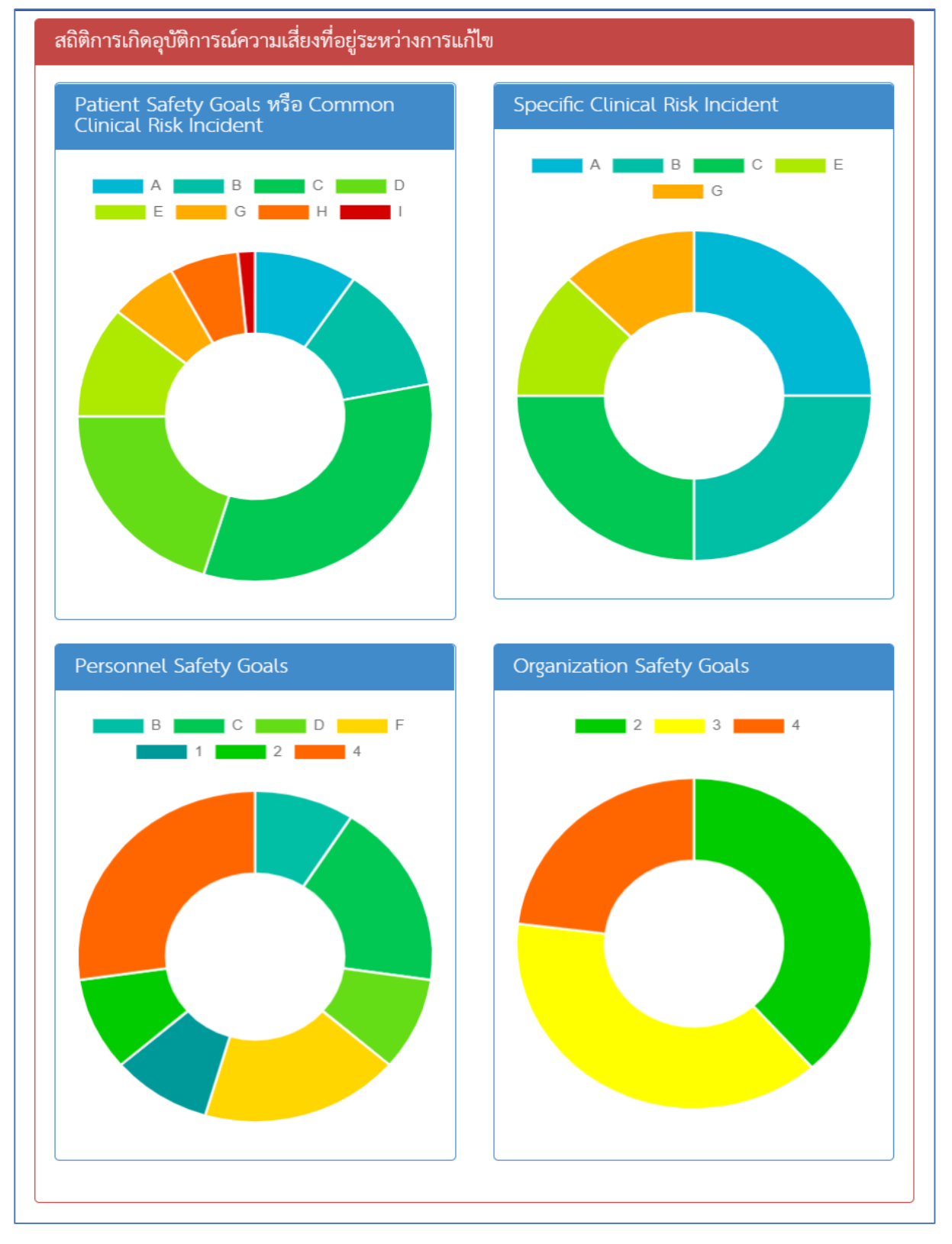

### รูปที่ 10 แสดงสถิติรายงานอุบัติการณ์ความเสี่ยงที่อยู่ระหว่างการดำเนินการ

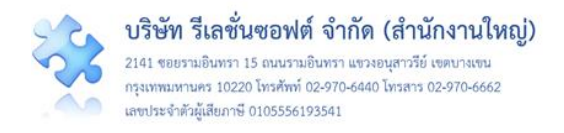

#### Webboard

เป็นมุมสำหรับการสื่อสารภายใน ที่ระบบเปิดให้ผู้ใช้งานที่มีบัญชีผู้ใช้ในระบบ ทุกระดับสิทธิ์ สามารถ แสดงความคิดเห็นต่าง ๆ ได้ โดยในหน้าหลัก ระบบจะนำหัวข้อล่าสุดจำนวน 5 หัวข้อมาแสดงให้เห็นเท่านั้น (**รูปที่ 11**) หากต้องการอ่านหัวข้ออื่นให้ทำการคลิกที่ปุ่ม ดิดเห็นทั้งหมด (**รูปที่ 12)** หรือหากต้องการอ่านรายละเอียดเพิ่มเติมของหัวข้อที่นำมาแสดงไว้ที่หน้าหลัก สามารถทำได้โดยการคลิกที่หัวข้อนั้น เพื่ออ่านรายละเอียดเพิ่มเติมหรือตอบหัวข้อนั้น ๆ ได้ทันที **(รูปที่ 13)** 

| Webboard : เพื่อสื่อสาร แลกเปลี่ยนเรียนรู้ เรื่องที่เกี่ยวกับระบบบริหารจัดการความเสี่ยง ภายใน รพ.                        |
|----------------------------------------------------------------------------------------------------|
| <b>55</b> การลบข้อมูลอบุติการณ์<br>Posted: 3/5/2019 11:39:51 AM <b>@</b> : 3 ♀ : 0                                       |
| <b>SS</b> ไหมเย็บแผลบนรถทำหัตถการหมดอายุควรเป็นอุบัติการณ์ความเสี่ยงเรื่องใด<br>Posted: 1/28/2019 10:48:00 AM            |
| <b>SS</b> ขอแจ้งให้ใช้งานบัญชีอุบัติการณ์ความเสี่ยงระบบ HRMS & NRLS ฉบับลงวันที่ 620118<br>Posted: 1/28/2019 10:42:33 AM |
| <b>SS</b> เกี่ยวกับการสั่ง syring ฉีด insulin<br>Posted: 1/28/2019 10:31:32 AM @ : 6 ♀ : 3                               |
| <b>66</b> รายงาน med error<br>Posted: 1/28/2019 10:28:54 AM ● : 4 ♀ : 1                                                  |
| <ul> <li>         สร้างหัวข้อใหม่</li></ul>                                                                              |

รูปที่ 11 แสดงหัวข้อใน Webboard ล่าสุด (จำนวน 5 หัวข้อ) ที่หน้าหลัก

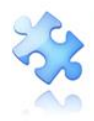

| Webboard : เพื่อสี่ | อสาร แลกเปลี่ยนเรียนรู้ เรื่องที่เกี่ยวกับระบบบวิหารจัดการความเสี่ยง ภายใน รท. |                   |                |              | ા ભોગ                                 |
|---------------------|--------------------------------------------------------------------------------|-------------------|----------------|--------------|---------------------------------------|
| แสดง 100 <b>*</b> เ | รีคคอร์ด ต่อหน้า                                                               |                   |                | ค้า          | แสดง 1 ถึง 7 ของ 7 เร็คคอร์ง<br>นหา : |
| รหัส                | หัวข้อ                                                                         | จำนวนครั้งที่อ่าน | จำนวนคอมเม้นท์ | วันที่บันทึก | วันที่แก้ไขล่าสุด                     |
| WB1903001           | การลบข้อมูลอบุติการณ์                                                          | 3                 | 0              | 05/03/2019   |                                       |
| WB1901006           | ไหมเย็บแผลบนรถทำหัตถการหมดอายุควรเป็นอุบัติการณ์ความเสี่ยงเรื่อง <b>ใด</b>     | 10                | 1              | 28/01/2019   |                                       |
| WB1901005           | ขอแจ้งให้ใช้งานบัญชีอุบัติการณ์ความเสี่ยงระบบ HRMS & NRLS ฉบับลงวันที่ 620118  | 5                 | 2              | 28/01/2019   |                                       |
| WB1901004           | เกี่ยวกับการสั่ง syring ฉีต insulin                                            | 6                 | 3              | 28/01/2019   |                                       |
| WB1901003           | รายงาน med error                                                               | 4                 | 1              | 28/01/2019   |                                       |
| WB1901002           | ขอทราบวิธีการลงอุบัติการณ์กรณีคนไข้หนึ                                         | 4                 | 2              | 28/01/2019   |                                       |
| WB1805001           | แนวทางการรับผู้ป่วยต่างชาติ                                                    | 40                | 2              | 17/05/2018   |                                       |
|                     |                                                                                |                   |                |              | ก่อนหน้า : 1 ถัดไป                    |
|                     |                                                                                |                   |                |              |                                       |

### รูปที่ 12 แสดงรายละเอียดหัวข้อที่ถูกตั้งขึ้น และความคิดเห็นที่มีผู้แสดงความคิดเห็นโต้ตอบทั้งหมด

| 🔜 ราพ.สราพ(ททดสอบ) หน้าหลัก บันทึกข้อมูล - ฐานข้อมูล - รายงาน - RM Knowledge สิทธิ์การใช้งานระบบ -                                                                                                    | HRMS Version: 3.4 (27/03/2019) <b>0</b> 02/06/2019 14:00:06<br>ศุภิกานต์ โกศลบวรกิจ (Admin) ~ |
|----------------------------------------------------------------------------------------------------|-----------------------------------------------------------------------------------------------|
| Webboard : เพื่อสื่อสาร แลกเปลี่ยนเรียนรู้ เรื่องพี่เกี่ยวกับระบบบริหารจัดการความเสี่ยง ภายใน รพ.                                                                                                    |                                                                                               |
| SS โหนเย็บแผลบนรถทำหัดดการหมดอายุควรเป็นอุบัติการณ์ความเสี่ยงเรื่องได                                                                                                    |                                                                                               |
| ตรวจสอบอุปกรณ์บนรถทำหัตถการประจำวัน พบว่าไหนเย็บแผล 1 ห่อ หมดอายุมาแล้ว 3 วัน<br>จะลงอุบัติการณ์ความเสี่ยงเรื่องได                                                                                                    |                                                                                               |
| Posted: 1/28/2019 10.48:00 AM 🐵 : 10 💬 : 1 🛛 🔿 endired                                                                                                    |                                                                                               |
| #AS1901011<br>ขึ้นอยู่กับการวิเศราะท์เหตุการณ์ที่หบาว่าเกิดอุบัติการณ์/ปัญหา ว่าเกิดอะไร เกิดอย่างไร?<br>เช่น จากเหตุการณ์นั้นเกิดอะไร> โหนเย็บหมดอายุ (วัตคุ-อุปกรณ์ไม่หรือมไข้ราบ) หรือ<br>จนก ละแอยการปฏิบัติหน้าที่/ปฏิบัติหน้าที่ไดยไม่ได้ความรู้ตามหลักวิจาการ (ตรวจรถทุกวันแต่ก็มีไหนหมดอายุแล้ว 3 วัน)<br>เมื่อสรุปประเด็นปัญหาได้ชัดจะนำไปผู่การระบุรี่องอุบัติการณ์ด้วยค่ะ<br>Posted: 1/28/2019 10.49-36 AM <mark>ตามความสินอีน</mark> |                                                                                               |
| ความคิดเห็น":                                                                                                    |                                                                                               |
|                                                                                                    |                                                                                               |
| เอกสาวประกอบ: <b>เธือกไฟส</b> ์ ไม่ได้เลือกไฟล์โด                                                                                                    |                                                                                               |
| [การแนนตกลารประกอบสามารถแนบได้มากกร่า 1 ไฟล์ แต่ขนาดของไฟด์รรมทั้งหมดต้องไม่ก็ย.10 MB.]                                                                                                    |                                                                                               |
| 🕒 บันส์ก 🗶 มาเล็ก                                                                                                    |                                                                                               |
|                                                                                                    | <ul> <li>สร้างหัวข้อใหม่</li> </ul>                                                           |
| © 2018. All Dights Researed The Meditherine Accorditation Institute (Dublic Complication) Device by ChalatonsCoff Co. 1411.                                                                                                    |                                                                                               |
| 2012 * All rights reserved the nearbicate Acceleration instruct (* ubic Organizatoli) POWER by [ helaftorison Co., Ltd.]                                                                                                    |                                                                                               |

### รูปที่ 13 รายละเอียดเพิ่มเติมหรือการตอบหัวข้อใน Webboard

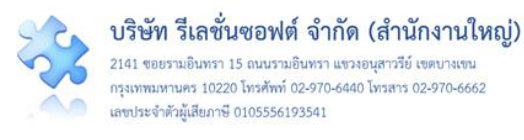

การแสดงความคิดเห็นร่วมกับหัวข้อความคิดเห็นแต่ละหัวข้อ ผู้ใช้งานระบบสามารถอ่านและแสดงความ คิดเห็นได้โดยการคลิกที่หัวข้อความคิดเห็นนั้น ๆ ระบบจะแสดงหน้าจอสำหรับให้แสดงความคิดเห็นเพิ่มเติม ดัง รูปที่ 14 จากนั้นกรอกความคิดเห็นที่ช่อง "ความคิดเห็น\* :" โดยหากต้องการแนบไฟล์ให้คลิกปุ่ม (การกดปุ่มแต่ละครั้ง สามารถแนบไฟล์ได้มากกว่า 1 ไฟล์ แต่รวมแล้วขนาดของไฟล์รวมทั้งหมดต้องไม่เกิน 10 MB) แล้วกดปุ่ม 🎒 เมาก์ ระบบจะทำการบันทึกและแสดงข้อความของความคิดเห็นด้านล่างของหัวข้อทันที โดยจะแสดงต่อท้ายความคิดเห็นที่ถูกบันทึกไว้ก่อนหน้า

| Webboard : เพื่อสื่อสาร แลกเปลี่ยนเรียนรู้ เรื่องที่เกี่ยวกับระบบบริหารจัดการความเสี่ยง ภายใน รพ.                                                                                                    |
|----------------------------------------------------------------------------------------------------|
| <b>55</b> การลบข้อมูลอบุติการณ์<br>Posted: 3/5/2019 11:39:51 AM ● : 3 ♀ : 0                                                                                                    |
| โหมเย็บแผลบนรถทำหัตถการหมดอายุควรเป็นอุบัติการณ์ความเสี่ยงเรื่องใด<br>Posted: 1/28/2019 10:48:00 AM                                                                                                    |
| Webboard : เพื่อสื่อสาร แลกเปลี่ยนเรียนรู้ เรื่องที่เกี่ยวกับระบบบริหารจัดการความเสี่ยง ภายใน รพ.                                                                                                    |
| SS เหมเย็บแผลบนรถทำหัตถการหมดอายุควรเป็นอุบัติการณ์ความเสี่ยงเรื่องใด                                                                                                    |
| ตรวจสอบอุปกรณ์บนรถทำทัพถการประจำวัน พบว่าไหมเย็บแผล 1 ห่อ หมดอาชุมาแล้ว 3 วัน<br>จะลงอุบัติการณ์ความเสี่ยงเรื่องใด<br>Posted: 1/28/2019 10.48.00 AM @ : 11 ♀ : 1 В แบรัวโฒวี                                                                                                    |
| #ASI901011<br>ขึ้นอยู่กับการวิเคราะห์เหตุการณ์ที่พบว่าเกิดอุบัติการณ์/ปัญหา ว่าเกิดอะไร เกิดอย่างไร?<br>เช่น จากเหตุการณ์นั้นเกิดอะไร> ไหมเย็บหมดอายุ (วัสดุ-อุปกรณ์ไม่พร้อมใช้งาน) หรือ<br>จนท.ละเลยการปฏิบัติหน้าที่/ปฏิบัติหน้าที่โดยไม่ใช้ความรู้ตามหลักวิชาการ (ตรวจรถทุกวันแต่ก็มีไหมหมดอายุแล้ว 3 วัน)<br>เมื่อสรุปประเด็นปัญหาได้ชัดจะนำไปถู่การระบุเรื่องอุบัติการณ์ด้วยค่ะ |
| Posted: 1/28/2019 10:49:36 AM 😫 สามารามสินย์ในนี้                                                                                                    |
| ความศิคเท็น" :<br>✓≻O O & B บระละอบก O + O & B รระหวังกาง × A * O I □<br>วิเคราะห์ปัญหาที่เกิดขึ้นก่อนว่าเกิดจากอะไร และเกิดอย่างไร เมื่อสรุปได้ ก็จะระบุอุบัติการณ์ความเสี่ยงได้                                                                                                    |
| เอกสารประกอบ : <b>เลอกไฟส</b> ไม่ได้เลือกไฟล์ใด                                                                                                    |
| [การแนบเอกสารประกอบสามารถแนบใต้มากกว่า 1 ให้ส์ แต่ขนาดของให้สรรมทั้งหนดต้องใน่เกิน 10 MB.]                                                                                                    |
| 🖺 ບັນກົກ                                                                                                    |
| O สร้างหัวข้อไหม่                                                                                                    |

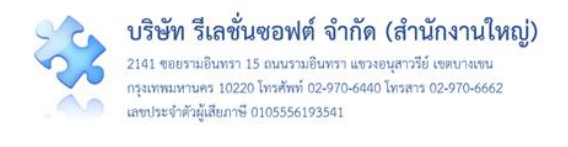

| #AS1901011<br>ขึ้นอยู่กับการวิเคราะห์เหตุการณ์ที่พบว่าเกิดอุบัติการณ์/ปัญหา ว่าเกิดอะไร เกิดอย่างไร?<br>เช่น จากเหตุการณ์นั้นเกิดอะไร> ไหมเย็บหมดอายุ (วัสดุ-อุปกรณ์ไม่พร้อมใช้งาน) หรือ<br>จนท.ละเลยการปฏิบัติหน้าที่/ปฏิบัติหน้าที่โดยไม่ใช้ความรู้ตามหลักวิชาการ (ตรวจรถทุกวันแต่ก็มีใหมหมดอายุแล้ว 3 วัน)<br>เมื่อสรุปประเด็นปัญหาได้ชัดจะนำไปสู่การระบุเรื่องอุบัติการณ์ด้วยค่ะ<br>Posted: 1/28/2019 10:49:36 AM <b>8 ธนตรนติดต่นนี</b> ้ |
|----------------------------------------------------------------------------------------------------|
| #AS1906001<br>วิเคราะห์ปัญหาที่เกิดขึ้นก่อนว่าเกิดจากอะไร และเกิดอย่างไร เมื่อสรุปได้ ก็จะระบุอุบัติการณ์ความเสี่ยงได้<br>Posted: 6/2/2019 3.00:40 PM                                                                                                    |

### รูปที่ 14 แสดงขั้นตอนการร่วมแสดงความคิดเห็นเพิ่มเติมในหัวข้อความคิดเห็นตามต้องการ

หากต้องการสร้างหัวข้อใหม่ สามารถทำได้โดยการคลิกที่ปุ่ม **อ**สร้างหัวข้อใหม่ ระบบจะแสดงหน้าจอ ดัง**รูปที่ 15** จากนั้น กรอกชื่อหัวข้อที่ช่อง "หัวข้อ\* :" กรอกรายละเอียดข้อคิดเห็นลงในช่อง "รายละเอียด\* :" (สามารถแนบไฟล์ได้เช่นเดียวกันกับการแสดงความคิดเห็น) แล้วกดปุ่ม **อ**ันนีทีก ระบบจะแสดงข้อความแจ้งให้ ยืนยันการบันทึกข้อมูล จากนั้นกดปุ่ม <sup>ใช</sup>่, <u>ยืนยัน!</u> ระบบจะแสดงข้อความว่าบันทึกข้อมูลสำเร็จ กดปุ่ม **O**K จากนั้นระบบทำการบันทึกและแสดงหัวข้อความคิดเห็นใหม่ เพื่อรอให้ผู้ใช้ท่านอื่นมาแสดงความคิดเห็น แลกเปลี่ยนได้ทันที

|       | รพ สรพ(ทดสอบ) หน้าหลัก          | บับทึกข้อมล -     | ราบข้อบล -         | รายงาน 👻       | RM Knowledge                | สิทธิ์การใช้งานระบบ *                      | HRMS Version: 3.4 (27/03/2019) 🧿 02/06/2019 14:00:06<br>ສຸລັກວານສ໌ ໂລສອນວຣກີຈ (Admin) 🛫 |
|-------|---------------------------------|-------------------|--------------------|----------------|-----------------------------|--------------------------------------------|-----------------------------------------------------------------------------------------|
| HRIMS |                                 | C MAIN COUNT      | THE COME           | 10114          | nu nomedye                  |                                            |                                                                                         |
|       | สร้างหัวข้อ Webt                | board             |                    |                |                             |                                            |                                                                                         |
|       |                                 | หัวข้อ *:         |                    |                |                             |                                            |                                                                                         |
|       |                                 | รายละเอียด* :     | >0 0               | <b>≜</b> B the | sarabun O 🔸 O               | ≛ ⊯ ≡0 ∎0 × A % 0 1 □                      |                                                                                         |
|       |                                 |                   |                    |                |                             |                                            |                                                                                         |
|       |                                 |                   |                    |                |                             |                                            |                                                                                         |
|       |                                 |                   | เอกสารประกอ        | าบ: เลือกไฟ    | <b>เส</b> ไม่ได้เลือกไฟล์ใด |                                            |                                                                                         |
|       |                                 |                   | [การแนบเอกส        | กรประกอบสามา   | รถแนบได้มากกว่า 1 ไฟล์      | แต่งนาดของไฟส์รวมทั้งหมดต้องไม่เกิน 10 MB] |                                                                                         |
|       |                                 |                   |                    |                | 🖪 บันทึก                    | 🗙 ยกเลิก                                   |                                                                                         |
|       |                                 |                   |                    |                |                             |                                            |                                                                                         |
| © 2   | 019 - All Rights Reserved The H | lealthcare Accred | litation Institute | e (Public Org  | anization) Power by         | / [ RelationSoft Co.,Ltd.]                 |                                                                                         |

### รูปที่ 15 แสดงหน้าจอสำหรับการสร้างหัวข้อความคิดเห็นใหม่

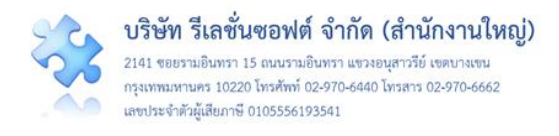

#### ข่าวสารจากส่วนกลาง (ระบบ NRLS)

ในส่วนนี้ เป็นข้อมูลการประกาศจากระบบส่วนกลาง (ระบบ NRLS) เพื่อกระจายข่าวสารต่างๆ โดยจะ เปลี่ยนแปลงตามที่มีการบันทึกข้อมูลข่าวสารต่างๆ ไว้ในระบบส่วนกลาง เพื่อแจ้งให้สถานพยาบาลเครือข่าย ต่าง ๆ ได้รับรู้ข่าวสารจากส่วนกลางอีกทางหนึ่ง โดยผู้ใช้สามารถคลิกที่หัวข้อเพื่ออ่านรายละเอียด เพิ่มเติมได้ ดังร**ูปที่ 16** 

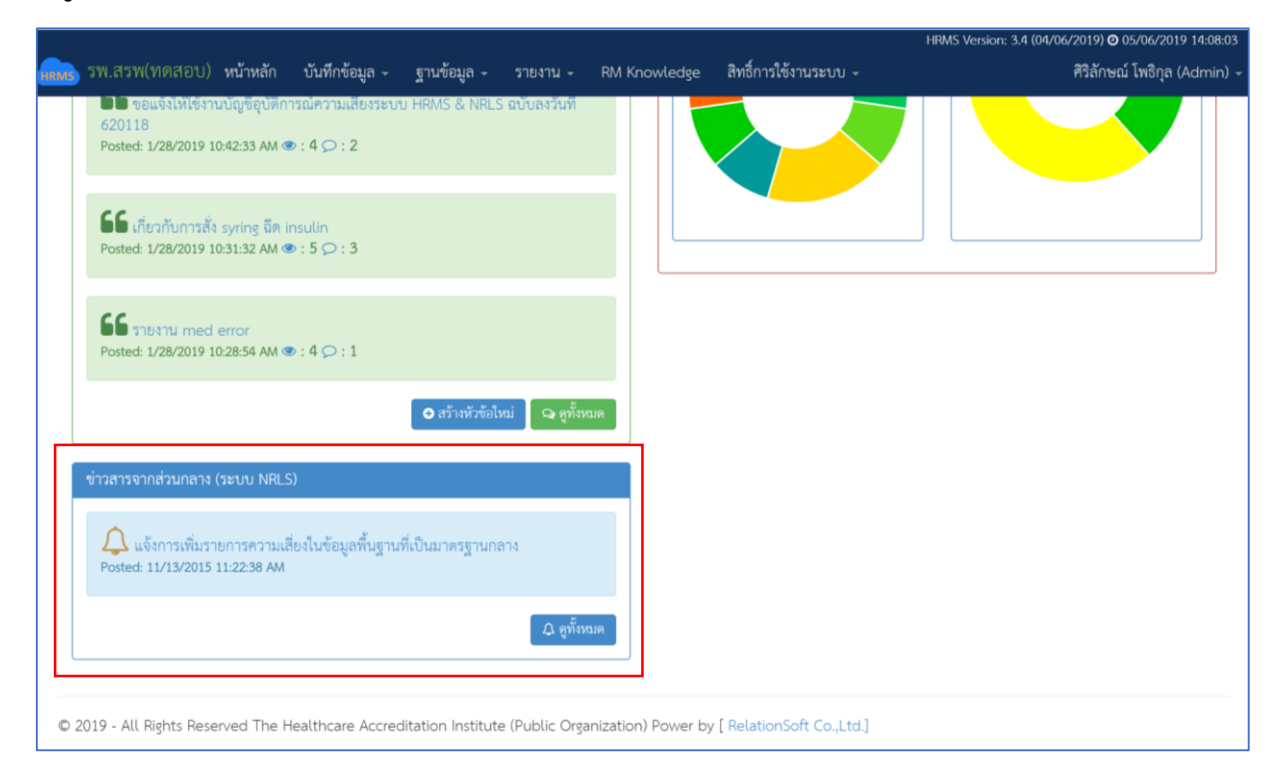

### รูปที่ 16 แสดงหัวข้อข่าว ซึ่งถูกส่งมาจากส่วนกลาง (ระบบ NRLS)

### กลุ่มผู้ใช้ และระดับสิทธิ์การใช้งานระบบ HRMS on Cloud

กลุ่มผู้ใช้ในระบบ HRMS on Cloud แบ่งออกเป็น 5 กลุ่ม ตามระดับสิทธิ์ บทบาทและหน้าที่ รับผิดชอบในการเข้าใช้งานระบบ ดังนี้

**1. กลุ่มผู้ดูแลระบบ (Admin)** มีบทบาทหน้าที่ในการบริหารจัดการระบบทั้งหมด (**ยกเว้น** การยืนยัน/ แก้ไขอุบัติการณ์ความเสี่ยง) ทั้งในส่วนของการ Set up ระบบตามบริบทของสถานพยาบาล การจัดการข้อมูล พื้นฐาน และการกำหนดสิทธิ์การเข้าใช้งานระบบแก่ผู้ใช้ รวมทั้งสามารถบันทึกรายงานการเกิดอุบัติการณ์ความ เสี่ยงและการเฝ้าระวัง ติดตามรายงานอุบัติการณ์ความเสี่ยงได้เช่นเดียวกันกับกลุ่มผู้ใช้ในสิทธิ์อื่นๆ

2. กลุ่มกรรมการบริหารความเสี่ยง มีบทบาทหน้าที่ในการบริหารจัดการอุบัติการณ์ความเสี่ยงของ สถานพยาบาลทั้งระบบ (การยืนยันว่าเหตุการณ์ที่มีการรายงานนั้นเป็นอุบัติการณ์ความเสี่ยงหรือไม่, พิจารณา ผลการแก้ไขอุบัติการณ์ความเสี่ยงระดับกลุ่ม/หน่วยงานเพื่อปิดเคส และ แก้ไขอุบัติการณ์ความเสี่ยงในกรณีที่

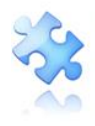

ไม่สามารถแก้ไขได้ในระดับกลุ่ม/หน่วยงาน) โดยมีสิทธิ์เข้าถึงรายงานอุบัติการณ์ความเสี่ยงได้ทั้งองค์กร รวมทั้ง สามารถบันทึกรายงานการเกิดอุบัติการณ์ความเสี่ยงและการเฝ้าระวัง ติดตามรายงานอุบัติการณ์ความเสี่ยงได้ เช่นเดียวกันกับกลุ่มผู้ใช้ในสิทธิ์อื่นๆ

3. กลุ่มหัวหน้ากลุ่ม/หน่วยงาน มีบทบาทหน้าที่ในการบริหารจัดการอุบัติการณ์ความเสี่ยง (การยืนยัน ว่า เหตุการณ์ที่มีการรายงานนั้นเป็นอุบัติการณ์ความเสี่ยงหรือไม่ และแก้ไขหรือร่วมแก้ไขอุบัติการณ์ความเสี่ยง) ของกลุ่มหน่วยงาน/ประเภทหน่วยงาน/หน่วยงาน โดยมีสิทธิ์เข้าถึงรายงานอุบัติการณ์ความเสี่ยงได้เฉพาะใน กลุ่มหน่วยงาน/ประเภทหน่วยงาน/หน่วยงาน ที่ตนสังกัดหรืออยู่ในความรับผิดชอบเท่านั้น รวมทั้งสามารถ บันทึกรายงานการเกิดอุบัติการณ์ความเสี่ยงและการเฝ้าระวัง ติดตามรายงานอุบัติการณ์ความเสี่ยงได้ เช่นเดียวกันกับกลุ่มผู้ใช้ในสิทธิ์อื่นๆ

4. กลุ่มผู้กรอกข้อมูล Data set มีบทบาทหน้าที่ในการกรอกและบันทึกข้อมูลในชุดข้อมูลกลางของ ระบบ (Data Set) ของหน่วยงานต่างๆ ตามที่ admin กำหนดให้ รวมทั้งสามารถบันทึกรายงานการเกิด อุบัติการณ์ความเสี่ยง การเฝ้าระวัง ติดตามรายงานอุบัติการณ์ความเสี่ยงได้เช่นเดียวกันกับกลุ่มผู้ใช้ในสิทธิ์อื่นๆ และเรียกดูรายงานภาพรวมของระบบได้ตามที่ระบบกำหนดไว้

5. กลุ่มเจ้าหน้าที่ หรือผู้ใช้ทั่วไป เป็นกลุ่มบุคลากร/เจ้าหน้าที่ทุกคนของสถานพยาบาล ที่มีบัญชีผู้ใช้ใน ระบบ จึงมีสิทธิ์เข้าสู่หน้าจอระบบ HRMS on Cloud ได้จากเว็บไซต์ (URL/Domain name) ระบบ ของ สถานพยาบาล โดยสามารถบันทึกรายงานการเกิดอุบัติการณ์ความเสี่ยง การเฝ้าระวัง ติดตามรายงาน อุบัติการณ์ความเสี่ยง และเรียกดูรายงานภาพรวมของระบบได้ตามที่ระบบกำหนดไว้

### การใช้งานระบบในสิทธิ์ของผู้ดูแลระบบ (Admin)

ผู้ดูแลระบบ (Admin) ของสถานพยาบาล สามารถเข้าใช้งานระบบได้ตามระดับสิทธิ์ และบทบาทหน้าที่ รับผิดชอบ ดังนี้

#### การ Set up ระบบตามบริบทของสถานพยาบาล

ระบบ HRMS on Cloud ของสถานพยาบาลที่ได้รับการติดตั้งเสร็จเรียบร้อยแล้ว เป็นระบบที่ยังไม่พร้อม สำหรับการเปิดใช้งาน เนื่องจากระบบยังขาดข้อมูลพื้นฐานของสถานพยาบาลซึ่งเป็นองค์ประกอบที่จำเป็นใน กระบวนการบริหารจัดการอุบัติการณ์ความเสี่ยง ดังนั้น Admin จึงต้องทำการ Set up ระบบตามบริบทของ สถานพยาบาลให้สมบูรณ์ ก่อนการเปิดใช้งาน

การ Set up ระบบตามบริบทของสถานพยาบาล เป็นการจัดการฐานข้อมูลของระบบ โดยการบันทึก ข้อมูลพื้นฐานเกี่ยวกับการบริหารจัดการอุบัติการณ์ความเสี่ยงของสถานพยาบาล ตามกรอบโครงสร้างและ workflow ของระบบ ซึ่งเป็นไปตามบริบทและความต้องการในการใช้งานของสถานพยาบาลแต่ละแห่ง มี ขั้นตอนการดำเนินการตามลำดับ ดังนี้

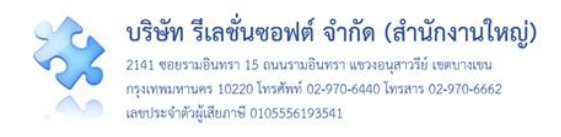

การบันทึกข้อมูล "พนักงาน" หรือรายชื่อ-สกุลเจ้าหน้าที่ของสถานพยาบาลทุกคน ซึ่งเป็นผู้ที่ สามารถ
 Login เข้าใช้งานระบบได้ตามระดับสิทธิ์ มีขั้นตอนการบันทึก ดังนี้

เมื่อผ่านการ login เข้าสู่ระบบด้วยสิทธิ์ของ admin แล้วไปที่เมนู "ฐานข้อมูล" เลือกรายการ
 "พนักงาน" ระบบจะแสดงหน้าจอ ดังรูปที่ 17

|         | ฐานข้อม<br>> พนัก                        | มูล ▼<br>งาน          |                                         |
|---------|------------------------------------------|-----------------------|-----------------------------------------|
|         | > กลุ่มว                                 | อุบัติการณ์ความเสี่ยง |                                         |
|         |                                          |                       |                                         |
| พนักงาน |                                          |                       |                                         |
| แสดง    | • เร็คคอร์ด ต่องช                        |                       | • रणेंग                                 |
| 25      | · MINOM NEWL                             |                       | แสดง 1 ถึง 25 ของ 30 เร็คคอร์ด<br>คันหา |
| Code    | LL Name                                  | It Action             |                                         |
| E0002   | ศริสักษณ์ โพธิกุล                        | 2 ti                  |                                         |
| E0003   | ประธานกรรมการความเสี่ยง                  | ✓ <sup>1</sup> □      |                                         |
| E0004   | หัวหน้ากลุ่มหน่วยงาน                     | P 🛍                   |                                         |
| E0005   | หัวหน้าประเภทหน่วยงาน                    | ✓ û                   |                                         |
| E0006   | หัวหน้าหน่วยงาน                          | ✓ û                   |                                         |
| E0007   | บุคลากรขององค์กร                         | ✓ ①                   |                                         |
| E0008   | บุคลากรที่มีหน้าที่บันทึกข้อมูล Data Set | ✓ û                   |                                         |
| E0010   | สุทธิเดช จิตตวิสุทธิกุล                  | A 🗊                   |                                         |
| E0011   | อดิสาร ทองประเสริฐ                       | A 🗊                   |                                         |
| E0012   | ทักษิณ พงษ์อัคคศิรา                      | ✓ <sup>1</sup> 0      |                                         |
| E0013   | ธนิสร ใจบุญ                              | <i>I</i> û            |                                         |
| E0015   | วัชรินทร์ สุริวงศ์                       | ✓ û                   |                                         |
| E0016   | อานุภาพ วังทองบง                         | ✓ ±                   |                                         |
| E0017   | พชรนทร วงเวยน                            | / 0                   |                                         |
| E0018   | อานุภาพ วงทองบง2                         |                       |                                         |
| E0019   | สุรยรพน ครารลอบ                          | / W                   |                                         |
| E0021   | สงวน แก้วขาว                             | 2 th                  |                                         |
| E0022   | ชิตชนก รัตนบรี                           |                       |                                         |
| E0024   | อ้อยทิพย์ วงศ์ก่อ                        | 2 D                   |                                         |
| E0027   | ปรีชา มะโนยศ                             | 2 D                   |                                         |
| E0024   | อ้อยทิพย์ วงศ์ก่อ                        | <i>₽</i> û            |                                         |
| E0024   | อ้อยพิพย์ วงศ์ก่อ                        | ✓ 前                   |                                         |
| E0027   | ปรีชา มะโนยศ                             | ✓ □                   |                                         |
| E0030   | กมลวรรณ สุขเกษม                          | P 🛍                   |                                         |
| E0031   | กฤษณา สงวนตระกูล                         | e 🗈                   |                                         |
| E0032   | สวงน แก้วขาว                             | ✓ û                   |                                         |
| E0034   | สุทธิเดช จิตตวิสุทธิกุล                  | A 🛱                   |                                         |
|         |                                          |                       | ก่อนหน้า : 1 2 ถัดไป                    |

© 2019 - All Rights Reserved The Healthcare Accreditation Institute (Public Organization) Power by [ RelationSoft Co.,Ltd.]

www.relationsoft.c

รูปที่ 17 การบันทึกข้อมูล "พนักงาน"

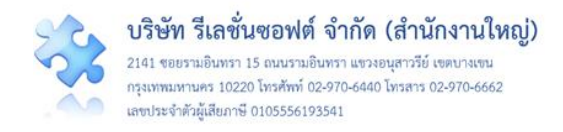

โดยมีรายละเอียดหน้าจอแสดงปุ่มต่างๆ ที่ใช้สำหรับการบันทึกข้อมูลพื้นฐาน ตามตัวอย่างหน้าจอ แสดงการบันทึกข้อมูล "พนักงาน" ซึ่งครอบคลุมการใช้งานปุ่มต่างๆ ของหน้าจอการบันทึกข้อมูลด้านอื่นๆ ที่มี ลักษณะและการใช้งานในลักษณะเดียวกัน ดัง**รูปที่ 18** 

| พนักงาน<br>แสดง 25 | • เร็คคอร์ด ต่อหน้า                      |                | 3                    |
|--------------------|------------------------------------------|----------------|----------------------|
| Code               | 1 Name                                   | Action         |                      |
| E0002              | ศริลักษณ์ โพธิกุล                        |                |                      |
| E0003              | ประธานกรรมการความเสี่ยง                  | 2 tū           | 7                    |
| E0004              | หัวหน้ากลุ่มหน่วยงาน                     | 2 tū           | _                    |
| E0005              | หัวหน้าประเภทหน่วยงาน                    | 2 tū           |                      |
| E0006              | หัวหน้าหน่วยงาน                          |                |                      |
| E0007              | บุคลากรขององค์กร                         | e 1            |                      |
| E0008              | บุคลากรที่มีหน้าที่บันทึกข้อมูล Data Set | e 🗇            |                      |
| E0010              | สุทธิเดช จิตตวิสุทธิกุล                  | e û            |                      |
| E0011              | อดิสาร ทองประเสริฐ                       | e 🗇            |                      |
| E0012              | ทักษิณ พงษ์อัคคศิรา                      | e û            |                      |
| E0013              | ธนิสร ใจบุญ                              | ✓ <sup>™</sup> |                      |
| E0015              | วัชรินทร์ สุริวงศ์                       | e û            |                      |
| E0016              | อานุภาพ วังทองบง                         | e 1            |                      |
| E0017              | พัชรินทร์ วังเวียน                       | e 1            |                      |
| E0018              | อานุภาพ วังทองบง2                        | e 1            |                      |
| E0019              | สุรีย์รัตน์ ศิริวรพจน์                   | e 🗇 🏛          |                      |
| E0021              | พชรกร ดวงดอก                             | e 🖉            |                      |
| E0022              | สงวน แก้วขาว                             | e 1            |                      |
| E0023              | ชิตชนก รัตนบุรี                          | e 🗇 🏛          |                      |
| E0024              | อ้อยทิพย์ วงศ์ก่อ                        | e 🖉            |                      |
| E0027              | ปรีชา. มะโนยศุ.                          | e 🗇            |                      |
| E0024              | อ้อยทิพย์ วงศ์ก่อ                        | e 1            |                      |
| E0024              | อ้อยทิพย์ วงศ์ก่อ                        | e 🗇 🛍          |                      |
| E0027              | ปรีชา มะโนยศ                             | e 🗇            |                      |
| E0030              | กมลวรรณ สุขเกษม                          | e 🗇            | 2                    |
| E0031              | กฤษณา สงวนตระกูล                         | e 10           | T T                  |
| E0032              | สวงน แก้วขาว                             | e 1            |                      |
| E0034              | สุทธิเตช จิตตวิสุทธิกุล                  | <b>₽ û</b>     | ก่อนหน้า : 1 2 ถัดไป |
| 040 AU D: LL       |                                          |                |                      |

รูปที่ 18 แสดงรายละเอียดหน้าจอ และปุ่มที่เกี่ยวกับการบันทึกข้อมูลพื้นฐานของระบบ

<sup>1</sup> คือ จำนวนแถวของข้อมูลที่แสดงใน 1 หน้า ในการแสดงรายการข้อมูลที่มีจำนวนมาก เพื่อ ความสะดวกในการใช้งาน ระบบรองรับการแสดงผลตามความต้องการ โดยสามารถเลือกแสดงข้อมูลได้ว่า

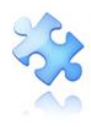

ใน 1 หน้า จะให้แสดงข้อมูลทั้งหมดกี่รายการ เช่น 25, 50, 100, 200, 500 หรือ All รายการต่อ 1 หน้า (จาก ตัวอย่าง โปรแกรมจะแสดงข้อมูลจำนวน 25 รายการต่อ 1 หน้า (ระบบตั้งค่ามาตรฐานไว้ที่ 25 รายการต่อ 1 หน้า)

<sup>2</sup> คือ ลำดับหน้า ที่แสดงข้อมูล ในการแสดงรายการของข้อมูล สามารถระบุได้ว่าจะให้ระบบ แสดงข้อมูลหน้าใดๆ โดยจำนวนหน้าของข้อมูลจะขึ้นอยู่กับรายการที่เลือกว่า ต้องการแสดงข้อมูลกี่รายการ ต่อ 1 หน้า เช่น หากมีข้อมูลที่ต้องการแสดงทั้งหมด 100 รายการ ต้องการให้แสดงข้อมูล 20 รายการต่อ 1 หน้า ระบบจะแบ่งข้อมูลได้เป็น 5 หน้า จึงสามารถเลือกได้ว่าจะให้ระบบแสดงข้อมูลที่หน้า 1, 2, 3, 4 หรือ 5 ก็ได้ แต่หากจำนวนข้อมูลมีน้อยกว่าจำนวนรายการต่อ 1 หน้า ระบบจะแสดงหน้าที่ 1 เสมอ การเปลี่ยน ลำดับหน้า เมื่อเปลี่ยนหน้า จะมีผลให้ข้อมูลของหน้าที่เลือกมาแสดงทันที

<sup>3</sup> คือ ปุ่มเพิ่มข้อมูล ทั้งนี้จะอธิบายวิธีการใช้งานปุ่มเพิ่มข้อมูลในหัวข้อถัดไป

4 คือ เมนูย่อยในการจัดการข้อมูล ซึ่งประกอบด้วย ปุ่มแก้ไข/ แสดงรายละเอียด และปุ่มลบ ข้อมูล ทั้งนี้ จะอธิบายวิธีการใช้งานแต่ละปุ่มในหัวข้อถัดไป

<sup>5</sup> คือ ส่วนของการแสดงจำนวนรายการข้อมูลทั้งหมด และลำดับของรายการข้อมูลที่แสดงใน หน้าปัจจุบัน จากตัวอย่างแสดงให้เห็นว่า มีรายการข้อมูลทั้งหมดจำนวน 30 รายการ ข้อมูลที่แสดงอยู่เป็น รายการข้อมูลลำดับที่ 1-25

🌕 คือ ส่วนที่แสดงข้อมูลซึ่งประกอบด้วย รหัส และชื่อของรายการข้อมูลที่แสดงนั้นๆ

7 คือ ส่วนสำหรับการค้นหาข้อมูลตามความต้องการ ด้วยการพิมพ์คำสำคัญบางส่วนของ ข้อมูลที่ต้องการค้นหา ระบบจะแสดงเฉพาะรายการข้อมูลที่มีคำสำคัญเป็นองค์ประกอบเท่านั้น

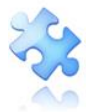

**บริษัท รีเลชั่นซอฟต์ จำกัด (สำนักงานใหญ่)** 2141 ขอยรามอินทรา 15 ถนนรามอินทรา แขวงอนุสาวรีย์ เขคบางเขน กรุงเทพมหานคร 10220 โทรศัพท์ 02-970-6440 โทรสาร 02-970-6662 เลขประจำตัวผู้เสียภาษี 0105556193541

|                                                                                                    |                                                                                                    |                                                                                                    | HRMS Version: 3.4 (27/03/2019) 🔿 02/06/2019 18:15:18                                                                                 |
|----------------------------------------------------------------------------------------------------|----------------------------------------------------------------------------------------------------|----------------------------------------------------------------------------------------------------|----------------------------------------------------------------------------------------------------|
|                                                                                                    | สอบ) หน้าหลัก บันทึกข้อมูล - ฐานข้อ                                                                                                    | a. 20 2                                                                                                    | ຌี่มีกานต์ โกศลบวรกิจ (Admin) →                                                                                                    |
| พนักงาน                                                                                                    |                                                                                                    | เพม/ แก่เขขอมูล                                                                                                    |                                                                                                    |
| แสดง 100                                                                                                    | <ul> <li>เร็คคอร์ด ต่อหน้า</li> </ul>                                                                                                    | Code : Code<br>Name * : ๆณะนาวรัดน์ พงศ์รัชรา                                                                          | แสดง 1 ถึง 30 ของ 30 เร็คคอร์ค<br>คันหา :                                                                                            |
| Code                                                                                                    | 11 Name                                                                                                    |                                                                                                    |                                                                                                    |
| E0002                                                                                                    | ศรีลักษณ์ โพธิกล                                                                                                    | ບັນ                                                                                                    | พีก ปีด                                                                                                    |
| E0003                                                                                                    | ประธานกรรมการความเสี่ยง                                                                                                    |                                                                                                    |                                                                                                    |
| E0004                                                                                                    | หัวหน้ากลุ่มหน่วยงาน                                                                                                    |                                                                                                    |                                                                                                    |
| E0005                                                                                                    | ้หัวหน้าประเภทหน่วยงาน                                                                                                    |                                                                                                    |                                                                                                    |
| E0006                                                                                                    | หัวหน้าหน่วยงาน                                                                                                    | บันทึกข้อมลสำเร็จ                                                                                                    |                                                                                                    |
| E0007                                                                                                    | บุคลากรขององค์กร                                                                                                    | <b>ข</b><br>บันทึกข้อมูลเรียบร้อยแล้ว                                                                                  |                                                                                                    |
| E0008                                                                                                    | ้.<br>บุคลากรที่มีหน้าที่บันทึกข้อมูล Data Set                                                                                                    |                                                                                                    |                                                                                                    |
| E0010                                                                                                    | สุทธิเดช จิตตวิสุทธิกุล                                                                                                    | ОК                                                                                                    |                                                                                                    |
| E0011                                                                                                    | อดิสาร ทองประเสริฐ                                                                                                    | / 0                                                                                                    |                                                                                                    |
| E0012                                                                                                    | ทักษิณ พงษ์อัคคศิรา                                                                                                    | 10                                                                                                    |                                                                                                    |
| E0013                                                                                                    | ธนิสร ใจบุญ                                                                                                    | 10                                                                                                    |                                                                                                    |
|                                                                                                    |                                                                                                    |                                                                                                    | HRMS Version: 3.4 (27/03/2019) @ 02/06/2019 18:15:18                                                                                 |
| รพ.สรพ(ทดส<br>หมักงาน                                                                                                    | รอบ) หน้าหลัก ขันทึกข้อมูล - ฐานข้อ                                                                                                    | เพิ่ม/ แก้ใขข้อมูล                                                                                                    | HRMS Version: 34 (27/03/2019) © 02/06/2019 18:15:18 -<br>ศูภิโกานต์ โทศสบวรกิจ (Admin) -                                             |
| รพ.สรพ(พศส<br>พมัดงาน<br>แสดง 100                                                                                                    | <ul> <li>หน้าหลัก บันทึกข้อมูล - ฐานข้อ</li> <li>ปลกอร์ด ต่อหน้า</li> </ul>                                                                                                    | เพิ่ม/ แก้ใชข้อมูล<br>Code : Code                                                                                      | HWAS Vension: 3.4 (27/03/2019) © 02/06/2019 18.15.18<br>- ดูกิการณ์ โกศณาวรกิจ (Admin) -<br>                                         |
| รวม, สรวท(ทางส<br>ทมักงาน<br>แสคง <sub>200</sub><br>Code                                                                                                    | าอบ) หน้าหลัก บันทึกข้อมูล - ฐานข้อ<br>• เริ่ดกอร์ด ต่อหน้า<br>↓1. Name                                                                                                    | เพิ่ม/ แก้ใขข้อมูล<br>Code : Code<br>Name * ตาการสถา หมล์ชัตรว                                                         | HRMS Venuen: 3 4 (27/03/2019) © 02/06/2019 18:15:18<br>คุณีการเค้ โกศสนาวที่ใจ (Admin) -<br>>>>>>>>>>>>>>>>>>>>>>>>>>>>>>>>>>>>>     |
| รวม สรวม(ทศส<br>หนักงาน<br>แสดง 100<br>Code<br>E0002                                                                                                    | <ul> <li>เข้าหลัก บันทึกข้อมูล - ฐานข้อ</li> <li>เร็คกอร์ค ต่อหน้า</li> <li>ปุ่≜ Name</li> <li>ศิริสักษณ์ โพธิกุล</li> </ul>                                                                                                    | เพิ่ม/ แก้ใขข้อมูล<br>Code : Code<br>Name * คณารัณ์ พร่รัฐว<br>[]                                                      | HRMS Venion: 34 (27/03/2019) © 02/06/2019 18:15:18 -<br>ฟูวิกานท์ โกศสบรรทิจ (Admin) -<br>                                           |
| Соde<br>E0002<br>E0003                                                                                                    | <ul> <li>รอบ) หนักพลัก บันทึกข้อมูล - ฐานข้อ</li> <li>เร็คกอร์ค ต่อหน้า</li> <li>เร็คกอร์ค ต่อหน้า</li> <li>มิ Name</li> <li>ศรีลักษณ์ โพธิบุค</li> <li>ประธานกรรมการความเสี่ยง</li> </ul>                                                                                                    | เพิ่ม/ แก้ใขข้อมูล<br>Code : Cose<br>Name * ตามารัสโพรโซร<br>[]<br>คำเต็อน                                             | HRMS Venion: 3.4 (27/03/2019) © 02/06/2019 18.15.18 -<br>ศูสิโกานต์ โกศสบวรกิจ (Admin) -<br>                                         |
| Code<br>E0002<br>E0004                                                                                                    | <ul> <li>เปิดกอร์ด ต่อหนัว</li> <li>เปิดกอร์ด ต่อหนัว</li> <li>มะ Name</li> <li>ศิริสักษณ์ โพธิกูล</li> <li>ประธานกรรมการความเสี่ยง</li> <li>หัวหนักคุ่มหน่วยงาน</li> </ul>                                                                                                    | เพิ่ม/ แก้ใชข้อมูล<br>Code: Code<br>News ตามจะไป พร้าง<br>[]<br>คำเตือน<br>พบชื่อปุ่ม กรณาระบชื่อใหม่                  | HRMS Version: 3.4 (27/03/2019) © 02/06/2019 18.15.18<br>คุณีกามค์ โกศณาวรกิจ (Admin) -<br>                                           |
| ราย.สวท(ทศสา<br>พบัตราน           แสทส         100           Code         60002           E0003         60004           E0005         60005                                                                                                    | <ul> <li>หน้าหลัก บันทึกข้อมูล - ฐานข้อ</li> <li>เร็กกอร์ด ต่อหนัว</li> <li>เร็กกอร์ด ต่อหนัว</li> <li>พลme</li> <li>ศิริสักษณ์ โพธิกูล</li> <li>ประธานกรรมการความเสี่ยง</li> <li>หัวหน้ากลุ่มหน่วยงาน</li> <li>หัวหน้าประเภทหน่วยงาน</li> </ul>                                                                                                    | เพิ่ม/ แก้ไขข้อมูล<br>Code : Code<br>Name * อาจารัสร์ พะศักรา<br>[]<br>คำเตือน<br>พบชื่อข้า กรุณาระบุชื่อไหม่          | HRMS Version: 3.4 (27/03/2019) © 02/06/2019 18.15.18<br>ดูกัการณ์ โกละบรรกิจ (Admin) -<br>                                           |
| TIL SECURITY           TULNEL           TULNEL | <ul> <li>เปิ้าหน้าหลัก บันทึกข้อมูล ฏามข้อ</li> <li>เปิ้คคอร์ค ต่อหน้า</li> <li>เปิ้คคอร์ค ต่อหน้า</li> <li>เปิ้คคอร์ค ต่อหน้า</li> <li>เปิ้คคอร์ค ต่อหน้า</li> <li>เปิ้ม Name</li> <li>หรือกษณ์ โพธิกูล</li> <li>ประชานกรรมการความเสี่ยง</li> <li>หัวหน้ากลุ่มหน่วยงาน</li> <li>หัวหน้าประเภาพหน่วยงาน</li> <li>หัวหน้าหน่วยงาน</li> </ul>                                                                                                    | เพิ่ม/ แก้ไขข้อมูล<br>Code : Code<br>Name * อาหาระโลร์ พงส์โตร<br>[]<br>คำเตือน<br>พบชื่อข้า กรุณาระบุชื่อใหม่         | HRMS Vension: 3.4 (27/03/2019) © 00/06/2019 18.15.18<br>ดูกักระดั โกรณาวรกิจ (Admin) -                                               |
| STI. 6371(10)60           mineral           unnel           code           E0002           E0003           E0004           E0005           E0006           E0007                                                                                                    | <ul> <li>เป็าหน้าหลัก บันทึกข้อมูล ฏามรัง</li> <li>เกิดคอร์ด ต่อหน้า</li> <li>เกิดคอร์ด ต่อหน้า</li> </ul> | เพิ่ม/ แก้ใชข้อมูล<br>Code : Code<br>Name * อาหารณีขับเสียระ<br>[]<br>คำเตือน<br>พบชื่อข้า กรุณาระบุชื่อใหม่<br>CK     | HRMS Venion: 3 4 (27/03/2019) © 02/06/2019 18:15:18<br>คุณีกามส์ โกศสนาวทิจ (Admin) -<br>                                            |
| Code<br>E0003<br>E0004<br>E0005<br>E0006<br>E0007<br>E0008                                                                                                    | <ul> <li>รอบ) หน้าหลัก บันทึกข้อมูล - ฐานข้อ</li> <li>เรือกอร์ด ต่อหน้า</li> <li>เรือกอร์ด ต่อหน้า</li> </ul>                                                                                                    | เพิ่ม/ แก้ใขข้อมูล<br>Code :                                                                                           | HRUS Venion: 3.4 (27/03/2019) Ø 02/06/2019 18.15.18 -<br>ศูสิการม์ค้ามหาว<br>เมรตร 1 ถึง 31 ของ 31 ยักกอร์ต<br>ค้ามหาว               |
| Code<br>E0002<br>E0004<br>E0005<br>E0006<br>E0007<br>E0008<br>E0010                                                                                                    | <ul> <li>รณัวหลัก บันทึกข้อมูล - ฐานข้อ</li> <li>ปีคุกอร์ด ต่อหน้า</li> <li>ปีคุกอร์ด ต่อหน้า</li> <li>ไม้ Name</li> <li>ศิริลักษณ์ โพธิกุล</li> <li>ประธานกรรมการความเสี่ยง</li> <li>หัวหน้ากลุ่มหน่วยงาน</li> <li>หัวหน้ากลุ่มหน่วยงาน</li> <li>หัวหน้าประมาพหน่วยงาน</li> <li>หัวหน้ากรูปองห์กร</li> <li>บุคลากรพี่มีหน้าที่บันทึกข้อมูล Data Set</li> <li>สุทธิเทช จิตควิสุทธิกุล</li> </ul>                                                                                                    | เพิ่ม/ แก้ใขข้อมูล<br>Code: Code<br>Name<br>Marca Code<br>เมาระดับหลัง<br>คำเตือน<br>พบชื่อข้า กรุณาระบุชื่อไหม่<br>ok | HRUS Venion: 3.4 (27/03/2019) © 02/06/2019 18.15.18 -<br>คูมิกานต์ โกศสบรรกิจ (Admin) -<br>                                          |
| Code<br>E0002<br>E0004<br>E0005<br>E0006<br>E0007<br>E0008<br>E0010<br>E0011                                                                                                    | <ul> <li>เปิดกอร์ด ต่อหนัว</li> <li>เปิดกอร์ด ต่อหนัว</li> <li>เปิดกอร์ด ต่อหนัว</li> <li>เปิดกอร์ด ต่อหนัว</li> <li>เปิดกอร์ด ต่อหนัว</li> <li>เป็นสายสุนที่ เพื่อถูล</li> <li>เป็นของการกรรณเสี่ยง</li> <li>เป็นของการกรรณเสี่ยง</li> <li>เป็นหน้าหน่วยงาน</li> <li>เป็นหน้าหน้ายงาน</li> <li>เป็นหน้าหน้าเรียงเน<br/>ขุดสากรรขององค์กร</li> <li>เปลงองกรรมองสุนอิสุล</li> <li>อดิสาร ทองประเสวิฐ</li> </ul>                                                                                                    | เพิ่ม/ แก้ใขข้อมูล<br>Code: Code<br>มาการัย พรับรา<br>คำเตือน<br>พบชื่อข้า กรุณาระบุชื่อใหม่<br>เด                     | HRUS Venion: 3.4 (27/03/2019) 60 02/06/2019 18.15.18<br>คุณีการณ์ โกละบรรกิจ (Admin) -<br>เมรคร 1 ถึง 31 ชอร 31 ปีกคอร์ค<br>คั้มหา : |
| Code<br>E0002<br>E0003<br>E0004<br>E0005<br>E0006<br>E0007<br>E0008<br>E0010<br>E0012                                                                                                    | <ul> <li>หน้าหลัก ขันทึกข้อมูล ๆ ฐานทั่ง</li> <li>เร็กกอร์ด ต่อหนัว</li> <li>เร็กกอร์ด ต่อหนัว</li> <li>เร็กกอร์ด ต่อหนัว</li> <li>พริสถาษณ์ โพธิกูล</li> <li>ประธานกรรมการความเสี่ยง</li> <li>หัวหน้ากลุ่มหน่วยงาน</li> <li>หัวหน้าหน่วยงาน</li> <li>หัวหน้าหน่วยงาน</li> <li>หัวหน้าหน่วยงาน</li> <li>บุตุลากรรมีมหร้าที่บันทึกข้อมูล Data Set</li> <li>ญหลิเคร จิดควิสุทธิกูล</li> <li>อดิสาร ทองประเสริฐ</li> <li>พักษิณ พรษัธิศะศรรา</li> </ul>                                                                                                    | เพิ่ม/ แก้ไขข้อมูล<br>Code : Code<br>คำเตือน<br>พบชื่อข้า กรุณาระบุชื่อไหม่<br>Cot                                     | HRMS Version: 3.4 (27/03/2019) © 00/06/2019 18.15.18       ดูมักานส์ โทละบรกิจ (Admin) -                                             |

### รูปที่ 19 การบันทึก เพิ่มข้อมูลพนักงาน/เจ้าหน้าที่

3) การแก้ไขหรือดูรายละเอียด เมื่อต้องการแก้ไขหรือดูรายละเอียดข้อมูลรายการใด ให้คลิกที่ปุ่ม 📝 ของรายการนั้นๆ ระบบจะแสดงหน้าจอให้ทำการแก้ไขข้อมูล จากนั้นกดปุ่ม 🚺 ระบบจะแสดงข้อความ "บันทึกข้อมูลสำเร็จ" จากนั้นคลิกปุ่ม <mark>OK</mark> ดัง**รูปที่ 20** 

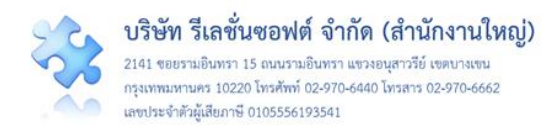

| E0024 | อ้อยทิพย์ วงศ์ก่อ       |          |                           |               |
|-------|-------------------------|----------|---------------------------|---------------|
| E0027 | ปรีชา มะโนยศ            | Code :   | E0044                     |               |
| E0030 | กมลวรรณ สุขเกษม         | Name * : | คุณเนาวรัตน์ พงศ์วัชรากูล |               |
| E0031 | กฤษณา สงวนตระกูล        |          |                           |               |
| E0032 | สวงน แก้วขาว            |          |                           |               |
| E0034 | สุทธิเคช จิคตวิสุทธิกุล |          | บันทึก ปิด                |               |
| E0035 | นายสงวน แก้วขาว         |          |                           |               |
| E0036 | ศุภิกานต์ โกศลบวรกิจ    |          |                           |               |
| E0037 | นายพชรกร ดวงดอก         |          |                           |               |
| E0042 | first                   |          |                           |               |
| E0043 | กิตตินันท์ อนรรมมณี     |          | บันทึกข้อมูลสำเร็จ        |               |
| E0044 | คุณเนาวรัตน์ พงศ์วัชรา  |          | บันทึกข้อมูลเรียบร้อยแล้ว |               |
|       |                         |          | ок                        | ก่อนหน้า 1 ถั |

รูปที่ 20 การแก้ไข/ดูรายละเอียดข้อมูล "พนักงาน/เจ้าหน้าที่"

 4) การลบข้อมูล เมื่อต้องการลบข้อมูลรายการพนักงานรายการใด (กรณีที่มีการนำข้อมูลนั้นไปใช้ ในการรายงานอุบัติการณ์ความเสี่ยงแล้ว จะเป็นการลบแบบ inactive แต่ถ้ายังไม่มีการใช้ข้อมูลนั้นในการ รายงานอุบัติการณ์ความเสี่ยง จะเป็นการลบข้อมูลนั้นออกจากฐานข้อมูลแบบถาวร) ให้คลิกที่ปุ่ม
 ระบบจะแสดงข้อความให้ยืนยันการลบข้อมูล หากยืนยันการลบด้วยการคลิกที่ปุ่ม
 ใช่, ยืนยัน! ระบบจะลบ ข้อมูลให้ทันทีพร้อมแจ้งผลการลบข้อมูลว่า "ลบข้อมูลสำเร็จ" จากนั้นให้คลิกปุ่ม

|                         |                                |                                                                        | HRMS Version: 3.4 (27/03/2019) Ø 02/06/2019 18:15:18 |
|-------------------------|--------------------------------|------------------------------------------------------------------------|------------------------------------------------------|
|                         |                                |                                                                        |                                                      |
| E0023                   | ชตุธนก รดนบุร                  | <b>/</b> 8                                                             |                                                      |
| E0024                   | อ้อยพิพย์ วงศ์ก่อ              | /8                                                                     |                                                      |
| E0027                   | ปรีชา มะโนยศ                   | /0                                                                     |                                                      |
| E0030                   | กมลวรรณ สุขเกษม                |                                                                        |                                                      |
| E0031                   | กฤษณา สงวนตระกูล               |                                                                        |                                                      |
| E0032                   | สวงน แก้วขาว                   |                                                                        |                                                      |
| E0034                   | สุทธิเคซ จิตควิสุทธิกุล        |                                                                        |                                                      |
| E0035                   | นายสงวน แก้วขาว                | 05010414017                                                            |                                                      |
| E0036                   | ศุภิกานต์ โกศลบวรกิจ           | กรุณ เยนยน?                                                            |                                                      |
| E0037                   | นายพชรกร ดวงดอก                | คุณต่องการลบข่อมูล คุณเนาวรัตน์ พงศวีชรากุล ไช่หรือไม่!                |                                                      |
| E0042                   | first                          |                                                                        |                                                      |
| E0043                   | กิตตินันท์ อนรรชมณี            | ใช่, ยืนยัน! ยกเล็ก                                                    | $\sim$                                               |
| E0044                   | คุณเนาวรัตน์ พงศ์วัชรากุล      |                                                                        |                                                      |
|                         |                                |                                                                        | ลบข้อมูลสำเร็จ                                       |
|                         |                                |                                                                        | บันทึกข่อมูลเรียบร้อยแล้ว                            |
|                         |                                |                                                                        |                                                      |
| 2019 - All Rights Res   | erved The Healthcare Accredita | tion Institute (Public Oreanization) Power by [ RelationSoft Co.Ltd.]  | OK                                                   |
| 1 2013 - WIL HIGHTS HES | erveu The nearthCare Accredita | tion institute (Public organization) Power by [ Relationsoft Co.,Ltd.] |                                                      |

### รูปที่ 21 การลบข้อมูล "พนักงาน/เจ้าหน้าที่"

**หมายเหตุ** การบันทึกข้อมูลพนักงาน/เจ้าหน้าที่ เป็นรายบุคคลผ่านหน้าจอโปรแกรม อาจเป็นการเพิ่ม ภาระงานของผู้ดูแลระบบในกรณีที่สถานพยาบาลนั้นๆ มีบุคลากรจำนวนมากๆ ดังนั้น สถานพยาบาลสามารถ บันทึกข้อมูลพนักงานในรูปแบบ Excel File ตามแบบฟอร์มที่ได้รับจากทีม Support กลางทางด้านเทคนิค เพื่อนำข้อมูลเหล่านั้นเข้าสู่ระบบของสถานพยาบาลได้พร้อมกันในครั้งเดียว

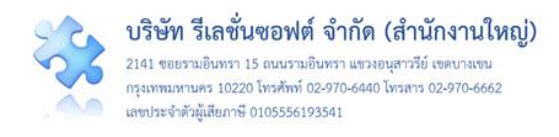

2. การบันทึกข้อมูลพื้นฐานด้านโครงสร้างหน่วยงานของสถานพยาบาล บันทึกตามระดับชั้นของ โครงสร้างหน่วยงานในระบบ ซึ่งมี 3 ระดับชั้น คือ ชั้นที่ 1 "กลุ่มหน่วยงาน (กลุ่มภารกิจ)" ชั้นที่ 2 "ประเภท หน่วยงาน (กลุ่มงาน)" และชั้นที่ 3 "หน่วยงาน" การบันทึกข้อมูลพื้นฐานด้านโครงสร้างหน่วยงานของ สถานพยาบาล ต้องทำการบันทึกข้อมูลตามลำดับชั้น ดังนี้

### **2.1 บันทึกข้อมูล "กลุ่มหน่วยงาน" (กลุ่มภารกิจ)** ซึ่งเป็นหน่วยงานต้นสังกัดระดับชั้นที่ 1

 เมื่อ login เข้าสู่ระบบด้วยสิทธิ์ของ admin แล้ว ไปที่เมนู "ฐานข้อมูล" เลือกรายการ "กลุ่ม หน่วยงาน" เพื่อบันทึกข้อมูลพื้นฐานด้านโครงสร้างหน่วยงานขององค์กรระดับชั้นที่ 1 ดังรูปที่ 22

|                                      |                                                                                                    |              |                                                            | HRMS Version: 3.4 (27/03/2019) O 02/06/2019 19:24:45 |
|--------------------------------------|----------------------------------------------------------------------------------------------------|--------------|------------------------------------------------------------|------------------------------------------------------|
| urms รพ.สรพ(ทดสล                     | อบ) หน้าหลัก บันทึกข้อมูล 🌔 ฐานข้อมูล 🚽 รายงาน -                                                                                                    | RM Knowledge | สิทธิ์การใช้งานระบบ -                                      | ศุภิกานต์ โกศลบวรกิจ (Admin) 👻                       |
| รายงานอุบัติการเ                     | ม์ความเสี่ยง > พนักงาน<br>> กลุ่มอาชีติดารถโความเสี่ยง                                                                                                    |              | สถิติการเกิดอุบัติการณ์ความเสี่ยงที่อยู่ระหว่างการแก้ไ     | บ                                                    |
|                                      | <ul> <li>บันทึกรายงามอุบัติการณ์ความเสี่ยง</li> <li>หมวดอุบัติการณ์ความเสี่ยง</li> <li>ง หมวดอุบัติการณ์ความเสี่ยง</li> <li>ประเภทอุบัติการณ์ความเสี่ยง</li> </ul> |              | Patient Safety Goals หรือ Common<br>Clinical Risk Incident | Specific Clinical Risk Incident                      |
| ติดตามและเผาระ<br>วังเขี้บีรายงานองไ | วงรายงานอุบตการณครามเสยง <u>รุญบุฒบามเคยง</u><br>สถารถโดวามเสี่ยงใหม่ รถุ่มหน่วยงาน                                                                                |              |                                                            | G                                                    |
| กลุ่มหน่วยงาน                        | III TAMIT A IAANON (AMA                                                                                                    |              |                                                            |                                                      |
| แสดง <sub>25</sub> • เรื             | คคอร์ด ต่อหน้า                                                                                                    |              |                                                            | • जिंग                                               |
|                                      |                                                                                                    |              |                                                            | แสดง 1 ถึง 25 ของ 42 เร็คคอร์ด<br>ค้นหา :            |
| Code 斗                               | Name                                                                                                    | † Action     |                                                            |                                                      |
| SG001                                | กลุ่มสนับสนุน                                                                                                    | e 🖉          |                                                            |                                                      |
| SG002                                | กลุ่มการพยาบาล                                                                                                    | e 🖞          |                                                            |                                                      |
| SG003                                | กลุ่มการบริหาร                                                                                                    | e 🖉          |                                                            |                                                      |
| SG004                                | กลุ่มควบคุมโรคติดต่อ                                                                                                    | e 🗇          |                                                            |                                                      |
| SG005                                | กลุ่มงานรักษาพยาบาล                                                                                                    | e 🖉          |                                                            |                                                      |
| SG006                                | กลุ่มงานคุ้มครองผู้บริโภคและเภสัชสาธารณสุข                                                                                                    | e 🗇          |                                                            |                                                      |
| SG007                                | กลุ่มงานประกันสุขภาพ                                                                                                    | e 🖉          |                                                            |                                                      |
| SG008                                | กลุ่มพัฒนาระบบบริการสุขภาพ                                                                                                    | e 🖉          |                                                            |                                                      |
| SG009                                | OPD1                                                                                                    | e 🖉          |                                                            |                                                      |
| SG011                                | กลุ่มงานพัฒนาคุณภาพและรูปแบบบริการ                                                                                                    | e 🖉          |                                                            |                                                      |
| SG012                                | ปฐมภูมิและองค์รวม                                                                                                    | e 🗇          |                                                            |                                                      |

### รูปที่ 22 การบันทึกข้อมูลพื้นฐานด้านโครงสร้างหน่วยงานขององค์กรระดับชั้นที่ 1 "กลุ่มหน่วยงาน"

 การเพิ่มข้อมูลกลุ่มหน่วยงาน การแก้ไขหรือดูรายละเอียด และการลบข้อมูล มีขั้นตอนเช่นเดียวกัน กับการบันทึกข้อมูลพนักงาน/เจ้าหน้าที่

**2.2 บันทึกข้อมูล "ประเภทหน่วยงาน" (กลุ่มงาน)** ซึ่งเป็นหน่วยงานระดับชั้นที่ 2 อยู่ภายใต้สังกัดของ กลุ่มหน่วยงาน (กลุ่มภารกิจ) มีขั้นตอนการบันทึก ดังนี้

เมื่อผ่านการ login เข้าสู่ระบบด้วยสิทธิ์ของ admin แล้วไปที่เมนู "ฐานข้อมูล" เลือกรายการ
 "ประเภทหน่วยงาน" เพื่อบันทึกข้อมูลพื้นฐานด้านโครงสร้างหน่วยงานขององค์กรระดับชั้นที่ 2

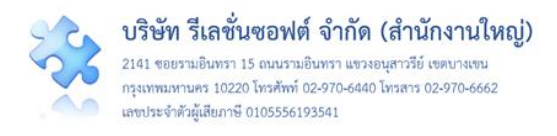

 การเพิ่มข้อมูลประเภทหน่วยงาน (กลุ่มงาน) การแก้ไขหรือดูรายละเอียด และการลบข้อมูล มี ขั้นตอนเช่นเดียวกันกับการบันทึกข้อมูลพนักงาน/เจ้าหน้าที่ โดยการเพิ่มประเภทหน่วยงาน (กลุ่มงาน) นั้น ต้อง เลือกระบุก่อนว่าประเภทหน่วยงาน (กลุ่มงาน) ที่จะเพิ่มนั้นอยู่ในกลุ่มหน่วยงาน (กลุ่มภารกิจ) ใด (ดังรูปที่ 23) จากนั้นจึงเพิ่มข้อมูลประเภทหน่วยงาน (กลุ่มงาน) ตามต้องการ

| HRMS |                        | หน้าหลัก บันทึกข้อมูล -      | เลื่อ ( แล้วอยู่ออยู่อ               |                                    | ×                                |                                |
|------|------------------------|------------------------------|--------------------------------------|------------------------------------|----------------------------------|--------------------------------|
|      | ประเภทหน่วยงาน         |                              | เพม/ แกเขขอมูล                       |                                    |                                  |                                |
|      | แสดง <u>100</u> • เร็ค | าคอร์ด ต่อหน้า               | Code<br>กลุ่มหน่วยงาน/ กลุ่มภารกิจ * | : Code<br>:                        | _                                | แสดง 1 ถึง 26 ของ 26 เร็คคอร์ด |
|      | รหัส ุป≟               | ชื่อประเภทหน่วยงาน/ กลุ่มงาน | ซือประเภทหน่วยงาน/ กลุ่มงาน *        | : เรือก -<br>รG001 - กลุ่มสนับสนุน | Action                           | คนทา :                         |
|      | ST001                  | PCT Team                     |                                      | SG002 - กลุ่มการพยาบาล             | P 🖬                              |                                |
|      | ST002                  | กลุ่มงานเทคนิคการแพทย์       |                                      | SG003 - กลุ่มการบริหาร             | e 🗉                              |                                |
|      | ST003                  | กลุ่มงานรังสีรักษา           | กลุ่ม                                | มสนับ SG004 - กลุ่มควบคุมโรคติดต่อ | 10                               |                                |
|      | ST004                  | กลุ่มงานเภสัชกรรม            | กลุ่ง                                | มสนับ SG005 - กลุ่มงานรักษาพยาบาล  | · / 🗈                            |                                |
|      | ST005                  | กลุ่มงานการพยาบาลผู้ป่วยใน   | ກສຸ່ງ                                | มการพยาบาล                         | เพิ่ม/ แก้ใจเข้เอนล              | ×                              |
|      | ST006                  | กลุ่มงานการพยาบาลผู้ป่วยนอก  | ກສຸ່ງ                                | มการพยาบาล                         | ราณ เลารอบอลูรา                  |                                |
|      | ST007                  | กลุ่มงานการพยาบาลผู้ป่วยเฉพา | ะทาง กลุ่ม                           | มการพยาบาล                         | Code :                           | Code                           |
|      | ST008                  | กลุ่มงานอำนวยการ             | ກລຸ່າ                                | มการบริหาร                         | กลุ่มหน่วยงาน/ กลุ่มการกิจ * :   | SG005 - กลุ่มงานวักษาพยาบาล 💌  |
|      | ST009                  | กลุ่มงานพัสดุ                | ກລຸ່າ                                | มการบริหาร                         | ชื่อประเภทหน่วยงาน/ กลุ่มงาน * : | OPD                            |
|      | ST010                  | กลุ่มงานการเงินและบัญชี      | ກຄຸ່າ                                | มการบริหาร                         |                                  |                                |
|      | ST011                  | หน่วย RLS                    | ກຄຸ່າ                                | มการพยาบาล                         |                                  | บันทึก ปิด                     |

### รูปที่ 23 การบันทึกเพิ่ม "ประเภทหน่วยงาน (กลุ่มงาน)"

**2.3 บันทึกข้อมูล "หน่วยงาน"** ซึ่งเป็นหน่วยงานระดับชั้นที่ 3 อยู่ภายใต้สังกัดของประเภทหน่วยงาน (กลุ่มงาน) มีขั้นตอนการบันทึก ดังนี้

เมื่อผ่านการ login เข้าสู่ระบบด้วยสิทธิ์ของ admin แล้วไปที่เมนู "ฐานข้อมูล" เลือกรายการ
 "หน่วยงาน" เพื่อบันทึกข้อมูลพื้นฐานด้านโครงสร้างหน่วยงานขององค์กรระดับชั้นที่ 3

 การเพิ่มข้อมูลหน่วยงาน การแก้ไขหรือดูรายละเอียด และการลบข้อมูล มีขั้นตอนเช่นเดียวกันกับ การบันทึกข้อมูลพนักงาน/เจ้าหน้าที่ โดยการเพิ่มหน่วยงานนั้นต้องเลือกระบุก่อนว่าหน่วยงานที่จะเพิ่มนั้นอยู่ใน กลุ่มหน่วยงาน (กลุ่มภารกิจ) และประเภทหน่วยงาน (กลุ่มงาน) ใด (ดังรูปที่ 24) จากนั้นจึงเพิ่มข้อมูล หน่วยงาน ตามต้องการ

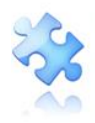

กรุงเทพมหานคร 10220 โทรศัพท์ 02-970-6440 โทรสาร 02-970-6662 เลขประจำตัวผู้เสียภาษี 0105556193541

|      |                   |                                   |                                |                       |         | HRMS V             | ersion: 3.4 (27/03/2019) O 02/06/2019 19:51:40 |
|------|-------------------|-----------------------------------|--------------------------------|-----------------------|---------|--------------------|------------------------------------------------|
| HRMS | รพ.สรพ(ทดสอบ)     | หน้าหลัก บันทึกข้อมูล - ฐานข้อ    | เพื่อ ( แล้วสอง)               |                       | ×       |                    | ศุภิกานต์ โกศลบวรกิจ (Admin) 👻                 |
|      | หน่วยงาน          |                                   | เพม/ แกเขขอมูล                 | พม/ แก่เขียมู่ถ       |         |                    |                                                |
|      |                   |                                   | Code :                         | Code                  |         |                    | 🗢 ເທີ່ມ                                        |
|      | แสดง <u>100</u> • | เรคคอรด ตอหนา                     | กลุ่มหน่วยงาน/ กลุ่มภารกิจ * : | SG001 - กลุ่มสนับสนุน | Ŧ       |                    | แสดง 1 ถึง 41 ของ 41 เร็คคอร์ด                 |
|      |                   |                                   | ประเภทหน่วยงาน/ กลุ่มงาน * :   | ST001 - PCT Team      | ¥       |                    | ค้นหา :                                        |
|      | รหัส ↓1           | หน่วยงาน                          | ชื่อหน่วยงาน * :               | PCT ER                |         | หน่วยงาน/ กลุ่มงาน | .↓↑ Action                                     |
|      | S0001             | PCT อายุรกรรม                     |                                |                       |         | am                 | / û                                            |
|      | S0002             | PCT ศัลยกรรม                      |                                | _                     |         | am                 | / û                                            |
|      | S0003             | PCT กุมารเวชกรรม                  |                                | บันทึก                | ปิด     | am                 | /0                                             |
|      | S0004             | PCT สูติ-นรีเวชกรรม               | กลุ่มสนับสนุน                  |                       | PCT Te  | eam                | / û                                            |
|      | S0006             | งานเจาะเลือดและตรวจรับสิ่งส่งตรวจ | กลุ่มสนับสนุน                  |                       | กลุ่มงา | นเทคนิคการแพทย์    | / û                                            |
|      | S0007             | งานคลังเลือด                      | กลุ่มสนับสนุน                  |                       | กลุ่มงา | นเทคนิคการแพทย์    | <b>₽</b> û                                     |
|      | S0008             | งาน X-ray                         | กลุ่มสนับสนุน                  |                       | กลุ่มงา | นรังสีรักษา        | / û                                            |
|      | S0009             | งานตรวจพิเศษ                      | กลุ่มสนับสนุน                  |                       | กลุ่มงา | นรังสีรักษา        | / 0                                            |
|      | S0010             | งานจ่ายยาผู้ป่วยนอก               | กลุ่มสนับสนุน                  |                       | กลุ่มงา | นเภสัชกรรม         | 10                                             |
|      | S0011             | งานจ่ายยาผู้ป่วยใน                | กลุ่มสนับสนุน                  |                       | กลุ่มงา | นเภสัชกรรม         | 10                                             |
|      | 50012             | งานคลังยาและเวชภัณฑ์              | กลุ่มสนับสนุน                  |                       | กลุ่มงา | นเกสัชกรรม         | /0                                             |

### รูปที่ 24 การบันทึกเพิ่ม "หน่วยงาน"

3. การบันทึกข้อมูล "สถานที่เกิดเหตุ" ระบบจะแบ่งระดับชั้นของที่เกิดเหตุเป็น 3 ระดับชั้น ได้แก่ ระดับชั้นที่ 1 คือ ประเภทสถานที่ ระดับชั้นที่ 2 (อยู่ภายใต้ระดับชั้นที่ 1) คือ ชนิดสถานที่ และระดับชั้นที่ 3 (อยู่ภายใต้ระดับชั้นที่ 2) คือ สถานที่ โดยในระดับชั้นที่ 1 และ 2 (ประเภทสถานที่ และ ชนิดสถานที่) กำหนดไว้ ในระบบแล้ว ส่วนระดับชั้นที่ 3 "สถานที่" เป็นสถานที่ที่มีอยู่จริงในสถานพยาบาลนั้นๆ ซึ่งเป็นตำแหน่งหรือ พื้นที่ที่เกิดอุบัติการณ์ความเสี่ยงขึ้น สถานพยาบาลแต่ละแห่งสามารถเพิ่มเติมรายละเอียดรายชื่อ "สถานที่" ได้ เองตามบริบทและความต้องการใช้งาน ด้วยการเพิ่มเติมรายชื่อสถานที่ที่เกิดอุบัติการณ์ความเสี่ยงขาน ด้วยการเพิ่มเติมรายชื่อสถานที่ที่เกิดอุบัติการณ์ความเสี่ยงตาม "ชนิด สถานที่" ชนิดใดชนิดหนึ่งของสถานพยาบาล มีขั้นตอนการบันทึก ดังนี้

เมื่อผ่านการ login เข้าสู่ระบบด้วยสิทธิ์ของ admin แล้วไปที่เมนู "ฐานข้อมูล" เลือกรายการ
 "สถานที่เกิดเหตุ" เพื่อบันทึกข้อมูลพื้นฐานซึ่งเป็นพื้นที่ที่เกิดอุบัติการณ์ความเสี่ยง

 การเพิ่มข้อมูลสถานที่เกิดเหตุ การแก้ไขหรือดูรายละเอียด และการลบข้อมูล มีขั้นตอนเช่นเดียวกัน กับการบันทึกข้อมูลพนักงาน/เจ้าหน้าที่ โดยการเพิ่มสถานที่เกิดเหตุนั้นต้องเลือกระบุด้วยว่าสถานที่แห่งนั้น อยู่ ในชนิดสถานที่ใด (ดังรูปที่ 25)

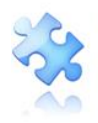

**บริษัท รีเลชั่นซอฟต์ จำกัด (สำนักงานใหญ่)** 2141 ขอยรมอินทรา 15 ถนบรมอินทรา แขวงอบุสาวรีย์ เขตบางเขน กรุงเทพมหานคร 10220 โทรศัพท์ 02-970-6440 โทรสาร 02-970-6662 เลขประจำตัวผู้เสียภาษี 0105556193541

| 🛲 รพ.สรพ(ทดสอบ) หน้าหลัก บันทึกข้อมูล - ฐานข้อ | ຸ່.<br>ເຊັ່ນຄຸນ  |                                                        | HR             | M5 Version: 3.4 (27/03/2019) <b>0</b> 02/06/2019 19-51-40<br>ศุภิกานต์ โกศลบวรกิจ (Admin) - |  |
|------------------------------------------------|------------------|--------------------------------------------------------|----------------|---------------------------------------------------------------------------------------------|--|
| สถาบที่เกิดเหตุ                                | เพิ่ม/ แก้ไขข้อ: | งิม/ แก้ไขข้อมูล                                       |                |                                                                                             |  |
|                                                | Code :           | Code : SE002                                           |                | <b>O</b> เพิ่ม                                                                              |  |
| แสดง <u>100</u> เร็คคอร์ด ต่อหน้า              | Name * :         | หอผู้ป่วยใน                                            |                | แสดง 1 ถึง 57 ของ 57 เร็คคอร์ค                                                              |  |
| Coda II Nama                                   | ชนิดสถานที่* :   | LT002 - IPD<br>- เลือก -                               | ·              | ค้นหา :                                                                                     |  |
| ระดอย มะ พอสัญรยุโน                            |                  | LT001 - OPD                                            | / Action       |                                                                                             |  |
| SE005 Opd 111                                  | <u>i</u>         | LT003 - อุบัติเหตุ-ลูกเลิน                             | /              |                                                                                             |  |
| SE007 ตึกเด็ก 2                                |                  | LT004 - หออภิบาลผู้ป่วยหนัก-ไอซียู<br>LT005 - ห้องคลอด |                | พิม/ แก้ไขข้อมูล                                                                            |  |
| SE008 หอผู้ป่วยจักษุ                           |                  | LT006 - ห้องผ่าตัด                                     | Code :         | SE002                                                                                       |  |
| SE009 Gyne                                     |                  | Eroor - จานสนับสนุนที่จไป : Back office                | Name * :       | หอผู้ป่วยใน                                                                                 |  |
| SE011 LAB                                      |                  | งานสนับสนุนทางการแพทย์ (เช่น Lab., X-ray เป็นต้น)      | ขนิดสถานที่* : | LT002 - IPD •                                                                               |  |
| SE012 ห้องผ่าตัด 1                             |                  | ห้องผ่าตัด                                             |                |                                                                                             |  |
| SE013 ผู้ป่วยในหญิง                            |                  | IPD                                                    |                |                                                                                             |  |
| SE014 ลานจอดรถหน้า รพ.                         |                  | งานสนับสนุนทั่วไป : Back office                        | /0             |                                                                                             |  |
| SE015 ขึ้นหกวังกาแวร์                          |                  | IPD                                                    | /8             |                                                                                             |  |

### รูปที่ 25 การบันทึกเพิ่ม "สถานที่เกิดเหตุ"

**4. การเพิ่มเติมข้อมูล "อุบัติการณ์ความเสี่ยงย่อย (ภายใน รพ.)"** ซึ่งเป็น option เสริมของระบบ เพื่อให้ สถานพยาบาลสามารถเพิ่มเติมหัวข้อชื่อรายการอุบัติการณ์ความเสี่ยงย่อย (ถ้ามี) ในแต่ละชื่อรายการ อุบัติการณ์ความเสี่ยงตามมาตรฐานของระบบได้เอง (**ยกเว้น** รายการอุบัติการณ์ความเสี่ยงรหัส CPO101 และ GPO101 [เรื่องอื่นๆ ที่ไม่ใช่ SIMPLE โปรดระบุ ......] ระบบไม่อนุญาตให้เพิ่มเติมรายการอุบัติการณ์ความเสี่ยง ย่อย) ตามความต้องการใช้งานและบริบทขององค์กร ซึ่งมีขั้นตอนในการเพิ่ม ดังนี้

 Login เข้าสู่ระบบด้วยสิทธิ์ของ Admin ไปที่เมนู "ฐานข้อมูล" เลือกคลิกที่รายการ "อุบัติการณ์ ความเสี่ยงย่อย (ภายใน รพ.)" เพื่อบันทึกข้อมูลอุบัติการณ์ความเสี่ยงย่อย

2) การเพิ่มข้อมูลอุบัติการณ์ความเสี่ยงย่อย การแก้ไขหรือดูรายละเอียด และการลบข้อมูล มีขั้นตอน เช่นเดียวกันกับการบันทึกข้อมูลพนักงาน/เจ้าหน้าที่ โดยการเพิ่มรายการอุบัติการณ์ความเสี่ยงย่อยนั้นต้องเลือก ระบุก่อนว่าจะเพิ่มอุบัติการณ์ความเสี่ยงย่อยเรื่องนั้นในรายการอุบัติการณ์ความเสี่ยงตามมาตรฐานเรื่องใด ตัวอย่างเช่น ต้องการเพิ่มรายการอุบัติการณ์ความเสี่ยงย่อย ชื่อ "ให้ยาผิดขนาด" เพิ่มในรายการอุบัติการณ์ ความเสี่ยงรหัส : ชื่อ "CPM205: Medication error: Administration" สามารถเพิ่มได้โดยการเลือกระบุ อุบัติการณ์ความเสี่ยงรหัส : ชื่อ "CPM205: Medication error: Administration" ที่ช่อง "ชื่ออุบัติการณ์ ความเสี่ยง\*" จากนั้นจึงเพิ่มข้อมูลอุบัติการณ์ความเสี่ยงย่อย ชื่อ "ให้ยาผิดขนาด" ลงไปในช่อง "ชื่ออุบัติการณ์ ความเสี่ยง\*" จากนั้นจึงเพิ่มข้อมูลอุบัติการณ์ความเสี่ยงย่อย ชื่อ "ให้ยาผิดขนาด" ลงไปในช่อง "ชื่ออุบัติการณ์ ความเสี่ยงย่อย\*" แล้วกดปุ่ม บันทึก ระบบจะแสดงข้อความ "บันทึกข้อมูลสำเร็จ" จากนั้นคลิกที่ปุ่ม OK ดังร**ูปที่ 26** 

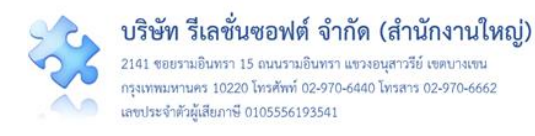

|                                         |                                       |                                                    |                        | HRMS Version: 3.4 (27/03/2019) Ø 02/06/2019 21:01:41 |
|-----------------------------------------|---------------------------------------|----------------------------------------------------|------------------------|------------------------------------------------------|
| (HRMS) รพ.สรพ(ทดสอบ) หน้าหลัก บันทึกข้อ | μ<br>- ν . 29 ν                       | Service and                                        | ×                      | ศุภิกานต์ โกศลบวรกิจ (Admin) -                       |
| อุบัติการณ์ความเสี่ยงย่อย (ภายใน รพ.)   | เพมขอมูล/ แกเขขส                      | อมูล                                               |                        |                                                      |
| แสดง 🔢 🔹 เร็กคอร์ด ต่อหน้า              | Code :<br>ชื่ออุบัติการณ์ความเสี่ยง*  | Code<br>CPM205 - Medication error : Administration | •                      | แสดง 1 ถึง 11 ชอง 11 เร็ดดอร์ด                       |
| รทัส 🏨 ชื่อความเสียงย่อย                | ชื่ออุบัติการณ์ความเสี่ยง<br>ย่อย * : | ไท้ยามิดชนาด                                       | nuni.                  |                                                      |
| SR034 จ่ายยาไม่ครบจำนวน                 |                                       |                                                    |                        |                                                      |
| SR035 จ่ายยาไม่ครบชนิด                  |                                       |                                                    |                        |                                                      |
| SR036 ให้ยาผิดชนิด                      |                                       |                                                    | ND IN                  |                                                      |
| SR037 ให้ยาผิดขนาด                      |                                       |                                                    | / 0                    |                                                      |
| SR038 ไท้ยาผิดวิธี                      |                                       |                                                    | / 11                   |                                                      |
| SR039 ไม่จอง ICU ก่อนผ่าดัง             | tj.                                   | $\checkmark$                                       | 10                     |                                                      |
| SR040 ให้ยามิตความแรง                   |                                       | าบันทึกข้อบอสำเร็จ                                 | / 0                    |                                                      |
| SR043 ความรู้ความเข้าใจ สม              | ຈາດເມະ                                | บันทึกข้อมลเรียบร้อยแล้ว                           | n pump 🥜 🛍             |                                                      |
| SR045 ผ่าตัดผิดตำแหน่ง                  |                                       |                                                    | sive                   |                                                      |
| SR046 ผ่าดัดผิดข้าง                     |                                       | proceaure performed on the wrong bo                | sive 🥒 🛍<br>bay part)* |                                                      |

### รูปที่ 26 ขั้นตอนการเพิ่มข้อมูล "อุบัติการณ์ความเสี่ยงย่อย (ภายใน รพ.)"

5. การเลือกรูปแบบและกำหนดหน่วยงานที่ต้องบันทึกข้อมูล "รายการชุดข้อมูลกลางของระบบ (Data set)" โดยต้องเลือกรายการชุดข้อมูลกลางของระบบ (Data set) ในระบบ NRLS เฉพาะรายการที่ สถานพยาบาลมีการให้บริการนั้นๆ ในสถานพยาบาล ซึ่งเป็นรายการข้อมูลที่บังคับให้จัดเก็บเพื่อส่งเข้าสู่ระบบ NRLS ส่วนรายการ data set ชื่อ "จำนวนตำแหน่งการใส่ IV. Fluid/Hep-lock" เป็นรายการข้อมูลซึ่งระบบจัด ไว้ให้เพื่อเลือกใช้ตามบริบทและความต้องการใช้งาน (จะเลือกหรือไม่ ตามความต้องการของสถานพยาบาล แต่ละแห่ง) การเลือกรูปแบบของการเก็บรวบรวมและบันทึกข้อมูลแต่ละรายการ ให้เลือกว่าจะบันทึกข้อมูลเป็น แบบรายวัน หรือแบบรายเดือน (รูปแบบการบันทึก เลือกได้เพียงปีละครั้งก่อนที่จะมีการจัดเก็บและบันทึกข้อมูลเป็น ข้อมูลไปแล้ว จะสามารถปรับเปลี่ยนรูปแบบได้ในปีต่อไป) พร้อมกับการกำหนดให้หน่วยงานที่เป็นแหล่งของ ข้อมูลรายการนั้นๆ เป็นหน่วยงานที่ต้องจัดเก็บข้อมูลด้วย มีขั้นตอน ดังนี้

เมื่อผ่านการ login เข้าสู่ระบบด้วยสิทธิ์ของ admin แล้วไปที่เมนู "ฐานข้อมูล" เลือกรายการ
 "รายการชุดข้อมูลกลางของระบบ (Data Set)" ระบบจะแสดงหน้าจอดังรูปที่ 27

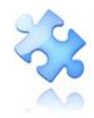

แสดง <sub>100</sub>

**รหัส** RR001

RR002

RR003

RR004

RR005

RR006

RR007

|                                                         | ฐานข้อมูล - ราเ                                                                                                    | ยงาน -                   | RM Knowl        | edge                                                                        |                                    |
|---------------------------------------------------------|----------------------------------------------------------------------------------------------------|--------------------------|-----------------|-----------------------------------------------------------------------------|------------------------------------|
|                                                         | > พนักงาน                                                                                                    |                          |                 |                                                                             |                                    |
|                                                         | > กลุ่มอุบัติการณ์คว                                                                                                    | วามเสี่ยง                |                 |                                                                             |                                    |
|                                                         | > หมวดอุบัติการณ์ค                                                                                                    |                          |                 |                                                                             |                                    |
|                                                         | > ประเภทอุบัติการเ                                                                                                    | ณ์ความเสี่ย              | 94              |                                                                             |                                    |
|                                                         | > อุบัติการณ์ความเ                                                                                                    | สี่ยง                    |                 |                                                                             |                                    |
|                                                         | > กลุ่มหน่วยงาน                                                                                                    |                          |                 |                                                                             |                                    |
|                                                         | > ประเภทหน่วยงาเ                                                                                                    | 1                        |                 |                                                                             |                                    |
|                                                         | > หน่วยงาน                                                                                                    |                          |                 |                                                                             |                                    |
|                                                         | > กลุ่มผู้ใช้                                                                                                    |                          |                 |                                                                             |                                    |
|                                                         | > ผู้ใช้งานระบบ (U                                                                                                    | sers)                    |                 |                                                                             |                                    |
|                                                         | > ระดับความรุนแรง                                                                                                    | 3                        |                 |                                                                             |                                    |
|                                                         | > แหล่งที่มา/ วิธีกา                                                                                                    | รค้นพบอุป                | วัติการณ์ความ   | เสี่ยง                                                                      |                                    |
|                                                         | > ตารางเวร                                                                                                    |                          |                 |                                                                             |                                    |
|                                                         | > สถานที่เกิดเหตุ                                                                                                    |                          |                 |                                                                             |                                    |
| อบ) หน้าหลัก บันทึกข้อมูล -<br>janaางของระบบ (Data Set) | ฐานข้อมูล - รายงาน - สิทธิ์การใช้งานระบบ -                                                                                                    |                          |                 |                                                                             | Ai                                 |
| <ul> <li>เร็คคอร์ด ต่อหน้า</li> </ul>                   |                                                                                                    |                          |                 |                                                                             | แสดง 1 ถึง 23 ของ 23 เรื<br>ตั้งหว |
| รายการชุดข้อมูลกลาง                                     | ความหมาย และการจัดเก็บข้อมูล                                                                                                    | หน่วยนับ                 | รูปแบบการบันทึก | หน่วยงานที่ต้องบันทึก                                                       | เลือกหน่ว                          |
| จำนวนวันนอนผู้ป่วยใน                                    | ยอตรวมจำนวนผู้ป่วยใน ณ เวลา 24.00 น. ในแต่ละวัน (กรณีมีผู้ง<br>ที่รับและจำหน่ายในวันเดียวกันให้นับเพิ่มเป็น 1 วันนอน)                                                                                                    | ป่วย วัน                 | แบบรายวัน       | Ward ศัลยกรรม<br>Ward กุมารเวชกรรม<br>Ward สูติ-นรีเวชกรรม                  | 1                                  |
| จำนวนวันนอนผู้ป่วย ในหอ<br>อภิบาลผู้ป่วยหนัก-ไอซียู     | ยอตรวมจำนวนผู้ป่วยในหออภิบาลผู้ป่วยหนัก-ไอซียู ณ เวลา 24.0<br>น. ในแต่ละวัน (กรณีมีผู้ป่วยที่รับและจำหน่ายในวันเตียวกันให้นับ<br>เพิ่มเป็น 1 วันนอน)                                                                                                    | 00 วัน                   | แบบรายวัน       | งานผู้ป่วยหนัก (ICU)                                                        | 1                                  |
| จำนวนราย visit ผู้ป่วยนอก ใน<br>เวลาราชการ              | ຍອສຽວມອຳມວນສຈັ້ນຜູ້ປ່ວຍກໍ່ເຈົ້າຮັບກາສສວຈລັກເອາໃນຫນ່ວຍບໍລິກາສຜູ້<br>ປ່ວຍນອກ ໃນເວລາຮາຫກາງ ໃນແຫ່ລະວັນ (ການີຜູ້ປ່ວຍ 1 ສນ ເຈົ້າຮັບກາ<br>ສວງຈັກເອາໃນຫນ່ວຍບໍລິກາຊຜູ້ປ່ວຍນອກມາດກວ່າ 1 หน່ວຍບໍລິກາຊໃນວັ<br>ເຫຼືຍວກັນ ໃຫ້ນັບຮາຍ visit ສາມຈຳນວນหน่วยບรີກາຈ)                          | ( ราย visit<br>เร<br>ัน  | แบบรายเดือน     | OPD อายุรกรรม<br>OPD ศัลยกรรม<br>OPD กุมารเวชกรรม<br>OPD สูติ-นรีเวชกรรม    | 2                                  |
| จำนวนราย visit ผู้ป่วยนอก นอก<br>เวลาราชการ             | ยอดรวมจำนวนครั้งผู้ป่วยที่เข้ารับการตรวจรักษาในหน่วยบริการผู้<br>ป่วยนอก ในวันหยุดราชการและในช่วงนอกเวลาราชการ ในแต่ละ<br>(กรณีผู้ป่วย 1 คน เข้ารับการตรวจรักษาในหน่วยบริการผู้ป่วยนอก<br>มากกว่า 1 หน่วยบริการในวันเดียวกัน ให้นับราย visit ตามจำนวน<br>หน่วยบริการ)     | (์ ราย visit<br>วัน<br>เ | แบบรายเดือน     | OPD อายุรกรรม<br>OPD ศัลยกรรม<br>OPD สูติ-นรีเวชกรรม<br>OPD สูติ-นรีเวชกรรม | 2                                  |
| จำนวนผู้ป่วยนอก ในเวลา<br>ราชการ                        | ยอดรวมจำนวนผู้ป่วยที่เข้ารับการตรวจรักษาในหน่วยบริการผู้ป่วน<br>นอก ในเวลาราชการ ในแต่ละวัน (กรณีผู้ป่วย 1 คน เข้ารับการตร<br>รักษาในหน่วยบริการผู้ป่วยนอกมากกว่า 1 หน่วยบริการในวัน<br>เดียวกัน ให้นับเป็น 1 รายคนตาม HN ของผู้ป่วยรายนั้นๆ)                             | ย รายคน<br>วจ            | *               |                                                                             |                                    |
| จำนวนผู้ป่วยนอก นอกเวลา<br>ราชการ                       | ยอดรวมจำนวนผู้ป่วยที่เข้ารับการตรวจรักษาในหน่วยบริการผู้ป่วะ<br>นอก ในวันหยุดราขการและในช่วงบอกเวลาราขการ ในแต่ละวัน<br>(กรณีผู้ป่วย 1 คน เข้ารับการตรวจรักษาในหน่วยบริการผู้ป่วยนอก<br>มากกว่า 1 หน่วยบริการในเว้นเดียวกัน ให้นับเป็น 1 รายคนตาม H<br>ของผู้ป่วยรายวันๆ) | ย รายคน<br>)<br>IN       |                 |                                                                             | . (                                |

รูปที่ 27 แสดงการเลือกรูปแบบและกำหนดหน่วยงานในการจัดเก็บข้อมูล Data set

ຈຳນວນຜູ້ບ່ວຍຄຸດເລີນວິກດຸສ (ສີແລະ) ຍອສรວມຈຳນວນຜູ້ບ່ວຍຄຸດເລີນວິກດຸສ (ສີແລະ) ທີ່ເຈົ້າຮັບກາຣສຣວຈຣັກອາໃນ ຮາຍສຮັ້ຈ ຈອະຫນ່ວຍອຸບັສິເຫສຸ-ຄຸດເລີນ ຫນ່ວຍອຸບັສິເຫສຸ-ຄຸດເລີນ ໃນແຫ່ລະວັນ (ກະໝື່ຜູ້ບ່ວຍ 1 ຄຸນ ເຈົ້າຮັບກາຣ

1

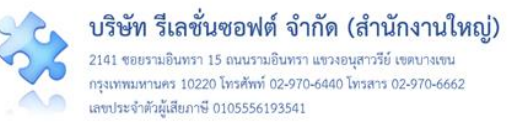

 2) คลิกที่ปุ่ม ของรายการชุดข้อมูลกลางของระบบ (Data set) ที่จะต้องจัดเก็บข้อมูลแต่ละ รายการ ระบบจะแสดงหน้าจอ ดังรูปที่ 28 จากนั้นเลือกรูปแบบช่วงระยะเวลาของการกรอกและบันทึกข้อมูล ในช่อง รูปแบบการบันทึก \* : เป็นแบบรายวันหรือรายเดือน แล้วเลือกกำหนดหน่วยงานที่ต้องทำการจัดเก็บ และบันทึกข้อมูลรายการนั้นในช่อง หน่วยงานที่ต้องบันทึก \* : (กำหนดเพิ่มจำนวนหน่วยงานได้จนครบตาม ความต้องการ จากนั้นกดปุ่ม บันทึก ระบบจะแสดงข้อความ "บันทึกข้อมูลสำเร็จ" จากนั้นคลิกปุ่ม

| )ป) หน้าหลัก บันทึกข้อมูล - ฐานซ้อมูล -                                                                                                    | รายงาน - สิทธิ์การใช้งานระ                           | ะับป์ -                                                                                                    |                                                                                                    | Admin (Ad    |
|----------------------------------------------------------------------------------------------------|------------------------------------------------------|----------------------------------------------------------------------------------------------------|----------------------------------------------------------------------------------------------------|--------------|
| ี เวลาราชการ บ่วยนอก ในเวลารา<br>ตรวจรักษาในหน่วย<br>เดียวกัน ให้นับราย                                                                                                    | <<br>เพิ่ม/ แก้ใขข้อมูล                              |                                                                                                    | × OPD ศัลยกรรม<br>OPD กุมารเวชกรร:<br>OPD สูติ-นรีเวชกร                                                                                                    | ц<br>31      |
| จำนวนราย visit ผู้ป่วยนอก นอก ยอตรวมจำนวนครั้ง<br>เวลาราชการ ป่วยนอก ในวันหยุง<br>(กรณีผู้ป่วย 1 คน เ<br>มากกว่า 1 หน่วย<br>หน่วยงจิการ)<br>จำนวนผู้ป่วยนอก ในเวลา ยอตรวมจำนวนผู้ป่<br>ราชการ นอก ในเวลาราชกา                                                                                                    | Code : ดิส<br>Name * : จำ<br>รูปแบบการ<br>บันทึก * : | 005<br>นวมผู้ป่วยนอก ในเวลาร้าชการ์                                                                                                    | OPD อายุรกรรม<br>OPD กัลยกรรม<br>OPD กุมาระวงกรร<br>OPD สูติ-นรีเวงกร                                                                                                    | u<br>321<br> |
| รักษาในหน่วยบริก<br>เดียวกัน ให้นับเป็น                                                                                                    | ท หน่วยงานที่ต้อง<br>บันทึก * :                      |                                                                                                    | J                                                                                                    |              |
| จำนวนผู้ป่วยนอก นอกเวลา ยอดรวมจำนวนผู้ป่<br>ราชการ นอก ในวันษุยุตราช<br>(กรณีผู้ป่วย 1 คน เ<br>ของผู้ป่<br>จำนวนผู้ป่วยถูกเฉินวิกฤต (สีแดง) ยอ( นเจ้านวนผู้ป่<br>ของหน่วยอุบัติเหตุ-ถูกเฉิน หน ปรีตีเหตุ-ถูก<br>ตราง ไปตามๆ เกินหน่วย<br>พัฒนา ไปตามๆ เกินหน่วย<br>พัฒนา ไปตามๆ เกินหน่วย<br>พัฒนา ไปตามๆ เกินหน่วย |                                                      | ารระบุ รูปแบบการบันทึก สามารถเลือกได้เพียงครั้งเดียว<br>กนั้น โปรดครวจลอบหรือบรีกษาผู้เกี่ยวร้องเช่น<br>รรมการบริหารความเสี่ยงของ รพ. ก่อนดำเนินการบันทึก<br>นนายซื้อหน่วยงานที่ต้องบันทึกนั้นสามารถเปลี่ยนแปลง/<br>โไขได้ตามความเหมาะสม                                                                                                    |                                                                                                    |              |
| งำนว่<br>เพิ่ม/ แก้ใขข้อมูล<br>ดุกลิง                                                                                                    | ×                                                    | บันทึก                                                                                                    | ปิด                                                                                                    |              |
| Code : RR005                                                                                                    |                                                      |                                                                                                    |                                                                                                    |              |
| Name * :                                                                                                    | <b>•</b>                                             | เพิ่ม/ แก้ใขข้อมูล                                                                                                    |                                                                                                    | ×            |
| หน่วยงานที่ต้อง<br>บันทึก * :<br>OPD อายุจกรรม<br>OPD อายุจกรรม<br>OPD ปูมารเวขกรรม<br>OPD ปูมารเวขกรรม<br>OPD ปูมารเวขกรรม<br>OPD ปูทรเวขกรรม<br>Sruห้องส่าตัด (OR)                                                                                                    | รับสัก 8ค                                            | Code :         RR005           Name * :         จำนวนผู้ป่วยนอก ใน           รูปแบบการ<br>บันทึก * :         แบบรายวัน           ทน่วยงานที่ต้อง<br>บันทึก * :         เบบรายวัน           พน่วยงานที่ต้อง<br>บันทึก * :         Image: Second Second Secon | <ul> <li>แวลาราชการ</li> <li>× OPD ศัลยกรรม</li> <li>รรม × OPD สูติ-นรีเวชกรรม</li> <li>บันทึก สามารถเลือกได้เพียงครั้งเดียว<br/>อบหรือเป็ากรายุเกี่ยวห้องห่น<br/>แล้ยของ รพ. ก่อนดำเนินการบันทึก<br/>เพื่ออบันทึกนั้นสามารถเปลี่ยวแบปลง/<br/>ภายสม</li> </ul> |              |
|                                                                                                    |                                                      |                                                                                                    | บันทึก                                                                                                    | ปิด          |

รูปที่ 28 ตัวอย่าง การเลือกรูปแบบการบันทึกข้อมูล Data set (จำนวนผู้ป่วยนอก ในเวลาราชการ) เป็นแบบรายวัน พร้อมทั้งกำหนดหน่วยงานที่ต้องทำการจัดเก็บและบันทึกข้อมูล

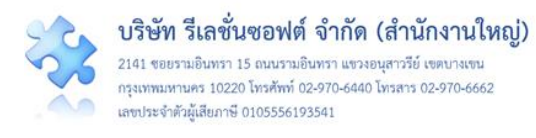

6. การสร้างและบันทึก "ผู้ใช้งานระบบ (Users)" ให้กับเจ้าหน้าที่/พนักงาน มีขั้นตอนการบันทึก ดังนี้
 1) เมื่อผ่านการ login เข้าสู่ระบบด้วยสิทธิ์ของ admin แล้วไปที่เมนู "ฐานข้อมูล" เลือกรายการ
 "ผู้ใช้งานระบบ (Users)"

2) การเพิ่มผู้ใช้งานระบบ ให้คลิกที่ปุ่ม ระบบจะแสดงหน้าจอการเพิ่มข้อมูลผู้ใช้งานระบบ ดังรูป ที่ 29 เพื่อให้กรอกข้อมูลผู้ใช้งานระบบรายใหม่ตามต้องการ โดยในช่อง Code : ไม่ต้องกรอก ระบบจะทำการ ออกรหัสให้เองอัตโนมัติ เลือกกำหนดกลุ่มสิทธิ์ในการเข้าใช้งานระบบแก่ผู้ใช้ในช่อง กลุ่มผู้ใช้ \* : (\*ดอกจันทร์ แดง หมายถึง ต้องกรอกข้อมูล หากไม่กรอก ระบบจะไม่อนุญาตให้ทำการบันทึกข้อมูล) เลือกระบุชื่อ พนักงาน/ เจ้าหน้าที่ที่จะให้สิทธิ์ผู้ใช้งานระบบ ในช่อง ชื่อพนักงาน/เจ้าหน้าที่ \* : จากนั้นกรอกข้อมูล username ของ ผู้ใช้ในช่อง Username \* : และกรอกข้อมูล password ในช่อง Password \* : (\*\* ให้กำหนด Password สำหรับการเข้าสู่ระบบครั้งแรกเป็น "a12345" เมื่อผ่านเข้าสู่ระบบในครั้งแรก จะเข้าสู่หน้าจอเปลี่ยน Password โดยอัตโนมัติ \*\*) แล้วกดปุ่ม บันทึก หากข้อมูลผู้ใช้งานระบบไม่ซ้ำกับรายการเดิมที่มีอยู่แล้ว ระบบ จะแสดงข้อความ "บันทึกข้อมูลสำเร็จ" จากนั้นคลิกที่ปุ่ม OK แต่หากข้อมูลที่กรอกซ้ำกับข้อมูลเดิมที่มีอยู่ แล้วในฐานข้อมูล ระบบจะแจ้งเตือนว่า "พบชื่อซ้ำ กรุณาระบุชื่อใหม่" เพื่อแจ้งให้แก้ไขข้อมูลก่อนทำการคลิก ปุ่มบันทึกอีกครั้ง

| - สิทธิ์การใช้งานระบบ           | *                                                                   |                | Admin (Ad                            |
|---------------------------------|---------------------------------------------------------------------|----------------|--------------------------------------|
| เพิ่มข้อมูลผู้ใช้งาน            | เระบบ                                                               | ×              |                                      |
| Code :                          | Code                                                                |                | 🗢 เพิ่ม                              |
| กลุ่มผู้ใช้ * :                 |                                                                     |                | แสดง 1 ถึง 23 ของ 23 เร็คคอร์ด       |
| ชื่อพนักงาน/เจ้า<br>หน้าที่ * : | •                                                                   |                | ค้นทา :                              |
| Username * :                    | Name                                                                | $\checkmark$   |                                      |
| Password * :                    | Password                                                            | บันทึกข้อมูลส์ | ักเร็จ <u>(</u> ]                    |
|                                 | เฉพาะอักษรภาษาอังกฤษและตัวเลขเท่านั้น เช่น [a-z][A 9] 6-10 ตัวอักษร | ОК             | คำเตือน<br>พบชื่อข้า กรณระบุชื่อไหม่ |
|                                 | บันทีก                                                              |                | ок                                   |

### รูปที่ 29 การสร้างหรือบันทึกเพิ่มข้อมูลผู้ใช้งานระบบ (Users)

หมายเหตุ 1.

1. การลบข้อมูลผู้ใช้งานระบบ มีขั้นตอนเช่นเดียวกับการลบข้อมูลพื้นฐานอื่นๆ

 กรณีผู้ใช้งานระบบ ลืม password ของตนเอง Admin สามารถ Reset Password ให้แก่ผู้ใช้รายนั้นได้ใหม่ ตามขั้นตอนของการ Reset Password

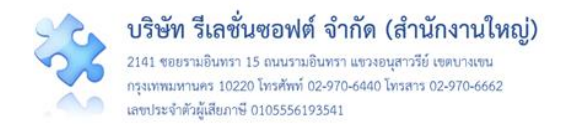

การ Reset Password มีขั้นตอนการดำเนินการ ดังนี้

คลิกที่ปุ่ม 
 (ปุ่ม Reset Password) ของผู้ใช้งานระบบที่ต้องการ Reset Password
 ระบบจะแสดงหน้าจอข้อมูลของผู้ใช้งานระบบรายนั้น ดังรูปที่ 30

 ระบุรหัสผ่านชั่วคราวให้กับผู้ใช้ในช่อง รหัสผ่านชั่วคราว \* : เป็น "a12345" แล้วกดปุ่ม ระบบจะแสดงข้อความให้ยืนยันข้อมูล เมื่อกดยืนยัน ระบบจะแสดงข้อความให้ทราบว่าบันทึกข้อมูลสำเร็จ จากนั้นกดปุ่ม OK เป็นการ Reset Password เรียบร้อย หลังจากนั้นให้แจ้งรหัสผ่านดังกล่าวให้กับผู้ใช้งาน ระบบทราบโดยเร็วที่สุด

**หมายเหตุ** : เมื่อผู้ใช้งานระบบได้รับรหัสผ่านชั่วคราวจาก Admin แล้วและใช้ Login เพื่อเข้าใช้งาน ระบบในครั้งแรก ระบบจะบังคับให้ผู้ใช้เปลี่ยนรหัสผ่านใหม่ของตนเอง เพื่อเข้าใช้งานระบบตามปกติ (รหัสผ่าน ชั่วคราวใช้ในการ Login เข้าระบบเพื่อทำการเปลี่ยนรหัสผ่านจริงเท่านั้น ไม่สามารถใช้ในการเข้าใช้งานระบบ ตามปกติได้)

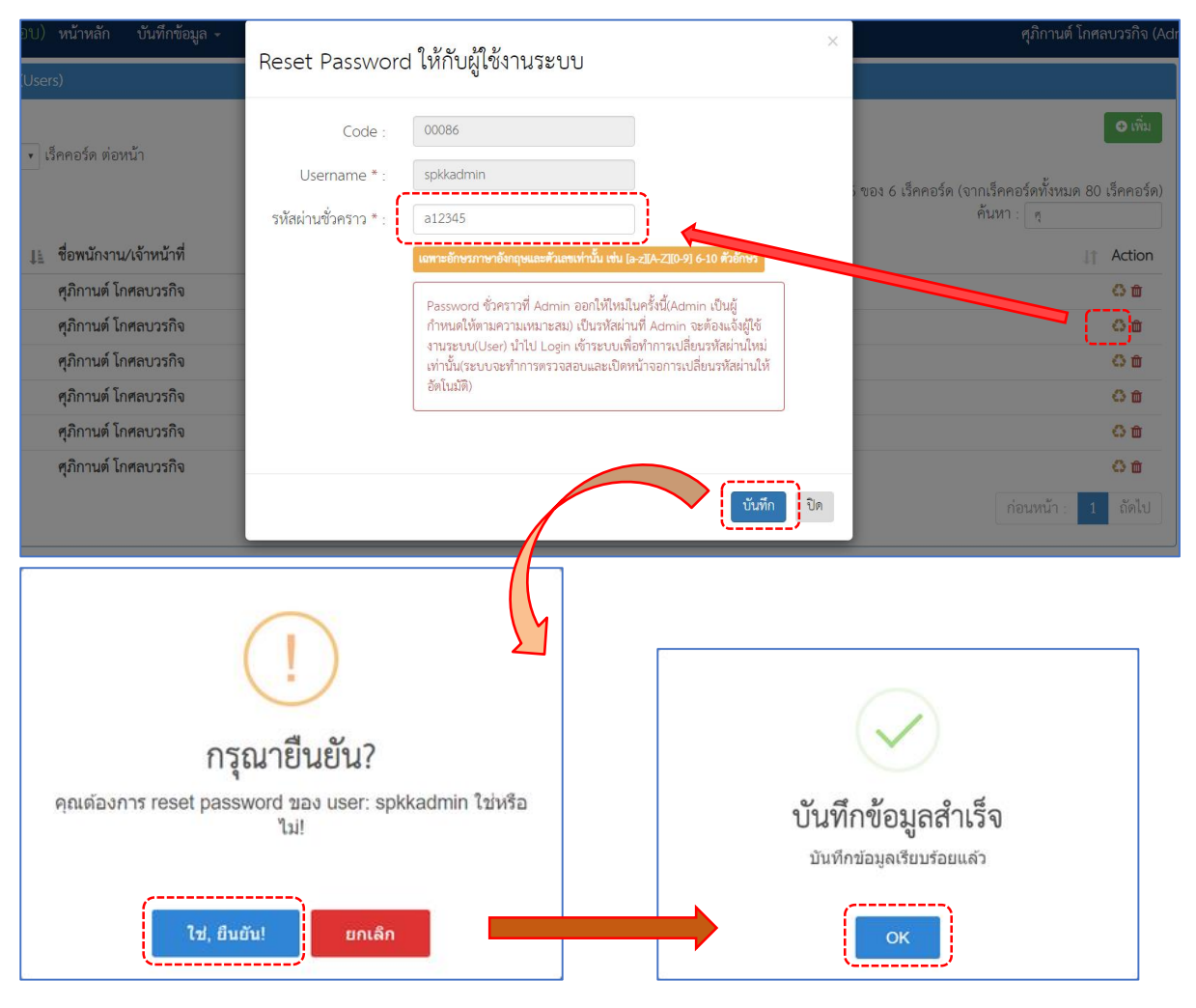

รูปที่ 30 แสดงหน้าจอการ Reset Password ให้แก่ผู้ใช้งานระบบ (Users)

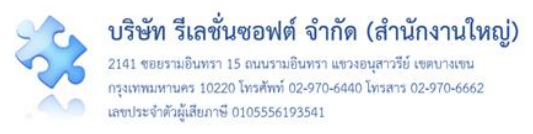

**หมายเหตุ** การสร้างและบันทึกผู้ใช้งาน (User) ให้กับเจ้าหน้าที่/พนักงาน ตามกลุ่มผู้ใช้และระดับสิทธิ์ การใช้งานเป็นรายบุคคลผ่านหน้าจอโปรแกรม อาจเป็นการเพิ่มภาระงานของผู้ดูแลระบบในกรณีที่ สถานพยาบาลนั้นๆ มีบุคลากรจำนวนมากๆ ดังนั้น สถานพยาบาลสามารถสร้าง Username และจัดกลุ่มผู้ใช้ ให้กับเจ้าหน้าที่/พนักงานไปพร้อมกันกับการบันทึกข้อมูลพนักงานใน Excel File ตามแบบฟอร์มที่ได้รับจากทีม Support กลางทางด้านเทคนิค เพื่อนำข้อมูลเหล่านั้นเข้าสู่ระบบของสถานพยาบาลได้พร้อมกันในครั้งเดียว

7. การกำหนด "สิทธิ์การใช้งานระบบ" และการเข้าถึงข้อมูล เป็นการกำหนดสิทธิ์และขอบเขตในการเข้า ใช้งานระบบและเข้าถึงข้อมูลของผู้ใช้งานระบบ (users) ตามบทบาทและหน้าที่รับผิดชอบ โดยเมื่อผ่านการ login เข้าสู่ระบบด้วยสิทธิ์ของ admin แล้ว ไปที่เมนู "สิทธิ์การใช้งานระบบ" จากนั้นเลือกรายการสิทธิ์ในการ เข้าใช้งานและการเข้าถึงข้อมูลให้กับผู้ใช้ที่อยู่ในกลุ่มผู้ใช้ "หัวหน้ากลุ่ม/หน่วยงาน" และกลุ่มผู้ใช้ "ผู้กรอก ข้อมูล Data set" ซึ่งระดับของการเข้าถึงข้อมูลของกลุ่มผู้ใช้ "หัวหน้ากลุ่ม/หน่วยงาน" มี 3 ระดับสิทธิ์ ตาม ระดับโครงสร้างหน่วยงานของสถานพยาบาล ดัง**รูปที่ 31** 

### สิทธิ์การใช้งานระบบ 🗸

- > สิทธิ์การเข้าถึงรายงานอุบัติการณ์ความเสี่ยงระดับกลุ่มหน่วยงาน (กลุ่มภารกิจ)
- > สิทธิ์การเข้าถึงรายงานอุบัติการณ์ความเสี่ยงระดับประเภทหน่วยงาน (กลุ่มงาน)
- > สิทธิ์การเข้าถึงรายงานอุบัติการณ์ความเสี่ยงระดับหน่วยงาน

### รูปที่ 31 แสดงหน้าจอการเลือกรายการสิทธิ์การใช้งานและการเข้าถึงข้อมูล

7.1 สิทธิ์การเข้าถึงรายงานอุบัติการณ์ความเสี่ยงระดับกลุ่มหน่วยงาน (กลุ่มภารกิจ) หมายถึง การ กำหนดสิทธิ์ในการติดตามเรียกดูรายละเอียดรายงานความเสี่ยงในสถานะต่างๆ ในระดับกลุ่มหน่วยงาน (กลุ่ม ภารกิจ) ซึ่งมีประเภทหน่วยงาน (กลุ่มงาน) และหน่วยงานอยู่ภายใต้สังกัด (สิทธิ์ระดับกลุ่มภารกิจ ครอบคลุม สิทธิ์ระดับกลุ่มงาน และหน่วยงานภายใต้สังกัด) และสามารถแก้ไขรายงานความเสี่ยงที่ต้องแก้ไข ในระดับกลุ่ม ภารกิจ มีขั้นตอนและวิธีการ ดังนี้

 เลือกรายการ "สิทธิ์การเข้าถึงรายงานอุบัติการณ์ความเสี่ยงระดับกลุ่มหน่วยงาน (กลุ่มภารกิจ)" ระบบจะแสดงรายชื่อเจ้าหน้าที่ กลุ่มสิทธิ์ และ Username ดังหน้าจอในรูปที่ 32

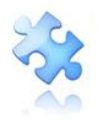

| -       | 1 7591(100700)                                                                                                    | v v av v                      | Server DM K-    |                    |             | HRMS Version: 3.4 (27 | /03/2019) <b>O</b> 02/06/2019 21:59:34 |  |  |
|---------|----------------------------------------------------------------------------------------------------|-------------------------------|-----------------|--------------------|-------------|-----------------------|----------------------------------------|--|--|
| HRMS 31 | เสรพ(พทสยบ)                                                                                                    | หนาหลก บนทกขอมูล - ฐานขอมูล - | รายงาน ÷ RM Kno | wledge สทธการเ     | เซงานระบบ - | 1                     | รุ่ภกานต เกศลบวรกจ (Admin) ÷           |  |  |
| ते      | สิทธิ์การเข้าถึงรายงานอุบัติการณ์ความเสี่ยงระดับกลุ่มหน่วยงาน (กลุ่มภารกิจ)                                                           |                               |                 |                    |             |                       |                                        |  |  |
|         | * ผู้ใช้งานระบบในกลุ่มทัวหน้าหน่วยงานเท่านั้นที่ต้องกำหนด สิทธิ์การเข้าถึงรายงานอุบัติการณ์ความเสี่ยงระดับกลุ่มหน่วยงาน (กลุ่มการกิจ) |                               |                 |                    |             |                       |                                        |  |  |
| u       | แสดง 😰 🔹 เร็คคอร์ด ต่อหน้า                                                                                                    |                               |                 |                    |             |                       |                                        |  |  |
|         |                                                                                                    |                               |                 |                    |             | แสดง 1 ส<br>ค้นหา :   | าึง 25 ของ 38 เร็คคอร์ด                |  |  |
|         | รหัส ุ⊥                                                                                                    | ชื่อพนักงาน/เจ้าหน้าที่       | .↓† กลุ่ง       | มผู้ใช้            | ↓↑ Username | ↓† Action             |                                        |  |  |
|         | 00006                                                                                                    | หัวหน้ากลุ่มหน่วยงาน          | หัว             | หน้ากลุ่ม/หน่วยงาน | grop1       | ٥                     |                                        |  |  |
|         | 00007                                                                                                    | ทัวหน้ากลุ่มหน่วยงาน          | หัว             | หน้ากลุ่ม/หน่วยงาน | grop2       | 0                     |                                        |  |  |
|         | 80000                                                                                                    | หัวหน้ากลุ่มหน่วยงาน          | หัว             | หน้ากลุ่ม/หน่วยงาน | grop3       | ٥                     |                                        |  |  |
|         | 00009                                                                                                    | หัวหน้าประเภทหน่วยงาน         | หัว             | หน้ากลุ่ม/หน่วยงาน | subgrop1    | ٥                     |                                        |  |  |

### รูปที่ 32 แสดงหน้าจอของการเลือกสิทธิ์การเข้าถึงรายงานอุบัติการณ์ความเสี่ยงระดับกลุ่มภารกิจ

2) เลือกผู้ใช้ที่ต้องการให้สิทธิ์นี้ (เลือกได้ครั้งละ 1 คน) โดยคลิกที่ปุ่ม ของผู้ใช้รายนั้น ระบบ จะแสดงหน้าจอดังรูปที่ 33 จากนั้น ให้เลือกระบุกลุ่มภารกิจที่ต้องการให้ผู้ใช้รายนั้นสามารถเข้าถึงข้อมูล อุบัติการณ์ความเสี่ยงในช่อง กลุ่มภารกิจ : ตามจำนวนที่ต้องการให้สิทธิ์ (เลือกได้มากกว่า 1 รายการ ตาม ตัวอย่างในรูปที่ 33 มีการเลือกกลุ่มภารกิจ จำนวน 2 กลุ่มภารกิจ) เสร็จแล้ว คลิกปุ่ม บันทึก ระบบจะแสดง ข้อความ "บันทึกข้อมูลสำเร็จ" จากนั้นคลิกที่ปุ่ม OK ระบบจะทำการบันทึกสิทธิ์การเข้าถึงข้อมูลรายงาน อุบัติการณ์ความเสี่ยงของกลุ่มภารกิจตามจำนวนที่เลือกไว้

| HRMS 51 | พ.สรพ(ทดสล | U) หน้าหลัก บันทึกข้อมูล -    | สิทธิ์การเข้าถึงรา          | ายงามองเดือารณ์ความเสี่ยงระเ                           | ลับเฉล่าเหม่ายงาม | ×   |        | ศุภิกานต์ โก | ศลบวรกิจ (Admin) - |
|---------|------------|-------------------------------|-----------------------------|--------------------------------------------------------|-------------------|-----|--------|--------------|--------------------|
|         |            |                               | สพอการกิจ)<br>(กลุ่มภารกิจ) |                                                        |                   | - 1 |        | ค้นหา :      |                    |
|         | รหัส       | ุ่ม่≞ ชื่อพนักงาน⁄เจ้าหน้าที่ |                             |                                                        |                   | 11  | Action |              |                    |
|         | 00058      | วัชรินทร์ สุริวงศ์            | พนักงาน/เจ้าหน้าที่ :       | หัวหน้ากลุ่มหน่วยงาน                                   |                   | - 1 | 0      |              |                    |
|         | 00060      | หัวหน้ากลุ่มหน่วยงาน          | Username :                  | arnuphap470                                            | ·····             | - 1 | 0      |              |                    |
|         | 00061      | สุรีย์รัตน์ ศิริวรพจน์        | oscinane :                  |                                                        |                   | - 1 | 0      |              |                    |
|         | 00064      | E0020                         | กลุ่มภารกิจ :               | [×กลุ่มสนบสนุน][×กลุ่มการพยาบาล]                       | )                 |     | •      |              |                    |
|         | 00076      | กมลวรรณ สุขเกษม               |                             |                                                        |                   |     |        |              |                    |
|         | 00078      | กฤษณา สงวนตระกูล              |                             |                                                        | บันทึก จิ         | In  | •      |              |                    |
|         | 00082      | ศิริลักษณ์ โพชิกุล            |                             |                                                        |                   |     | •      |              |                    |
|         | 00083      | E0033                         |                             | $\sim$                                                 | veet              |     | •      |              |                    |
|         | 00088      | ศุภิกานต์ โกศลบวรกิจ          |                             | $(\checkmark)$                                         | okkGH             |     | •      |              |                    |
|         | 00090      | ศุภิกานต์ โกศลบวรกิจ          |                             |                                                        | okkDS             |     |        |              |                    |
|         | 00093      | E0039                         |                             | บนที่กข้อมูลเรียบร้อยแล้ว<br>บันทึกข้อมูลเรียบร้อยแล้ว | ui                | /   | 0      |              |                    |
|         | 00094      | E0040                         |                             | (                                                      | uil/atasc.        |     |        |              |                    |
|         | 00096      | first                         |                             |                                                        | rst1              |     | 0      |              |                    |
|         |            |                               |                             |                                                        |                   |     |        | ก่อนหน้า : 1 | 2 ถัดไป            |

### รูปที่ 33 แสดงการให้สิทธิ์และกำหนดจำนวนกลุ่มภารกิจ ที่ผู้ใช้มีสิทธิ์เข้าถึงข้อมูลระดับกลุ่มภารกิจ

จากตัวอย่าง เป็นการกำหนดสิทธิ์การเข้าถึงรายงานอุบัติการณ์ความเสี่ยงระดับกลุ่ม หน่วยงาน (กลุ่มภารกิจ) ให้แก่ผู้ใช้งานระบบชื่อ "หัวหน้ากลุ่มหน่วยงาน" มีสิทธิ์ในการเข้าถึงข้อมูลรายงาน อุบัติการณ์ความเสี่ยงได้ 2 กลุ่มภารกิจ ซึ่งผู้ใช้รายนี้สามารถ login เพื่อเข้าใช้งานระบบได้ตามสิทธิ์ที่ได้รับ ทันที

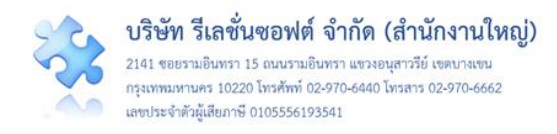

7.2 สิทธิ์การเข้าถึงรายงานอุบัติการณ์ความเสี่ยงระดับประเภทหน่วยงาน (กลุ่มงาน) หมายถึง การ กำหนดสิทธิ์ในการติดตามเรียกดูรายละเอียดรายงานความเสี่ยงในสถานะต่างๆ ในระดับประเภทหน่วยงาน (กลุ่มงาน) ซึ่งมีหน่วยงานอยู่ภายใต้สังกัด และสามารถแก้ไขรายงานอุบัติการณ์ความเสี่ยงที่ต้องแก้ไขในระดับ กลุ่มงาน มีขั้นตอนและวิธีการเช่นเดียวกันกับขั้นตอนและวิธีการของการให้สิทธิ์การเข้าถึงรายงานความเสี่ยง ระดับกลุ่มภารกิจ

7.3 สิทธิ์การเข้าถึงรายงานอุบัติการณ์ความเสี่ยงระดับหน่วยงาน หมายถึง การกำหนดสิทธิ์ในการ ติดตามดูรายละเอียดรายงานอุบัติการณ์ความเสี่ยง ยืนยัน และแก้ไขรายงานอุบัติการณ์ความเสี่ยงในระดับ หน่วยงาน โดยจะสามารถเข้าถึงรายงานอุบัติการณ์ความเสี่ยงที่อยู่ใน "หน่วยงาน" ได้ตามสิทธิ์ที่ Admin ระบบ บันทึกไว้ และเป็นการกำหนดสิทธิ์ให้กับผู้ใช้ในกลุ่มสิทธิ์ผู้กรอกข้อมูล Data set ในการกรอกและบันทึกข้อมูล Data set ของหน่วยงานต่างๆ ได้ตามที่ Admin กำหนดไว้ มีขั้นตอนและวิธีการเช่นเดียวกันกับขั้นตอนและ วิธีการของการให้สิทธิ์การเข้าถึงรายงานอุบัติการณ์ความเสี่ยงระดับกลุ่มหน่วยงาน (กลุ่มภารกิจ) และ ระดับ ประเภทหน่วยงาน (กลุ่มงาน)

### การดูแลและบริหารจัดการระบบในสิทธิ์ Admin

ผู้ดูแลระบบ (Admin) มีสิทธิ์ในการเข้าถึงและเรียกดูรายงานอุบัติการณ์ความเสี่ยงได้ทั้งหมด (แต่ไม่มีสิทธิ์ ในการยืนยัน/แก้ไขอุบัติการณ์ความเสี่ยง) รวมถึงการดูแลและจัดการฐานข้อมูล ของระบบ ดังนี้

 การแก้ไขข้อมูลรายงานอุบัติการณ์ความเสี่ยงที่อยู่ในสถานะ "รอยืนยัน" เป็นการแก้ไขเฉพาะ รายการข้อมูลที่ผิดไปจากความต้องการจริงของผู้ใช้ ซึ่งอาจเกิดจากการคลิกเลือกตัวเลือกผิดพลาดไปจากความ ต้องการ โดยหลังจาก login เข้าสู่ระบบด้วยสิทธิ์ของ Admin แล้ว ไปที่เมนู "บันทึกข้อมูล" คลิกเลือก รายการ เมนูย่อย "ตรวจสอบข้อมูลเพื่อยืนยัน/แก้ไขอุบัติการณ์ความเสี่ยง" จะพบหน้าจอดังรูปที่ 34 สามารถทำการ แก้ไขข้อมูลตามขั้นตอนและวิธีการ ดังนี้
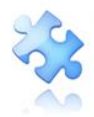

2141 ขอยรามอินทรา 15 ถนนรามอินทรา แขวงอนุสาวรีย์ เขตบางเขน กรุงเทพมหานคร 10220 โทรศัพท์ 02-970-6440 โทรสาร 02-970-6662 เลขประจำตัวผู้เสียภาษี 0105556193541

| แกกร รพ.สรพ(ทดสอบ) หน้าหลัก บันทึกข้อมูล - ฐานข้อมูล - รายงาน - RM Knowle                                                                                                    | edge สิทธิ์การใช้งานระบบ -                                                                                                    |
|----------------------------------------------------------------------------------------------------|----------------------------------------------------------------------------------------------------|
| > บันทึกรายงานอุบัติการณ์ความเสี่ยง<br>> ตรวจสอบข้อมูลเพื่อยืนยัน/ แก้ไขอุบัติการณ์ความเสี่ยง                                                                                   |                                                                                                    |
| <ul> <li>ตรวจสอบข้อมูลเพื่อยืนยัน/ แก้ไขอุบัติการณ์ความเสี่ยง</li> <li>แสดง 10 ▼ เร็คคอร์ด ต่อหน้า</li> <li>แสดง 1 ถึง :</li> </ul>                                             | <ul> <li>ศารีบรณัวแรก</li> <li>รายงานซูบัติการณ์ความเสียง</li> <li>10 ของ 189 เร็คคอร์ค (จุล<del>กเร็คคอร์คนั้งหมด 205 เร็คคอร์ค)</del><br/>คั่นหา : ระชินชัน</li> </ul>                                                                                                    |
| รหัส มู∓ เรื่อง ⊔ุ กลุ่ม/ หน่วยงานหลัก ⊥ุ กลุ่ม/ หน่วยงาน<br>1905000001 CPE202.ผู้ป่วย Acute Coronary Syndrome ไม่ได้วับการตรวจรักษาในช่วงเวลา golden period งานท้องผ่าตัด (OR) | ความ<br>ร่วม รุบแรง เุา สถานะ เุา<br>B วันที่เกิดเหตุ : 01/05/2019 วันที่ค้น<br>พบ : 10/05/2019 วันที่บันที่กรายงาน : 13/05/2019<br>วันที่บันที่ : - วันที่แจ้งเหตุ : -<br>วันที่ของสถานะ : 13/05/2019<br>วันที่บันที่ : - วันที่ตองสถานะ : 13/05/2019<br>วันที่บันที่ :                                    |
| 1903000003 CPE101:Un-planed Cardiopulmonary Resuscitation (CPR) PCT อาชุริกริริม                                                                                                | <ul> <li>๔ เม่ใงข้อมูล (Admin)</li> <li>รอยืนยัน</li> <li>รันที่เกิดเหตุ : 25/03/2019 รันที่ค้น<br/>พบ : 25/03/2019<br/>รันที่บันที่กรายงาน : 26/03/2019<br/>รันที่ชื่นยัน - วันที่ของสถานะ : 26/03/2019<br/>รันที่ชื่นด้างนินการแก้ไข : -</li> <li>๔ สุรายละเอียด</li> <li>๔ เกิงข้อมูล (Admin)</li> </ul> |
| 190300002 CP5101:ผ่าตัดผิดดำแหน่ง ผิดข้าง (Surgery or other invasive procedure performed on the wrong body งานเจาะเลือดและตรวจ<br>part)* วับสิ่งส่งตรวจ                         | H<br>รันที่เกิดเหตุ : 10/03/2019 รันที่ค้น<br>พบ : 13/03/2019<br>รันที่บันทีกรายงาน : 13/03/2019<br>รันที่ของสถานะ : 13/03/2019<br>รันที่เริ่มดำเนินการแก้ไข : -<br>                                                                                                    |

## รูปที่ 34 หน้าจอแสดงรายละเอียดของรายงานอุบัติการณ์ความเสี่ยงที่มีในระบบ

 กรอกข้อมูลคำสำคัญในช่อง "ค้นหา :" เพื่อค้นหารายงานอุบัติการณ์ความเสี่ยงที่ต้องการแก้ไขข้อมูล (ตามตัวอย่างจากรูปที่ 34 ต้องการค้นหารายงานอุบัติการณ์ความเสี่ยงที่อยู่ในสถานะ "รอยืนยัน") ระบบจะ แสดงรายงานอุบัติการณ์ความเสี่ยงทั้งหมดที่มีคำสำคัญเป็นส่วนประกอบ จากนั้นคลิกที่ปุ่ม
 แสดงหน้าจอดังรูปที่ 35

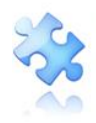

| หน่วยงานที่รายงาน" :                         | งานห้อะม่าตัด (OR) 🔹                                                                                                    |
|----------------------------------------------|----------------------------------------------------------------------------------------------------|
| ประเภทสถานที่** :                            | ในพื้นที่ของโรงพยาบาล                                                                                                    |
| ชนิดสถานที่** :                              |                                                                                                    |
| สถานที่เกิดเหตุ *:                           | ดีกเด็ก 2 🗸                                                                                                    |
| เป็นอุบัติการณ์ความเสี่ยงในเรื่องใด** :      | CPE202 - ผู้ป่วย Acute Coronary Syndrome ไม่ได้รับการตรวจรักษาในช่วงเวลา golden period 🔹 สุราและเลียด                                                                                                    |
| อุบัติการณ์ความเสี่ยงย่อย :                  | - เลือก - *                                                                                                    |
| สรุปประเด็นปัญหา** :                         | บันทึกตามรูปแบบเพื่อขอกให้ทราบว่า เกิดอะไร เพราะเหตุโต อย่างไร (Free text) ไม่เกิน 3 บรรทัด                                                                                                    |
|                                              | <> 0 ▲ B thsarabun 0 ▲ 0 ▲ 0 ▲ 0 ▲ 0 ▲ 0 ▲ 0 ▲ 0 ▲ 0 ▲ 0                                                                                                    |
|                                              | Test                                                                                                    |
|                                              |                                                                                                    |
|                                              | =                                                                                                    |
| ระดับความรุนแรง** :                          | B TIESTEGEN                                                                                                    |
| ผู้ที่ได้รับผลกระทบ** :                      | รายบุคคล ▼ เทศ**: หญิง ▼ อายุ**: 45 ปี เศษของบินัยยกว่า 6 เดือนให้นับเป็น 0 ปี ตั้นแก่ 6 เดือน                                                                                                    |
| วันที่เกิดอุบัติการณ์ความเสี่ยง :            | 10/05/2019 วันที่ค้นพบ : 📋 10/05/2019                                                                                                    |
| ช่วงเวลาที่เกิดอุบัติการณ์ความเสี่ยง** เวร : | รันราชการ-เวรบ่าย (16.01 – 24.00 น. หรือ 16.31 – 00.30 น.) • <mark>หรือ เวลา</mark> : • เช่น <b>21:59</b>                                                                                                    |
| แหล่งที่มา/ วิธีการค้นพบ* :                  | ใบข้อเสนอแนะ/ คำร้องของผู้รับบริการ <ul> <li>✓</li> </ul>                                                                                                    |
| รายละเอียดการเกิดเหตุ* :                     |                                                                                                    |
|                                              |                                                                                                    |
|                                              | lest                                                                                                    |
|                                              | =                                                                                                    |
|                                              | เอกสารประกอบ : <b>เลือกไฟส์</b> ไม่ได้เลือกไฟล์โด                                                                                                    |
| การจัดการเบื้องต้น* :                        |                                                                                                    |
|                                              | Test                                                                                                    |
|                                              |                                                                                                    |
|                                              | _                                                                                                    |
|                                              | เอกสารประกอบ : เ <b>ลือกไฟส</b> ไม่ได้เลือกไฟล์ได                                                                                                    |
|                                              | * หมายถึง ข้อมูกที่บังคับกรอก                                                                                                    |
|                                              | ** หมายถึง จัฒนตาม Standard Data Set & Terminologies ที่ต้องส่งข้าสู่ระบบ NRLS<br>[การแบบเอกรารประกอบสามารถแบบได้มากกว่า 1 ไฟล์ในแต่ละหวัดข้อ แต่ขนาดของไฟล์รวมทั้งหมดต้องไม่เกิน 10 MB. ในแต่ละขั้นนตอนตั้งแต่การรายงาน อินอัน แก้ไขระดับ |
|                                              | หวหน้า จนถึงการแก้ไข้ในระดับการริมการ]                                                                                                    |
|                                              | 💬 često                                                                                                    |
|                                              |                                                                                                    |
|                                              |                                                                                                    |

รูปที่ 35 แสดงหน้าจอสำหรับการแก้ไขข้อมูลรายงานอุบัติการณ์ความเสี่ยงที่อยู่ในสถานะ "รอยืนยัน"

 ทำการแก้ไขข้อมูลในส่วนที่ต้องการแก้ไข จากนั้นกดปุ่ม ยืนยันการบันทึกข้อมูล จากนั้นกดปุ่ม <sup>ไป</sup>, ยืนยัน! ระบบจะแสดงข้อความว่า บันทึกข้อมูลสำเร็จ กดปุ่ม OK
 อีกครั้ง

การแก้ไขข้อมูลรายงานอุบัติการณ์ความเสี่ยงที่อยู่ในสถานะ "ยืนยันแล้วเป็นอุบัติการณ์ความ
 เสี่ยง/รอแก้ไข" เป็นการแก้ไขเฉพาะรายการข้อมูลที่ผู้ยืนยันอุบัติการณ์ความเสี่ยงคลิกเลือกผิดไปจากความ

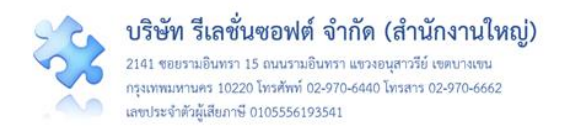

ต้องการจริง โดยมีขั้นตอนและวิธีการแก้ไขข้อมูลเช่นเดียวกันกับการแก้ไขข้อมูลรายงานอุบัติการณ์ความเสี่ยง ที่ อยู่ในสถานะ "รอยืนยัน" ทั้งนี้ การแก้ไขข้อมูล สามารถทำการแก้ไขได้ตามต้องการเฉพาะข้อมูลในส่วนที่ระบบ เปิดให้แก้ไข ยกเว้น ข้อมูลส่วนที่อยู่ในช่องซึ่งเป็นสีทึบทั้งหมด ระบบไม่อนุญาตให้แก้ไข ดัง**รูปที่ 36** 

| หน่วยงานที่รายงาน* :                         | ObD ปักประก                                                                                                    |
|----------------------------------------------|----------------------------------------------------------------------------------------------------|
| ประเภทสถานที** :                             | ในพื้นพืชองโรงพยาบาล                                                                                                    |
| ชนิดสถานที** :                               | IPD •                                                                                                    |
| สถานที่เกิดเหตุ *:                           | Mald บ้านสาวสมบุลสา 🗠                                                                                                    |
| เป็นอุบัติการณ์ความเสี่ยงในเรื่องใด** :      | GPO101 - เรื่องอื่นๆ ที่ไม่ใช่ SIMPLE โปรดระบุ 🔹 <del>ดูระบอนเอียด</del>                                                                                                    |
| โปรดระบุ** :                                 | test มีชื่อเพิ่มพ่อท้ายหรือไม่ admin แก้ไขข้อมูล 8/8/2018                                                                                                    |
| สรุปประเต็นปัญหา** :                         | บันทึกตามรูปแบบเพื่อบอกให้ทราบว่า เกิดอะไร เพราะเหตุโด อย่างไร (Free text) ไม่เกิน 3 บรรทัด                                                                                                    |
|                                              | $<\!\!> \circ \circ \circ \circ \pm B$ therabun $\circ \circ \circ \bullet \bullet \bullet \bullet \bullet \bullet \bullet \bullet \bullet \bullet \bullet \bullet \bullet \bullet \bullet \bullet $                                                                                                    |
|                                              | เป็นปัญหาข้อที่ตรวจทบใหม่ จากการแก้ไขของกญ่/หน่วยงานหลัก เมื่อเลือก "อยู่ระหว่างคำเป็นการของกญ่มหน่วยงานหลัก" และกดปุ่ม<br>เพื่อยืนมักมารแก้ไข ระบบเห็ง คาсก ดังกาพ จากนั้นก็ไม่มารารคลิกเป็ดที่ช้ายการมนุย่อย "ครวจสอบข้อมูกเพื่อยืนขัน/เก็เขอบัตการณ์<br>ความเสียง" และ/หรือ คลิกที่ตั้งเลขรายงานอุบัติการณ์ความเสียงที่อยู่ในสถานะ "อยู่ระหว่างดำเน็นการของกผู่ม/ หน่วยงานหลัก" ได้เฉย<br>เพราะระบบแจ้ง error ดังกาพเหมือนเดิม แต่สามารถคลิกที่ด้วเลขุรายงานที่อยู่ในสถานะ "อยู่ระหว่างดำเน็นการของกผู่ม/ หน่วยงานหลัก" ได้เฉย<br>เพราะระบบแจ้ง error ดังกาพเหมือนเดิม แต่สามารถคลิกที่ด้วเลขุรายงานที่อยู่ในสถานะ "อุบัติการณ์ความเสียง รอยินยัน", "ยืนยันแล้วเป็น 🗸 |
| ระดับความรุนแรง** :                          | D • er tonsulton                                                                                                    |
| ผู้ที่ได้รับผลกระทบ** :                      | โรายบุคคล ▼ เพศ** : หญิง ▼ อายุ** : 23 ปี (ศษของปีน้อยกว่า 6 เดือนให้นับเป็น 0 ปี ตั้งแต่                                                                                                    |
| วันที่เกิดอุบัติการณ์ความเสี่ยง :            |                                                                                                    |
| ช่วงเวลาที่เกิดอุบัติการณ์ความเสี่ยง** เวร : | โว้นราชการ-เวรดีก (00.01 – 08.00 น. หรือ 00.31 – 08.30 น.) ▼ <b>หรือ เวลา</b> : 04:10 <b>เช่น 21:59</b>                                                                                                    |
| แหล่งที่มา/ วิธีการค้นพบ" :                  | การรับ-ส่งเวร                                                                                                    |
| รายละเอียดการเกิดเหตุ* :                     |                                                                                                    |
|                                              | ระทบเปลี่ยนวันที่ยินยันกับวันที่ของสถานะเป็นวันปัจจุบัน และเปลี่ยนเอาวันที่ยืนยันไปเป็นวันที่แจ้งเหตุ<br>•• ตอนยันยัน ฟังหน้าแก้สถานที่เกิดเหตุจากนอก รท. เป็นไน รท. และสบไฟล์แบบในข่องการจัดการเบื้องต้น                                                                                                    |
| การขัดการเปิ้วงตั้ง                          | ประชาสัมพันธ์โครงการ NRLS และการสมัครเข้าร่วมเป็นสมาชิก.pdf <mark>⊂</mark><br>เขกสารประกอบ : <b>เสือกไฟส์</b> ไม่ได้เสือกไฟล์ได                                                                                                    |
|                                              | • ハーO O ๕ B Drazobun O · O ๕ D ๕ Drazobun O · O ๕ Dr E O E D × A ※ O I                                                                                                    |
| การตรวจสอบเพื่อยืนยันความเสี่ยง* :           | เป็นอุบัติการณ์ความเสี่ยง 🔹                                                                                                    |
| เป็นการแก้ไขปัญหาระดับ" :                    | (หม่วยงาน 👻                                                                                                    |
| กลุ่ม/ หน่วยงานหลักที่แก้ไขปัญหา* :          | <ul> <li>PCT กุมารเวขกรรม</li> <li>ัดอีลการระบุหน่วยงานร่วมแก้ไขปัญหา</li> </ul>                                                                                                    |
| กลุ่ม⁄ หน่วยงานที่ร่วมแก้ไขปัญหา :           | ×Ward กุมารเวชกรรม                                                                                                    |
| มสนอแนะ/ การดำเนินการร่วมแก้ไขปัญหา" :       | 4/-0 0 🚠 B thismabur 0 - 0 🛣 (# E 0 20 × A ** 0 1                                                                                                    |
|                                              | เอาไว้ไห้ admin แก้ระดับการแก้ไข จาก กลุ่มงาน เป็น หน่วยงาน                                                                                                    |
|                                              | เอกสารประกอบ : <b>เลือกไฟล์</b> ไม่ได้เลือกไฟล์โด                                                                                                    |
| วันที่แจ้งเหตุให้ผู้แก้ไขทราบ" :             | <b>11</b> 04/08/2018                                                                                                    |
| วันที่ Login บันทึกการยืนยัน :               | 04/08/2018                                                                                                    |
|                                              | * หมายถึง ข้อมูลที่บังทับกรอก<br>** หมายถึง ข้อมูลตาม Standard Data Set & Terminologies ที่ต้องส่งเข้าสู่ระบบ NRLS<br>[การแนบเอกสารประกอบสามารถแบบได้มากกว่า 1 ไฟน์ในแต่ละหัวข้อ แต่ขมาดของไฟล์รวมทั้งหมดต้องไม่เกิน 10 MB. ในแต่ละขึ้มนตอนตั้งแต่การรายงาน<br>ยินยัน แก้ไขระดับหัวหน้า จนถึงการแก้ไขในระดับกรรมการ]                                                                                                    |
|                                              | 🖺 วันมีก 🗶 มกเลิก                                                                                                    |
|                                              |                                                                                                    |

รูปที่ 36 แสดงหน้าจอสำหรับการแก้ไขข้อมูลรายงานอุบัติการณ์ความเสี่ยงที่อยู่ในสถานะ "ยืนยันแล้วเป็นอุบัติการณ์ความเสี่ยง/รอแก้ไข"

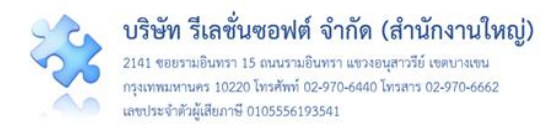

### 3. การขอปลดล็อกเพื่อกรอก/แก้ไขข้อมูล Data set ในแต่ละรอบเดือน

หลักเกณฑ์ของการกรอก/แก้ไขข้อมูล Data set ในแต่ละรอบเดือน คือ ข้อมูล Data set ของเดือนก่อน หน้าสามารถนำมากรอก หรือแก้ไขข้อมูลได้ภายในวันที่ 25 ของเดือนปัจจุบัน เมื่อพ้นกำหนดระยะเวลาดังกล่าว นี้แล้วระบบจะปิดล็อกไม่ให้ทำการบันทึกหรือแก้ไขข้อมูลย้อนหลังได้อีก ทั้งนี้ **ตั้งแต่วันที่ 26 เป็นต้นไปจนถึง วันสุดท้ายของเดือนปัจจุบัน** โรงพยาบาลสามารถขอปลดล็อกเพื่อกรอก/แก้ไขข้อมูล Data set ของเดือนก่อน หน้า**ได้เพียงรอบเดือนเดียวเท่านั้น** 

กลุ่มผู้ใช้ที่มีสิทธิ์และสามารถดำเนินการขอปลดล็อกเพื่อกรอก/แก้ไขข้อมูล Data set ในแต่ละรอบเดือน มีเพียงกลุ่มสิทธิ์เดียว คือ กลุ่มผู้ดูแลระบบ (Admin) โดยมีขั้นตอนและวิธีการดำเนินการ ดังนี้

1) เมื่อผ่านการ login เข้าสู่ระบบด้วยสิทธิ์ของ admin แล้วไปที่เมนู "บันทึกข้อมูล" เลือกรายการ "ขอ ปลดล็อกเพื่อกรอก/แก้ไขข้อมูล Data set" ระบบจะแสดงหน้าจอซึ่งระบุรอบเดือนของข้อมูลที่อนุญาตให้ปลด ล็อกได้ ดังร**ูปที่ 37** 

2) จากรูปที่ 37 เลือกระบุสาเหตุที่ขอปลดล็อก แล้วกดปุ่ม
 ขอปลดล็อก ระบบจะแสดงข้อความแจ้ง
 ให้ยืนยันการบันทึกข้อมูล จากนั้นกดปุ่ม
 ใน, ยืนยัน!
 ระบบจะแสดงข้อความว่า บันทึกข้อมูลสำเร็จ และกลับสู่
 หน้าจอที่แจ้งให้กรอก/แก้ไขข้อมูล Data set ได้จนถึงสิ้นเดือน

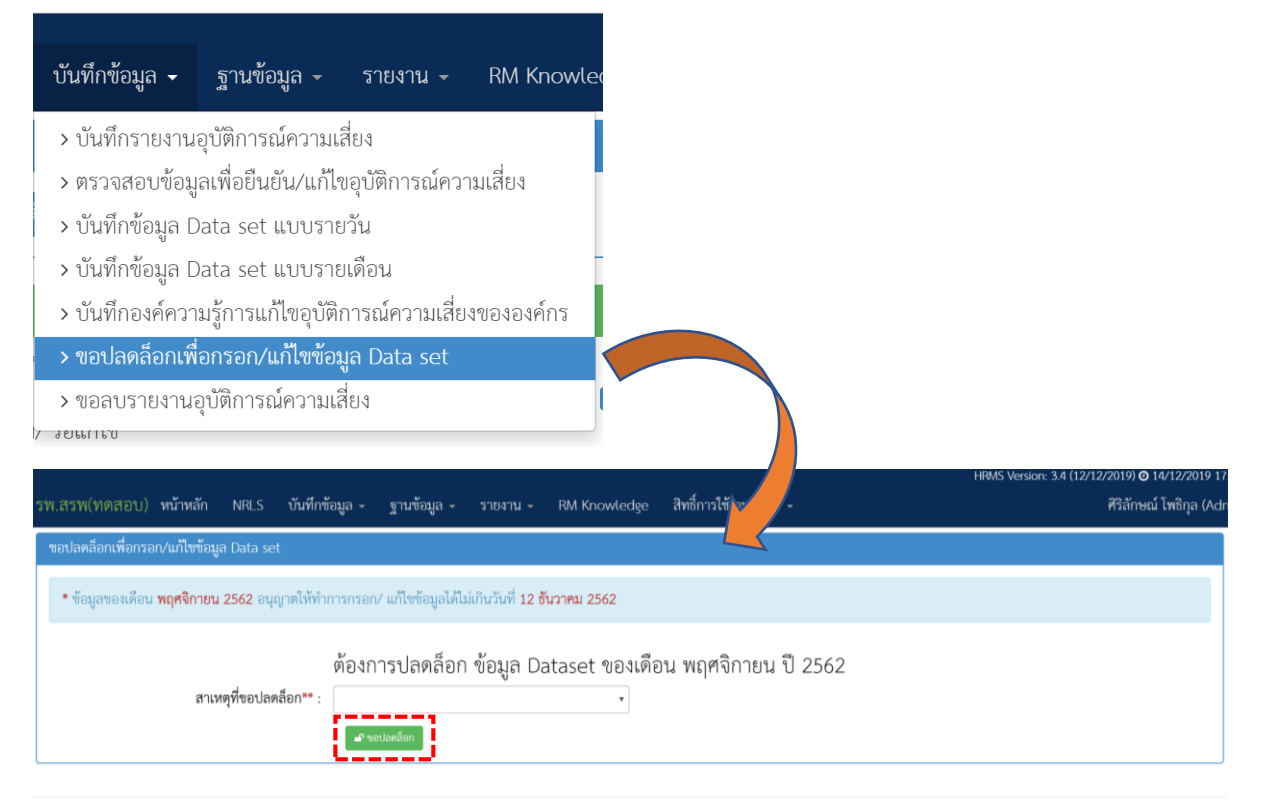

019 - All Rights Reserved The Healthcare Accreditation Institute (Public Organization) Power by [RelationSoft Co.,Ltd.]

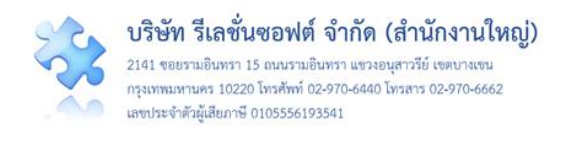

| ขอปลดล็อกเพื่อกรอก/แก้ไขข้อมูล Data set                                                                                                    |
|----------------------------------------------------------------------------------------------------|
| * ข้อมูลของเดือน <b>พฤศจิกายน 2562</b> อนุญาตให้ทำการกรอก/ แก้ไขข้อมูลได้ไม่เกินวันที่ <b>12 ธันวาคม 2562</b>                                                                                                    |
| ต้องการปลดล็อก ข้อมูล Dataset ของเดือน พฤศจิกายน ปี 2562<br>สาเหตุที่ขอปลดล็อก** :<br>เป้าร้อนส์<br>O19 - All Rights Reserved The Healthcare Accreditation Institute<br>กรุณายืนยัน?<br>คุณต้องการปลดล็อกการกรอกบ้อมูล Dataset ใช่พรือไม่!<br>โช. ยินยัน |
| HRMS Version: 3.4 (12/12/2019) <b>0</b> 14/12/2019 1:<br>รพ.สรพ(ทดสอบ) หน้าหลัก NRLS บันทึกข้อมูล - ฐานข้อมูล - รายงาน - RM Knowledge สิทธิ์การใช้งานระบบ - ศรีลักษณ์ โหธิกุล (Ad                                                                        |
| ขอปลดลือกเพื่อกรอก/แก้ไซซ้อมูล Data set<br>• ข้อมูลของเดือน <b>พฤศจิกายน 2562</b> อนุญาตให้ทำการกรอก/ แก้ไซซ้อมูลได้ไม่เกินวันที่ <mark>31 ธันวาคม 2562</mark> เหลือเวลากรอก/ แก้ไซซ้อมูลอีก 18 วัน                                                      |

2019 - All Rights Reserved The Healthcare Accreditation Institute (Public Organization) Power by [RelationSoft Co.,Ltd.]

## รูปที่ 37 แสดงหน้าจอการขอปลดล็อกเพื่อกรอก/แก้ไขข้อมูล Data set ในแต่ละรอบเดือน

### 4. การขอลบรายงานอุบัติการณ์ความเสี่ยงออกจากฐานข้อมูล

รายงานอุบัติการณ์ความเสี่ยงที่มีการบันทึกเข้าสู่ระบบแล้ว หากจำเป็นต้องลบออกจากฐานข้อมูลของ ระบบ **รายงานอุบัติการณ์ความเสี่ยงนั้นจะต้องเข้าเกณฑ์ตามเงื่อนไขทั้ง 3 ข้อ** ได้แก่

 เป็นรายงานอุบัติการณ์ความเสี่ยงที่อยู่ในสถานะ "ยืนยันแล้วเป็นอุบัติการณ์ความเสี่ยง/รอแก้ไข" หรือสถานะ "อยู่ระหว่างดำเนินการของกลุ่ม/หน่วยงานหลัก" เท่านั้น

เป็นรายงานอุบัติการณ์ความเสี่ยงเฉพาะรายงานที่มีวันที่ยืนยันอยู่ในรอบเดือนเดียวกันกับวันที่ขอลบ
 เท่านั้น (เพราะการลบข้ามเดือนจะมีผลกระทบต่อระบบรายงานในระบบ NRLS)

เป็นรายงานอุบัติการณ์ความเสี่ยงเหตุการณ์เดียวกัน/เรื่องเดียวกัน ซ้ำกันกับรายงานอุบัติการณ์ความ
 เสี่ยงที่มีการยืนยัน และ/หรืออยู่ระหว่างดำเนินการแก้ไข หรือแก้ไขไปแล้ว

กลุ่มผู้ใช้ที่มีสิทธิ์และสามารถดำเนินการขอลบรายงานอุบัติการณ์ความเสี่ยงออกจากฐานข้อมูลได้นั้น มี เพียงกลุ่มสิทธิ์เดียว คือ กลุ่มผู้ดูแลระบบ (Admin) โดยมีขั้นตอนและวิธีการดำเนินการ ดังนี้

1) เมื่อผ่านการ login เข้าสู่ระบบด้วยสิทธิ์ของ admin แล้วไปที่เมนู "บันทึกข้อมูล" เลือกรายการ "ขอ ขอลบรายงานอุบัติการณ์ความเสี่ยง" ระบบจะแสดงหน้าจอดัง**รูปที่ 38** 

กรอก/ระบุรหัสรายงานอุบัติการณ์ที่ต้องการลบ ในช่อง รหัสรายงานอุบัติการณ์ที่ต้องการลบ\*\* :
 จากนั้นกดปุ่ม
 ระบบจะแสดงข้อความแจ้งให้ยืนยันการลบข้อมูล จากนั้นกดปุ่ม
 ใช่, ยืนยัน!
 เพื่อทำ

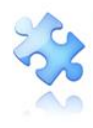

การลบข้อมูล โดยระบบจะทำการตรวจเซ็ครายงานอุบัติการณ์ความเสี่ยงรหัสนั้นๆ ตามเงื่อนไขในข้อ 1+2 หาก พบว่ารายงานอุบัติการณ์ความเสี่ยงรหัสนั้นไม่ตรงตามข้อใดข้อหนึ่ง จะไม่สามารถลบได้ และระบบจะแสดง popup แจ้งให้ทราบว่าไม่ตรงตามเงื่อนไข ไม่สามารถลบได้ แต่ถ้าหากตรงตามเงื่อนทั้งข้อ 1+2 ระบบก็จะทำ การลบรายงานอุบัติการณ์ความเสี่ยงรหัสนั้นออกจากฐานข้อมูล จากนั้นกด OK รายงานอุบัติการณ์ความ เสี่ยงรหัสนั้นออกจากฐานข้อมูลตามต้องการ

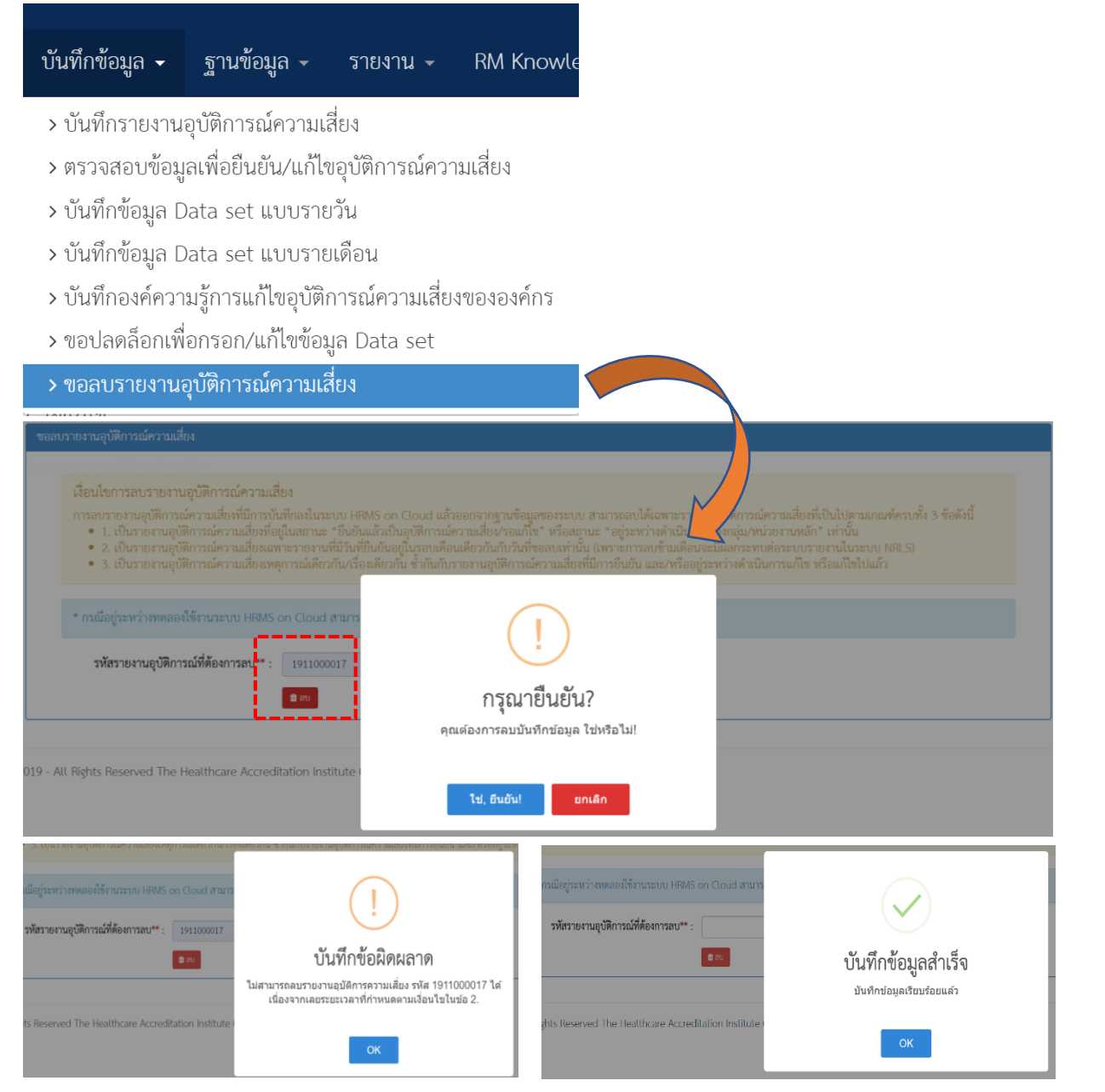

รูปที่ 38 แสดงหน้าจอการขอลบรายงานอุบัติการณ์ความเสี่ยงออกจากฐานข้อมูล

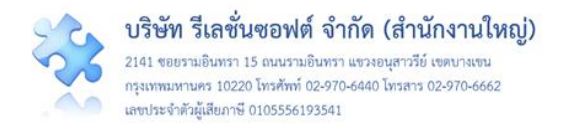

### การบันทึกรายงานอุบัติการณ์ความเสี่ยง

ผู้ใช้งานระบบ (Users) ในทุกกลุ่มผู้ใช้ที่มีบัญชีผู้ใช้ในระบบ สามารถทำการบันทึกรายงานอุบัติการณ์ ความเสี่ยงได้ทุกคน โดยรายงานในนามของหน่วยงานที่ตนสังกัดหรือหน่วยงานที่อยู่ภายใต้สังกัดซึ่งอยู่ในความ รับผิดชอบ

การบันทึกรายงานอุบัติการณ์ความเสี่ยง เป็นการรายงาน/การลงบันทึกการเกิดเหตุการณ์เกี่ยวกับ อุบัติการณ์ มีขั้นตอนและวิธีการดำเนินการ ดังนี้

 เมื่อผู้ใช้ login เข้าสู่ระบบตามระดับสิทธิ์แล้ว คลิกที่ปุ่ม บันทึกรายงานอุบัติการณ์ความเสี่ยง หรือ ไป ที่เมนู "บันทึกข้อมูล" แล้วคลิกเลือกรายการ "บันทึกรายงานอุบัติการณ์ความเสี่ยง" ระบบจะแสดงหน้าจอ สำหรับการลงบันทึกรายงานการเกิดเหตุการณ์อุบัติการณ์ความเสี่ยง ดังรูปที่ 39

|                                       |                                                                                                    |                                           |                                                                                                    | *                                                      |                                             |                        |                                                       |                                                                                                    |                                                                                                    |                                                                                                    |
|---------------------------------------|----------------------------------------------------------------------------------------------------|-------------------------------------------|----------------------------------------------------------------------------------------------------|--------------------------------------------------------|---------------------------------------------|------------------------|-------------------------------------------------------|----------------------------------------------------------------------------------------------------|----------------------------------------------------------------------------------------------------|----------------------------------------------------------------------------------------------------|
|                                       |                                                                                                    |                                           |                                                                                                    | -                                                      |                                             |                        |                                                       |                                                                                                    |                                                                                                    |                                                                                                    |
| len-                                  |                                                                                                    |                                           |                                                                                                    |                                                        |                                             |                        |                                                       |                                                                                                    |                                                                                                    | • ettendor                                                                                                    |
|                                       |                                                                                                    |                                           |                                                                                                    |                                                        |                                             |                        |                                                       |                                                                                                    |                                                                                                    | *                                                                                                    |
| utions.                               | สูงมงบส์ไล                                                                                                    | องอุกให้พรา                               | ນວ່າ ທີ່ສະຊ                                                                                                    | da béhéla (Pree                                        | text) ไม่เสีย 3                             | บรรชัด                 |                                                       |                                                                                                    |                                                                                                    |                                                                                                    |
| lan-                                  | -                                                                                                    | ernnafe                                   | -                                                                                                    |                                                        |                                             |                        |                                                       |                                                                                                    |                                                                                                    |                                                                                                    |
|                                       |                                                                                                    |                                           | -                                                                                                    | INF :** :                                              | isen .                                      |                        | 618** :                                               |                                                                                                    | ปี แตรงออ                                                                                                    | ພັນທາວ່າ 6 ເສັດແມ່ທີ່ບັນເປັນ ວ ປີ ສິ້ນ.                                                                                                    |
|                                       |                                                                                                    |                                           |                                                                                                    |                                                        | to dama o                                   |                        | Sec. 1                                                |                                                                                                    | สียส์น่ายัง                                                                                                    | alu 1 10                                                                                                    |
|                                       |                                                                                                    |                                           |                                                                                                    |                                                        | 200600                                      |                        |                                                       |                                                                                                    |                                                                                                    |                                                                                                    |
|                                       |                                                                                                    |                                           |                                                                                                    |                                                        |                                             |                        |                                                       | W10 1281 :                                                                                                    |                                                                                                    | 21:59                                                                                                    |
| · · · · · · · · · · · · · · · · · · · |                                                                                                    |                                           |                                                                                                    |                                                        |                                             |                        |                                                       |                                                                                                    |                                                                                                    |                                                                                                    |
| 0                                     | 0 1                                                                                                    | B 100                                     | eisibun O                                                                                                    | • o å                                                  | (i× 10.0                                    | 20                     | × A 8                                                 | 0 1 🗆                                                                                                    |                                                                                                    |                                                                                                    |
|                                       |                                                                                                    |                                           |                                                                                                    |                                                        |                                             |                        |                                                       |                                                                                                    |                                                                                                    |                                                                                                    |
|                                       |                                                                                                    |                                           |                                                                                                    |                                                        |                                             |                        |                                                       |                                                                                                    |                                                                                                    |                                                                                                    |
|                                       |                                                                                                    |                                           |                                                                                                    |                                                        |                                             |                        |                                                       |                                                                                                    |                                                                                                    |                                                                                                    |
| Lonans                                | otaneu :                                                                                                    | เมือกไห                                   | ta lula                                                                                                    | Benlukin                                               | h FO                                        | TRIO                   | x 1 A 1 B                                             | 0.1.0                                                                                                    |                                                                                                    |                                                                                                    |
|                                       | 0 8                                                                                                    | <b>D</b> (15)                             |                                                                                                    |                                                        | 14 R.O.                                     | 20                     |                                                       | 010                                                                                                    |                                                                                                    | 1                                                                                                    |
|                                       |                                                                                                    |                                           |                                                                                                    |                                                        |                                             |                        |                                                       |                                                                                                    |                                                                                                    |                                                                                                    |
|                                       |                                                                                                    |                                           |                                                                                                    |                                                        |                                             | _                      |                                                       |                                                                                                    |                                                                                                    |                                                                                                    |
| inners                                | Tanda                                                                                                    | 160030                                    | 14/1-12                                                                                                    | Seclarite                                              |                                             |                        |                                                       |                                                                                                    |                                                                                                    |                                                                                                    |
| รายานสีม ร้องสร้างในการส              |                                                                                                    |                                           |                                                                                                    |                                                        |                                             |                        |                                                       |                                                                                                    |                                                                                                    |                                                                                                    |
| ** 980<br>(01545<br>Euču              | งถึง ซึ่งมูลข<br>กระดาสารบ<br>แก้บระดับก                                                                                                    | คาม Stanisi<br>กมกลางสาม<br>สัวเหน้า จนอี | ed Deta S<br>กระบบได้<br>อารวมใจไ                                                                                                    | iet & Terminolo<br>มากกว่า 1 ไฟเสิง<br>ในระเสียกรรมการ | ฐเละ ที่คือเพิ่มข้<br>แต่งอยับข้อ แล้ง<br>1 | สู่ระบบ 14<br>ณาครองไฟ | 15<br>hrađenistvi                                     | laiutha to MB. Tau                                                                                                    | สมเสียงและเสีย                                                                                                    | แต่การรายสาม                                                                                                    |
|                                       |                                                                                                    |                                           |                                                                                                    |                                                        |                                             |                        |                                                       |                                                                                                    |                                                                                                    |                                                                                                    |
|                                       | 2019/17/20<br>2019/17/20<br>2019/1 | San                                       | San- Veñneragesusseñaron<br>San- Veñneragesusseñaron<br>San- (anorrottanou) (faorts)<br>(anorrottanou) (faorts)<br>(anorrottanou) (faorts)<br>(anorrottanou) (faorts)<br>(anorrottanou) (faorts)<br>(anorrottanou) (faorts)<br>(anorrottanou) (faorts)<br>(anorrottanou) (faorts)<br>(anorrottanou) (faorts)<br>(anorrottanou) (faorts)<br>(anorrottanou) (faorts)<br>(fortanouseneurouseneurouse)<br>(fortanouseneurouseneurouse)<br>(fortanouseneurouseneurouse)<br>(fortanouseneurouseneurouse)<br>(fortanouseneurouseneurouse)<br>(fortanouseneurouseneurouse)<br>(fortanouseneurouseneurouse)<br>(fortanouseneurouseneurouse)<br>(fortanouseneurouseneurouse)<br>(fortanouseneurouse)<br>(fortanouseneurouseneurouse)<br>(fortanouseneurouseneurouse)<br>(fortanouseneurouseneurouse)<br>(fortanouseneurouseneurouse)<br>(fortanouseneurouseneurouse)<br>(fortanouseneurouseneurouse)<br>(fortanouseneurouse)<br>(fortanouseneurouseneurouse)<br>(fortanouseneurouseneurouse)<br>(fortanouseneurouseneurouseneurouse)<br>(fortanouseneurouseneurouse)<br>(fortanouseneurouseneurouse)<br>(fortanouseneurouseneurouse)<br>(fortanouseneurouseneurouseneurouseneurouseneurouseneurouseneurouseneurouseneurouse)<br>(fortanouseneurouseneurousen | San-                                                   | Sen-<br>                                    | โลก.<br>               | <ul> <li>โอก.</li> <li> <ul> <li></li></ul></li></ul> | Sen-           Veforsagsuursefierusritémanna's dissetts etries times sont laide 3 vanifie           Sun-         granulaine           •         (MR :**: :         USun •           Sun-         •         Sun •         Enge*: :           •         Sun •         Enge*: :         Sun •         Enge*: :           •         Sun •         Enge*: :         Sun •         Enge*: :           •         Sun •         Enge*: :         Sun •         Enge*: :           •         Sun •         Enge*: :         Sun •         Enge*: :           •         Sun •         Enge*: :         Sun •         Enge*: :           •         Sun •         Enge*: :         Sun •         Enge*: :           •         Sun •         Enge*: :         Enge*: :         Enge*: :           •         Sun •         Enge*: :         Enge*: :         Enge*: :           •         Sun •         Sun •         Enge*: :         Enge*: :           •         Sun •         Enge*: :         Enge*: :         Enge*: :         Enge*: :           •         Sun •         Sun •         Enge*: :         Enge*: :         Enge*: :         Enge*: :         Enge*: : | โลก.<br>- (เทศ :*:: เมือก • อายุ*::<br>- (เทศ :*:: เมือก • อายุ*::<br>- (เทศ :*:: เมือก • อายุ*::<br>- พรือ เวลา :<br>- พรือ เวลา :<br>- พรือ เวลา :<br>- • พรือ เวลา :<br>- • พรือ เวลา :<br>- • • • • • • • • • • • • • • • • • • • | Sen-           λαδοσταφορουνικάσυσηθησησίη μένους σύνες είτας είτας εί |

รูปที่ 39 แสดงหน้าจอสำหรับการกรอกข้อมูลการบันทึกรายงานอุบัติการณ์ความเสี่ยง

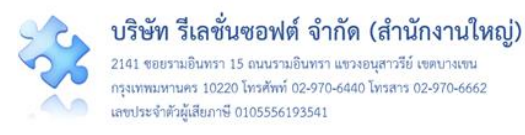

2) กรอกข้อมูลในช่องต่างๆ ของการรายงานอุบัติการณ์ความเสี่ยง (เครื่องหมาย \*ดอกจันทร์แดง หมายถึง เป็นข้อกำหนดที่ผู้ใช้จะต้องกรอกข้อมูลหรือเลือกข้อมูลในช่องนั้น หากไม่กรอกหรือไม่เลือกระบบจะ ไม่อนุญาตให้ทำการบันทึกข้อมูล ส่วนเครื่องหมาย \*\* หมายถึง ข้อมูลตาม Standard Data Set & Terminologies ที่ต้องส่งเข้าสู่ระบบ NRLS) โดยข้อความของแต่ละช่องที่ให้กรอกข้อมูลนั้น มีความหมาย ดังนี้

<u>หน่วยงานที่รายงาน</u>\*: หมายถึง หน่วยงานต้นสังกัด และ/หรือ หน่วยงานภายใต้สังกัดที่อยู่ในความ รับผิดชอบของผู้ที่ค้นพบเหตุการณ์และเป็นผู้รายงานการเกิดเหตุการณ์นั้นๆ

<u>ประเภท\*\*/ชนิด\*\*/สถานที่เกิดเหตุ</u>\*: หมายถึง สถานที่ที่เกิดเหตุการณ์/อุบัติการณ์ความเสี่ยง รายการ นั้นๆ

<u>เป็นอุบัติการณ์ความเสี่ยงในเรื่องใด</u>\*\*: หมายถึง ระบุว่าเหตุการณ์/อุบัติการณ์ความเสี่ยงที่เกิดขึ้นนั้น เป็นอุบัติการณ์ความเสี่ยงเรื่องใด (รหัสของอุบัติการณ์ความเสี่ยงจะบอกที่มาว่าเป็นอุบัติการณ์ความเสี่ยงของ ประเภทย่อยในประเภท หมวด และกลุ่มอุบัติการณ์ใด)

<u>อุบัติการณ์ความเสี่ยงย่อย</u> : หมายถึง หัวข้ออุบัติการณ์ความเสี่ยงย่อยของแต่ละรายการอุบัติการณ์ ความเสี่ยงเรื่องนั้น

<u>สรุปประเด็นปัญหา</u>\*\*: หมายถึง การสรุปเรื่องราวการเกิดอุบัติการณ์ความเสี่ยงพอสังเขป โดยบอกให้ รู้ว่าเกิดอะไร อย่างไร

<u>ระดับความรุนแรง</u>\*\*: หมายถึง ระบุว่าระดับความรุนแรงของผลกระทบที่เกิดขึ้นจากเหตุการณ์/ อุบัติการณ์ความเสี่ยงนั้น อยู่ในระดับใด

<u>ผู้ที่ได้รับผลกระทบ</u>\*\*: หมายถึง ระบุว่าการเกิดอุบัติการณ์ความเสี่ยงนั้น ใครเป็นผู้ที่ได้รับผลกระทบ หลักจากเหตุการณ์นั้นๆ ทั้งนี้หากเป็นรายบุคคล ให้ระบุ เพศ\*: และ อายุ\*: ด้วยเสมอ

<u>วันที่เกิดอุบัติการณ์ความเสี่ยง</u>\*\*: หมายถึง ระบุว่าวันที่เกิดเหตุการณ์/อุบัติการณ์ความเสี่ยงนั้น เกิด วันที่เท่าไหร่ (วันที่เกิดอุบัติการณ์ความเสี่ยงนั้น อาจไม่ใช่วันที่ค้นพบหรือวันที่ลงบันทึกรายงานอุบัติการณ์ความ เสี่ยง)

<u>วันที่ค้นพบ</u>\*: หมายถึง ระบุว่าวันที่ค้นพบการเกิดอุบัติการณ์ความเสี่ยงนั้นคือวันที่เท่าไหร่ (อาจเป็น วันเดียวกันกับวันที่เกิดเหตุการณ์ หรือหลังจากที่เกิดเหตุการณ์แล้วก็ได้ แต่ระบบจะไม่อนุญาตให้ระบุวันที่ มากกว่าวันที่ปัจจุบันซึ่งลงบันทึกรายงานอุบัติการณ์ความเสี่ยงนี้)

ช่วงเวลาที่เกิดอุบัติการณ์ความเสี่ยง<sup>\*\*</sup> เวร : หมายถึง ระบุว่ารอบเวรที่เกิดเหตุการณ์นั้นเกิดขึ้นใน รอบเวรใด หรือหากสามารถระบุเวลาที่ชัดเจนและต้องการระบุเวลาที่เกิดเหตุการณ์จริง ก็ให้เลือก ระบุเวลาที่ เกิดเหตุการณ์ ในช่อง <u>หรือ เวลา</u> :

<u>แหล่งที่มา/วิธีการการค้นพบ</u>\*: หมายถึง ระบุว่าการค้นพบเหตุการณ์/อุบัติการณ์ความเสี่ยง รายการ นั้น ค้นพบด้วยวิธีการใด

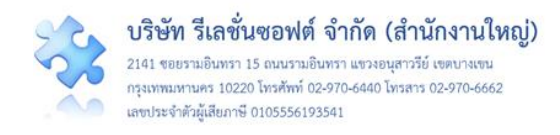

รายละเอียดการเกิดเหตุ\*: หมายถึง ให้ระบุรายละเอียดการเกิดเหตุการณ์/อุบัติการณ์ความเสี่ยง นั้นๆ สามารถแนบไฟล์เพิ่มเติมที่ช่อง **เลือกไฟล์** (การกดปุ่ม **เลือกไฟล์** ครั้งเดียว สามารถแนบไฟล์ได้มากกว่า 1 ไฟล์ หรือหากกดปุ่มเพื่อแนบไฟล์ทีละครั้งระบบจะบันทึกไฟล์ที่แนบล่าสุดเพียงไฟล์เดียว ทั้งนี้ขนาดของไฟล์ แนบรวมกันทั้งหมดต่อการบันทึกรายงานอุบัติการณ์ความเสี่ยงครั้งนั้นจะต้องไม่เกิน 10 MB.)

<u>การจัดการเบื้องต้น</u>\*: หมายถึง ให้ระบุจากเหตุการณ์/อุบัติการณ์ความเสี่ยงที่เกิดขึ้นนี้ ผู้ที่ค้นพบ ปัญหาและบันทึกรายงานอุบัติการณ์ความเสี่ยง มีการจัดการหรือดำเนินการเบื้องต้นอย่างไรไปแล้วบ้าง สามารถ แนบไฟล์เพิ่มเติมที่ช่อง **เลือกไฟล**์

เมื่อกรอกข้อมูลเสร็จแล้ว กดปุ่ม <sup>ไม</sup>่ ระบบจะแสดงข้อความแจ้งให้ยืนยันการบันทึกข้อมูล จากนั้นกดปุ่ม <sup>ไป</sup> ยืนยัน! ระบบจะแสดงข้อความว่าบันทึกข้อมูลสำเร็จ กดปุ่ม <sup>OK</sup> จากนั้นระบบจะแสดง ข้อความ (popup) แจ้งให้ทราบว่าการบันทึกรายงานอุบัติการณ์ความเสี่ยงนั้นสำเร็จ กดปุ่ม <sup>OK</sup> อีกครั้ง ระบบจะกลับเข้าสู่หน้าจอของการติดตาม เฝ้าระวังอุบัติการณ์ความเสี่ยง ดังร**ูปที่ 40** 

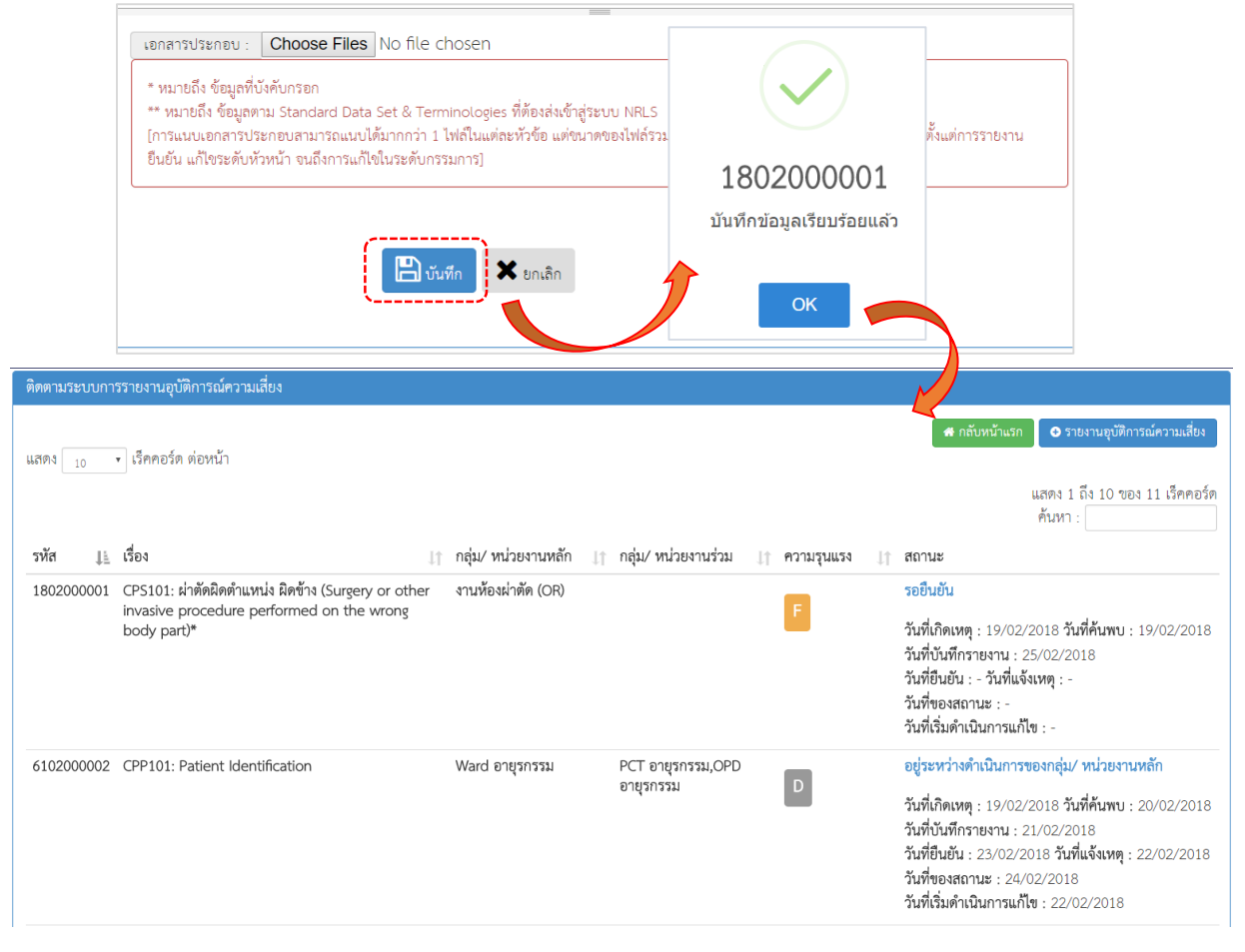

รูปที่ 40 หน้าจอการกรอกรายละเอียดข้อมูลการบันทึกรายงานอุบัติการณ์ความเสี่ยงสำเร็จ

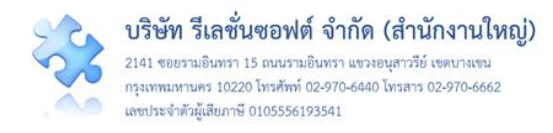

## การใช้งานระบบในสิทธิ์ของกรรมการบริหารความเสี่ยง

กรรมการบริหารความเสี่ยง มีบทบาทหน้าที่ในการบริหารจัดการความเสี่ยงของสถานพยาบาลทั้งระบบ โดยมีสิทธิ์ในการยืนยันว่าเหตุการณ์ที่มีการบันทึกรายงานมานั้นเป็นอุบัติการณ์ความเสี่ยงหรือไม่ การแก้ไข อุบัติการณ์ความเสี่ยงที่ผ่านการแก้ไขปัญหาในระดับหัวหน้ากลุ่ม/หน่วยงานมาแล้ว (รายงานอุบัติการณ์ความ เสี่ยงที่อยู่ในสถานะ "อยู่ระหว่างดำเนินการของกรรมการความเสี่ยง") การเข้าถึงและเรียกดูข้อมูล รายละเอียด ของรายงานอุบัติการณ์ความเสี่ยงทั้งหมด รวมทั้งการดำเนินการเกี่ยวกับองค์ความรู้หรือวิธีการ/แนวทางการ แก้ไขอุบัติการณ์ความเสี่ยงเชิงระบบขององค์กร ดังนี้

## การบันทึกรายงานอุบัติการณ์ความเสี่ยง

ผู้ใช้งานระบบ (User) ในทุกกลุ่มผู้ใช้ที่มีบัญชีผู้ใช้ในระบบ สามารถทำการบันทึกรายงานอุบัติการณ์ความ เสี่ยงได้ทุกคน โดยรายงานในนามของหน่วยงานที่ตนสังกัดหรือหน่วยงานที่อยู่ภายใต้สังกัดซึ่งอยู่ในความ รับผิดชอบ

การบันทึกรายงานอุบัติการณ์ความเสี่ยงในสิทธิ์ของกลุ่มผู้ใช้ "กรรมการบริหารความเสี่ยง" มีขั้นตอน และวิธีการดำเนินการเช่นเดียวกันกับการบันทึกรายงานอุบัติการณ์ความเสี่ยงในสิทธิ์ของ Admin ดังที่ได้กล่าว มาแล้ว

## การกรอกและบันทึกข้อมูล Data set

เป็นการกรอกและบันทึกข้อมูลรายการชุดข้อมูลกลางของระบบ (Data set) ของหน่วยงานต่างๆ ซึ่งเป็น แหล่งของการจัดเก็บรวบรวมข้อมูลของรายการชุดข้อมูลกลางเหล่านั้น โดยระบบจะทำการรวบรวมข้อมูลของ แต่ละหน่วยงาน รวมเป็นข้อมูลภาพรวมขององค์กรโดยอัตโนมัติ

ทั้งนี้ การกรอกและบันทึกข้อมูล Data set จะ**สามารถบันทึก หรือแก้ไขข้อมูลของเดือนก่อนหน้าได้** ภายในวันที่ 25 ของเดือนปัจจุบัน เมื่อพ้นกำหนดระยะเวลาดังกล่าวนี้แล้วระบบจะปิดล็อกไม่ให้ทำการบันทึก หรือแก้ไขข้อมูลย้อนหลังได้อีก

กลุ่มผู้ใช้ที่มีสิทธิ์กรอกและบันทึกข้อมูล Data set ได้แก่ กลุ่มสิทธิ์กรรมการบริหารความเสี่ยง (สามารถ กรอกและบันทึกข้อมูล Data set ได้ทุกรายการและทุกหน่วยงานที่เป็นแหล่งของข้อมูล) และกลุ่มสิทธิ์ผู้กรอก ข้อมูล Data set (สามารถกรอกและบันทึกข้อมูล Data set เฉพาะของหน่วยงานตามที่ Admin กำหนดให้)

สำหรับวิธีการและขั้นตอนของการกรอกและบันทึกข้อมูล Data set นี้ จะกล่าวถึงโดยละเอียดในหัวข้อ การใช้งานระบบของกลุ่มสิทธิ์ผู้กรอกข้อมูล Data set

## การยืนยันอุบัติการณ์ความเสี่ยงที่อยู่ในสถานะ "รอยืนยัน"

ผู้ใช้งานระบบ (User) ที่สามารถทำการยืนยันอุบัติการณ์ความเสี่ยงได้นั้นเป็นผู้ใช้เฉพาะที่อยู่ในกลุ่ม ผู้ใช้ "กรรมการบริหารความเสี่ยง" และกลุ่มผู้ใช้ "หัวหน้ากลุ่ม/หน่วยงาน" โดยผู้ใช้ในระดับสิทธิ์กรรมการบริหาร

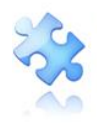

ความเสี่ยงสามารถทำการยืนยันอุบัติการณ์ความเสี่ยงได้ทุกรายงานทั้งระบบ ส่วนผู้ใช้ในระดับสิทธิ์หัวหน้ากลุ่ม/ หน่วยงาน สามารถยืนยันอุบัติการณ์ความเสี่ยงได้เฉพาะรายงานอุบัติการณ์ที่หน่วยงานใน สังกัด/หน่วยงานที่อยู่ ในความรับผิดชอบเป็นหน่วยงานที่รายงานเท่านั้น

การยืนยันอุบัติการณ์ความเสี่ยง เป็นการพิจารณาและตรวจสอบความถูกต้อง เหมาะสมเกี่ยวกับเรื่อง อุบัติการณ์ความเสี่ยง ประเด็นปัญหา (เกิดอะไร อย่างไร) และระดับความรุนแรงของรายงานอุบัติการณ์ความ เสี่ยงที่มีการบันทึกรายงานเหตุการณ์เข้ามาในระบบ เพื่อยืนยันว่ารายงานเหตุการณ์นั้นเป็นอุบัติการณ์ความ เสี่ยงหรือไม่ อย่างไร และหากเป็นอุบัติการณ์ความเสี่ยงจริง ใครควรเป็นผู้ดำเนินการแก้ไขและแก้ไขในระดับใด ได้แก่ ระดับกลุ่มหน่วยงาน (กลุ่มภารกิจ) หรือ ระดับประเภทหน่วยงาน (กลุ่มงาน) หรือ ระดับหน่วยงาน ซึ่งมี ขั้นตอนและวิธีการยืนยัน ดังนี้

 เมื่อผู้ใช้ login เข้าสู่ระบบตามระดับสิทธิ์แล้ว ไปที่เมนู "บันทึกข้อมูล" คลิกเลือกรายการเมนูย่อย "ตรวจสอบข้อมูลเพื่อยืนยัน/แก้ไขอุบัติการณ์ความเสี่ยง" หรือเลือกคลิกที่ตัวเลขจำนวนรายงานอุบัติการณ์ ความเสี่ยงที่อยู่ในสถานะ "รอยืนยัน" ในส่วนของ "ติดตามและเฝ้าระวังรายงานอุบัติการณ์ความเสี่ยง" ระบบ จะแสดงหน้าจอแสดงรายละเอียดของรายงานอุบัติการณ์ความเสี่ยงทั้งหมดที่ผู้ใช้มีสิทธิ์เข้าถึงข้อมูล จากนั้น กรอกข้อมูลคำสำคัญในช่อง "ค้นหา :" เพื่อค้นหารายงานอุบัติการณ์ความเสี่ยงที่ต้องการยืนยัน (ตามตัวอย่าง จากรูปที่ 41 ต้องการค้นหารายงาน อุบัติการณ์ความเสี่ยงที่อยู่ในสถานะ "รอยืนยัน") ระบบจะแสดงรายงาน อุบัติการณ์ความเสี่ยงทั้งหมดที่มีคำสำคัญเป็นส่วนประกอบ

| HRMS | รพ.สรพ(ทดสอา         | U) หน้าหลัก                  | บันทึกข้อมูล 🗸                                                     | รายงาน -                            | RM Knowledge                        |                  |                         |                             | HRMS Ve<br>ศุภิกาน                | rsion: 3.4 (27/03/2019)<br>ที่ โกศลบวรกิจ (กรรม                                                                                                    | ) @ 04/06/2019 03:13:3<br>การบริหารความเสี่ยง)                                 | 1         |
|------|----------------------|------------------------------|--------------------------------------------------------------------|-------------------------------------|-------------------------------------|------------------|-------------------------|-----------------------------|-----------------------------------|----------------------------------------------------------------------------------------------------|--------------------------------------------------------------------------------|-----------|
|      |                      |                              | <ul> <li>&gt; บันทึกรายงานส</li> <li>&gt; ตรวจสอบข้อมูล</li> </ul> | จุบัติการณ์ความ<br>ลเพื่อยืนยัน/ แก | แสี่ยง<br>ก้ไขอุบัติการณ์ความเสี่ยง |                  |                         |                             |                                   |                                                                                                    |                                                                                |           |
| HRMS | รพ.สรพ(ทดสอง         | U) หน้าหลัก                  | บันทึกข้อมูล -                                                     | รายงาน -                            | RM Knowledge                        |                  |                         |                             | HRMS Ve<br>ศุภิกาน                | rsion: 3.4 (27/03/2015<br>ต์ โกศลบวรกิจ (กรรม                                                                                                    | 9) <b>©</b> 04/06/2019 03:13:3<br>มการบริหารความเสี่ยง)                        | 31<br>) - |
|      | ตรวจสอบข้อมูลเ       | พื่อยืนยัน/ แก้ไข            | ขอุบัติการณ์ความเสี่ย                                              | 14                                  |                                     |                  |                         |                             |                                   |                                                                                                    |                                                                                |           |
|      | แสดง <sub>10</sub> • | ร์ เร็คคอร์ด ต่อข            | หน้า                                                               |                                     |                                     |                  | แสด                     | ง 1 ถึง 10 ข                | 希 กลับหน้าแ<br>อง 190 เร็คคอร์ค ( | <ul> <li>ภ</li></ul>                                                                                                    | าารณ์ความเสี่ยง<br>286 เร็คคอร์ด)                                              |           |
|      | รทัส ู่≓             | เรื่อง                       |                                                                    |                                     |                                     | 11               | กลุ่ม/ หน่วยงาน<br>หลัก | กลุ่ม⁄<br>หน่วยง<br>ม† ร่วม | เาน ความ<br>รุนแรง ⊥ุ↑            | สถานะ                                                                                                    | 11                                                                             |           |
|      | 1906000001           | CPS101:ผ่าตัด<br>body part)* | ผิดดำแหน่ง ผิดข้าง เ                                               | (Surgery or o                       | ther invasive procedure perform     | ned on the wrong | งานห้องผ่าตัด (OR)      |                             | F                                 | รอยินอัน<br>วันที่เกิดเหตุ : 02/0<br>ค้นพบ : 02/06/20<br>วันที่ชันทีกรายงาน<br>04/06/2019<br>วันที่ยืนยัน : - วันที่เ<br>วันที่ยืนยัน : - วันที่เ<br>วันที่เริ่มดำเนินการเ<br>© ภูรายละเอียด | 6/2019 วันที่<br>19<br>:<br>เจ้งเหตุ : -<br>4/06/2019<br>เก็ไข : -<br>✔ ถึนมัน |           |
|      | 1905000001           | CPE202:ຜູ້ປ່ວຍ               | Acute Coronary !                                                   | Syndrome ไม่                        | ได้รับการตรวจรักษาในช่วงเวลา gold   | len period       | งานห้องผ่าคัด (OR)      |                             | В                                 | รอยินยัน<br>วันที่เกิดเหตุ : 01/0<br>ดันพบ : 10/05/20<br>วันที่บันทึกรายงาน<br>13/05/2019<br>วันที่ยืนยัน : - วันที่เ<br>วันที่ของสถานะ : 1<br>วันที่เริ่มดำเนินการเ<br>👁 ดูรายละเอียด       | 5/2019 วันที่<br>19<br>:<br>เจ้งเหตุ : -<br>3/05/2019<br>เก้ไข : -<br>✔ ฮินฮัน |           |

รูปที่ 41 หน้าจอแสดงรายละเอียดรายงานอุบัติการณ์ความเสี่ยงทั้งหมดที่ค้นหาด้วยคำสำคัญ

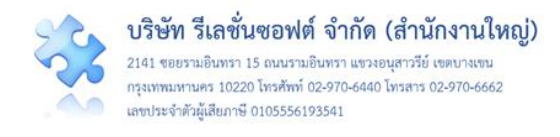

คลิกที่ปุ่ม voisievia ของรายงานอุบัติการณ์ความเสี่ยงที่ต้องการยืนยัน ระบบจะแสดงหน้าจอดังรูปที่

#### 42

| ยืนยันรายงานอุบัติการณ์ควา                   | ามเสี่ยง                                                                                                    |
|----------------------------------------------|----------------------------------------------------------------------------------------------------|
| หน่วยงานที่รายงาน" :                         | งานห้องผ่าตัด (OR) 🔹                                                                                                    |
| ประเภทสถานที่** :                            | ในพื้นที่ของโรงทยาบาล 🔹                                                                                                    |
| ชนิดสถานที่** :                              | ท้องผ่าตัด 🔹                                                                                                    |
| สถานที่เกิดเหตุ *:                           | งานห้องผ่าตัด (OR) 🔹                                                                                                    |
| เป็นอุบัติการณ์ความเสี่ยงในเรื่องใด** :      | CPS101 - ผ่าทัดผิดทำแหน่ง ผิดข้าง (Surgery or other invasive procedure performed on the wrong body part)* 🔹 👔 🕫                                                                                                    |
| อุบัติการณ์ความเสี่ยงย่อย :                  | ผ่าตัดผิดข้าง                                                                                                    |
| สรุปประเด็นปัญหา** :                         | บันทึกตามรูปแบบเพื่อบอกให้พราบว่า เกิดอะไร เพราะเหตุใด อย่างไร (Free text) ไม่เกิน 3 บรรพัด<br>พดสอบ                                                                                                    |
| ระดับความรุนแรง** :                          | F • optimized and the second second s |
| ผู้ที่ได้รับผลกระทบ** :                      | รายบุคคล • <b>เพศ**</b> : หญิง • <b>อายุ**</b> : 18 ปี (เศษของปีน้อยกว่า 6 เดือนให้นับเป็น 0 ปี ตั้งแต่ 6                                                                                                    |
| วันที่เกิดอุบัติการณ์ความเสี่ยง :            | C2/06/2019     วันที่ด้ามพบ:      C2/06/2019     C2/06/2019     C2/06/20          |
| ช่วงเวลาที่เกิดอุบัติการณ์ความเสี่ยง** เวร : | วันราชการ-เวรดีก (00.01 – 08.00 น. หรือ 00.31 – 08.30 น.) 🔹 หรือ เวลา : 💌 เช่น 21:59                                                                                                    |
| แหล่งที่มา⁄ วิธีการค้นพบ" :                  | ขณะปฏิบัติงาน                                                                                                    |
| รายละเอียดการเกิดเหตุ" :                     |                                                                                                    |
| การจัดการเปื้องตัน" :                        | เอกสาวประกอบ: <b>เลือกไฟล์</b> ไม่ได้เลือกไฟล์โด<br>                                                                                                    |
|                                              | เอกสารประกอบ : <b>เธอกไฟส</b> ไม่ได้เลือกไฟส์โด                                                                                                    |
| การตรวจสอบเพื่อยืนยันความเสี่ยง" :           | -เลือก- •                                                                                                    |
| วันที่ Login บันทึกการยืนยัน :               | ➡ 04/06/2019                                                                                                    |
|                                              | * หมายถึง ข้อมูลที่บังคับกรอก<br>** มมายถึง ข้อมูลทัน Standard Data Set & Terminologies ที่ต้องส่งเข้าสู่ระบบ NRLS<br>[การแบบเอกสารประกอบสามารถแบบได้มากกว่า 1 ไฟล์ในแต่ละทัวข้อ แต่ขนาดของไฟล์รวมทั้งหมดต้องไม่เกิน 10 MB. ในแต่ละขึ้นบดอนตั้งแต่การรายงาน<br>ยืนยัน แก้เขวะดับหัวหน้า จนถึงการแก้งขึ้นระดับกรรมการ]                                                                                                    |
|                                              | 🖺 บันสัก 🗶 ยกเลิก                                                                                                    |

รูปที่ 42 หน้าจอแสดงรายละเอียดของรายงานอุบัติการณ์ความเสี่ยงที่รอการยืนยัน

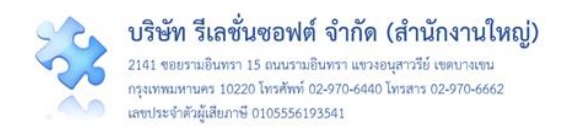

3) ตรวจสอบความถูกต้อง เหมาะสมของข้อมูลการรายงานอุบัติการณ์ความเสี่ยง ซึ่งสามารถปรับเปลี่ยน และเพิ่มเติมข้อมูลได้ตามความเป็นจริง (ข้อมูลในช่องที่เป็นสีทึบ ไม่สามารถเปลี่ยนแปลงแก้ไขได้) พร้อมทั้ง พิจารณาว่าเหตุการณ์ความเสี่ยงที่มีการรายงานเข้ามานั้นเป็นอุบัติการณ์ความเสี่ยงหรือไม่ โดยสามารถเลือก ระบุผลการพิจารณาได้จากตัวเลือกในช่อง "การตรวจสอบเพื่อยืนยันความเสี่ยง" ซึ่งมีให้เลือก 2 กรณี ดังนี้ (ใน ช่องที่มีเครื่องหมาย \*ดอกจันทร์สีแดง จะเป็นช่องบังคับให้ทำการกรอกข้อมูล หากไม่กรอก ระบบจะไม่บันทึก ข้อมูล)

 - เมื่อเลือกระบุว่า "ไม่ใช่อุบัติการณ์ความเสี่ยง" จะมีช่องให้กรอกข้อมูลเพื่อแจ้งเหตุผลที่แสดงว่า ทำไม รายงานเหตุการณ์นั้นจึงไม่ใช่อุบัติการณ์ความเสี่ยง จากนั้นกดปุ่ม อับบีที่ รายการอุบัติการณ์ความเสี่ยงนี้ก็จะ ไม่ปรากฏอยู่ในหน้าจอของระบบ (แต่จะถูกบันทึกไว้ในฐานข้อมูล) ดังรูปที่ 43

| การตรวจสอบเพื่อยืนยันความเสี่ยง* : | ไม่ใช่อุบัติการณ์ความเสี่ยง 👻                                                                                                    |
|------------------------------------|----------------------------------------------------------------------------------------------------|
| กรณีไม่ใช่ความเสี่ยงเพราะ* :       | ✓>○ ○ ▲ B thsarabun ○ ✓ ○ ▲ № Ξ○ ▲○ × A ※ ○ 1 □                                                                                                    |
|                                    | กรอกข้อมูลในข่องนี้ เพื่อแจ้งเหตุผลว่าทำไมจึงไม่ใช่อุบัติการณค์วามเสียง<br>—                                                                                                    |
| วันที่ Login บันทึกการยืนยัน :     | <ul> <li>04/06/2019</li> <li>* หมายถึง ข้อมูลทันงหับกรอก</li> <li>** หมายถึง ข้อมูลตาม Standard Data Set &amp; Terminologies ที่ต้องส่งเข้าสู่ระบบ NRLS<br/>[การแบบแอกสารประกอบสามารถแบบได้มากกว่า 1 ไฟล์โนแต่ละหัวข้อ แต่ขมาดของไฟล์รวมทั้งหมดต้องไม่เกิน 10 MB. ในแต่ละขั้นนดอนตั้งแต่การรายงาน ยืนอัน แก้โจระดับ<br/>หัวหน้า จนลึงการแก้ไขในระดับกรรมการ]</li> </ul> |
|                                    | 🖺 ບັນທັກ 🛛 🗙 ນາເລິກ                                                                                                    |

## รูปที่ 43 หน้าจอแสดงผลการพิจารณาซึ่งระบุว่าเหตุการณ์นั้นไม่ใช่อุบัติการณ์ความเสี่ยง

 - <u>เมื่อเลือกระบุว่า "เป็นอุบัติการณ์ความเสี่ยง"</u> ระบบจะปรากฏช่องข้อมูลตัวเลือกสำหรับการพิจารณา ระดับการแก้ไขปัญหา เพื่อให้เลือกว่ารายงานอุบัติการณ์ความเสี่ยงเรื่องนี้ควรจะเสนอให้มีการแก้ไขในระดับ กลุ่มหน่วยงาน (กลุ่มภารกิจ) หรือ ระดับประเภทหน่วยงาน (กลุ่มงาน) หรือ ระดับหน่วยงาน โดย เลือกตัวเลือก จากช่อง "เลือกระดับกลุ่ม/หน่วยงานที่แก้ไขปัญหา" ดังรูปที่ 44

| การตรวจสอบเพื่อยืนยันความเสี่ยง* :  | เป็นอุบัติการณ์ความเสี่ยง 🔹 | ]            |
|-------------------------------------|-----------------------------|--------------|
| เป็นการแก้ไขปัญหาระดับ* :           | -เลือก-                     |              |
| กลุ่ม/ หน่วยงานหลักที่แก้ไขปัญหา* : |                             |              |
|                                     | -เลือก-                     |              |
| ข้อเสนอแนะเพื่อการแก้ไขปัญหา* :     | กลุ่มภารกิจ                 |              |
|                                     | กลุ่มงาน                    | × A ** 0 I 🗆 |
|                                     | หน่วยงาน                    |              |
|                                     |                             |              |
|                                     |                             |              |
|                                     |                             |              |

รูปที่ 44 แสดงตัวเลือกของระดับการแก้ไขอุบัติการณ์ความเสี่ยง ว่าควรแก้ไขในระดับใด

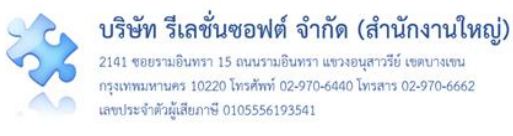

| การตรวจสอบเพื่อยืนยันความเสี่ยง* :  | เป็นอุบัติการณ์ความเสี่ยง -                          |                         |
|-------------------------------------|------------------------------------------------------|-------------------------|
| เป็นการแก้ไขปัญหาระดับ* :           | (กลุ่มภาร์กิจ                                        |                         |
| กลุ่ม/ หน่วยงานหลักที่แก้ไขปัญหา* : | กลุ่มสนับสนุน<br>☞ ต้องการระบุหน่วยงานร่วมแก้ไซปัญหา |                         |
| กลุ่ม/ หน่วยงานที่ร่วมแก้ไขปัญหา :  | (×กลุ่มการพยาบาล)                                    |                         |
| ข้อเสนอแนะเพื่อการแก้ไขปัญหา* :     | - เลือก -                                            |                         |
|                                     | กลุ่มสนับสนุน                                        | $\times$ A $\times$ 0 1 |
|                                     | กลุ่มการพยาบาล                                       |                         |
|                                     | กลุ่มการบริหาร                                       |                         |
|                                     | กลุ่มควบคุมโรคดิดต่อ                                 |                         |
|                                     | กลุ่มงานรักษาพยาบาล                                  | ·                       |

รูปที่ 45 หน้าจอแสดงการเลือกระบุกลุ่มภารกิจ/กลุ่มงาน/หน่วยงานหลักที่แก้ไขปัญหา และระบุกลุ่ม ภารกิจ/กลุ่มงาน/หน่วยงานร่วมแก้ไขปัญหา

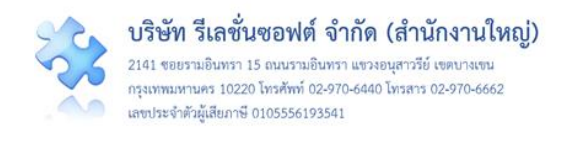

| กลุ่ม/ หน่วยงานหลักที่แก้ไขปัญหา* :             | (กลุ่มสบับสบุน ▼)<br>๗ ต้องการระยบหน่วยงานร่วมแก้ไขปัญหา                                                                                                    |
|-------------------------------------------------|----------------------------------------------------------------------------------------------------|
| กล่า/ หน่ายงานที่ร่างแก้ไขเป็ญหา -              |                                                                                                    |
|                                                 | June 2019                                                                                                    |
| ข้อเสนอแนะเพื่อการแก้ไขปัญหา* :                 | Su Mo Tu We Th Fr Sa<br>√ O ▲ D≭ ≡ O ■ O × A ※ O I □                                                                                                    |
|                                                 |                                                                                                    |
|                                                 | 9 10 11 12 13 14 15 หระกัดแล สายอยุอินตรัญเลยาแบบเนี้ยวกับการต่องในการแก้ไขกับการ                                                                                                    |
|                                                 | 16 17 18 19 20 21 22                                                                                                    |
|                                                 |                                                                                                    |
|                                                 | 30 1 2 3 4 5 6<br>เอิ้น<br>Todav                                                                                                    |
| วันที่แจ้งเหตุให้ผู้แก้ไขทราบ* :                |                                                                                                    |
| วันที่ Login บันทึกการยืนยัน :                  | (iii) 04/06/2019                                                                                                    |
|                                                 | * หมายถึง ข้อมูลที่บังกับกรอก<br>** หมายถึง ข้อมูลหาม Standard Data Set & Terminologies ที่ต้องส่งข้าสู่ระบบ NRLS<br>[การแนบเอกลารประกอบสามารถแนบได้มากกว่า 1 ไฟล์โนแต่ละหัวข้อ แต่ขนาดของไฟล์รวมทั้งหมดต้องไม่เกิม 10 MB. ในแต่ละขั้มเมตอนตั้งแต่การรายงาน ยืนยัน แก้ไขระดับ<br>หัวหน้า จนถึงการแก้ไขในระดับกรรมการ] |
|                                                 | 🖺 ບັນທັກ 🗙 ບາເລິກ                                                                                                    |
| ดิดตามระบบการรายงานอุบัติการณ์ความเสี่ยง        |                                                                                                    |
| แสดง                                            | 希 กลับหน้าแรก 🚺 🗢 รายงานสูบัติการณ์ความเสี่ยง                                                                                                    |
|                                                 | แสดง 1 ถึง 10 ของ 286 เร็คคอร์<br>คันหา :                                                                                                    |
| รหัส ⊥ุ≓ เรื่อง                                 | กลุ่ม/หน้วย<br>มากลุ่ม/หน้วยงานหลัก ฏา งานร่วม รูนแรง ฏา สถานะ                                                                                                    |
| 1906000001 CPS101:ผ่าตัดผิดตำแหน่ง ผิดข้าง (Sur | gery or other invasive procedure performed on the wrong body part)* กลุ่มการพยาบาล ยืนยันแล้วเป็นอุปติการณ์ความเสี่ยง/<br>F รอแก้ไข                                                                                                    |
|                                                 | วันที่เกิดเหตุ : 02/06/2019 วันที่กับพา<br>: 02/06/2019<br>วันที่ยืนบัน : 04/06/2019<br>วันที่ยืนบัน : 04/06/2019<br>วันที่เริ่มดำเนินการแก้ไข : -<br>๋ ชูรายละเอียด                                                                                                    |
| 1905000001 CPE202:ผู้ป่วย Acute Coronary Sync   | rome ไม่ได้รับการตรวจรักษาในช่วงเวลา golden period งานท้องผ่าตัด (OR) รอยื่นขั้น                                                                                                    |
|                                                 | 5<br>วันที่เกิดเหตุ : 01/05/2019 วันที่ต้นหน<br>: 10/05/2019<br>วันที่ยืนขัน : - วันที่แจ็งเหตุ :<br>วันที่ยองเลานะ : 13/05/2019<br>วันที่เริ่มดำเนินการแก้ไข : -<br>@ สูรายละเงียด ✔ อินดัน                                                                                                    |

รูปที่ 46 แสดงการยืนยันอุบัติการณ์ความเสี่ยงสำเร็จ และเปลี่ยนสถานะเป็น "ยืนยันแล้วเป็นอุบัติการณ์ ความเสี่ยง/รอแก้ไข"

## การแก้ไขอุบัติการณ์ความเสี่ยงที่อยู่ในสถานะ "อยู่ระหว่างดำเนินการของกรรมการความเสี่ยง"/ ปิดเคส

เป็นการพิจารณาความเหมาะสม (ความถูกต้อง ครบถ้วนของข้อมูล และการแก้ไขเชิงระบบ) ของผล การแก้ไขอุบัติการณ์ความเสี่ยงในระดับกลุ่ม/หน่วยงาน (กรณี ผลการดำเนินการในระดับกลุ่ม/หน่วยงาน เป็น "สิ้นสุดการแก้ปัญหาระดับหน่วยงาน โดยยุติปัญหาได้") และ/หรือเป็นการดำเนินการเพื่อแก้ไข อุบัติการณ์ ความเสี่ยงในระดับกรรมการบริหารความเสี่ยง (กรณีพิจารณาแล้วพบว่าการสิ้นสุดการแก้ไขปัญหา โดยยุติ ปัญหาได้ในระดับกลุ่ม/หน่วยงานนั้นไม่เหมาะสม หรือในกรณีที่ผลการดำเนินการในระดับกลุ่ม/หน่วยงาน เป็น "สิ้นสุดการแก้ปัญหาระดับหน่วยงานนั้นไม่เหมาะสม หรือในกรณีที่ผลการดำเนินการปิดเคสรายงาน อุบัติการณ์ความ

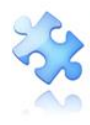

เสี่ยงเป็นรายเคส ซึ่งเป็นการสิ้นสุดการแก้ไขปัญหาอุบัติการณ์ความเสี่ยงแต่ละรายงานขององค์กร ซึ่งมีขั้นตอน และวิธีการยืนยัน ดังนี้

 เมื่อผู้ใช้ login เข้าสู่ระบบตามระดับสิทธิ์แล้ว ไปที่เมนู "บันทึกข้อมูล" คลิกเลือกรายการเมนูย่อย "ตรวจสอบข้อมูลเพื่อยืนยัน/แก้ไขอุบัติการณ์ความเสี่ยง" หรือเลือกคลิกที่ตัวเลขจำนวนรายงานอุบัติการณ์ ความเสี่ยงที่อยู่ในสถานะ "อยู่ระหว่างดำเนินการของกรรมการความเสี่ยง" ในส่วนของ "ติดตามและเฝ้าระวัง รายงานอุบัติการณ์ความเสี่ยง" ระบบจะแสดงหน้าจอแสดงรายละเอียดของรายงานอุบัติการณ์ความเสี่ยง ทั้งหมดที่ผู้ใช้มีสิทธิ์เข้าถึงข้อมูล จากนั้นกรอกข้อมูลคำสำคัญในช่อง "ค้นหา :" เพื่อค้นหารายงานอุบัติการณ์ ความเสี่ยงที่ต้องการแก้ไข (ตามตัวอย่างจากรูปที่ 47 ต้องการค้นหารายงาน อุบัติการณ์ความเสี่ยงที่อยู่ใน สถานะ "อยู่ระหว่างดำเนินการของกรรมการความเสี่ยง") ระบบจะแสดงรายงานอุบัติการณ์ความเสี่ยงทั้งหมดที่ มีคำสำคัญเป็นส่วนประกอบ

|      |                    |                |                                                                                                    |     |                    |    |                         |                | HRMS                    | Version: 3.4 (27/0                                                                                                    | 3/2019) 🧿 04/06/201                                                                                                    | 9 04:22:57  |
|------|--------------------|----------------|----------------------------------------------------------------------------------------------------|-----|--------------------|----|-------------------------|----------------|-------------------------|----------------------------------------------------------------------------------------------------|----------------------------------------------------------------------------------------------------|-------------|
| HRMS | รพ.สรพ(ทดล         | สอบ            | หน้าหลัก บันทึกข้อมูล - รายงาน - RM Knowledge                                                                                               |     |                    |    |                         |                | ศุภิก                   | านต์ โกศลบวรกิจ                                                                                                    | (กรรมการบริหารคว                                                                                                    | ามเสี่ยง) - |
|      | ติดตามระบบ         | มการร          | ยงานอุบัติการณ์ความเสี่ยง                                                                                                    |     |                    |    |                         |                |                         |                                                                                                    |                                                                                                    |             |
|      | แสดง <sub>10</sub> | •              | ร็คคอร์ด ต่อหน้า                                                                                                    |     |                    |    | 11901 1 21              | *              | กลับหน้                 | าแรก 💿 รายงาน                                                                                                    | มอุบัติการณ์ความเสี่ยง                                                                                                   |             |
|      |                    |                |                                                                                                    |     |                    |    | PPEINIA I PIA C         | 0.064.0 P      | aririoai                | ศ (งแก่งหุศยาตร<br>ค้นหา : อยู่ร                                                                                                    | าหมห 200 เมคคยาม,<br>ะหว่าง                                                                                              | ]           |
|      | รหัส               | ↓ <del>.</del> | P4                                                                                                    | ា ព | ลุ่ม/ หน่วยงานหลัก | ↓† | กลุ่ม/ หน่วย<br>งานร่วม | ความ<br>รุนแรง | .∣† ส                   | ถานะ                                                                                                    | .↓†                                                                                                    | _           |
|      | 18100000           | 28             | OS101 มกิตปัญหาด้านการควบคุมการวาแผน เช่น ไม่มีแผนปฏิบัติการ-แผนไม่ครอบคลุม/ การสื่อสารแผน/ การมอบ<br>มาอยู่รับมิดขอบ/ ไม่กำหนดรัดถุประสงค์ | и   | อผู้ป่ายใน         |    |                         | 3              | ರ್ಷ ಸೇವ್ ಸೇವ್ 🕄         | ยู่ระหว่างคำเนินก<br>วามเสี่ยง<br>บรที่บันทึกรเหตุ : 05/10<br>05/10/2018<br>นที่ขับมักรายงาน<br>นที่ยืนยัน : 05/10<br>05/10/2018<br>นที่ของสถานะ : 0<br>นที่เริ่มคำเนินการเ | 1รของกรรมการ<br>0/2018 วันที่ค้นพบ<br>: 05/10/2018<br>/2018 วันที่แจ้งเหตุ<br>5/10/2018<br>เก้ไข : 05/10/2018<br>(^นเป็ข |             |
|      | 18090001           | 41 0           | PE407:Missed Diagnosis                                                                                                    | 0   | PD กุมารเวขกรรม    |    |                         | С              | ચું ખું : નું ગું : નું | ยู่ระหว่างคำเนินกา<br>วามเสี่ยง<br>นที่เกิดเหตุ : 27/0<br>27/09/2018<br>นที่บันทึกรายงาน<br>นที่ยืนยัน : 16/10<br>16/10/2018<br>นที่ช้องสถานะ : 1<br>นที่เริ่มคำเนินการเ    | รของกรรมการ<br>9/2018 วันที่ค้นพบ<br>: 27/09/2018<br>/2018 วันที่แจ้งเหตุ<br>4/12/2018<br>ก้ไซ : 13/12/2018<br>✔แม้ไซ    |             |

รูปที่ 47 หน้าจอแสดงรายละเอียดรายงานอุบัติการณ์ความเสี่ยงทั้งหมดที่ค้นหาด้วยคำสำคัญ

48

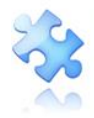

| 🕲 hri | ms.thai-nrls.org × +                        |                                                                                                    | – o ×                                                                                                    |
|-------|---------------------------------------------|----------------------------------------------------------------------------------------------------|----------------------------------------------------------------------------------------------------|
| ←→    | C 🔺 ใม่ปลอดภัย   hrms.thai-nrls.org         | 07                                                                                                    | २ 🛧 🔏 🛃 💺 💹 🖬 🔂 🖲 ।                                                                                      |
| HRMIS | รพ.สรพ(ทดสอบ) หน้าหลัก บันทึกข้อมูล - ราย   | nu + RM Knowledge                                                                                                    | HRMS Version: 3.4 (27/03/2019) 🧿 04/06/2019 04:22:57<br>ศุภิกานต์ โกศลบวรกิจ (กรรมการบริหารความเสี่ยง) - |
|       | แก้ไขรายงานอุบัติการณ์ความเลื               | ยง(กรรมการ RM)                                                                                                    |                                                                                                    |
|       | หน่วยงานที่รายงาน* :                        | OPD กุมารเวขกรรม                                                                                                    |                                                                                                    |
|       | ประเภทสถานที่** :                           | ในพื้นที่ของโรงพยาบาล                                                                                                    |                                                                                                    |
|       | ชนิดสถานที่**                               | OPD *                                                                                                    |                                                                                                    |
|       | สถายที่เกิดเหต -                            |                                                                                                    |                                                                                                    |
|       | เป็นการติการกร์การแช่นเงิมเชื่อ มีครัฐ      | (CDC)101 - เรื่องอื่นๆ ฟื้นปีซ์ SIMDI E โปรดระบบ                                                                                                    |                                                                                                    |
|       | Salesena itt :                              | Contraction and a second second | Ct meroon                                                                                                |
|       | เบรตระบุ                                    | test ผลการบาบแก<br>                                                                                                    |                                                                                                    |
|       | สรับการเพทาที่มีม                           | ับนากคามรูปแบบเสขายกเหกราบรา เกพอะเว เหราะเหตุเค ขอางเร irree text) แม่กม 5 บรรทด<br>test ลดการบิวันแก้                                                                                                    |                                                                                                    |
|       | ระดับความรุนแรง** :                         | C • ettacetion                                                                                                    |                                                                                                    |
|       | ม้ที่ได้รับผลกระทบ** :                      | รายบุคคล 🔹 แพศ**: ชาย 🔹 อายุ**: 30 ปี(เศษอองปี                                                                                                    | เน้อยกว่า 6 เดือนให้นับเป็น 0 ปี ตั้งแต่ 6 เดือนขึ้นไป                                                   |
|       | the Barri Marson Sugar                      | 22/07/2018 ★                                                                                                    |                                                                                                    |
|       | วนทเกตอุบตการณความเสียง** :                 | באטערעענים געערעענים געערעענים געערעעענים געערעעענים געערעעענים געערעעענים געערעענים געערעענים געערעענים געערעע                                                                                                    |                                                                                                    |
|       | ช่วงเวลาที่เกิดอุบัติการณ์ความเสียง** เวร : | านราชการี-เวรินาช (16.01 − 24.00 น. พร้อ 16.31 − 00.30 น.) • พร้อ เวลา : เซน 21:59                                                                                                    |                                                                                                    |
|       | แหล่งที่มา/ วิธีการค้นพบ" :                 | ขณะปฏิบัติงาน                                                                                                    |                                                                                                    |
|       | รายละเอียดการเกิดเหตุ* :                    | <                                                                                                    |                                                                                                    |
|       |                                             |                                                                                                    |                                                                                                    |
|       | การจัดการเป็องดัน" :                        | <                                                                                                    |                                                                                                    |
|       |                                             | =                                                                                                    |                                                                                                    |
|       | เป็นการแก้ไขปัญหาระดับ" :                   | หน่วยงาน *                                                                                                    |                                                                                                    |
|       | กลุ่ม/ หน่วยงานหลักที่แก้ไขปัญหา* :         | РСТ กุมารเอชกรรม                                                                                                    |                                                                                                    |
|       |                                             | ⊗ ต้องการระบุหน่วยงานร่วมแก้ไขปัญหา                                                                                                    |                                                                                                    |
|       |                                             | กลุ่ม/ หน่วยงานร่วม ข้อเสนอแนะ/ แนวทางการแก้ไขความเสียง เอกส                                                                                                    | ารประกอบ                                                                                                 |
|       |                                             | Ward กุมาร์ ร้วมแค้ไข test ผลการปรับแก้<br>เวชกรรม                                                                                                    |                                                                                                    |
|       |                                             | OPD กุมารเวขกรรม test ร่วมแก้ไข ผลการปรับแก้ ร่วมแก้อีกครั้ง test วันพี่ของสถานะ 24/07/2018                                                                                                    |                                                                                                    |
|       | ข้อเสนอแนะเพื่อการแก้ไขปัญหา* :             |                                                                                                    |                                                                                                    |
|       |                                             |                                                                                                    |                                                                                                    |
|       |                                             | test ผลการปรับแก้                                                                                                    |                                                                                                    |
|       |                                             |                                                                                                    |                                                                                                    |
|       |                                             | —                                                                                                    |                                                                                                    |
|       | วันที่ Login บันทึกการยืนยัน :              | 31/07/2018 วันที่แจ้งเหตุให้ผู้แก้ไขทราบ*: 24/07/2018                                                                                                    |                                                                                                    |
|       | วันที่ Login บันทึกการแก้ไข :               | 18/08/2018 วันที่เริ่มดำเนินการแก้ไขปัญหา(กล่ม/ หน่วยงานหลัก)* : 24/07/2018                                                                                                    |                                                                                                    |
|       | สรุปประเด็นการจัดการแก้ไข                   |                                                                                                    |                                                                                                    |
|       | ปัญหาของกลุ่ม/ หน่วยงานหลัก* :              |                                                                                                    |                                                                                                    |
|       |                                             | แก้ไข test ผลการปรับแก้ ปิดเคลของกลุ่ม/ หน่วยงาน                                                                                                    |                                                                                                    |
|       |                                             | 2                                                                                                    |                                                                                                    |
|       | ผลการดำเนินการ ไนระดับกลุ่ม/ หน่วยงาน* :    | สนสุดการแกบพูหาระดบหนวยงาม เดยยุดบพูหาเด 👻 วันที่สินสุดการแก้ไขปัญหา ระดับกลุ่ม/ หน่วยงาน : 🛗 01/08                                                                                                    | /2018                                                                                                    |
|       | ระบบงานที่มีการปรับปรุง/พัฒนา :             | √>0                                                                                                    |                                                                                                    |
|       |                                             | มีระบบ test test + file รายการจุดทัญมูล Data Set                                                                                                    |                                                                                                    |
|       |                                             |                                                                                                    |                                                                                                    |
|       |                                             |                                                                                                    |                                                                                                    |

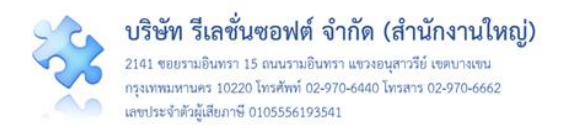

| รายการขุดข้อมูลกลางของระบบ (Data Set).pdf                                                                                                    |  |
|----------------------------------------------------------------------------------------------------|--|
| stieleriefennisministregenistrumsenistrumsenistrum |  |
|                                                                                                    |  |
|                                                                                                    |  |
|                                                                                                    |  |
| 1000001300001                                                                                                    |  |
|                                                                                                    |  |
|                                                                                                    |  |
|                                                                                                    |  |
|                                                                                                    |  |
|                                                                                                    |  |
| 0                                                                                                    |  |
| เอกสารบระกอบ : <b>เลือกไฟล์</b> ไม่ได้เลือกไฟล์ได<br>ผลสัพธ์ทางสังคม (ถ้ามี) :                                                                                                    |  |
|                                                                                                    |  |
|                                                                                                    |  |
|                                                                                                    |  |
|                                                                                                    |  |
| ·                                                                                                    |  |
| 0                                                                                                    |  |
| สรุปผลการแก้ไขความเสี่ยง" : เมื่อก- "วันที่สิ้นสุดการแก้ไขปัญหา" : 🗂                                                                                                    |  |
| * หมายถึง จัอมูลที่บังคับกรอก                                                                                                    |  |
| ** หมายอีง ข้อมูลหาม Standard Data Set & Terminologies ที่ต้องส่งข้าสู่ระบบ NRLS<br>[การแกมอกสารประกอบสามารอแมบได้มากกว่า 1 ไฟเป็นแต่องสำร้ออ แต่ขนาดของไฟต์ระบกที่หนดต้องไม่เกิน 10 MB. ในแต่องขึ้นมดอนตั้งแต่การรายงาน ยืนอัน แก้ไจระดับ                                                                                                    |  |
| หัวหน้า จนมีงการแก้ไขในระดับกรรมการ]                                                                                                    |  |
|                                                                                                    |  |
| 🖿 ชิวสัก                                                                                                    |  |
|                                                                                                    |  |
|                                                                                                    |  |
| © 2019 - All Rights Reserved The Healthcare Accreditation Institute (Public Organization) Power by [ RelationSoft Co.,Ltd.]                                                                                                    |  |
|                                                                                                    |  |

## รูปที่ 48 แสดงรายละเอียดรายงานอุบัติการณ์ความเสี่ยงที่อยู่ในสถานะ "อยู่ระหว่างดำเนินการของ กรรมการความเสี่ยง"

3) ทำการตรวจสอบ วิเคราะห์ และพิจารณาข้อมูลเกี่ยวกับอุบัติการณ์ความเสี่ยงที่เกิดขึ้นและผลการ ดำเนินการแก้ไขปัญหาในระดับกลุ่ม/หน่วยงาน ว่ามีความถูกต้อง เหมาะสมตามสภาพปัญหาและความรุนแรง ของผลกระทบที่เกิดขึ้น หรือมีแนวทางการป้องกันการเกิดปัญหาซ้าหรือไม่ (ข้อมูลในช่องที่เป็นสีทึบ ไม่สามารถ เปลี่ยนแปลงแก้ไขได้) โดยสามารถปรับเปลี่ยนและเพิ่มเติมข้อมูลตามความเป็นจริง ดังนี้ (เครื่องหมาย \*ดอก จันทร์แดง หมายถึง เป็นข้อกำหนดที่ผู้ใช้จะต้องกรอกข้อมูลหรือเลือกข้อมูลในช่องนั้น หากไม่กรอก หรือไม่ เลือก ระบบจะไม่อนุญาตให้ทำการบันทึกข้อมูล)

 การปรับเปลี่ยน เพิ่มเติมข้อมูลในฟิลด์ต่างๆ ที่มีการบันทึกมาตั้งแต่ขั้นตอนการยืนยัน และการ แก้ไขอุบัติการณ์ความเสี่ยงจากระดับกลุ่ม/หน่วยงาน ตามที่ระบบเปิดให้แก้ไขได้ (ข้อมูลในช่องที่ไม่ใช่สีทึบ)

 การบันทึกผลการพิจารณาผลการดำเนินการแก้ปัญหาในระดับกลุ่ม/หน่วยงาน และ/หรือ บันทึก รายละเอียดการดำเนินการแก้ไขปัญหาในระดับกรรมการบริหารความเสี่ยง ลงในช่อง "รายละเอียดการ แก้ไข ของกรรมการความเสี่ยง\* :"

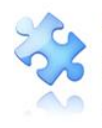

การบันทึกผลลัพธ์ที่เกิดจากกระบวนการทำงานในการแก้ไขปัญหา ที่แสดงรายละเอียดว่ามีการ
 ปรับปรุงระบบงานอะไร หรือมีการพัฒนาระบบอย่างไร ลงในช่อง "ผลลัพธ์ทางกระบวนการทำงาน \*\* :" พร้อม
 ไฟล์แนบ (ถ้ามี)

 การบันทึกข้อมูลผลกระทบทางสังคมว่ามีผลกระทบอะไร อย่างไร (ถ้ามี) ลงในช่อง "ผลลัพธ์ ทาง สังคม (ถ้ามี):"

4) การสรุปผลการดำเนินการแก้ไขอุบัติการณ์ความเสี่ยงเพื่อปิดเคส โดยการปิดเคสแต่ละเคสจะต้อง ระบุวันที่สิ้นสุดการแก้ไขปัญหาซึ่งเป็นวันที่เสร็จสิ้นการดำเนินการแก้ไขปัญหาจริง โดยหากระบุผลการแก้ไข อุบัติการณ์ความเสี่ยงเป็น "แก้ไขได้ในระดับกลุ่ม/หน่วยงาน" ระบบจะแสดงวันที่สิ้นสุดการแก้ไขปัญหาระดับ กลุ่ม/หน่วยงาน เป็นวันที่สิ้นสุดการแก้ไขปัญหาโดยอัตโนมัติ แต่ถ้าหากระบุผลการแก้ไขอุบัติการณ์ความเสี่ยง เป็น "แก้ไขได้ในระดับกรรมการความเสี่ยง" จะต้องระบุวันที่สิ้นสุดการแก้ไขปัญหาตามวันที่เสร็จสิ้นการ ดำเนินการแก้ไขปัญหาจริง ก่อนการกดปุ่ม มานั้นการแก้ไขปัญหาจริง ก่อนการกดปุ่ม มานั้น จะบบจะแสดงข้อความแจ้งให้ยืนยันการบันทึกข้อมูล จากนั้นกดปุ่ม นี้. ยืนยันไ ระบบจะแสดงข้อความว่าบันทึกข้อมูลสำเร็จ กดปุ่ม ดังรูปที่ 49

| รพ.สรพ(ทดสอบ) หน้าหลัก บันทึกข้อมูล - รายงาน - 🏟 สิทธิการใช้งานระบบ ประธานกรรมการความเสียง (กรรมการบริง<br>————————————————————————————————————                                                                                                    | ารความเสื่ |
|----------------------------------------------------------------------------------------------------|------------|
| เปลารากับการและ เป็นการและ เป็นการและ เป็นการและ เป็นการแก้นระบบ เป็นของการและ เป็นการแก้นระบบ เป็นของการและ เป็นการแก้นระบบ เป็นของการและ เป็นการแก้นระบบ เป็นของการและ เป็นการแก้นระบบ เป็นของการและ เป็นการแก้นระบบ เป็นของการและ เป็นการแก้นระบบ เป็นของการและ เป็นการแก้นระบบ เป็นของการและ เป็นการแก้นระบบ เป็นการแก้นระบบ เป็นของการและ เป็นการแก้นระบบ เป็นของการและ เป็นการแก้นระบบ เป็นของการและ เป็นการแก้นระบบ เป็นการแก้นระบบ เป็นก | เสียง      |
| การการการแก่นระบบ เป็นการแก้นระบบ เป็นการแก้นระบบ เป็นการแก้นระบบ เป็นการแก้นระบบ เป็นการแก้นระบบ เป็นการแก้นระบบ เป็นการกานระบบ เป็นการแก้นระบบ เป็นการแก้นระบบ เป็นการกานระบบ เป็นการกานระบบ เป็นการท่นระบบ เป็นการแก้นระบบ เป็นการกานร                                                                                                    | เคอร์ค     |

รูปที่ 49 แสดงการแก้ไขอุบัติการณ์ความเสี่ยงสำเร็จ (ปิดเคส) และเปลี่ยนสถานะเป็น "อุบัติการณ์ความเสี่ยงที่ได้รับการแก้ไขแล้ว"

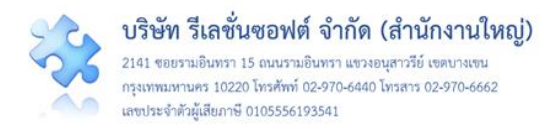

#### การบันทึกองค์ความรู้การแก้ไขอุบัติการณ์ความเสี่ยงขององค์กร

เป็นการบันทึกและจัดเก็บองค์ความรู้เกี่ยวกับการบริหารจัดการความเสี่ยงเชิงระบบขององค์กร ไว้ให้ เป็นวิธีการ/แนวทางการแก้ไขอุบัติการณ์ความเสี่ยงเชิงระบบขององค์กร เพื่อใช้เป็น guideline กลางที่บุคลากร ทุกคนสามารถเข้าถึงและดาวน์โหลดไฟล์ไปใช้ประโยชน์ร่วมกันได้ มีขั้นตอนและวิธีการ ดังนี้

 เมื่อผ่านการ login เข้าสู่ระบบด้วยสิทธิ์ของกรรมการบริหารความเสี่ยงแล้ว ไปที่เมนู "บันทึกข้อมูล" เลือกรายการ "บันทึกองค์ความรู้การแก้ไขอุบัติการณ์ความเสี่ยงขององค์กร" หรือคลิกที่เมนู "RM Knowledge" ระบบจะแสดงหน้าจอดังรูปที่ 50

| 🔈 รพ สรพ(ทดสอบ                        | ) หน้าหลัก บับทึกข้อแล - รายงาน -                                                                                                    | RM Knowledge                                                          |                                                                            | HRMS version: 3.4 (27/03/2019) © 04/06/2019 09:25:0:<br>ศภิกานต์ โกศลนวรกิจ (กรรมการบริหารความเสี่ยง)                                                                                                    |
|---------------------------------------|----------------------------------------------------------------------------------------------------|-----------------------------------------------------------------------|----------------------------------------------------------------------------|----------------------------------------------------------------------------------------------------|
|                                       | <ul> <li>&gt; บันทึกรายงานอุบัติการณ์ความเส</li> <li>&gt; ตรวจสอบข้อมูลเพื่อยืนยัน/ แก้ไ</li> <li>&gt; บันทึกข้อมูล Data Set แบบราย</li> <li>&gt; บันทึกข้อมูล Data Set แบบราย</li> <li>&gt; บันทึกข้อมูล Data Set แบบราย</li> </ul> | ร์ยง<br>ขอุบัติการณ์ความเสีย<br>มรัน<br>มเดือน<br>การณ์ความเสี่ยงของเ | มง<br>องศ์กร                                                               |                                                                                                    |
| 🔊 รพ.สรพ(ทดสอบ                        | .) หน้าหลัก บันทึกข้อมูล - รายงาน -                                                                                                    | RM Knowledge                                                          |                                                                            | HRMS Version: 3.4 (27/03/2019) <b>0</b> 04/06/2019 09:48.1<br>ศุภิกานต์ โกศลบวรกิจ (กรรมการบริหารความเสี่ยง)                                                                                                    |
| RM Knowledge<br>แสดง <sub>100</sub> • | ้เร็คคอร์ด ต่อหน้า                                                                                                    |                                                                       |                                                                            | แสดง 1 ถึง 3 บอง 3 เร็คคอร์ด<br>คับหา :                                                                                                    |
| รหัส                                  | หัวข้อ                                                                                                    | วันที่บันทึก                                                          | เอกสารประกอบ                                                               | ใช้กับความเสี่ยง                                                                                                    |
| KM1812001                             | Tesdfsfssdfad                                                                                                    | 13/12/2018                                                            |                                                                            | CPE101 : Un-planed Cardiopulmonary<br>Resuscitation (CPR)<br>CPE201 : Sepsis with death                                                                                                    |
| KM1805001                             | วิธีการและแนวทางปฏิบัติเพื่อป้องกันไม่ให้เกิด<br>เหตุให้ยาผู้ป่วยผิดคน                                                                                                    | 13/05/2018                                                            | step1.PNG<br>step2.PNG<br>step3.PNG<br>step4.PNG<br>step5.PNG<br>step6.PNG | CPM205 : Medication error : Administration                                                                                                    |
| KM1803001                             |                                                                                                    | 02/03/2018                                                            | barcode1.png<br>barcode2.png<br>barcode3.png<br>barcode4.png<br>bg.jpg     | CPE201 : Sepsis with death<br>CPE202 : ผู้ป่วย Acute Coronary Syndrome ไม่ได้รับ<br>การตรวจรักษาในช่วงเวลา golden period<br>CPE203 : Acute Ischemic Stroke ที่ให้การวักษาไม่ทัน<br>golden period<br>CPE411 : เกิด disaster หรือกาวะถุกเฉินที่ไม่พึงประสงค์<br>ต่างๆ ที่ ER |
|                                       |                                                                                                    |                                                                       |                                                                            | CPL201 : ตรวจวเคราะห Lab ผดพลาด (เช่น ลาชา/ ผด<br>สิ่งส่งตรวจ/ ผิดวิธีการ)                                                                                                    |

## รูปที่ 50 แสดงหน้าจอสำหรับการบันทึกองค์ความรู้การแก้ไขอุบัติการณ์ความเสี่ยงขององค์กร

 คลิกที่ปุ่ม ระบบจะแสดงหน้าจอดังรูปที่ 51 ทำการบันทึกชื่อหัวข้อองค์ความรู้ลงในช่อง "หัวข้อ\* :" จากนั้นบันทึกรายละเอียดข้อมูลองค์ความรู้ลงในช่อง "รายละเอียด\* :" พร้อมทั้งแนบไฟล์องค์ ความรู้ตามต้องการ โดยกดปุ่ม เลือกไฟล์ เพื่อทำการแนบไฟล์ แล้วคลิกที่ช่อง "ใช้กับอุบัติการณ์ความ เสียง\*\* :" เพื่อเลือกระบุว่าองค์ความรู้นี้สามารถใช้เป็นแนวทางในการป้องกันการเกิดซ้ำหรือตรวจพบได้เร็ว หรือลดผลกระทบความรุนแรงที่จะเกิดขึ้นกับอุบัติการณ์ความเสี่ยงเรื่องใดได้บ้าง จากนั้น กดปุ่ม เางา์

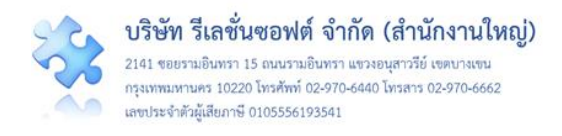

ระบบจะแสดงข้อความแจ้งให้ยืนยันการบันทึกข้อมูล จากนั้นกดปุ่ม <sup>[ไป</sup>, ยืนยัน] ระบบจะแสดงข้อความว่า บันทึกข้อมูลสำเร็จ กดปุ่ม <mark>OK</mark> อีกครั้ง

| บันทึกองค์ความรู้การแก้ไขค | วามเสี่ยงขององค์กร                                                                                                    |  |
|----------------------------|----------------------------------------------------------------------------------------------------|--|
| หัวข้อ **:                 | องค์ความรู้เพื่อการแก้ไขความเสี่ยงด้าน Test                                                                                                    |  |
| รายละเอียด** :             | <li></li>                                                                                                    |  |
|                            | องค์ความรู้เพื่อการแก้ไขความเสี่ยงด้าน Test                                                                                                    |  |
| ใช้กับความสื่นเรื          | เอกสารประกอบ : <b>เลือกไฟล</b> ์ ไม่ได้เลือกไฟล์ใด                                                                                                    |  |
| FOLDER INVERSE             | IXCPEZUZ - สู่ขวัด Acute Coronary Syndrome ในเตรียาการตัววิจากษาในช่วงเวลา gotoen period<br>IXCPE204 - เกิดภาวะแทรกซ้อนจากการทำ Cardiopulmonary Resuscitation (CPR) |  |
|                            | [การแนบเอกสารประกอบสามารถแนบได้มากกว่า 1 ไฟล์ แต่ขนาดของไฟล์รวมทั้งหมดต้องไม่เกิน 10 MB.]                                                                           |  |
|                            | 🖺 บันพีก 🗶 ยกเลิก                                                                                                    |  |

## รูปที่ 51 หน้าจอแสดงการบันทึกองค์ความรู้การแก้ไขอุบัติการณ์ความเสี่ยงขององค์กร

## การใช้งานระบบในสิทธิ์ของหัวหน้ากลุ่ม/หน่วยงาน

หัวหน้ากลุ่ม/หน่วยงาน มีบทบาทหน้าที่ในการบริหารจัดการความเสี่ยง ได้แก่ การยืนยัน/แก้ไข อุบัติการณ์ความเสี่ยง รวมทั้งการเรียกดูข้อมูลรายละเอียดของรายงานอุบัติการณ์ความเสี่ยง โดยสามารถเข้าถึง ข้อมูลรายงานอุบัติการณ์ความเสี่ยงได้เฉพาะรายงานที่เป็นของกลุ่มภารกิจ/กลุ่มงาน/หน่วยงานที่ตนสังกัดหรือ อยู่ในความรับผิดชอบเท่านั้น

### การบันทึกรายงานอุบัติการณ์ความเสี่ยง

ผู้ใช้งานระบบ (User) ในทุกกลุ่มผู้ใช้ที่มีบัญชีผู้ใช้ในระบบ สามารถทำการบันทึกรายงานอุบัติการณ์ ความเสี่ยงได้ทุกคน โดยรายงานในนามของหน่วยงานที่ตนสังกัดหรือหน่วยงานที่อยู่ภายใต้สังกัดซึ่งอยู่ในความ รับผิดชอบ

การบันทึกรายงานอุบัติการณ์ความเสี่ยง ในสิทธิ์ของกลุ่มผู้ใช้ "หัวหน้ากลุ่ม/ หน่วยงาน" มีขั้นตอน และวิธีการดำเนินการเช่นเดียวกันกับการบันทึกรายงานอุบัติการณ์ความเสี่ยงในสิทธิ์ของ Admin และสิทธิ์ของ กรรมการบริหารความเสี่ยง ดังที่ได้กล่าวมาแล้ว

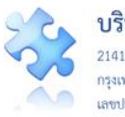

### การยืนยันอุบัติการณ์ความเสี่ยงที่อยู่ในสถานะ "รอยืนยัน"

ผู้ใช้ในระดับสิทธิ์หัวหน้ากลุ่ม/หน่วยงาน สามารถยืนยันอุบัติการณ์ความเสี่ยงได้เฉพาะรายงาน ้อุบัติการณ์ที่หน่วยงานในสังกัด/หน่วยงานที่อยู่ในความรับผิดชอบเป็นหน่วยงานที่รายงาน เท่านั้น

การยืนยันอุบัติการณ์ความเสี่ยง เป็นการพิจารณาและตรวจสอบความถูกต้อง เหมาะสมเกี่ยวกับเรื่อง ้อุบัติการณ์ความเสี่ยง ประเด็นปัญหา (เกิดอะไร อย่างไร) และระดับความรุนแรง ของรายงานอุบัติการณ์ความ เสี่ยงที่มีการบันทึกรายงานเหตุการณ์เข้ามาในระบบ เพื่อยืนยันว่ารายงานเหตุการณ์นั้นเป็นอุบัติการณ์ความ ้เสี่ยงหรือไม่ อย่างไร และหากเป็นอุบัติการณ์ความเสี่ยงจริง ใครควรเป็นผู้ดำเนินการแก้ไขและแก้ไขในระดับ ใด ได้แก่ ระดับกลุ่มหน่วยงาน (กลุ่มภารกิจ) หรือ ระดับประเภทหน่วยงาน (กลุ่มงาน) หรือ ระดับหน่วยงาน

้ทั้งนี้ การยืนยันอุบัติการณ์ความเสี่ยงของผู้ใช้ในระดับสิทธิ์หัวหน้ากลุ่ม/หน่วยงาน มีขั้นตอนการ ดำเนินงานเช่นเดียวกันกับการยืนยันอุบัติการณ์ความเสี่ยงของผู้ใช้ในระดับสิทธิ์กรรมการบริหารความเสี่ยง ดังที่ ได้กล่าวไว้แล้ว

## การแก้ไขอุบัติการณ์ความเสี่ยงที่อยู่ในสถานะ "ยืนยันแล้วเป็นอุบัติการณ์ความเสี่ยง/รอแก้ไข หรือ สถานะ "อยู่ระหว่างดำเนินการของกลุ่ม/หน่วยงานหลัก"

ผู้ใช้งานระบบ (User) ที่สามารถทำการแก้ไขอุบัติการณ์ความเสี่ยงที่อยู่ในสถานะ "ยืนยันแล้วเป็น ้อุบัติการณ์ความเสี่ยง/รอแก้ไข" หรือสถานะ "อยู่ระหว่างดำเนินการของกลุ่ม/หน่วยงานหลัก" ได้นั้นเป็น ผู้ใช้ เฉพาะที่อยู่ในกลุ่มผู้ใช้ "หัวหน้ากลุ่ม/หน่วยงาน" ซึ่งแยกระดับสิทธิ์ของการแก้ไขอุบัติการณ์ความเสี่ยง และการ เข้าถึงข้อมูลรายงานอุบัติการณ์ความเสี่ยงตามระดับชั้นของโครงสร้างหน่วยงานขององค์กร คือ สิทธิ์การเข้าถึง รายงานอุบัติการณ์ความเสี่ยงระดับกลุ่มหน่วยงาน (กลุ่มภารกิจ), สิทธิ์การเข้าถึงรายงานอุบัติการณ์ความเสี่ยง ระดับประเภทหน่วยงาน (กลุ่มงาน), และสิทธิ์การเข้าถึงรายงานอุบัติการณ์ความเสี่ยงระดับหน่วยงาน โดยผู้ใช้ ในกลุ่มสิทธิ์นี้แต่ละคน จะสามารถทำการแก้ไขอุบัติการณ์ความเสี่ยงและเข้าถึงข้อมูลรายงานอุบัติการณ์ความ เสี่ยงได้ในระดับและจำนวนกลุ่มหน่วยงาน (กลุ่มภารกิจ)/ประเภทหน่วยงาน (กลุ่มงาน)/หน่วยงานซึ่งอยู่ในความ รับผิดชอบที่แตกต่างกัน ตามที่ Admin กำหนดให้

การแก้ไขอุบัติการณ์ความเสี่ยงในระดับกลุ่ม/หน่วยงาน แยกออกเป็น 2 ลักษณะ คือ 1) การแก้ไข ้อุบัติการณ์ความเสี่ยงของ<u>กลุ่ม/หน่วยงานหลัก</u> หมายถึง กลุ่มภารกิจ/กลุ่มงาน/หน่วยงาน ซึ่งมีสิทธิ์ยุติการแก้ไข ้อุบัติการณ์ความเสี่ยง และส่งต่อรายงานอุบัติการณ์ความเสี่ยงที่เสร็จสิ้นการแก้ไขแล้วนั้นให้กรรมการบริหาร ความเสี่ยงดำเนินการต่อไป 2) การแก้ไขอุบัติการณ์ความเสี่ยงของ<u>กลุ่ม/หน่วยงานร่วม</u> หมายถึง กลุ่มภารกิจ/ กลุ่มงาน/หน่วยงาน ซึ่งถูกระบุให้เป็นกลุ่ม/หน่วยงานร่วมแก้ไขปัญหาของอุบัติการณ์ความเสี่ยงเรื่องนั้นๆ ซึ่งจะ ร่วมกันพิจารณาและตรวจวิเคราะห์หาสาเหตุการเกิด เพื่อดำเนินการจัดการแก้ไข วางระบบป้องกันการเกิดซ้ำ และ/หรือลดความรุนแรงของผลกระทบที่เกิดขึ้น มีขั้นตอนและวิธีการแก้ไข ดังนี้

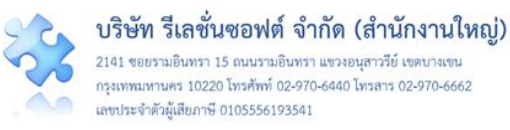

 เมื่อผู้ใช้ login เข้าสู่ระบบตามระดับสิทธิ์แล้ว ไปที่เมนู "บันทึกข้อมูล" คลิกเลือกรายการเมนูย่อย "ตรวจสอบข้อมูลเพื่อยืนยัน/แก้ไขอุบัติการณ์ความเสี่ยง" หรือเลือกคลิกที่ตัวเลขจำนวนรายงานอุบัติการณ์ ความเสี่ยงที่อยู่ในสถานะ "ยืนยันแล้วเป็นอุบัติการณ์ความเสี่ยง/รอแก้ไข" หรือ สถานะ "อยู่ระหว่างดำเนินการ ของกลุ่ม/หน่วยงานหลัก" ระบบจะแสดงหน้าจอแสดงรายละเอียดของรายงานอุบัติการณ์ความเสี่ยงทั้งหมดที่ ผู้ใช้มีสิทธิ์เข้าถึงข้อมูล จากนั้น กรอกข้อมูลคำสำคัญในช่อง "ค้นหา :" เพื่อค้นหารายงานอุบัติการณ์ความเสี่ยง ที่ต้องการแก้ไข (ตามตัวอย่างจากรูปที่ 52 ต้องการค้นหารายงาน อุบัติการณ์ความเสี่ยงที่อยู่ในสถานะ "ยืนยัน แล้วเป็นอุบัติการณ์ความเสี่ยง/รอแก้ไข") ระบบจะแสดงรายงานอุบัติการณ์ความเสี่ยงทั้งหมดที่มีคำสำคัญเป็น ส่วนประกอบ

| HRMS | รพ.สรพ(ทดสอา   | U) หน้าหลัก                          | บันทึกข้อมูล - รายงาน -                                                                   | RM Knowledge                              |                  |                     |                                        | <b>ศุ</b> ภิกา                             | เมต์ โกศลบวรกิจ (หัวหน้ากลุ่ม/หน่วยงาน)                                                                                                    |
|------|----------------|--------------------------------------|-------------------------------------------------------------------------------------------|-------------------------------------------|------------------|---------------------|----------------------------------------|--------------------------------------------|----------------------------------------------------------------------------------------------------|
|      | ตรวจสอบข้อมูลเ | เพื่อยืนยัน/ แก้ไข<br>ปร็ดดอร์ด ต่อน | <ul> <li>&gt; บันทึกรายงานอุบัติการณ์ค</li> <li>&gt; ตรวจสอบข้อมูลเพื่อยืนยัน/</li> </ul> | วามเสี่ยง<br>/ แก้ไขอุบัติการณ์ความเสี่ยง |                  |                     |                                        | 🖷 กลับหน้าแรก                              | <ul> <li>รายงานอุบัติการณ์ความเสี่ยง</li> </ul>                                                                                                    |
|      | SPEINIA 10     |                                      | 121                                                                                       |                                           |                  | กลุ่ม/ หน่วยงาน     | แสดง 1 ถึง 10 ของ 9<br>กลุ่ม/ หน่วยงาน | 1 เร็คคอร์ด (จ <sup>.</sup><br><b>ความ</b> | ากเร็คคอร์ <u>ตทั้งหมด 247 เร็คคอร์ด)</u><br>ค้นหา ยืนอันแล้ว                                                                                                    |
|      | รหัส ปุ∓       | เรื่อง                               |                                                                                           |                                           | Lî               | หลัก                | † ร่วม                                 | รุนแรง 11                                  | สถานะ 11                                                                                                    |
|      | 1906000001     | CPS101:ผ่าศัคย์<br>wrong body p      | ผิดด้าแหน่ง ผิดข้าง (Surgery or<br>part)*                                                 | other invasive procedure                  | performed on the | กลุ่มการพยาบาล      |                                        | E                                          | ยืนอันแล้วเป็นอุบัติการณ์ความ<br>เสี่ยง/ รอแก้ไข<br>วันที่เกิดเหตุ : 02/06/2019 วัน<br>ที่ค้นพบ : 02/06/2019<br>วันที่บันที่ : 04/06/2019 วันที่<br>แจ้มหตุ : 04/06/2019 วันที่<br>แจ้มหตุ : 04/06/2019<br>วันที่ของสถานะ : 04/06/2019<br>วันที่ของสถานะ : 04/06/2019<br>วันที่ของสถานะ : 04/06/2019<br>วันที่ข้องสถานะ : 04/06/2019<br>วันที่ข้องสถานะ : 04/06/2019 |
|      | 1812000015     | CPI204:การไม่น<br>Precautions (t     | ปฏิบัติตามแนวทางป้องกันการแ<br>ยกเว้นการล้างมือ)                                          | พรักระงายเชื้อก่อไรคใมสถานง               | หยาบาล Standard  | PCT กุมารเวชกรรม    | PCT อาชุร<br>กรรม,PCT<br>ศัลยกรรม      | C                                          | ยืนอันแล้วเป็นอุปติการณ์ความ<br>เสียง/ รอแก้ไข<br>รันที่เกิดเหตุ : 14/12/2018 รัน<br>ที่ค้นพบ : 14/12/2018<br>รันที่ยันที่มา: 14/12/2018<br>รับที่ยันที่มา: 14/12/2018<br>รับที่ยองลถานะ : 14/12/2018<br>รับที่ยองลถานะ : 14/12/2018<br>รับที่ยองลถานะ : 14/12/2018<br>รับที่ยองลถานะ : 14/12/2018<br>รับที่ยองลถานะ : 14/12/2018                                    |
|      | 1811000001     | CPE203:Acute                         | ะ Ischemic Stroke ที่ไห้การรัก                                                            | ษาไม่ทัน golden period                    |                  | PCT สูติ-นรีเวขกรรม | PCT อาชุร<br>กรรม,PCT<br>ศัลขกรรม      | C                                          | ยืนอันแล้วเป็นอุปัติการณ์ความ<br>เสียง/ รอมกิโซ<br>วันที่เกิดเหตุ : 05/11/2018 วัน<br>ที่ค้นพบ : 05/11/2018<br>วันที่ปันที่กรายงาน :<br>05/11/2018<br>วันที่ยืนยัน : 13/12/2018 วันที่<br>แจ้แหตุ : 13/12/2018<br>วันที่เริ่มคำเนินการแก้โซ :-<br>● สูวายละเอียด // แก้ย                                                                                             |

รูปที่ 52 หน้าจอแสดงรายละเอียดรายงานอุบัติการณ์ความเสี่ยงทั้งหมดที่ค้นหาด้วยคำสำคัญ

 คลิกที่ปุ่ม (กรณีเป็นกลุ่ม/หน่วยงานหลัก) หรือปุ่ม (กรณีเป็นกลุ่ม/หน่วยงาน ร่วมแก้ไข) ของรายงานอุบัติการณ์ความเสี่ยงที่ต้องการแก้ไข ระบบจะแสดงหน้าจอดังรูปที่ 53

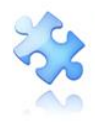

| า้ไขรายงานอุบัติการณ์ควา                     | มเสี่ยง(หัวหน้าหน่วยงาน)                                                                                                    |
|----------------------------------------------|----------------------------------------------------------------------------------------------------|
| ประเภทสถาบที่** ·                            | ในพื้นที่ของโรงพยาบาล                                                                                                    |
| ชนิดสถาบที่** :                              | OPD                                                                                                    |
| สถาบที่เกิดเหต :                             | opd ทั่วไป                                                                                                    |
| เป็นอุบัติการณ์ความเสี่ยงในเรื่องใด** :      | CPI204:การไม่ปฏิบัติตามแนวทางป้องกันการแพร่กระจายเชื้อก่อโรคในสถานพยาบาล Standard Precautions (ยกเว้นการล้าง <sub>สุรายละเอียด</sub><br>มือ)                                                                         |
| อุบัติการณ์ความเสี่ยงย่อย :                  |                                                                                                    |
| สรุปประเด็นปัญหา** :                         | ผู้ป่วย TB ไม่ได้รับการตรวจแยกโรค                                                                                                    |
| ระดับความรุนแรง** :                          | c                                                                                                    |
| ผู้ที่ได้รับผลกระทบ** :                      | กลุ่มบุคคล                                                                                                    |
| วันที่เกิดอุบัติการณ์ความเสี่ยง** :          | 14/12/2018 <b>วันที่คันพบ</b> : <sup>14/12/2018</sup>                                                                                                    |
| ช่วงเวลาที่เกิดอุบัติการณ์ความเสี่ยง** เวร : | วันราชการ-เวรเข้า หรือ เวลา : <sup>10:05</sup> เช่น 21:59                                                                                                    |
| แหล่งที่มา/ วิธีการค้นพบ* :                  | ขณะปฏิบัติงาน                                                                                                    |
| รายละเอียดการเกิดเหตุ* :                     | ผู้ป่วย TBมาตรวจตามนัด                                                                                                    |
| การจัดการเบื้องต้น* :                        | แจ้งผู้รับผิดชอบ.ในการคัดแยกผู้ป่วย                                                                                                    |
| เป็นการแก้ไขปัญหาระดับ* :                    | หน่วยงาน                                                                                                    |
| กลุ่ม/ หน่วยงานหลักที่แก้ไขปัญหา* :          | PCT กุมารเวซกรรม 🕫 ต้องการระบุหน่วยงานร่วมแก้ไซปัญหา                                                                                                    |
|                                              | กลุ่ม/ หน่วยงานร่วม ซ้อเสนอแนะ/ การดำเนินการร่วมแก้ไขปัญหา เอกสารประกอบ                                                                                                    |
|                                              | PCT อายุธกรรม test ร่วมแก้ไข                                                                                                    |
|                                              | PCT ศัลยกรรม                                                                                                    |
| ข้อเสนอแนะเพื่อการแก้ไขปัญหา* :              | ทดสอบ ทดสอบ                                                                                                    |
| วันที่ Login บันทึกการยืนยัน :               | 14/12/2018 วับที่แจ้งเหตุให้ผู้แก้โซทราบ*: 14/12/2018                                                                                                    |
| วันที่ Login บันทึกการแก้ไข :                | อันที่เริ่มดำเนินการแก้ไขปัญหา(กลุ่น/ หน่วยงาน<br>หลัก)* :                                                                                                    |
| สรุปประเด็นการจัดการแก้ไข                    |                                                                                                    |
| ผลการคำเนินการ ในระดับกลุ่ม/ หน่วยงาน* :     | เอกสาวประกอบ : <b>เลือกไฟล์</b> ไม่ได้เลือกไฟล์ใด<br>-เลือก- ▼<br>* หมายถึง ข้อมูลที่บังหับกรอก<br>** พมายถึง ข้อมูลที่บังหับกรอก<br>** พมายถึง ข้อมูลที่บังหับกรอก                                                  |
|                                              | [การแบบเอกสรับประกอบสามารถแบบได้มากกว่า 1 โพล์ในแต่ละทัวข้อ แต่ขนาดของโพล์รวมทั้งหมดต้องไม่เกิบ 10 MB. ในแต่ละขึ้นบตอนตั้งแต่การรายงาน<br>ยืนยัน แก้ไขระดับทัวหน้า จนถึงการแก้ไขในระดับกรรมการ]<br>🎦 บันทัก 🗶 ยกเลิก |

## รูปที่ 53 แสดงรายละเอียดรายงานอุบัติการณ์ความเสี่ยงที่อยู่ในสถานะ "ยืนยันแล้วเป็นอุบัติการณ์ความ เสี่ยง/รอแก้ไข" หรือสถานะ "อยู่ระหว่างดำเนินการของกลุ่ม/หน่วยงานหลัก"

 ตรวจสอบและวิเคราะห์เหตุการณ์ หาสาเหตุการเกิด ต้นตอ/รากเหง้าของปัญหา เพื่อดำเนินการ จัดการแก้ไข วางระบบป้องกันการเกิดซ้ำ และ/หรือลดความรุนแรงของผลกระทบที่เกิดขึ้น (ข้อมูลในช่องที่เป็น สีทึบ ไม่สามารถเปลี่ยนแปลงแก้ไขได้) ทั้งนี้ การบันทึกรายละเอียดของการจัดการแก้ไขปัญหาของกลุ่ม/

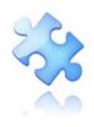

หน่วยงานที่เกี่ยวข้อง ในกรณีที่มีกลุ่ม/หน่วยงานร่วมแก้ไขปัญหา แยกการบันทึกเป็น 2 ส่วนตามลักษณะการ เกี่ยวข้อง ดังนี้ (เครื่องหมาย <mark>\*ดอกจันทร์แดง</mark> หมายถึง เป็นข้อกำหนดที่ผู้ใช้จะต้องกรอกข้อมูลหรือเลือกข้อมูล ในช่องนั้น หากไม่กรอกหรือไม่เลือกระบบจะไม่อนุญาตให้ทำการบันทึกข้อมูล)

การบันทึกรายละเอียดการจัดการแก้ไขปัญหาของกลุ่ม/หน่วยงานร่วมแก้ไขปัญหา โดยกรอกข้อมูล รายละเอียดการดำเนินการลงในช่อง "ข้อเสนอแนะ/การดำเนินการร่วมแก้ไขปัญหา" โดยสามารถแนบไฟล์ รายละเอียดเพิ่มเติม (ถ้ามี) ด้วยการกดปุ่ม เลือกไฟล์ เพื่อแนบไฟล์ จากนั้นกดปุ่ม เมื่อบันทึก ระบบจะแสดง ข้อความแจ้งให้ยืนยันการบันทึกข้อมูล จากนั้นกดปุ่ม เป็นยันไ ระบบจะแสดงข้อความว่าบันทึกข้อมูลสำเร็จ กดปุ่ม เป้ อีกครั้ง ดังรูปที่ 54

| การตรวจสอบเพื่อยืนยันความเสี่ยง* :        | เป็นอุบัติการณ์ความเสี่ยง 🔹                                                                                                    |
|-------------------------------------------|----------------------------------------------------------------------------------------------------|
| เป็นการแก้ไขปัญหาระดับ* :                 | หน่วยงาน 👻                                                                                                    |
| กลุ่ม/ หน่วยงานหลักที่แก้ไขปัญหา* :       | งานห้องผ่าตัด (OR)                                                                                                    |
| กลุ่ม/ หน่วยงานที่ร่วมแก้ไขปัญหา :        | ×PCT อายุรกรรม                                                                                                    |
| ข้อเสนอแนะ/ การดำเนินการร่วมแก้ไขปัญหา* : | A * A * 0 I     A     A     A * 0 I     D     D    D |
|                                           | หน่วยงานร่วมแก้ไข PCT อายุรกรรมร่วมุ่สนอแนะปัญหา                                                                                                    |
|                                           |                                                                                                    |
|                                           | เอกสารประกอบ : <b>เลือกไฟล์</b> ไม่ได้เลือกไฟล์ใด                                                                                                    |

รูปที่ 54 แสดงการบันทึกรายละเอียดการจัดการแก้ไขอุบัติการณ์ความเสี่ยงของกลุ่ม/หน่วยงานร่วมแก้ไข ปัญหา

การบันทึกรายละเอียดการจัดการแก้ไขปัญหาของกลุ่ม/หน่วยงานหลัก โดยเริ่มจากการระบุวันที่เริ่ม
 ดำเนินการแก้ไขปัญหา (กลุ่ม/หน่วยงานหลัก) ตามความเป็นจริง จากนั้น กรอกข้อมูลสรุปรายละเอียดของการ
 ดำเนินการแก้ไขปัญหาลงในช่อง "สรุปประเด็นการจัดการแก้ไขปัญหาของกลุ่ม/หน่วยงานหลัก" กดปุ่ม
 เลือกไฟส์ เพื่อแนบไฟล์รายละเอียดเพิ่มเติม (ถ้ามี) ดังรูปที่ 55

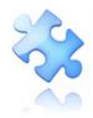

กรุงเทพมหานคร 10220 โทรศัพท์ 02-970-6440 โทรสาร 02-970-6662 เลชประจำตัวผู้เสียภาษี 0105556193541

|                                          |                                                                                                    |                                                                                                    |            |          |          | н            | RMS Ve       | ersion:  | : 3.4 (27/03/2019) 🕐 04/06/2019 11:28:24 |
|------------------------------------------|----------------------------------------------------------------------------------------------------|----------------------------------------------------------------------------------------------------|------------|----------|----------|--------------|--------------|----------|------------------------------------------|
| รพ.สรพ(ทดสอบ) หน้าหลัก บันทึกข้อมูล -    | รายงาน - RM Knowledge                                                                                                    |                                                                                                    |            |          |          |              | ศุภิ         | กานต์    | ์ โกศลบวรกิจ (หัวหน้ากลุ่ม/หน่วยงาน) 🚽   |
| เป็นการแก้ไขปัญหาระดับ* :                | หน่วยงาน                                                                                                    |                                                                                                    |            |          | lur      | 2010         |              |          |                                          |
| กลุ่ม/ หน่วยงานหลักที่แก้ไขปัญหา* :      | ทนห้องผ่าตัด (OR) 🗷 ต้องการระบุหน่วยงา                                                                                                    | นร่วมแก้ไซปัญหา                                                                                                    | Su         | Мо       | Tu       | We 1         | '<br>'h Fr   | Sa       |                                          |
|                                          | กลุ่ม/ หน่วยงานร่วม ข้อเสนอแนะ/ กา                                                                                                    | เรดำเนินการร่วมแก้ไขปัญหา                                                                                           | 26         | 27       | 28       | 29 3         | 0 31         | 1        |                                          |
|                                          | PCT อายุรกรรม                                                                                                    |                                                                                                    | 2          | 3        | 4        | 5            | 3 7          | 8        |                                          |
| ข้อเสนอแนะเพื่อการแก้ไขปัญหา" :          | หน่วยงานร่วมแก้ไข PCT อายุรกรรมร่วมเสน                                                                                                    | อแนะปัญหา                                                                                                    | 9          | 10<br>17 | 11<br>18 | 12 1<br>19 2 | 3 14<br>0 21 | 15<br>22 |                                          |
|                                          | ,                                                                                                    |                                                                                                    | 23         | 24       | 25       | 26 2         | 7 28         | 29       |                                          |
| วันที่ Login บันทึกการยืนยัน :           | ₩ 04/06/2019                                                                                                    | วันที่แจ้งเหตุให้ผู้แก้ไขทราบ* :                                                                                    | 30         | 1        | 2<br>T   | 3 odav       | 1 5          | 6        |                                          |
| วันที่ Login บันทึกการแก้ไข :            | 04/06/2019 วัน                                                                                                    | เที่เริ่มดำเนินการแก้ไขปัญหา(กลุ่ม/ หน่วยงาน                                                                        |            |          | -        | ,            |              |          |                                          |
| สรปประเด็บการจัดการแก้ไข                 |                                                                                                    | ์ หลัก)* :                                                                                                    |            |          |          |              |              |          |                                          |
| ปัญหาของกลุ่ม/ หน่วยงานหลัก* :           | <>O C 🏦 B thsarabun O                                                                                                    | • 0 # # = 0 = 0 × A *                                                                                               | 0          | I        |          |              |              |          |                                          |
|                                          | กรอกรายละเอียดการดำเนินกา                                                                                                    | รแก้ไขปัญหา                                                                                                    |            |          |          |              |              |          |                                          |
| ผลการดำเนินการ ในระดับกลุ่ม/ หน่วยงาน* : | เอกสารประกอบ : <b>เสือกไฟล์</b> ไม่ได้เลือ<br>-เลือก-                                                                                                    | าไฟล์ใด<br>*                                                                                                    |            |          |          |              |              |          |                                          |
|                                          | * หมายถึง ข้อมูลที่บังทับกรอก<br>** หมายถึง ข้อมูลตาม Standard Data Set &<br>(การแบบเอกสารประกอบสามารถแบบได้มากเ<br>ยืนยัน แก้โขระดับทัวหน้า จนถึงการแก้ไขในระ | i Terminologies ที่ด้องส่งเข้าสู่ระบบ NRLS<br>ว่า 1 ให้เป็นแต่อะทั่วข้อ แต่ขนาดของไฟล์รวมทั้งหมดต้อง<br>คับกรรมการ] | ไม่เกิน 10 | ) MB. 1  | ันแต่ส   | ะชั้นนต      | อนตั้งแ      | ต่การร   | ายงาาม                                   |
|                                          | E                                                                                                    | 🗋 นันทึก 🗶 ยกเลิก                                                                                                   |            |          |          |              |              |          |                                          |

### รูปที่ 55 แสดงการบันทึกรายละเอียดการจัดการแก้ไขอุบัติการณ์ความเสี่ยงของกลุ่ม/หน่วยงานหลัก

4) ระบุผลการดำเนินการแก้ไขปัญหาในระดับกลุ่ม/หน่วยงาน ซึ่งมี 3 กรณีให้เลือกตามการดำเนินการ จัดการแก้ไขปัญหา (อยู่ระหว่างการดำเนินการแก้ปัญหาระดับหน่วยงาน, สิ้นสุดการแก้ปัญหาระดับหน่วยงาน โดยยุติปัญหาได้, สิ้นสุดการแก้ปัญหาระดับหน่วยงาน แต่ไม่สามารถยุติปัญหาได้) โดยหากเลือก "สิ้นสุดการ แก้ปัญหาระดับหน่วยงาน โดยยุติปัญหาได้" แสดงว่ากลุ่ม/หน่วยงานสามารถแก้ไขอุบัติการณ์ความเสี่ยงและยุติ ปัญหาได้ พร้อมทั้งระบุระบบงานที่มีการปรับปรุงหรือมีการพัฒนา (ถ้ามี) ลงในช่อง "ระบบงานที่มีการ ปรับปรุง/พัฒนา :" กดปุ่ม เลือกไฟล์ เพื่อแนบไฟล์รายละเอียดเพิ่มเติม (ถ้ามี) และ ระบุวันที่สิ้นสุดการแก้ไข ปัญหาตามจริง ลงในช่อง "วันที่สิ้นสุดการแก้ไขปัญหาระดับกลุ่ม/หน่วยงาน\* :" จากนั้น กดปุ่ม เมื่อเม่า ระบบจะแสดงข้อความแจ้งให้ยืนยันการบันทึกข้อมูล จากนั้นกดปุ่ม ไข่, ยืนยัน! ระบบจะแสดงข้อความว่า บันทึกข้อมูลสำเร็จ กดปุ่ม เด้า อีกครั้ง ดังรูปที่ 56 (หลังจากนั้น สถานะของรายงานอุบัติการณ์ความเสี่ยงนี้จะ เปลี่ยนสถานะเป็น "อยู่ระหว่างดำเนินการของกรรมการความเสี่ยง")

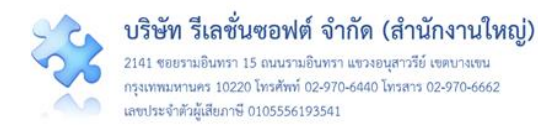

| 🛲 รพ.สรพ(ทดสอบ) หน้าหลัก บันทึกข้อมูล -                                     | ราชงาน + RM Knowledge                                                                                                    | HRMS Version: 3.4 (27/03/2019) <b>O</b> 04/06/2019 11:<br>ศูภิกานต์ โกศลบวรกิจ (หัวหน้ากลุ่ม/หน่วยง | 28:24<br>งาน) <del>-</del> |
|-----------------------------------------------------------------------------|----------------------------------------------------------------------------------------------------|----------------------------------------------------------------------------------------------------|----------------------------|
| ผลการคำเนินการ ในระดับกลุ่ม/ หน่วยงาน* :<br>ระบบงานที่มีการปรับปรุง/พัฒนา : | เอกสารประกอบ: เสือกไฟส์ ไม่ได้เลือกไฟล์ได<br>สิ้นสุดการแก้ปัญหาระดับหน่วยงาน โดยยุติปัญหาได้ ✓                                                                                                    |                                                                                                    |                            |
| วันที่สิ้นสุดการแก้ไขปัญหา ระดับกลุ่ม/ หน่วย<br>งาน* :                      | <ul> <li>เสอกไฟส์ ไม่ได้เลือกไฟล์ได</li> <li>04/06/2019</li> <li>* หมายถึง ร้อยูลทับหันกรอก</li> <li>** หมายถึง ร้อยูลคน Sandard Data Set &amp; Terminologies ที่คือสง่งข้าสู่ระบบ NRLS<br/>[การแบบเอกสารประกอบสามารถแบบได้มากกว่า 1 ไฟล์โนแต่ละทัวข้อ แต่ขนาดของไฟล์รวมทั้งหมดต้องไม่เกิน 10 MB. ในแต่ละที่<br/>ยืนยัน แก้เขะต่นหัวหน้า จนถึงการแก้ไปนระดับกรรมการ)</li> </ul> | วันนตอนตั้งแต่การรายงาน                                                                             |                            |

## รูปที่ 56 หน้าจอแสดงการสิ้นสุดการแก้ไขปัญหา โดยสามารถยุติปัญหาได้ในระดับกลุ่ม/หน่วยงาน

## การใช้งานระบบในสิทธิ์ของเจ้าหน้าที่ (ผู้ใช้ทั่วไป)

บุคลากรทุกคนขององค์กรที่มีชื่อในบัญชีผู้ใช้ของระบบ ซึ่งอยู่ในกลุ่มผู้ใช้ "เจ้าหน้าที่" หรือผู้ใช้ทั่วไป มี บทบาทหน้าที่ในการร่วมกันติดตาม/เฝ้าระวังรายงานอุบัติการณ์ความเสี่ยงซึ่งอยู่ในสถานะต่างๆ ทั้งที่เป็นของ หน่วยงานที่ตนสังกัดหรือขององค์กร และรวมถึงการบันทึกรายงานเกี่ยวกับการเกิดเหตุการณ์ หรือเกิด อุบัติการณ์ความเสี่ยง ซึ่งผู้ใช้ทั่วไปสามารถเข้าใช้งานระบบ ดังนี้

### การติดตามและเฝ้าระวังรายงานอุบัติการณ์ความเสี่ยงซึ่งอยู่ในสถานะต่างๆ

เป็นการติดตามและเฝ้าระวังข้อมูลจำนวนรายงานอุบัติการณ์ความเสี่ยงซึ่งอยู่ในสถานะต่างๆ ตามที่ แสดงผลในหน้าจอหลัก (ตาม**รูปที่ 57**) ที่หน่วยงานของตนเองต้องมีส่วนร่วมหรือเกี่ยวข้องกับการดำเนินการ บริหารจัดการอุบัติการณ์ความเสี่ยงนั้นๆ มีขั้นตอนและวิธีการดำเนินการ ดังนี้

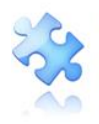

| 👝 รพ.สรพ(ทดสอบ) หน้าหลัก บันทึกข้อมูล - รายงาน - RM Knowledge                                                                                                    | HRMS Version: 3.4 (27/03/2019) <b>0</b> 04/06/2019 11.44.29<br>ศุภิกามด์ โกศลบวรกิจ (เจ้าหน้าที่) - |
|----------------------------------------------------------------------------------------------------|----------------------------------------------------------------------------------------------------|
| รายงานอุบัติการณ์ความเสี่ยง                                                                                                    | สถิติการเกิดอุบัติการณ์ความเสี่ยงที่อยู่ระหว่างการแก้ไข                                             |
| าบันทึกรายงานภูบัติการณ์ความเสี่ยง ติดตาม ฝ่าระวังภูบัติการณ์ความเสี่ยง                                                                                                    | Patient Safety Goals หรือ Common Specific Clinical Risk Incident                                    |
| ติดตามและเฝ้าระวังรายงานอุบัติการณ์ความเสี่ยง                                                                                                    |                                                                                                    |
| วันนี้มีรายงานอุบัติการณ์ความเสี่ยงใหม่ []<br>อุบัติการณ์ความเสี่ยง รอย็นยัน [89]<br>ยื่นยันแล้วเป็นอุบัติการณ์ความเสี่ยง/ รอแก้ไข [9]<br>อยู่ระหว่างดำเนินการของกลุ่ม/ หน่วยงานหลัก []<br>อยู่ระหว่างดำเนินการของกรรมการความเสี่ยง [] |                                                                                                    |
| เผ้าระวังอุบัติการณ์ความเสี่ยงรุนแรง                                                                                                    |                                                                                                    |
| ຊຸບັທີກາรณ์ความเสี่ยงระดับ E.F. 37<br>ຊຸບັທີກາรณ์ความเสี่ยงระดับ G.H. 40<br>ຊຸບັທີກາรณ์ความเสี่ยงระดับ 3,4,5 35                                                                                                    |                                                                                                    |
| Webboard : เพื่อสื่อสาร แลกเปลี่ยนเรียนรู้ เรื่องที่เกี่ยวกับระบบบริหารจัดการความเสี่ยง ภายใน รท.                                                                                                    |                                                                                                    |
| 66 การลบข้อมูลอบุติการณ์<br>Posted: 3/5/2019 11:39-51 AM ⊕ : 3 © : 0                                                                                                    | Personnel Safety Goals Organization Safety Goals                                                    |

## รูปที่ 57 หน้าจอหลักแสดงข้อมูลจำนวนรายงานอุบัติการณ์ความเสี่ยงที่อยู่ในสถานะต่างๆ

1) คลิกที่ปุ่ม ติดตาม เ**ฝ้าระวังอุบัติการณ์ความเสี่ยง** เพื่อดูรายละเอียดของรายงานอุบัติการณ์

ความเสี่ยง ตามจำนวนที่แสดงทั้งหมด ระบบจะแสดงผลดัง**รูปที่ 58** 

 กรอกชื่อ (บางส่วน) หน่วยงาน หรือข้อมูลคำสำคัญในช่อง "ค้นหา :" เพื่อค้นหารายงานอุบัติการณ์ ความเสี่ยงที่ต้องการติดตาม (ตามตัวอย่างจากรูปที่ 58 ต้องการค้นหารายงานอุบัติการณ์ความเสี่ยงที่เกี่ยวข้อง กับหน่วยงาน "PCT") ระบบจะแสดงรายงานอุบัติการณ์ความเสี่ยงทั้งหมดที่มีคำสำคัญเป็น ส่วนประกอบ

| แสดง <sub>10</sub> | <ul> <li>เร็กคอร์ต ต่อหน้า</li> </ul>                                                                   | แสดง 1                     | ถึง 10 ของ 8               | ง กลับหมาแ<br>35 เร็คคอร์ด ( | จากเร็คคอร์ตทั้งหมด 286 เร็คคอ<br>ค้นหา : Pct                                                                                                    |
|--------------------|----------------------------------------------------------------------------------------------------|----------------------------|----------------------------|------------------------------|----------------------------------------------------------------------------------------------------|
| รหัส ุ‡⊮           | des 11                                                                                                  | กลุ่ม∕ หน่วยงาน<br>หลัก มา | กลุ่ม⁄<br>หน่วยงาน<br>ร่วม | ความ<br>รุบแรง ⊥†            | สถานะ                                                                                                    |
| 1906000001         | CPS101.ผ่าตัดติดทำแหน่ง ผิดข้าง (Surgery or other invasive procedure performed on the wrong body part)* | งานห้องผ่าตัด (OR)         | PCT อายุร<br>กรรม          | F                            | ยืนยันแล้วเป็นอุบัติการณ์ความ<br>เสี่ยง/ รอแก้ไข                                                                                                    |
|                    |                                                                                                    |                            |                            |                              | รับที่เกิดเหตุ : 02/06/2019 รับ<br>ค้นพบ : 02/06/2019<br>รับที่บันที่กรายงาน :<br>04/06/2019<br>รับที่ยืนยัน : 04/06/2019 รับที่<br>สับที่ขอสถานะ : 04/06/2019<br>รับที่ขอสถานะ : 04/06/2019<br>รับที่เชิมคำเนินการแก้ไข : - |
| 1903000003         | CPE101:Un-planed Cardiopulmonary Resuscitation (CPR)                                                    | PCT อายุรกรรม              |                            | G                            | รออีบอัน<br>วันที่เกิดเหตุ : 25/03/2019 วัน<br>ค้ามพบ : 25/03/2019<br>วันที่บันทึกรายงาน :<br>26/03/201<br>วันที่อื่นอัน : - วันที่แจ้งเหตุ : -<br>วันพื่อจงสถาน : : 26/03/2019<br>วันพี่เชิ่มดำเนินการแก้ไข : -             |
| 1903000001         | CPE202.ผู้ป่วย Acute Coronary Syndrome ไม่ได้รับการตรวจรักษาในช่วงเวลา golden period                    | PCT กุมารเวชกรรม           |                            | D                            | รออินอัน<br>วันที่เกิดเหตุ : 08/03/2019 วัน<br>ค้นพบ : 08/03/2019<br>วันที่บันทั่งารายงาน :<br>08/03/2019<br>วันที่ยืนอัน : - วันที่แถ้งเหตุ : -<br>วันที่ของสถานะ : 08/03/2019<br>รับที่ของสถานะ : 08/03/2019               |

รูปที่ 58 แสดงรายละเอียด จำนวน สถานะ ของรายงานอุบัติการณ์ความเสี่ยงที่รอการดำเนินการ

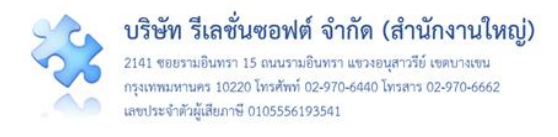

## การบันทึกรายงานอุบัติการณ์ความเสี่ยง

ผู้ใช้งานระบบ (User) ในทุกกลุ่มผู้ใช้ที่มีบัญชีผู้ใช้ในระบบ สามารถทำการบันทึกรายงานอุบัติการณ์ ความเสี่ยงได้ทุกคน โดยรายงานในนามของหน่วยงานที่ตนสังกัดหรือหน่วยงานที่อยู่ภายใต้สังกัดซึ่งอยู่ในความ รับผิดชอบ

การบันทึกรายงานอุบัติการณ์ความเสี่ยง ในสิทธิ์ของกลุ่มผู้ใช้ "เจ้าหน้าที่ หรือผู้ใช้ทั่วไป" มีขั้นตอน และ วิธีการดำเนินการเช่นเดียวกันกับการบันทึกรายงานอุบัติการณ์ความเสี่ยงในสิทธิ์ของ Admin สิทธิ์ของ กรรมการบริหารความเสี่ยง และสิทธิ์ของหัวหน้ากลุ่ม/หน่วยงาน ดังที่ได้กล่าวมาแล้ว

## การใช้งานระบบในสิทธิ์ของผู้กรอกข้อมูล Data set

ผู้ใช้ที่อยู่ในกลุ่มผู้ใช้ "ผู้กรอกข้อมูล Data set" มีสิทธิ์ในระบบบริหารจัดการความเสี่ยงได้ เช่นเดียวกัน กับผู้ใช้ในสิทธิ์ของเจ้าหน้าที่ (ผู้ใช้ทั่วไป) แต่มีสิทธิ์เพิ่มเติมเฉพาะของกลุ่มผู้ใช้นี้ คือ มีบทบาท หน้าที่ในการ กรอกและบันทึกข้อมูลรายการชุดข้อมูลกลางของระบบ (Data set) ตามรูปแบบการบันทึก (บันทึกแบบรายวัน หรือแบบรายเดือน) ของหน่วยงานต่างๆ ซึ่งเป็นแหล่งของการจัดเก็บรวบรวมข้อมูลของรายการชุดข้อมูลกลาง เหล่านั้น ตามที่ Admin กำหนดให้

### การติดตามและเฝ้าระวังรายงานอุบัติการณ์ความเสี่ยงซึ่งอยู่ในสถานะต่างๆ

ผู้ใช้ในสิทธิ์ผู้กรอกข้อมูล Data set สามารถติดตามและเฝ้าระวังข้อมูลจำนวนรายงานอุบัติการณ์ความ เสี่ยงซึ่งอยู่ในสถานะต่างๆ ที่หน่วยงานของตนเองมีส่วนร่วมหรือเกี่ยวข้องกับการดำเนินการบริหารจัดการ อุบัติการณ์ความเสี่ยงนั้นๆ ได้เช่นเดียวกันกับกลุ่มผู้ใช้ "เจ้าหน้าที่" หรือผู้ใช้ทั่วไป ซึ่งมีขั้นตอนและวิธีการ ดำเนินการ ดังที่กล่าวมาแล้ว

### การบันทึกรายงานอุบัติการณ์ความเสี่ยง

ผู้ใช้งานระบบ (User) ในทุกกลุ่มผู้ใช้ที่มีบัญชีผู้ใช้ในระบบ สามารถทำการบันทึกรายงานอุบัติการณ์ ความเสี่ยงได้ทุกคน โดยรายงานในนามของหน่วยงานที่ตนสังกัดหรือหน่วยงานที่อยู่ภายใต้สังกัดซึ่งอยู่ในความ รับผิดชอบ การบันทึกรายงานอุบัติการณ์ความเสี่ยง ในสิทธิ์ของกลุ่มผู้ใช้ "ผู้กรอกข้อมูล Data set" มีขั้นตอน และวิธีการดำเนินการเช่นเดียวกันกับการบันทึกรายงานอุบัติการณ์ความเสี่ยงในสิทธิ์ของ Admin สิทธิ์ของ กรรมการบริหารความเสี่ยง สิทธิ์ของหัวหน้ากลุ่ม/หน่วยงาน และสิทธิ์ของเจ้าหน้าที่ (ผู้ใช้ทั่วไป) ดังที่ได้กล่าว มาแล้ว

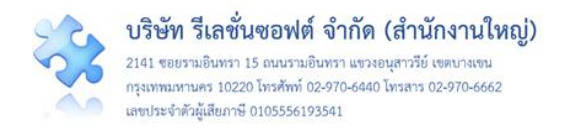

#### การกรอกและบันทึกข้อมูล Data set

เป็นการกรอกและบันทึกข้อมูลรายการชุดข้อมูลกลางของระบบ (Data set) ของหน่วยงานต่างๆ ซึ่งเป็น แหล่งของการจัดเก็บรวบรวมข้อมูลของรายการชุดข้อมูลกลางเหล่านั้น ตามที่ Admin กำหนดให้ โดยระบบจะ ทำการรวบรวมข้อมูลของแต่ละหน่วยงาน รวมเป็นข้อมูลภาพรวมขององค์กรโดยอัตโนมัติ

ทั้งนี้ การบันทึกข้อมูลซึ่งเป็นรายการข้อมูลในชุดข้อมูลกลางของระบบ (Data set) จะ**สามารถบันทึก หรือแก้ไขข้อมูลของเดือนก่อนหน้าได้ภายในวันที่ 25 ของเดือนปัจจุบัน** เมื่อพ้นกำหนดระยะเวลาดังกล่าวนี้ แล้วระบบจะปิดล็อกไม่ให้ทำการบันทึกหรือแก้ไขข้อมูลย้อนหลังได้อีก รูปแบบของการบันทึกข้อมูล Data set แบ่งออกเป็น 2 รูปแบบ ดังนี้

#### การบันทึกข้อมูล Data set แบบรายวัน

เป็นการจัดเก็บและบันทึกข้อมูล Data set ของหน่วยงานที่เป็นแหล่งของข้อมูล ด้วยการเก็บรวบรวม ข้อมูลเป็นแบบรายวัน ซึ่งต้องกรอกและบันทึกข้อมูลเป็นรายประจำวัน โดยระบบจะรวมยอดประจำเดือนของ หน่วยงานให้โดยอัตโนมัติ จากนั้นจะทำการสรุปยอดรวมเป็นยอดข้อมูลประจำเดือนขององค์กร มีขั้นตอนและ วิธีการดำเนินการ ดังนี้

 เมื่อผ่านการ login เข้าสู่ระบบด้วยสิทธิ์ของผู้กรอกข้อมูล Data set แล้ว ไปที่เมนู "บันทึกข้อมูล" เลือกรายการ "บันทึกข้อมูล Data set แบบรายวัน" ระบบจะแสดงหน้าจอแสดงรายการชุดข้อมูล Data set ที่ มีรูปแบบการจัดเก็บข้อมูลเป็นแบบรายวัน ทุกรายการของหน่วยงานซึ่งเป็นแหล่งของข้อมูลนั้นๆ โดยแสดงยอด สรุปรวมทั้งเดือน และยอดของแต่ละวันในรอบเดือน ดังรูปที่ 59

| (การระดาร์ เป็นการระดาร์ เป็น<br>เป็นการระดาร์ เป็นการระดาร์ เป็นการระดาร์ เป็นการระดาร์ เป็นการระดาร์ เป็นการระดาร์ เป็นการระดาร์ เป็นการระดาร์<br>เป็นการระดาร์ เป็นการระดาร์ เป็นการระดาร์ เป็นการระดาร์ เป็นการระดาร์ เป็นการระดาร์ เป็นการระดาร์ เป็นการระดาร์ | บันทึกข้อมูล - รายงาน - RM Knowledge                                                                                                    | HRMS Version: 3.4 (27/03/2019) <b>0</b> 04/06/2019 12:11:57<br>ศุภิกานต์ โกศลบวรกิจ (ผู้กรอกข้อมูล Data Set) → |
|----------------------------------------------------------------------------------------------------|----------------------------------------------------------------------------------------------------|----------------------------------------------------------------------------------------------------|
|                                                                                                    | > บันทึกรายงานอุบัติการณ์ความเสี่ยง<br>> บันทึกข้อมูล Data Set แบบรายวัน<br>> บันทึกข้อมูล Data Set แบบรายเดือน                          |                                                                                                    |
| จำนวนใบสั่งยาตามราย visit ของผู้ป่วยน                                                                                                    | en                                                                                                    |                                                                                                    |
| ยอดรวมจำนวนใบสั่งยาผู้ป่วยนอกตามรา                                                                                                    | ย visit ทั้งหมด ทั้งในและนอกเวลาราชการ ในแต่ละวัน                                                                                        |                                                                                                    |
| งานจ่ายยาผู้ป่วยนอก                                                                                                    |                                                                                                    |                                                                                                    |
| ณูมาาทัณธ์ 2561<br>1,140 ใบสั่ง<br>๔                                                                                                    | มีนาคม 2561<br>0 ใบสั้ง<br>เฮ                                                                                                    |                                                                                                    |
| จำนวนใบสั่งยาผู้ป่วยนอก                                                                                                    |                                                                                                    |                                                                                                    |
| ขอดรวมจำนวนใบสั่งขาผู้ป่วยนอกตามจำ                                                                                                    | นวนผู้ป่วยที่เข้ารับการตรวจรักษาในหน่วยบริการผู้ป่วยนอกทั้งหมด ทั้งในและนอกเวลาราชการ ในแต่ละวัน<br>———————————————————————————————————— |                                                                                                    |
| งานจ่ายยาผู้ป่วยนอก                                                                                                    |                                                                                                    |                                                                                                    |
| กุมภาพันธ์ 2561<br>840 ใบสั่ง<br>ต                                                                                                    | มีนาคม 2561<br>0 ใบสั่ง<br>เศ                                                                                                    |                                                                                                    |

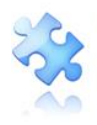

เลขประจำตัวผู้เสียภาษี 0105556193541

ยอดรวมจำนวนใบสั่งยาผู้ป่วยนอกตามราย ∨isit ทั้งหมด ทั้งในและนอกเวลาราชการ ในแต่ละวัน รวม : 1140 ใบสั่ง n/ แก้ไขข้อมูลได้ไม่เกินวันที่ 25 ของเดือน มีนาค กรอก/ แก้ไขข้อมูลได้ไม่เกินวันที่ **25** ของเดือน มีนาคม 2018

## รูปที่ 59 แสดงหน้าจอสำหรับการกรอกและบันทึกข้อมูล Data set แบบรายวัน

จากรูปที่ 59 มีปุ่มสำหรับกรอกและบันทึกข้อมูลให้ผู้ใช้เลือกใช้ได้ตามความสะดวก คือปุ่ม หรือ
 ซึ่งอยู่ที่ตำแหน่งสรุปยอดรวมทั้งเดือน และปุ่ม ชึ่งอยู่ที่หน้าจอแสดงจำนวนข้อมูล
 ในแต่ละวันของเดือน เมื่อคลิกที่ปุ่มดังกล่าว ระบบจะแสดงหน้าจอให้กรอกข้อมูลตามวันที่ที่ต้องการกรอก หรือ
 แก้ไขข้อมูลย้อนหลัง จากนั้น กดปุ่ม บันทึก ระบบจะแสดงข้อความให้ทราบว่าบันทึกข้อมูลสำเร็จ ดังรูปที่ 60

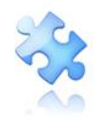

| 3<br>9<br>15<br>21 | 4              | 5<br>11<br>17 | 6<br>12<br>18<br>18 |
|--------------------|----------------|---------------|---------------------|
| 9 15 21            | 10<br>16<br>22 | 11            | 12                  |
| 15                 | 22             | 17            | 18                  |
| 21                 | 22             |               |                     |
|                    |                | 23            | 24                  |
| 27                 | 28             | 29            | 30                  |
|                    |                |               |                     |
|                    |                |               |                     |
|                    | 27             | 27 28         | 27 28 29            |

รูปที่ 60 หน้าจอแสดงการกรอก/แก้ไขข้อมูล Data set ในแต่ละวัน

### การบันทึกข้อมูล Data set แบบรายเดือน

เป็นการจัดเก็บและบันทึกข้อมูล Data set ของหน่วยงานที่เป็นแหล่งของข้อมูล ด้วยการเก็บรวบรวม ข้อมูลยอดรวมทั้งเดือนก่อนนำยอดรวมนั้นมากรอกและบันทึกลงในระบบเป็นประจำทุกเดือนๆ ละ 1 ครั้ง โดย ระบบจะทำการรวมยอดของทุกหน่วยงานสรุปรวมเป็นยอดรวมประจำเดือนขององค์กรโดยอัตโนมัติ มีขั้นตอน และวิธีการดำเนินการ ดังนี้

เมื่อผ่านการ login เข้าสู่ระบบด้วยสิทธิ์ของผู้กรอกข้อมูล Data set แล้ว ไปที่เมนู "บันทึกข้อมูล"
 เลือกรายการ "บันทึกข้อมูล Data set แบบรายเดือน" ระบบจะแสดงหน้าจอแสดงรายการชุดข้อมูล Data set

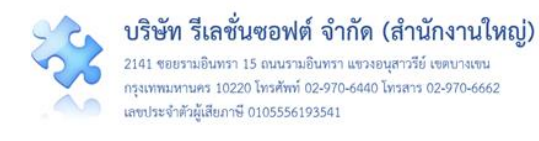

ที่มีรูปแบบการจัดเก็บข้อมูลเป็นแบบรายเดือน ทุกรายการของหน่วยงานซึ่งเป็นแหล่งของข้อมูลรายการนั้นๆ ดัง **รูปที่ 61** 

| HIMS รพ.สรพ(ทดสอบ) หน้าหลัก บันทึกข้อมูล •                                                                 | รายงาน + RM Knowledge                                                                                                | HRMS Version: 3.4 (27/03/2019) <b>0</b> 04/06/2019 12:5941<br>ศุภิกานต์ โกศลบวรกิจ (ผู้กรอกซ้อมูล Data Set) - |
|----------------------------------------------------------------------------------------------------|----------------------------------------------------------------------------------------------------|----------------------------------------------------------------------------------------------------|
| > บันทึกรายงานสุ<br>> บันทึกที่อยูล D.<br>> บันทึกข้อมูล D.                                                | บัติการณ์ความเสี่ยง<br>ata Set แบบรายวัน<br>ata Set แบบรายที่ดิน                                                     |                                                                                                    |
| บันทึกข้อมูล Data Set แบบรายเดือน                                                                          |                                                                                                    |                                                                                                    |
| <ul> <li>ข้อมูลของเดือน พฤษภาคม 2562 อนุญาตให้ทำการการ</li> </ul>                                          | รอก/ แก้ไซข้อมูลได้ไม่เกินวันที่ <b>25 มิถุนายน 2562</b> เหลือเวลากรอก/ เ                                            | แก้ไขข้อมูลอีก <b>22</b> วัน                                                                                  |
| จำนวนราย visit ผู้ป่วยนอก ในเวลาราชการ                                                                     |                                                                                                    |                                                                                                    |
| ยอดรวมจำนวนครั้งผู้ป่วยที่เข้ารับการตรวจรักษาในหน่ว<br>นับราย visit ตามจำนวนหน่วยบริการ)                   | ยบริการผู้ป่วยนอก ในเวลาราชการ ในแต่ละวัน (กรณีผู้ป่วย 1 คน เข้า                                                     | เร้บการตรวจรักษาในหน่วยบริการผู้ป่วยนอกมากกว่า 1 หน่วยบริการในวันเดียวกัน ให้                                 |
| OPD อายุรกรรม                                                                                              | OPD ศัลยกรรม                                                                                                    | OPD กุมารเวชกรรม                                                                                              |
| พฤษภาคม 2562<br>0 ราย visit<br>67 กระหว่ แก้ไข้ข้อมูล<br>67 กระหว่ แก้ไข้ข้อมูล                            | พฤษภาคม 2562         มิถุนายน 2563           0 ราย visit         0 ราย visit           ณา         ๕ กระท/ แก๊งข์ะนุด | 2 พฤษภาคม 2562 มิถุนายน 2562<br>it 0 ราย visit<br>เชิ กระก/ แก๊งชัญล<br>เชิ กระก/ แก๊งชัญล                    |
| OPD สูติ-นรีเวซกรรม                                                                                        |                                                                                                    |                                                                                                    |
| พฤษภาคม 2562<br>0 ราย visit<br>เศ กระทง แก๊ษซ์อนูล<br>เศ กระทง แก๊ษซ์อนูล                                  |                                                                                                    |                                                                                                    |
| จำนวนราย visit ผู้ป่วยนอก นอกเวลาราชการ                                                                    |                                                                                                    |                                                                                                    |
| ยอดรวมจำนวนครั้งผู้ป่วยที่เข้ารับการตรวจรักษาในหน่ว<br>หน่วยบริการ์โนวันเดียวกัน ให้นับราย visit ตามจำนวนห | ยบริการผู้ป่วยนอก ในวันหยุดราชการและในช่วงนอกเวลาราชการ ใน<br>หน่วยบริการ)                                           | แต่ละวัน (กรณีผู้ป่วย 1 คน เข้ารับการตรวจรักษาในหน่วยบริการผู้ป่วยนอกมากกว่า 1                                |
| OPD อายุรกรรม                                                                                              | OPD ศัลยกรรม                                                                                                    | ObD บ้านเรเวลบระท                                                                                             |
| พฤษภาคม 2562 มิถุนายน 2562                                                                                 | พฤษภาคม 2562 มิถุนายน 2563                                                                                           | 2 ทฤษภาคม 2562 มิถุนายน 2562                                                                                  |
| 0 วาย visit<br>27 กระพา แก๊เซอัญอ<br>27 กระพา แก๊เซอัญอ                                                    | สุด<br>(สิ.กระท/ษภิเซซ์อนุด                                                                                          | 0 ราย visit         0 ราย visit           รัณนูล         (รี กรอก/ แก๊เซล์อนูล)                               |
| OPD สูติ-นรีเวชกรรม                                                                                        |                                                                                                    |                                                                                                    |
| พฤษภาคม 2562 มิถุนายน 2562<br>0 ราย visit<br>๔ กระกง แก๊งรัฒุด                                             | 140<br>                                                                                                    |                                                                                                    |
|                                                                                                    |                                                                                                    |                                                                                                    |

รูปที่ 61 แสดงหน้าจอสำหรับการกรอกและบันทึกข้อมูล Data set แบบรายเดือน

จากรูปที่ 61 เมื่อต้องการกรอกหรือแก้ไขข้อมูลรายการใดของหน่วยงานไหน ให้คลิกที่ปุ่ม

<sup>พ้อมูก</sup> จากนั้น ระบบจะแสดงหน้าจอให้กรอกข้อมูลในรายการและหน่วยงานตามต้องการ (ระบบ

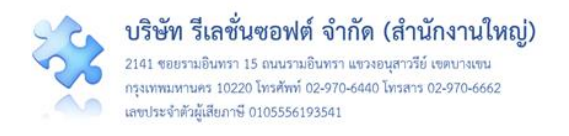

จะไม่อนุญาตให้กรอก/แก้ไขข้อมูลในรอบเดือนปัจจุบัน เนื่องจากยังไม่ครบกำหนดระยะเวลาในรอบรายเดือน ปัจจุบัน) แล้วกดปุ่ม <sup>บันทึก</sup> ระบบจะแสดงข้อความให้ทราบว่าบันทึกข้อมูลสำเร็จ ดัง**รูปที่ 62** 

|                                                                                                    |                                                                                                    | HRMS Version: 3.4                   |
|----------------------------------------------------------------------------------------------------|----------------------------------------------------------------------------------------------------|-------------------------------------|
| รพ.สรพ(ทดสอบ) หน้าหลัก บันทึกข้อมูล - ฐานข้อ<br>หน่วยบริการในวันเดียวกัน ให้นับราย visit ตามจำนวนหน่ว           | กรอก/ แก้ใขข้อมูล                                                                                                    |                                     |
| OPD อายุรกรรม                                                                                                   | จำนวนราย visit ผู้ป่วยนอก นอกเวลาราชการ ของหน่วยงาน OPD อายุรกรรม                                                                     | กุมารเวชกรรม                        |
| พฤษภาคม 2562 มิถุนายน 2562                                                                                      | ในเดือน พฤษภาคม 2562                                                                                                    | หฤษภาคม 2562 มิถุน                  |
| 0 ราย visit<br>I ภายก/ แก๊เชอมูก<br>IIIIIIIIIIIIIIIIIIIIIIIIIIIIIIIIIIII                                        | พฤษภาคม 2562<br>450                                                                                                    | 0 ราย visit<br>Cr กระก/ แก้ไขร้อมูก |
| OPD สูติ-นรีเวชกรรม                                                                                             |                                                                                                    |                                     |
| พฤษภาคม 2562 มิถุนายน 2562                                                                                      |                                                                                                    |                                     |
| 0 ราย visit 0 ราย visit<br>เชิ กระก/ แก้ไขข้อมูล เชิ กระก/ แก้ไขข้อมูล                                          | * กรอกข้อมูลเป็นตัวเลขเท่านั้น หากวันที่ไม่มีข้อมูลให้ปล่อยว่างไว้<br>* กรณีกรอกเป็นตัวอักษรโปรแกรมจะถือว่าไม่ได้กรอกข้อมูลในวันนั้นๆ |                                     |
|                                                                                                    | ปิด ปันทึก                                                                                                    |                                     |
|                                                                                                    |                                                                                                    |                                     |
| 9                                                                                                    |                                                                                                    |                                     |
| งานวนวาย งามเ ลูบวยนยก นอกเวลาวางกาว<br>ยอดรวมจำนวนครั้งผู้ป่วยที่เข้ารับการตรวจรักษาในหน่วยบริการผู้ป่วยนอก ใน | วันหยุคราชการและในช่วงนอกเวลาราชการ ในแต่ละวัน (กรณีผู้ป่วย 1 คน เข้ารับการตรวจรักษา                                                  | ในหน่วยบริการผู้ป่วยนอกมากกว่า 1    |
| หน่วยบริการในวันเดียวกัน ให้นับราย visit ตามจำนวนหน่วยบริการ)<br>OPD อายุรกรรม                                  | PD ศัลยกรรม OPD กุมารเวขกรรม                                                                                                    |                                     |
| พฤษภาคม 2562 มิถุนายน 2562                                                                                      | พฤษภาคม 2562 มิถุนายน 2562 พฤษภาคม 2562                                                                                               | มิถุนายน 2562                       |
| 450 ราย visit<br>๕ กระท/ แก้ได้รัณุต                                                                            | 0 ราย visit<br>I กรอก/ แก๊เซอัณุต<br>I กรอก/ แก๊เซอัณุต                                                                               | 0 ราย visit<br>IF กรอก/ แก๊เซอัยมูล |
| OPD สูติ-นรีเวซกรรม                                                                                             |                                                                                                    |                                     |
| พฤษภาคม 2562 มิถุนายน 2562                                                                                      |                                                                                                    |                                     |
| 0 ราย visit<br>๔ กระก/ แก๊เซ้อมูก                                                                               |                                                                                                    |                                     |
|                                                                                                    |                                                                                                    |                                     |

รูปที่ 62 หน้าจอแสดงการกรอก/แก้ไขข้อมูล Data set ในแต่ละเดือน

# รายการใช้งานซึ่งมีขั้นตอนและวิธีการใช้เหมือนกันในทุกกลุ่มผู้ใช้

เป็นหน้าจอรายการต่างๆ ในระบบซึ่งมีขั้นตอนและวิธีการเข้าใช้งานเหมือนกันในทุกกลุ่มผู้ใช้ ตาม ระดับสิทธิ์ที่ระบบกำหนดไว้ ประกอบด้วยรายการต่างๆ ดังนี้

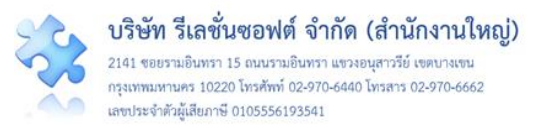

#### การเรียกดูรายละเอียดของรายงานอุบัติการณ์ความเสี่ยงที่อยู่ในสถานะต่างๆ

เป็นรายการเฉพาะสำหรับกลุ่มผู้ใช้ ได้แก่ กลุ่มผู้ดูแลระบบ (Admin) กลุ่มกรรมการบริหารความเสี่ยง และกลุ่มหัวหน้ากลุ่ม/หน่วยงาน สามารถเรียกดูรายละเอียดเกี่ยวกับรายงานอุบัติการณ์ความเสี่ยงที่อยู่ใน สถานะต่างๆ ตามระดับสิทธิ์การเข้าถึงข้อมูลอุบัติการณ์ความเสี่ยงในระบบ มีขั้นตอนและวิธีการ ดังนี้

 เมื่อผู้ใช้ login เข้าสู่ระบบตามระดับสิทธิ์แล้ว ไปที่เมนู "บันทึกข้อมูล" คลิกเลือกรายการเมนูย่อย "ตรวจสอบข้อมูลเพื่อยืนยัน/แก้ไขอุบัติการณ์ความเสี่ยง" หรือเลือกคลิกที่ตัวเลขจำนวนรายงานอุบัติการณ์ ความเสี่ยงที่อยู่ในสถานะต่างๆ ตามต้องการซึ่งอยู่ในส่วนของ "ติดตามและเฝ้าระวังรายงานอุบัติการณ์ความ เสี่ยง" ระบบจะแสดงหน้าจอแสดงรายละเอียดของรายงานอุบัติการณ์ความเสี่ยงทั้งหมดที่ผู้ใช้มีสิทธิ์เข้าถึงข้อมูล (ดังรูปที่ 63) หรือหากต้องการค้นหารายงานอุบัติการณ์ความเสี่ยงเฉพาะรายงานใดรายงานหนึ่ง ให้กรอกข้อมูล คำสำคัญในช่อง "ค้นหา :" เพื่อค้นหารายงานอุบัติการณ์ความเสี่ยงตามต้องการ ระบบจะแสดงรายงาน อุบัติการณ์ความเสี่ยงทั้งหมดที่มีคำสำคัญเป็นส่วนประกอบ

|        |         |                                                                                            |    |                            |   |                         |                |    | HRMS Version: 3.4 (12/12/2019) @ 13/12/2019 19                                                                                                    |
|--------|---------|--------------------------------------------------------------------------------------------|----|----------------------------|---|-------------------------|----------------|----|----------------------------------------------------------------------------------------------------|
| รพ.สรพ |         | U) หน้าหลัก บันทึกข้อมูล - รายงาน - RM Knowledge                                           |    |                            |   |                         |                |    | ประธานกรรมการความเสี่ยง (กรรมการบริหารความเ                                                                                                    |
| ตรวจสอ | บข้อมูล | เพื่อยืนยัน/แก้ไขอุบัติการณ์ความเสี่ยง                                                     |    |                            |   |                         |                |    |                                                                                                    |
| แสดง   | 10      | <ul> <li>เร็คคอร์ด ต่อหน้า</li> </ul>                                                      |    |                            |   |                         |                |    | 🗰 กลับหน้าแรก 🕒 รายงานอุบัติการณ์ความเสี่ยง                                                                                                    |
|        |         |                                                                                            |    |                            |   |                         |                |    | แสดง 1 ถึง 10 ของ 375 เร็คคอร์ด<br>ค้นหา :                                                                                                    |
| รหัส   | ↓       | เรื่อง                                                                                     | J↑ | กลุ่ม∕ หน่วยงาน<br>หลัก ม1 | 1 | กลุ่ม⁄ หน่วยงาน<br>ร่วม | ความ<br>รุบแรง | J↑ | สถานะ ปา                                                                                                    |
| 19110  | 00018   | CPM105-แพ้ยา (ยกเว้น แพ้ยาซ้ำ)/ ADE: Adverse Drug Events ที่มีความวุนแรง<br>ระดับ E ขึ้นไป |    | PCT อาชุรกรรม              |   |                         | F              |    | ຈຍຍືນບັນ<br>ວັນທີ່ເກີດເหตุ : 20/11/2019 ວັນທີ່ຕ້ນທບ :<br>20/11/2019<br>ວັນທີ່ບັນທີາລາຍຮານ : 26/11/2019<br>ວັນທີ່ອະດອດານະ : 26/11/2019<br>ວັນທີ່ເວັ້ມທຳເນີນດາຈແກ້ໄຫ : -<br>♥ ຄູຈາຍລະເລີຍທ<br>✔ ຍິນຍັນ                                                     |
| 19110  | 00017   | CPS107:กาวะแทรกข้อนอื่นๆ ของผู้ป่วยระหว่างการผ่าตัดที่ป้องกันได้                           |    | PCT ອາຍຸຣກຈະນ              |   | OPD ຖຸມາຈ<br>ເວສດຈອນ    | E              |    | ยืนยันแล้วเป็นอุปัติการณ์ความเสี่ยง/ รอแก้ไข<br>วันที่เกิดเหตุ : 02/11/2019 วันที่ค้นพบ :<br>02/11/2019<br>วันที่บันทีกรายงาน : 25/11/2019<br>วันที่ขอมัน : 25/11/2019<br>วันที่ของสถานะ : 25/11/2019<br>วันที่เริ่มดำเนินการแก้ไข : -<br>● ดูรายละเอียด |
| 19110  | 00015   | CPE101:Un-planed Cardiopulmonary Resuscitation (CPR)                                       |    | Ward ກຸນາະເວທາຈະນ          |   |                         | A              |    | ยืนยันแล้วเป็นอุบัติการณ์ความเสี่ยง/ รอแก้ไข<br>วันที่เกิดเหตุ : 06/11/2019 วันที่ค้นพบ :<br>06/11/2019<br>วันที่บัฒิกรรษราม : 06/11/2019                                                                                                    |

### รูปที่ 63 แสดงหน้าจอสำหรับการเรียกดูรายละเอียดของรายงานอุบัติการณ์ความเสี่ยงที่อยู่ในสถานะต่างๆ

เมื่อต้องการดูรายละเอียดอุบัติการณ์ความเสี่ยงรายการใด ให้คลิกที่ปุ่ม (จุรายละเอียด) ของ รายงาน อุบัติการณ์ความเสี่ยงนั้น (ตัวอย่าง การเรียกดูรายละเอียดของรายงานอุบัติการณ์ความเสี่ยงซึ่งอยู่ใน สถานะ
 "อยู่ระหว่างดำเนินการของกรรมการความเสี่ยง") ระบบจะแสดงหน้าจอดังรูปที่ 64

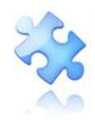

เลขประจำตัวผู้เสียภาษี 0105556193541

| ประเภทสถานที่** :                                           | ในพื้นที่ของโรงพยาบาล 👻                                                                                                    |                                                                               |
|-------------------------------------------------------------|----------------------------------------------------------------------------------------------------|-------------------------------------------------------------------------------|
| ชนิดสถานที่** :                                             | IPD ·                                                                                                    |                                                                               |
| สถานที่เกิดเหตุ *:                                          | Ward สูติ-นรีเวขกรรม                                                                                                    |                                                                               |
| เป็นอุบัติการณ์ความเสี่ยงในเรื่องใด** :                     | CPP405 - ตกเตียง                                                                                                    | • สุรายกระเลียด                                                               |
| อุบัติการณ์ความเสี่ยงย่อย :                                 | - เสีอก -                                                                                                    |                                                                               |
| สรุปประเด็นปัญหา** :                                        | นับที่กลามรูปแบบเพื่อขอกให้ทราบว่า เพิ่ดแม้น เหราะเหตุโด แต่กลัง Gree text) ไม่เป็น 3 บรรทัด<br>พดลอย อินอิน ลยไฟล์ฟั่งเบนมาจากหน้าบันที่กรายงาน แล้วแบบไฟล์ใหม่                                                                                                    |                                                                               |
| ระดับความรุนแรง** :                                         | C 🔹 อูรายสะเลียด                                                                                                    | <i></i>                                                                       |
| ผู้ที่ได้รับผลกระทบ** :                                     | รายบุทคล * เพศ**: หญิง * อายุ**: 35                                                                                                    | ปี (เคษของปีน้องกว่า 6 เดือนให้นับเป็น 0 ปี ตั้งเ                             |
| วันที่เกิดอุบัติการณ์ความเสี่ยง** :                         | 14/02/2018 วันที่ดันพบ: 14/02/2018                                                                                                    | เคียนซีนไปนับเป็น 1 ปี)                                                       |
| ช่วงเวลาที่เกิดอุบัติการณ์ความเสี่ยง** เวร :                | เวรเข้า (08.01 - 16.00 น. หรือ 08.31 - 16.30 น.) [08.01 - 16 * หรือ เวลา :                                                                                                    | เช่น 21:59                                                                    |
| แหล่งที่มา/ วิธีการค้นพบ* :                                 | ขณะปฏิบัติงาน                                                                                                    |                                                                               |
| รายละเอียดการเกิดเหตุ* :                                    |                                                                                                    | 8 0 7                                                                         |
| การจัดการเบื้องดัน* :                                       | ทดสอบ + 2 ไฟล์ (QR Code, Workflow และสิทธิ์ระบบ HSCS) เพิ่มแบบไฟล์ใหม่ 2 ไฟล์ (Agenda<br>ปัญชิญปีตารณ์ความเสี่ยงใบรอบบ NRLS polf<br>> B / L  Active & E III III  Noneou + 2 ไฟล์ (ปัญชิญปีตารรณ์ NRLS, Data Set) เพิ่มแบบไฟล์ใหม่ 1 ไฟล์ (เกี่ยวกับ 2P Safety)                                               | NRLS, บัญชีอุบัติการณ์ NRLS)<br>🗶 🕫 🔻                                         |
|                                                             | เกี่ยวกับ 2P Safety Goals.pdf                                                                                                    |                                                                               |
| เลือกระดับกลุ่ม/ หน่วยงานแก้ไขปัญหา* :                      | *                                                                                                    |                                                                               |
| กลุ่ม หน่วงการคารคารแบบแล้วปฏิทา                            | กลุ่มหาวทาย 10 พฤษภาราม<br>ดังสารารระบุหน่วยงานร่วยมาให้ชีบถู่หา<br>กลุ่ม/ หน่วยงานร่วม ซึ่อเสนอแนะ/ แนวทางการแก้ไขความเสียง<br>กลุ่มงานกลังการรม หลดอบ กลุ่มงานกลังการรม ร่วมแก้ไขปัญหา + 1 ไฟล์<br>กลุ่มงานการพยาบาล                                                                                       | <b>เอกสารประกอบ</b><br>FM-C11-001Rev.1 แบบ<br>คำขอใช้บริการ G-Cloud-<br>1.pdf |
| พ.ค.ศ. ( คระจังเมืองคระจ่าง แต่ไขป้อนเอช -                  | ผู้ป่วยเฉพาะทาง                                                                                                    |                                                                               |
| n na hann an an an an an an an an an an an an               | X- B / U X AN- X - B II III - B- X - B AN- X - III III - III - Weilling and AN- AN- AN- AN- AN- AN- AN- AN- AN- AN-                                                                                                    | 🗙 👳 🎙                                                                         |
|                                                             |                                                                                                    |                                                                               |
| วันที Login บันทึกการยืนยัน :                               | 22/02/2018 วันที่แจ้งเหตุให้ผู้แก้โขทราบ": 16/1                                                                                                    | 02/2018                                                                       |
| วันที Login บันทึกการแก้ไข :                                | 24/02/2018 วันที่เริ่มดำเนินการแก้ไขปัญหา(กลุ่ม/ หน่วยงาน 19/1<br>หลัก)* :                                                                                                    | 02/2018                                                                       |
| สรุปประเดินการจัดการแก้ไข<br>ปัญหาของกลุ่ม/ หน่วยงานหลัก* : |                                                                                                    | X 00 7                                                                        |
|                                                             | Work Flow ระบบบริหารจัดการความเสี่ยงผ่านโปรแกรม HRMS Client.pdf                                                                                                    |                                                                               |
| ลการดำเนินการ ในระดับกลุ่ม/ หน่วยงาน" :                     | สิ้นสุดการแก้ปัญหาระดับหน่วยงาน โดยยุติปัญห                                                                                                    | 23/02/2018                                                                    |
| ระบบงานที่มีการปรับปรุง/พัฒนา :                             | 2 * B I U & Ante X * III III R * Tr N* % & O                                                                                                    | 8 0 7                                                                         |
|                                                             | ໃນທຳາອໃຫ້ G-Cloud ຈາກ eGA.pdf                                                                                                    |                                                                               |
|                                                             | <ul> <li>หมายสิ่ง รัฐบุครับหน้ากระท</li> <li>หมายสิ่ง รัฐบุครับ สังคาสหวัดสุด 564 6 Terrenoucopes ที่ต้องไฟรังรู้รุ่นรบบ 188.5 1<br/>(การมายสายการประกอบหน้าสายสนายให้การกำ 1 ไฟร์โนแฟสรวังรัฐ แต่สนาคระไฟด์รามที่ไหนตต้องไม่มีขน 10<br/>ชิ่งชื่น เศรียระดับทั่งหน้า จนสีเราระดัโรโนระดับกรรมการ]</li> </ul> | MB ใบแต่ละขึ้นบดอนตั้งแต่การรายงาน                                            |

รูปที่ 64 หน้าจอแสดงรายละเอียดของรายงานอุบัติการณ์ความเสี่ยงที่อยู่ในสถานะ "อยู่ระหว่างดำเนินการ ของกรรมการความเสี่ยง"

### การพิมพ์/save รายละเอียดรายงานความเสี่ยงเป็นไฟล์ PDF (Export to PDF)

เป็นรายการเฉพาะสำหรับกลุ่มผู้ใช้ที่มีสิทธิ์ในการเข้าถึงข้อมูลรายงานอุบัติการณ์ความเสี่ยง ได้แก่ กลุ่ม ผู้ดูแลระบบ (Admin) กลุ่มกรรมการบริหารความเสี่ยง และกลุ่มหัวหน้ากลุ่ม/หน่วยงาน สามารถสั่งพิมพ์ หรือ
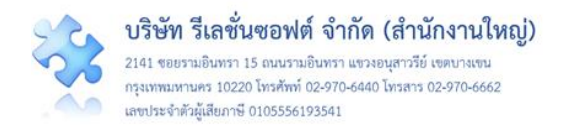

จัดเก็บ (save) รายละเอียดของรายงานอุบัติการณ์ความเสี่ยงแต่ละรายการที่อยู่ในสถานะต่างๆ (ซึ่งมีปุ่ม
 ๑ ฐรายละเอียด
 แสดงรายละเอียดของช่อง "สถานะ" ดังรูปที่ 65) ได้ตามระดับสิทธิ์การเข้าถึงข้อมูลรายงาน
 อุบัติการณ์ในระบบ มีขั้นตอนและวิธีการ ดังนี้

| ตรวจสอบข้อมูลเ | พื่อยืนยัน/ แก้ไขอุบัติการณ์ความเสี่ยง                                                                     |                            |                         |                   |                                                                                                    |
|----------------|----------------------------------------------------------------------------------------------------|----------------------------|-------------------------|-------------------|----------------------------------------------------------------------------------------------------|
| แสดง 10        | เร็คคอร์ด ต่อหน้า                                                                                          |                            |                         | 🖶 กลับหน้าแรก     | รายงานอุบัติการณ์ความเสี่ยง                                                                                                    |
|                |                                                                                                    |                            |                         |                   | แสดง 1 ถึง 10 ของ 247 เร็คคอร์ด<br>ค้นหา :                                                                                                    |
| รหัส ปุ≓       | เรื่อง IT                                                                                                  | กลุ่ม∕ หน่วยงาน<br>หลัก มา | กลุ่ม/ หน่วยงาน<br>ร่วม | ความ<br>รุนแรง 11 | สถานะ 11                                                                                                    |
| 1906000001     | CP5101:ผ่าดัดผิดดำแหน่ง ผิดข้าง (Surgery or other invasive procedure performed on the<br>wrong body part)* | งานห้องผ่าตัด (OR)         | PCT อายุรกรรม           | F                 | ยืนยันแล้วเป็นอุบัติการณ์ความ<br>เสียง/ รอแก้ไข<br>วันที่เกิดเหตุ : 02/06/2019 วัน<br>ที่ค้นพบ : 02/06/2019 วัน<br>วันที่วันทึกรายงาน :<br>04/06/2019 วันที่รื่นขัน : 04/06/2019 วันที่<br>แจ้งเหตุ : 04/06/2019 วันที่<br>แจ้งเหตุ : 04/06/2019<br>วันที่ร้มดำเนินการแก้ไข : -<br> |
| 1905000001     | CPE202 ผู้ป่วย Acute Coronary Syndrome ไม่ได้รับการตรวจรักษาในช่วงเวลา golden period                       | งานห้องผ่าตัด (OR)         |                         | В                 | รอยืนยัม<br>วันที่เกิดเหตุ : 01/05/2019 วัน<br>ที่ค้นพบ : 10/05/2019<br>วันที่บันทีกรายงาน :<br>13/05/2019<br>วันที่ขึ้นยัน : - วันที่แจ้งเหตุ : -<br>วันที่ของสถานะ : 13/05/2019<br>วันที่เริ่มดำเนินการแก้ไข : -<br>● ดูรายละเอียก ✔ บินยัน                                       |
| 1903000003     | CPE101:Un-planed Cardiopulmonary Resuscitation (CPR)                                                       | PCT อายุรกรรม              |                         | G                 | รอยืนยัม<br>วันที่เกิดเหตุ : 25/03/2019 วัน<br>ที่ค้นพบ : 25/03/2019<br>วันที่บันทีกรายงาน :<br>26/03/2019<br>วันที่ขึ้นขัน : - วันที่แจ้งเหตุ : -<br>วันที่ขึ้นขัน : - วันที่แจ้งเหตุ : -<br>วันที่เริ่มดำเนินการแก้ไข : -<br>♥ ดูรายละเอียด                                       |

### รูปที่ 65 แสดงรายงานอุบัติการณ์ความเสี่ยงซึ่งอยู่ในสถานะต่างๆ ที่สามารถเรียกดูรายละเอียดได้

คลิกที่ปุ่ม (จานสะเอียด) ของรายงานอุบัติการณ์ความเสี่ยงที่ต้องการดูรายละเอียด (ตามขั้นตอน และ
 วิธีการในหัวข้อ "การเรียกดูรายละเอียดของรายงานอุบัติการณ์ความเสี่ยงที่อยู่ในสถานะต่างๆ" ดังที่กล่าว
 มาแล้ว) ระบบจะแสดงหน้าจอแสดงรายละเอียดของรายงานอุบัติการณ์ความเสี่ยง (ดังตัวอย่างตามรูปที่ 66)

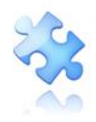

| ดูรายละเอียดรายงานอุบัติก                    | ารณ์ความเสี่ยง                                      | 1                                   |                                   |                                                                                |  |  |  |  |  |  |  |  |
|----------------------------------------------|-----------------------------------------------------|-------------------------------------|-----------------------------------|--------------------------------------------------------------------------------|--|--|--|--|--|--|--|--|
|                                              | สถานะรายงาน :                                       | ยืนยันแล้วเป็นอุบั                  | ดิการณ์ความเสี่ยง/ รอแก้          | ้ไข                                                                            |  |  |  |  |  |  |  |  |
| ประเภทสถานที่** :                            | ในพื้นที่ของโรงพยาบาล                               |                                     |                                   |                                                                                |  |  |  |  |  |  |  |  |
| ชนิดสถานที่** :                              | ห้องผ่าตัด                                          |                                     |                                   |                                                                                |  |  |  |  |  |  |  |  |
| สถานที่เกิดเหต :                             | งานห้องผ่าตัด (OR)                                  |                                     |                                   |                                                                                |  |  |  |  |  |  |  |  |
| เป็นอบัติการณ์ความเสี่ยงในเรื่องใด** :       | CPS101:ผ่าตัดผิดตำแหน่                              | ง ผิดข้าง (Surgery or othe          | r invasive procedure performed    | d on the wrong body part)* ดูรายตะเอียด                                        |  |  |  |  |  |  |  |  |
| <b>้</b><br>อุบัติการณ์ความเสี่ยงย่อย :      | ผ่าตัดผิดข้าง                                       | ตัดผิดข้าง                          |                                   |                                                                                |  |  |  |  |  |  |  |  |
| ้สรุปประเด็นปัญหา** :                        | ทดสอบ                                               |                                     |                                   |                                                                                |  |  |  |  |  |  |  |  |
| ระดับความรุนแรง** :                          | F                                                   |                                     |                                   |                                                                                |  |  |  |  |  |  |  |  |
| ผู้ที่ได้รับผลกระทบ** :                      | รายบุคคล                                            | <b>เพศ**</b> : หญิง                 | <b>อายุ**</b> : <sup>18</sup>     | ปี (เศษของปีน้อยกว่า 6 เดือนให้นับเป็น 0 ปี ตั้งแต่ 6 เดือนขึ้นไปนับเป็น 1 ปี) |  |  |  |  |  |  |  |  |
| วันที่เกิดอุบัติการณ์ความเสี่ยง** :          | 02/06/2019                                          |                                     | <b>วันที่ค้นพบ</b> : 02/06/2019   |                                                                                |  |  |  |  |  |  |  |  |
| ช่วงเวลาที่เกิดอุบัติการณ์ความเสี่ยง** เวร : | วันราชการ-เวรดึก                                    |                                     | <b>หรือ เวลา :</b> 01:1           | 12                                                                             |  |  |  |  |  |  |  |  |
| แหล่งที่มา/ วิธีการค้นพบ* :                  | ขณะปฏิบัติงาน                                       |                                     |                                   |                                                                                |  |  |  |  |  |  |  |  |
| รายละเอียดการเกิดเหตุ* :                     | ทดสอบ                                               |                                     |                                   |                                                                                |  |  |  |  |  |  |  |  |
| การจัดการเบื้องต้น* :                        | ทดสอบ                                               |                                     |                                   |                                                                                |  |  |  |  |  |  |  |  |
| เป็นการแก้ไขปัญหาระดับ* :                    | หน่วยงาน                                            |                                     |                                   |                                                                                |  |  |  |  |  |  |  |  |
| กลุ่ม/ หน่วยงานหลักที่แก้ไขปัญหา* :          | งานห้องผ่าตัด (OR) 🖲 ตั้ง                           | องการระบุหน่วยงานร่วมแก้            | งปัญหา                            |                                                                                |  |  |  |  |  |  |  |  |
|                                              | กลุ่ม/ หน่วยงานร่วม                                 | ข้อเสนอแนะ/ การดำเนิน               | การร่วมแก้ไขปัญหา                 | เอกสารประกอบ                                                                   |  |  |  |  |  |  |  |  |
|                                              | PCT อายุรกรรม                                       |                                     |                                   |                                                                                |  |  |  |  |  |  |  |  |
| ข้อเสนอแนะเพื่อการแก้ไขปัญหา* :              | หน่วยงานร่วมแก้ไข PCT                               | อายุรกรรมร่วมเสนอแนะปั              | บูหา                              |                                                                                |  |  |  |  |  |  |  |  |
| วันที่ Login บันทึกการยืนยัน :               | 04/06/2019                                          |                                     | วันที่แจ้งเหตุให้ผู้แก้ไขทราบ* :  | 04/06/2019                                                                     |  |  |  |  |  |  |  |  |
|                                              | * หมายถึง ข้อมูลที่บังคับ<br>** หมายถึง ข้อมูลตาม S | กรอก<br>itandard Data Set & Termind | olgies ที่ต้องส่งเข้าสู่ระบบ NRLS |                                                                                |  |  |  |  |  |  |  |  |
|                                              |                                                     | Export                              | PDF × ପିଉ                         |                                                                                |  |  |  |  |  |  |  |  |

# รูปที่ 66 แสดงผลการเรียกดูรายละเอียดของรายงานอุบัติการณ์ความเสี่ยงซึ่งอยู่ในสถานะต่างๆ

2) กดปุ่ม DExport PDF ซึ่งอยู่ที่ด้านล่างสุดของหน้าจอแสดงรายละเอียดของรายงานอุบัติการณ์ความ เสี่ยงในสถานะต่างๆ ระบบจะแสดงหน้าจอรายละเอียดข้อมูลเกี่ยวกับรายงานอุบัติการณ์ความเสี่ยงนั้น ซึ่ง สามารถสั่งพิมพ์ หรือจัดเก็บ (save) ไว้ในรูปแบบ PDF file เพื่อนำไปใช้ประโยชน์ตามต้องการ ดังรูปที่ 67

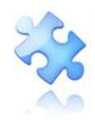

| ประเภทสถ                          | านที่** :               | ในพื้นที่ของโรงพยาบาล                                      |                                                    |                                   |  |  |  |  |  |
|-----------------------------------|-------------------------|------------------------------------------------------------|----------------------------------------------------|-----------------------------------|--|--|--|--|--|
| ชนิดสถานที่เกิด                   | INN **:                 | ห้องผ่าติด                                                 |                                                    |                                   |  |  |  |  |  |
| สถานที่เกิ                        | ดเหตุ *:                | งานห้องผ่าดัด (OR)                                         |                                                    |                                   |  |  |  |  |  |
| เป็นอุบัติการณ์ความเสี่ยงในเรื    | องใด**                  | CPS101 : CPS101:ผ่าตัดผิดต่ำ<br>invasive procedure perform | เ <mark>แหน่ง ผิดข้าง</mark> (Su<br>ned on the wro | argery or other<br>ng body part)* |  |  |  |  |  |
| <mark>อุ</mark> บัติการณ์ความเสี่ | ยงย่อย :                | ผ่าตัดผิดข้าง                                              |                                                    |                                   |  |  |  |  |  |
| สรุปประเด็นป้                     | <b>ญหา**</b> :          | ทดสอบ                                                      |                                                    |                                   |  |  |  |  |  |
| ระดับความรุเ                      | IU54** :                | F                                                          |                                                    |                                   |  |  |  |  |  |
| ผู้ที่ได้รับผลกระ                 | ะทบ** :                 | รายบุคคล เพศ** : หญิง อายุ**                               | ่: 18 ปี                                           |                                   |  |  |  |  |  |
| วันที่เกิดอุบัติการณ์ความ         | สียง** :                | 02/06/2019 วันที่ค้นพบ : 02/06/2019                        |                                                    |                                   |  |  |  |  |  |
| ช่วงเวลาที่เกิดอุบัติการณ์ความ    | เสี่ยง**:               | เวร : วั <mark>นราชการ-เวรดีก</mark> หรือ เว               | เวร : วันราชการ-เวรดีก หรือ เวลา : 01:12           |                                   |  |  |  |  |  |
| แหล่งที่มา/ วิธีการค้             | นพบ* :                  | ขณะปฏิบัติงาน                                              |                                                    |                                   |  |  |  |  |  |
| รายละเอียดการเกิ                  | ดเหตุ* :                | าทสอบ                                                      |                                                    |                                   |  |  |  |  |  |
| การจัดการเบื้                     | องต้น* :                | ทดสอบ                                                      |                                                    |                                   |  |  |  |  |  |
| เป็นการแก้ไซปัญหา                 | ระดับ* :                | หน่วยงาน                                                   |                                                    |                                   |  |  |  |  |  |
| กลุ่ม/ หน่วยงานหลักที่แก้ไขเ      | โญหา* :                 | งานห้องผ่าตัด (OR) มีหน่วยงานร่วมแก้ไขปัญหาหรือไม่ : มี    |                                                    |                                   |  |  |  |  |  |
| กลุ่ม/ หน่วยงานร่วม               | ข้อ<br>แน               | เสนอแนะ/<br>วทางการแก้ไขความเสี่ยง                         | เอกสารประ                                          | ะกอบ                              |  |  |  |  |  |
| PCT อายุรกรรม                     |                         |                                                            |                                                    |                                   |  |  |  |  |  |
| ข้อเส<br>การดำเนินการแก้ไขง       | เอแนะ/<br>ไญหา* :       | หน่วยงานร่วมแก้ไข PCT อายุรกรรมร่วมเสนอแนะปัญหา            |                                                    |                                   |  |  |  |  |  |
| วันที่ Login บันทึกการ            | ขึ้น <mark>ยัน</mark> : | 04/06/2019 วันที่แจ้งเหตุให้ผู้                            | แก้ไขทราบ* : 04/                                   | /06/2019                          |  |  |  |  |  |
| วันที่ E                          | xport :                 | 04/06/2019                                                 |                                                    |                                   |  |  |  |  |  |

รูปที่ 67 หน้าจอแสดงข้อมูลรายละเอียดของรายงานอุบัติการณ์ความเสี่ยง สำหรับการสั่งพิมพ์/save เป็น PDF file

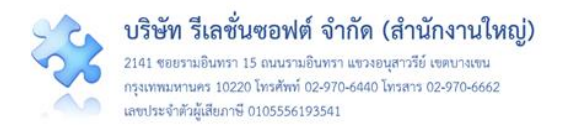

#### ระบบรายงานและการเรียกดูรายงาน

การเรียกดูรายการของรายงานเกี่ยวกับการบริหารจัดการความเสี่ยงของสถานพยาบาล สามารถเรียกดูได้ ที่เมนู "รายงาน" ซึ่งระบบจะแสดงจำนวนรายการรายงานให้เรียกดูได้ตามสิทธิ์ของกลุ่มผู้ใช้ **ดังรูปที่ 68 – 71** 

| 🛲 รพ.สรพ(ทดสอบ) หน้าหลัก บันทึกข้อมูล - | รายงาน • RM Knowledge                                                                                                    | HRMS Version: 3.4 (27/03/2019) <b>0</b> 04/06/2019 14:11:35<br>ศูภิกานต์ โกศลบวรกิ <mark>จ</mark> (เจ้าหน้าที่) ÷ |
|-----------------------------------------|----------------------------------------------------------------------------------------------------|----------------------------------------------------------------------------------------------------|
|                                         | <ul> <li>รายงานยุบัติการณ์ความเสี่ยงที่ได้รับการแก้โซแล้ว</li> <li>รายงานการเกิด/ แก้โซอุบัติการณ์ความเสี่ยง แยกตามระดับความรุนแรง</li> <li>รายงานชันดับการเกิดอุบัติการณ์ความเสี่ยง แยกตามระดับความรุนแรง</li> <li>รายงานชันดับการเกิดอุบัติการณ์ความเสี่ยง</li> <li>รายงานหน่วยงานที่มีการรายงานอุบัติการณ์ความเสี่ยง</li> <li>รายงานหน่วยงานที่มีการรายงานอุบัติการณ์ความเสี่ยง</li> <li>รายงานกลุ่ม/ หน่วยงานที่แก้โซอุบัติการณ์ความเสี่ยง</li> <li>รายงานประเภท/ ชนิด/ สถานที่เกิดอุบัติการณ์ความเสี่ยง</li> <li>รายงานประเภท/ ชนิด/ สถานที่เกิดอุบัติการณ์ความเสี่ยง</li> <li>รายงานประเภท/ ชนิด/ สถานที่เกิดอุบัติการณ์ความเสี่ยง</li> <li>รายงานง่านเหล่งที่มา/ วิธีการที่เกิดอุบัติการณ์ความเสี่ยง</li> <li>รายงานง่านวยางแวง รูบ์ ที่เกิดอุบัติการณ์ความเสี่ยง</li> <li>รายงานง่วยงานที่รายงานอุบัติการณ์ความเสี่ยง</li> <li>รายงานง่วยงานที่รายงานอุบัติการณ์ความเสี่ยง</li> <li>รายงานง่านวยงอมุล Data Set ที่มีการบันทึกแบบรายอเดือน ขององค์กร/ หน่วยงาน</li> <li>รายงานจำนวนข้อมูล Data Set รายปีขององค์กร/ หน่วยงาน</li> </ul> |                                                                                                    |

# รูปที่ 68 หน้าจอแสดงรายการรายงานสำหรับผู้ใช้ทั่วไป (กลุ่มผู้ใช้ในสิทธิ์ "เจ้าหน้าที่") สามารถเรียกดูได้

|                                                   |                                                                            | HRMS Version: 3.4 (27/03/2019) 🧿 04/06/2019 14:27:30 |
|---------------------------------------------------|----------------------------------------------------------------------------|------------------------------------------------------|
| <b>แสรร</b> รพ.สรพ(ทดสอบ) หน้าหลัก บันทึกข้อมูล - | รายงาน - RM Knowledge                                                      | ศุภิกานต์ โกศลบวรกิจ (ผู้กรอกข้อมูล Data Set) -      |
|                                                   | > รายงานอุบัติการณ์ความเสี่ยงที่ได้รับการแก้ไขแล้ว                         |                                                      |
|                                                   | > รายงานการเกิด/ แก้ไขอุบัติการณ์ความเสี่ยง แยกตามระดับความรุนแรง          |                                                      |
|                                                   | > รายงานอันดับการเกิดอุบัติการณ์ความเสี่ยงขององค์กร                        |                                                      |
|                                                   | > รายงานหน่วยงานที่มีการรายงานอุบัติการณ์ความเสี่ยง                        |                                                      |
|                                                   | > รายงานกลุ่ม/ หน่วยงานที่แก้ไขอุบัติการณ์ความเสี่ยง                       |                                                      |
|                                                   | > รายงานประเภท/ ชนิด/ สถานที่เกิดอุบัติการณ์ความเสี่ยง                     |                                                      |
|                                                   | > รายงานแหล่งที่มา/ วิธีการค้นพบอุบัติการณ์ความเสี่ยง                      |                                                      |
|                                                   | > รายงานช่วงเวลา/ เวร ที่เกิดอุบัติการณ์ความเสี่ยง                         |                                                      |
|                                                   | > รายงานหน่วยงานที่รายงานอุบัติการณ์ความเสี่ยงของตนเอง                     |                                                      |
|                                                   | > รายงานจำนวนข้อมูล Data Set ที่มีการบันทึกแบบรายวัน ขององค์กร/ หน่วยงาน   |                                                      |
|                                                   | > รายงานจำนวนข้อมูล Data Set ที่มีการบันทึกแบบรายเดือน ขององค์กร/ หน่วยงาน |                                                      |
|                                                   | > รายงานจำนวนข้อมูล Data Set รายปีขององค์กร/ หน่วยงาน                      |                                                      |

รูปที่ 69 หน้าจอแสดงรายการรายงานสำหรับกลุ่มผู้ใช้ในสิทธิ์ "ผู้กรอกข้อมูล Data set" สามารถเรียกดูได้

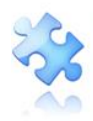

เลขประจำตัวผู้เสียภาษี 0105556193541

| 🛲 รพ.สรพ(ทดสอบ) หน้าหลัก บันทึกข้อมูล - | รายงาน + RM Knowledge                                                         | HRMS Version: 3.4 (27/03/2019) <b>0</b> 04/06/2019 14:33:10<br>ศุภิกานต์ โกศลบวรกิจ (ห้วหน้ากลุ่ม/หน่วยงาน) ≁ |
|-----------------------------------------|-------------------------------------------------------------------------------|----------------------------------------------------------------------------------------------------|
|                                         | > รายงานการบริหารจัดการความเสี่ยงขององค์กร/ หน่วยงาน (Risk Incidents Profile) |                                                                                                    |
|                                         | > รายงานอุบัติการณ์ความเสี่ยงที่ได้รับการแก้ไขแล้ว                            |                                                                                                    |
|                                         | > รายงานการเกิด/ แก้ไขอุบัติการณ์ความเสี่ยง แยกตามระดับความรุนแรง             |                                                                                                    |
|                                         | > รายงานอันดับการเกิดอุบัติการณ์ความเสี่ยงขององค์กร                           |                                                                                                    |
|                                         | > รายงานอันดับการเกิดอุบัติการณ์ความเสี่ยงของกลุ่ม/ หน่วยงาน                  |                                                                                                    |
|                                         | > รายงานระบบที่มีการปรับปรุง/ พัฒนา                                           |                                                                                                    |
|                                         | > รายงานหน่วยงานที่มีการรายงานอุบัติการณ์ความเสี่ยง                           |                                                                                                    |
|                                         | > รายงานกลุ่ม/ หน่วยงานที่แก้ไขอุบัติการณ์ความเสี่ยง                          |                                                                                                    |
|                                         | > รายงานประเภท/ ชนิด/ สถานที่เกิดอุบัติการณ์ความเสี่ยง                        |                                                                                                    |
|                                         | > รายงานแหล่งที่มา/ วิธีการค้นพบอุบัติการณ์ความเสี่ยง                         |                                                                                                    |
|                                         | > รายงานช่วงเวลา/ เวร ที่เกิดอุบัติการณ์ความเสียง                             |                                                                                                    |
|                                         | > รายงานหน่วยงานที่รายงานอุบัติการณ์ความเสี่ยงของตนเอง                        |                                                                                                    |
|                                         | > รายงานจำนวนข้อมูล Data Set ที่มีการบันทึกแบบรายวัน ขององค์กร/ หน่วยงาน      |                                                                                                    |
|                                         | > รายงานจำนวนข้อมูล Data Set ที่มีการบันทึกแบบรายเดือน ขององค์กร/ หน่วยงาน    |                                                                                                    |
|                                         | > รายงานจำนวนข้อมูล Data Set รายปีขององค์กร/ หน่วยงาน                         |                                                                                                    |

# รูปที่ 70 หน้าจอแสดงรายการรายงานสำหรับกลุ่มผู้ใช้ในสิทธิ์ "หัวหน้ากลุ่ม/หน่วยงาน" สามารถเรียกดูได้

| <b>สสกร</b> ร รพ.สรพ(ทดสอบ) หน้าหลัก บันทึกข้อมูล - | sא אראפאר RM Knowledge                                                                                                    | HRMS Version: 3.4 (27/03/2019) <b>0</b> 04/06/2019 14:3641<br>ศุภิกานต์ โกศลบวรกิป (กรรมการบริหารความเสี่ยง) - |
|-----------------------------------------------------|----------------------------------------------------------------------------------------------------|----------------------------------------------------------------------------------------------------|
|                                                     | <ul> <li>รายงานการบริหารจัดการความเสี่ยงขององค์กร/ หน่วยงาน (Risk Incidents Profile)</li> <li>รายงานอุบัติการณ์ความเสี่ยงที่ได้รับการแก้ไขแล้ว</li> <li>รายงานอุบัติการณ์ความเสี่ยงที่ได้รับการแก้ไขแล้ว</li> <li>รายงานอันดับการเกิดอุบัติการณ์ความเสี่ยง แยกตามระดับความรุนแรง</li> <li>รายงานอันดับการเกิดอุบัติการณ์ความเสี่ยง แยกตามระดับความรุนแรง</li> <li>รายงานอันดับการเกิดอุบัติการณ์ความเสี่ยงขององค์กร</li> <li>รายงานอันดับการเกิดอุบัติการณ์ความเสี่ยง</li> <li>รายงานระบบที่มีการปรับปรุง/ พัฒนา</li> <li>รายงานหนุ่วยงานที่มีการบรงานอุบัติการณ์ความเสี่ยง</li> <li>รายงานหนุ่วยงานที่มีการรายงานอุบัติการณ์ความเสี่ยง</li> <li>รายงานกระบบที่มีการปรับปรุง/ พัฒนา</li> <li>รายงานหนุ่วยงานที่มีการบรงานอุบัติการณ์ความเสี่ยง</li> <li>รายงานประเภท/ ชนิค/ สถานที่เกิดอุบัติการณ์ความเสี่ยง</li> <li>รายงานประเภท/ ชนิค/ สถานที่เกิดอุบัติการณ์ความเสี่ยง</li> <li>รายงานประเภท/ ชนิค/ สถานที่เกิดอุบัติการณ์ความเสี่ยง</li> <li>รายงานหน่วยงานที่ระดาม ที่เกิดอุบัติการณ์ความเสี่ยง</li> <li>รายงานน่วยงานที่ระดาม (รัติการที่การมหาวมเสี่ยง</li> <li>รายงานน่วยงานที่ระดามอุบัติการณ์ความเสี่ยง</li> <li>รายงานหน่วยงานที่ดีกอุบัติการณ์ความเสี่ยง</li> <li>รายงานหน่วยงานที่รายงานอุบัติการณ์ความเสี่ยง</li> <li>รายงานหน่วยงานที่ระดะทามอุบัติการณ์ความเสี่ยง</li> <li>รายงานหน่วยงานที่สื่อเจานอุบัติการม์ความเสี่ยง</li> <li>รายงานหน่วยงานที่รายงานอุบัติการม์ความเสี่ยง</li> <li>รายงานกวนหน้อยชที่เกิดอุบัติการม์กามเสี่ยง</li> <li>รายงานจำนวนที่อยู่อุด Data Set ที่มีการบันทึกแบบรายเดือน ขององค์กร/ หน่วยงาน</li> <li>รายงานวนมนอัญล Data Set รายปีขององค์กร/ หน่วยงาน</li> </ul> |                                                                                                    |

### รูปที่ 71 หน้าจอแสดงรายการรายงานสำหรับกลุ่มผู้ใช้ในสิทธิ์ "กรรมการบริหารความเสี่ยง" และ "Admin" สามารถเรียกดูได้

### ตัวอย่างขั้นตอนการเรียกดูรายงาน

การเรียกดูรายงานต่างๆ มีขั้นตอนและวิธีการในการเรียกดู คล้ายๆ กัน ตามตัวอย่างการเรียกดูรายงาน การเกิด/แก้ไขอุบัติการณ์ความเสี่ยง แยกตามระดับความรุนแรง โดยเมื่อผ่านการ login เข้าสู่ระบบตามระดับ สิทธิ์แล้ว ไปที่เมนู "รายงาน" และคลิกเลือกรายการ "รายงานการเกิด/แก้ไขอุบัติการณ์ความเสี่ยง แยกตาม ระดับความรุนแรง" ระบบจะแสดงหน้าจอ ดัง**รูปที่ 72** จากนั้น ดำเนินการตามขั้นตอน ดังนี้

1) เลือกระบุรอบของช่วงเวลาที่ต้องการดูรายงาน จากช่อง ซึ่งจะมีให้เลือกเป็น รอบเดือน ถึง เดือน/ไตรมาสของปีงบประมาณ ถึง ไตรมาสของปีงบประมาณ/ปีงบประมาณ ถึง ปีงบประมาณ/ปี ถึง ปี โดย ให้เลือกอย่างใดอย่างหนึ่ง

- เลือก -

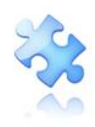

| ายงาน 🗸                      | RM Knowledge                                    | สิทธิ์การใช้ง                      | านระบ               | ป -    | N     | RLS   |       |       |       |    |   |   |   |   |            |                   |
|------------------------------|-------------------------------------------------|------------------------------------|---------------------|--------|-------|-------|-------|-------|-------|----|---|---|---|---|------------|-------------------|
| > รายงานกา                   | เรบริหารจัดการควา                               | มเสี่ยงขององค์ก'                   | ≆∕ หน่ว             | ยงาน   | (Risl | k Ind | cider | nts P | rofil | e) |   |   |   |   |            |                   |
| > รายงานอุเ                  | บัติการณ์ความเสี่ยงเ                            | 1้ได้รับการแก้ไขแ                  | ส้ว                 |        |       |       |       |       |       |    |   |   |   |   |            |                   |
| <ul> <li>รายงานกา</li> </ul> | เรเกิด/แก้ไขอุบัติการ                           | รณ์ความเสี่ยง แย                   | เกตามร              | ระดับค | าวาม  | รุนแ  | วิง   |       |       |    |   |   |   |   |            |                   |
| > รายงานอัง                  | ู<br>เดับการเกิดอุบัติกา <sup>ะ</sup>           | เณ์ความเสี่ยงขอ <sup>.</sup>       | งองค์กร             | ă      |       | 1     |       |       |       |    |   |   |   |   | Δ          |                   |
|                              | รายงานโดยใช้<br>กลุ่มอุบัติการณ์ความเสี่ยง :    | - เลือก -<br>- เลือกทั้งหมด -      |                     |        |       | •     |       |       |       |    |   |   |   |   |            |                   |
|                              | หมวดอุบัติการณ์ความเสี่ยง :                     | - เลือกทั้งหมด -                   |                     |        |       |       |       |       |       |    |   |   |   |   |            |                   |
|                              | ประเภทอุบัติการณ์ความเสี่ยง :                   | - เลือกทั้งหมด -                   |                     |        |       | ,     |       |       |       |    |   |   |   |   |            |                   |
| ปร                           | ะเภทอุบัติการณ์ความเสี่ยงย่อย :                 | - เลือกทั้งหมด -                   |                     |        |       | 3     |       |       |       |    |   |   |   |   |            |                   |
|                              |                                                 | Q คับหา                            | <b>ວ</b> ຄ້າงຈ້ອນູຄ |        |       |       |       |       |       |    |   |   |   |   | ส่งอย      | )กเป็น : 🖸 Excel  |
| (xþy) x หมายถึง จำนวน        | ถุบัติการณ์ความเสี่ยงที่เกิดขึ้น y หมายถึง จำนว | อบูบิศิการณ์ความเสี่ยงที่แก้ไขแล้ว |                     |        |       |       |       |       |       |    |   |   |   | P | า้นหา :    |                   |
|                              |                                                 |                                    |                     |        |       |       |       |       |       |    |   |   |   |   | แสดง 0 ถึง | 0 ของ 0 เร็คคอร์ด |
| ระดับความรุนแรง              |                                                 |                                    | A                   | B C    | D     | E     | F     | G H   | 1     | 1  | 2 | 3 | 4 | 5 | รวม        | ร้อยละ            |
|                              |                                                 |                                    |                     |        |       |       |       |       |       |    |   |   |   |   |            |                   |

### รูปที่ 72 แสดงขั้นตอนการเรียกดูรายงานการเกิด/แก้ไขอุบัติการณ์ความเสี่ยง แยกตามระดับความรุนแรง

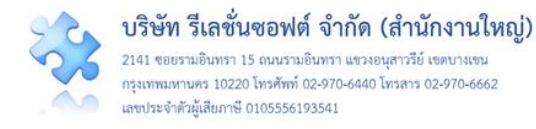

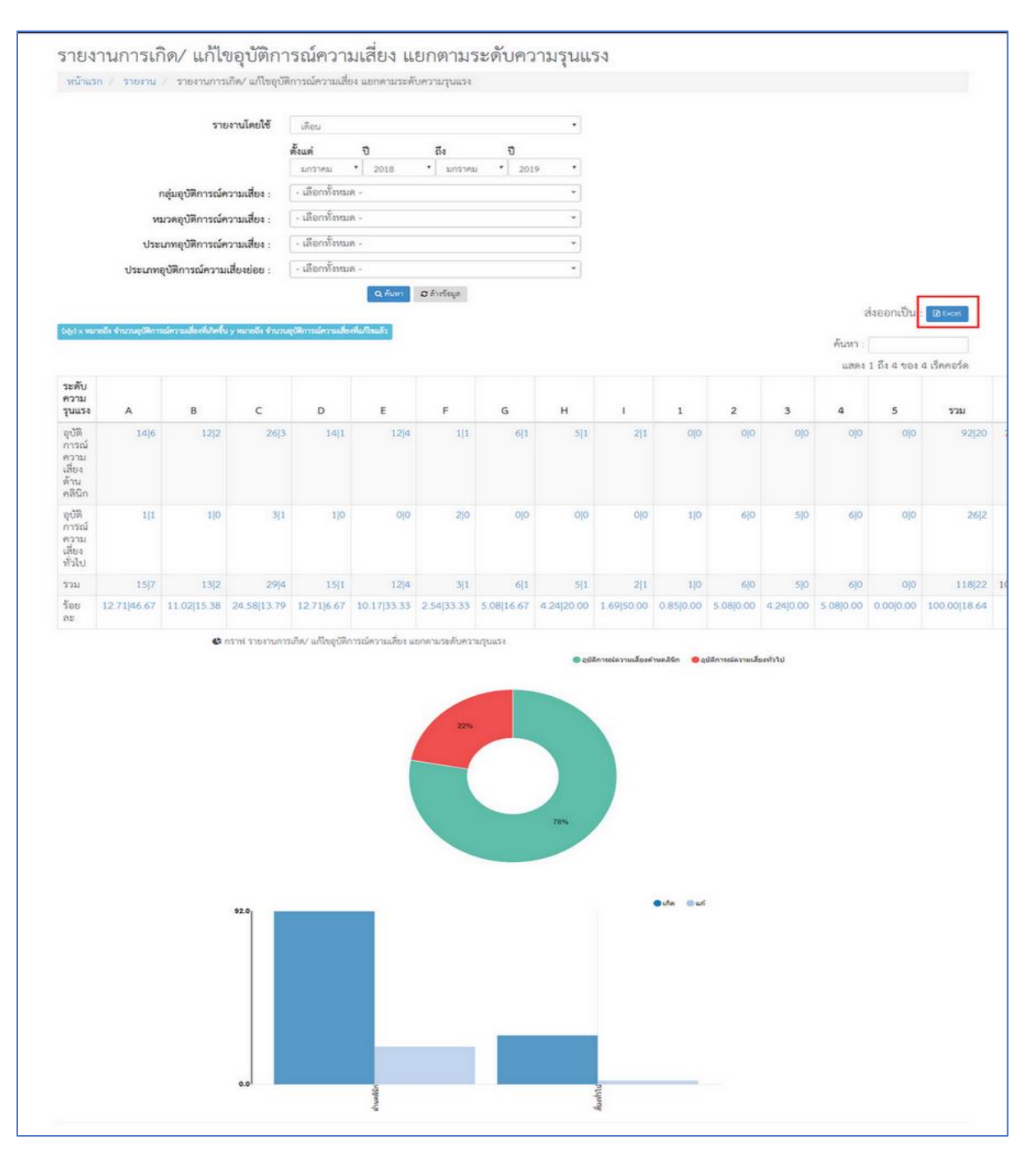

### รูปที่ 73 แสดงรายงานการเกิด/แก้ไขอุบัติการณ์ความเสี่ยง แยกตามระดับความรุนแรง

 หากต้องการเจาะลึกเพื่อดูรายละเอียดเพิ่มเติมในมิติ/มุมมองต่างๆ ซึ่งสามารถทำได้ตามระดับสิทธิ์ใน การเข้าถึงข้อมูลของแต่ละกลุ่มสิทธิ์ผู้ใช้ สามารถเลือกระบุมิติ/มุมมองต่างๆ ตามตัวเลือกที่ระบบมีไว้ให้ ดังรูปที่
 74 จากนั้น กดปุ่ม 
 (ค<sup>ันหา)</sup>
 อีกครั้ง ระบบจะแสดงข้อมูลรายละเอียดเกี่ยวกับรายงานอุบัติการณ์ความเสี่ยง
 ตามมิติ/มุมมองที่เลือก ทั้งนี้ เมื่อนำเมาส์ไปซี้ที่ตัวเลขจำนวนอุบัติการณ์ความเสี่ยงใดๆ แล้วพบว่ามีรูปมือแสดงที่
 ตัวเลขนั้นๆ แสดงว่าผู้ใช้รายนั้นมีสิทธิ์และสามารถเจาะลึกดูรายละเอียดได้มากขึ้น

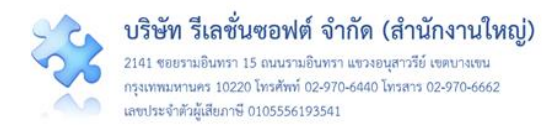

|                                       |                                                                 |                  |                          |                |                           |                           |           |                           |            |                  |           |           |           |           | C อุริสิการณ์ความเสื่องกำระส์ชัก 🛛 🥚 | Listensiaradan Maria |
|---------------------------------------|-----------------------------------------------------------------|------------------|--------------------------|----------------|---------------------------|---------------------------|-----------|---------------------------|------------|------------------|-----------|-----------|-----------|-----------|--------------------------------------|----------------------|
| รายงานการเกิด                         | รายงานการเกิด/ แก้ไขอุบัติการณ์ความเสี่ยง แยกตามระดับความรุนแรง |                  |                          |                |                           |                           |           |                           |            |                  |           |           |           |           |                                      |                      |
| หน้าแรก / รายงาน /                    |                                                                 |                  |                          |                |                           |                           |           |                           |            |                  |           |           |           |           |                                      |                      |
| ระบุช่วงระยะเวลา                      |                                                                 |                  |                          |                |                           |                           |           |                           |            |                  |           |           |           | 11%       | factorette 11                        |                      |
| พตองการดูขอมูล                        |                                                                 |                  | <b>ตั้งแต่</b><br>กมภาพั | นธ์            | ปี<br>• 2018 •            | <b>ถึง</b><br>มีนาคม      |           | ปี<br>• <sub>2018</sub> • | 1          | 33.8             | _         |           |           |           | •Ja •al                              |                      |
|                                       | กลุ่มอุบัติการ                                                  | ณ์ความเสี่ยง :   | - เลือกทั่               | ไงหมด -        |                           |                           |           | *                         | )          |                  |           |           | 4         | กราฟ      | แสดงจำ                               | นวน                  |
| 1                                     | หมวดอุบัติการ                                                   | - เลือกทั่       | ไงหมด -                  | ุ เจา          | ะลึกตา                    | มมิติ/                    | ٣         |                           |            | การเกิด/การแก้ไข |           |           |           |           |                                      |                      |
| ปร                                    | ะเภทอุบัติการ                                                   | ณ์ความเสี่ยง :   | - เลือกทั่               | โงหมด -        | 📕 มุมร                    | มองขอ                     | າຈະບາ     | J *                       | ]          |                  |           |           |           |           |                                      |                      |
| ประเภา                                | าอุบัติการณ์คว                                                  | ภามเสี่ยงย่อย :  | - เลือกทั่               | ไงหมด -        |                           |                           |           | *                         | )          |                  |           |           |           |           |                                      |                      |
| (xjy) x หมายถึง จำนวนยูบัติการณ์คว    | ามเสียงที่เกิดขึ้น y                                            | หมายถึง จำนวนอุข | บัติการณ์ความเสี่ยง      | 2<br>ຄະທີ່ຈະທຳ | เค้มหา อล้าง<br>ดปุ่ม "คื | <sup>ชอม₀</sup><br>วันหา≤ |           |                           |            |                  |           |           |           |           | 4 ส่งออกเ                            | ป็น : 🖸 Excel        |
|                                       |                                                                 |                  |                          |                |                           |                           |           | ารางแสดงเ                 | ผล         |                  |           |           |           |           | แสดง 1 ถึง 4                         | ของ 4 เร็คคอร์ด      |
| ระดับความรุนแรง                       | Α                                                               | В                | С                        | D              | E                         | F                         | G         | н                         | 1          | 1                | 2         | 3         | 4         | 5         | รวม                                  | ້ຳອຍຄະ               |
| C:อุบัติการณ์ความเสี่ยงด้าน<br>คลินิก | 12 5                                                            | 5 1              | 5 2                      | 1 1            | 4 3                       | 1 1                       | 2 0       | 1 1                       | 2 1        | 0 0              | 0 0       | 0 0       | 0 0       | 0         | 33 15                                | 84.62 45.45          |
| G:อุบัติการณ์ความเสี่ยงทั่วไป         | 0 0                                                             | 1 0              | 0 0                      | 0 0            | 0 0                       | 2 0                       | 0 0       | 0 0                       | 0 0        | 0 0              | 1 0       | 0 0       | 2 0       | ol        | 0 0                                  | 15.38 0.00           |
| 2.571                                 | 12 5                                                            | 6 1              | 5 2                      | 1 1            | 4 3                       | 3 1                       | 2 0       | 1 1                       | 2 1        | 0 0              | 1 0       | 0 0       | 2 0       | 0 0       | 39 15                                | 100.00 38.46         |
| ร้อยละ                                | 30.77 41.67                                                     | 15.38 16.67      | 12.82 40.00              | 2.56 100.00    | 10.26 75.00               | 7.69 33.33                | 5.13 0.00 | 2.56 100.00               | 5.13 50.00 | 0.00 0.00        | 2.56 0.00 | 0.00 0.00 | 5.13 0.00 | 0.00 0.00 | 100.00 38.46                         |                      |

# รูปที่ 74 แสดงขั้นตอนการเจาะลึกเพื่อดูรายละเอียดรายงานอุบัติการณ์ความเสี่ยง ในมิติ/มุมมองต่างๆ

รายละเอียดของรายงานอุบัติการณ์ความเสี่ยงใดที่มีปุ่ม ส่งออกเป็น : BExel แสดงไว้ที่มุมบนขวา แสดงว่าสามารถส่งออกและ save ในรูปแบบไฟล์ Excel เพื่อนำไปใช้ประโยชน์ต่อไป ดังรูปที่ 75

| รายละเอีย               | ดเกี่ยวกับการเกิดอุบัติการณ์ค                                            | เวามเสี่ยง | ų.                           |                          |                           |                            |                             |                   |                                   |                                   |                                   |                                   |                                   |                                    |                               |                           |                                                                       |
|-------------------------|--------------------------------------------------------------------------|------------|------------------------------|--------------------------|---------------------------|----------------------------|-----------------------------|-------------------|-----------------------------------|-----------------------------------|-----------------------------------|-----------------------------------|-----------------------------------|------------------------------------|-------------------------------|---------------------------|-----------------------------------------------------------------------|
| กรองต                   | บระดับความรบแรง :                                                        |            |                              |                          |                           |                            |                             |                   |                                   |                                   |                                   |                                   |                                   |                                    |                               | ส่งออกเป็                 | H : 🖸 Excel                                                           |
| กรองทามระดับความรุนแรง: |                                                                          |            |                              |                          |                           |                            |                             |                   |                                   | การแก๊เข                          | ค้น                               | เสดง 1 ถึง 2<br>หา :              | ของ 2 เร็คคอร์ต                   |                                    |                               |                           |                                                                       |
| รหัส<br>รายงาน          | รหัส: เรื่อง คว<br>เวิ เรื่อง ไว้ ย่อย (วิ วุน                           | วาม<br>วาม | หน่วย<br>งานที่<br>รายงาน 11 | สถาน<br>ที่เกิด ⊥†       | ເວສ<br>(ເວສາ) ]†          | วิธี<br>การ<br>คัน<br>พบ⊥⊺ | สรุป<br>ประเด็น<br>ปัญหา 11 | ราย<br>ละเอียด 1† | การ<br>จัดการ<br>เบื้อง<br>ต้น 11 | เพื่อ<br>การ<br>แก้ไข<br>ปัญหา (ๆ | กลุ่ม/<br>หน่วย<br>งาน<br>หลัก ⊥† | กลุ่ม/<br>หน่วย<br>งาน<br>ร่วม 11 | กลุ่ม/<br>หน่วย<br>งาน<br>หลัก 1† | ของ<br>กรรมการ<br>ความ<br>เสียง 11 | ผลลัพธ์<br>กระบวนการ<br>ทำงาน | ผลสัพธ์<br>ทาง<br>† สังคม | ∣ สถานะ ⊥ุา                                                           |
| 18030000                | 32 CPII01-ໄม่<br>ຄ້າงมือ/<br>ล้างไม่<br>เหมาะสม<br>กัจกรรมกับ<br>สู้ป่วย | с          | Ward<br>กุมาร<br>เวขกรรม     | Ward<br>กุมาร<br>เวขกรรม | วัน<br>ราชการ-<br>เวรตีก  | ขณะ<br>ปฏิบัติ<br>งาน      | ทศสอบ                       | ทคลอบ             | าเคลอบ                            | dfsafaf<br>fdsfsaf sff            | Ward<br>กุมาร<br>เวขกรรม          |                                   |                                   |                                    |                               |                           | ยินยันแล้ว<br>เป็นอุบัติ<br>การณ์<br>ความเสี่ยง/<br>รอแก้ไข           |
| 18030000                | 12 CPI301:การ<br>เกิดระบาด<br>โรคสุบัติไหม่<br>ลุบัติซ้ำ                 | A          | PCT ខាមុទ<br>កទិរិជ          | งานคลัง<br>ทัลดุ         | ວັນ<br>ราชการ-<br>ເວรເຮັກ | ຈຸດມະ<br>ປฏิบัติ<br>งาน    | ทดสอบ                       | ทดสอบ             | าหลอบ                             | າຄສອບ                             | PCT<br>Team                       | หน่วย<br>RLS                      |                                   |                                    |                               | ก่อนหน้า :                | ยินยันแล้ว<br>เป็นอุบัติ<br>การณ์<br>ความเสียง/<br>รอแก้ไข<br>1 ถัดไป |

### รูปที่ 73 แสดงรายงานการเกิด/แก้ไขอุบัติการณ์ความเสี่ยง แยกตามระดับความรุนแรง

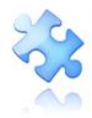

คู่มือการใช้งานระบบสารสนเทศการบริหารจัดการความเสี่ยงของสถานพยาบาล Healthcare Risk Management System (HRMS on Cloud) Project Consultant : พว. ศิริลักษณ์ โพธิกุล Analysis & Programmed by : สุทธิเดช จิตตวิสุทธิกุล

Copyright© 2019 All Rights Reserved The Healthcare Accreditation Institute (Public Organization)